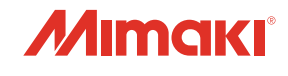

# CUTTING PLOTTER CF22-1225

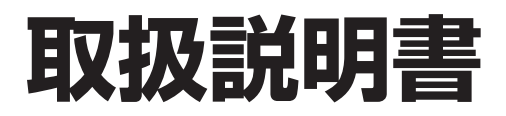

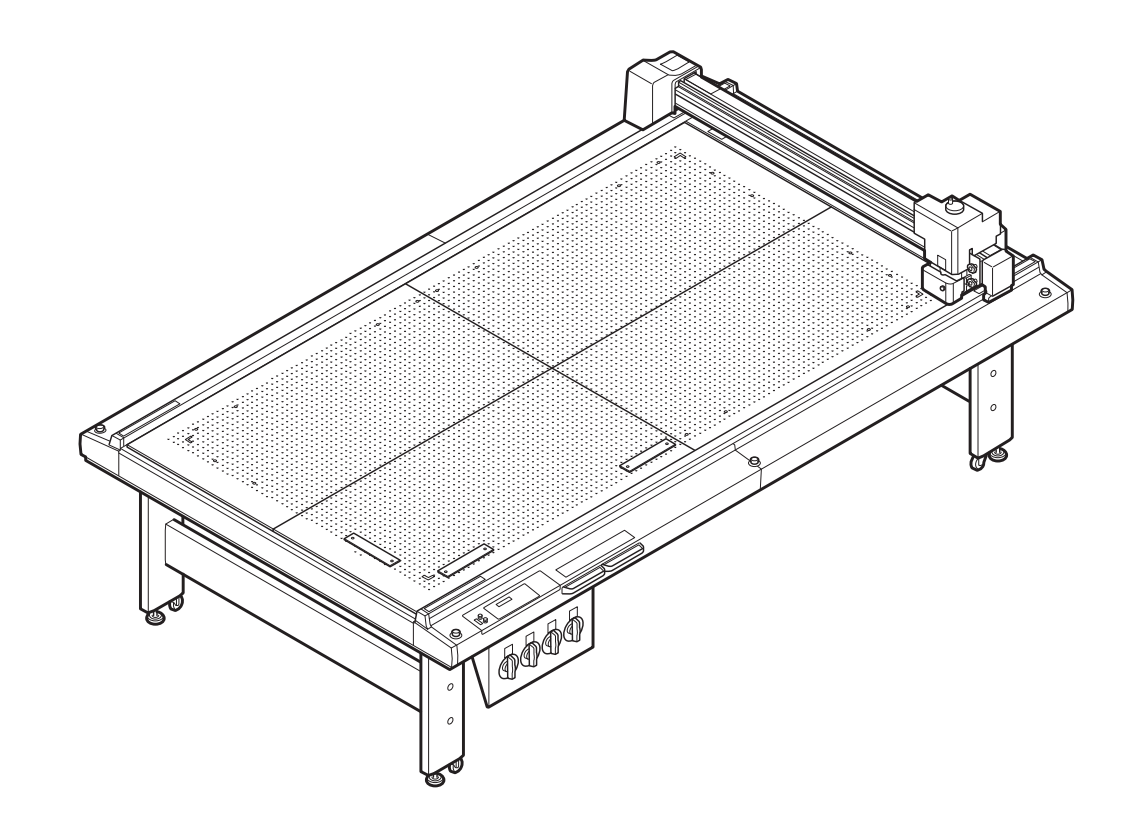

取扱説明書の最新版は、弊社ホームページからもダウンロードできます。

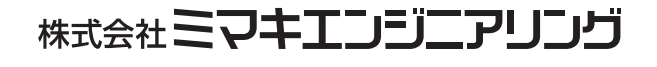

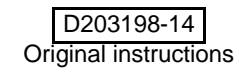

## もくじ

## 第1章 セットアップ

| 設置について                     | 1-2  |
|----------------------------|------|
| バキューム(オプション)の設置場所          | 1-2  |
| 本機の移動                      | 1-2  |
| 各部の名称とはたらき                 | 1-3  |
| 本体                         | 1-3  |
| 電装ボックス右側面                  | 1-4  |
| 操作パネル                      | 1-5  |
| ヘッド (RC、RT モデル )           | 1-6  |
| ヘッド (T、TF、TD モデル)          | 1-8  |
| ケーブルの接続                    | 1-10 |
| 電源ケーブルの接続                  | 1-10 |
| インターフェイスケーブルの接続            | 1-10 |
| 非常停止について                   | 1-11 |
| 非常停止の方法                    | 1-11 |
| 非常停止からの回復                  | 1-11 |
| カットパネルの準備                  | 1-12 |
| フェルトマットを取り付ける              | 1-12 |
|                            | 1-13 |
| ツールの取り付け (RC、RT モデル)       | 1-14 |
| 偏芯カッター                     | 1-14 |
|                            | 1-16 |
|                            | 1-17 |
|                            | 1-20 |
| ロシノロカッター(カッターホルター)の取り付け    | 1-22 |
| 封うして ノーの取りつう               | 1-23 |
| ハットの向Cine                  | 1-24 |
| クールの取り的り(T、TF、TD C)ル)      | 1-20 |
|                            | 1-20 |
| クンジェンシャルカッター $4N$ の取り付け    | 1-20 |
| の取り付け                      | 1-32 |
| 4.510 クロの取り出す              | 1-33 |
| ワーク押さえの取り付け (RC, RT モデルのみ) | 1-35 |
| ローカル/リモート状能について            | 1-36 |
| ローカル状態とディスプレイ表示            | 1-36 |
| リモート状態とディスプレイ表示            |      |
| コンピュータ側の仕様に合わせる            | 1-38 |
| コマンド原点の設定(ゲンテン)            | 1-38 |
|                            |      |

| プロッタ側の仕様に合わせる      | 1-39 |
|--------------------|------|
| ヘッドの自動退避設定         | 1-40 |
| バキュームの設定           | 1-41 |
| バキュームの自動オフ機能の有効/無効 | 1-41 |
| リモートキーとバキュームの連動    | 1-42 |

### 第2章 基本動作

| 基本操作の流れ           | 2-2  |
|-------------------|------|
| 電源のオン             | 2-3  |
| ヘッドを移動する          | 2-4  |
| 「ヘッド退避」機能によるヘッド移動 | 2-4  |
| ジョグキーによるヘッド移動     | 2-5  |
| ワークを固定する          | 2-6  |
| 粘着テープによる固定方法      | 2-6  |
| バキュームによる固定方法      | 2-7  |
| ツールの設定をする         | 2-9  |
| ツールを選択する          | 2-9  |
| 設定項目について          | 2-10 |
| テストカットをする         | 2-13 |
| 各ツールの状態チェック       | 2-14 |
| ツール間の状態チェック       | 2-16 |
| オリジン(作図原点)を設定する   | 2-19 |
| カット(作図)する         | 2-20 |
| 有効カットエリアについて      | 2-20 |
| カット ( 作図 ) する     | 2-20 |
| 処理を中断する           | 2-21 |
| 処理を再開する           | 2-21 |
| 処理を中止する(データクリア)   | 2-22 |
| 電源のオフ             | 2-23 |

## 第3章 便利な使い方

| 設定機能一覧表              | 3-2  |
|----------------------|------|
| ジョグモードによる機能          | 3-5  |
| 2点軸補正                | 3-5  |
| カットエリアの設定            | 3-6  |
| ディジタイズ操作             | 3-7  |
| ペン番号の割り付け            | 3-8  |
| 同じデータをもう一度カットする(コピー) | 3-11 |
| 回数切りの設定              | 3-12 |
| 回数切りを設定する            | 3-12 |
| カット順を変更する            | 3-14 |
| ソーティングの設定をする         | 3-14 |
| カッターのストローク設定         | 3-15 |
| 表示単位の設定              | 3-16 |
| 偏芯カッターの捨て切り動作        | 3-17 |
| DISPLAY の設定          | 3-18 |
| クローズタイムの設定           | 3-19 |
|                      |      |

| その他の便利な機能           | 3-20                                   |
|---------------------|----------------------------------------|
| カット品質の設定            | 3-20                                   |
| ヘッドが移動するスピードの設定     | 3-21                                   |
| 刃先補正圧オフセット値の設定      | 3-21                                   |
| ワークの切り残しをなくす        | 3-22                                   |
| キーブザーの設定をする         |                                        |
|                     |                                        |
| ショグステップの設定          |                                        |
| コマンドの設定             |                                        |
| コンピュータとの接続条件を設定する   |                                        |
| ネットワークの設定をする        |                                        |
| イベントメール機能の設定        |                                        |
| 設定値を他のフーザー設定からコピーする |                                        |
| 設定した内容を初期状態に戻す      | 3-43                                   |
| コーザーを切り替える          | 3-44                                   |
|                     | 3-45                                   |
| な 回 同 秋 ご 唯 心 ヶ 〇   | 3-45                                   |
|                     | ······································ |

## 第4章 トンボ読み取り機能

| トンボ付きデータ作成に関する注意事項     | 4-2  |
|------------------------|------|
| トンボの大きさ                | 4-2  |
| トンボと図柄の配置可能範囲          | 4-3  |
| トンボ周辺の作図禁止エリア          | 4-4  |
| トンボの距離とトンボサイズの目安       | 4-6  |
| トンボの色                  | 4-7  |
| トンボのにじみやかすれ            | 4-7  |
| トンボ検出の動作を設定する          | 4-8  |
| トンボ検出に関する注意事項          | 4-8  |
| トンボ検出の動作を設定する          | 4-10 |
| トンボを検出する               | 4-13 |
| ライトポインタを使用したワークの傾き確認   | 4-13 |
| トンボ検出手順                | 4-13 |
| カット終了後のトンボの自動検出        | 4-15 |
| トンボの連続カット              | 4-16 |
| カットと印刷を連携する(ID カット)    | 4-17 |
| ID カットの設定              | 4-17 |
| 裏面からカットする              | 4-18 |
| 裏面カットの手順               | 4-18 |
| 正常にカットできなかったとき確認してください |      |
| トンボセンサーの位置合わせを行う       | 4-20 |
| トンボセンサーの反応を確認する        | 4-22 |
|                        |      |

### 第5章 日常のお手入れ

| 日常のお手入れ    | 5-2 |
|------------|-----|
| カットパネル面    | 5-2 |
| カバー        | 5-2 |
| カッター刃のお手入れ | 5-2 |
| B ユニット     | 5-3 |

| トンボセンサー /Y バーレール部の清掃 | 5-4 |
|----------------------|-----|
| サプライ品について            | 5-5 |
| サプライ品                | 5-5 |

## 第6章 困ったときは

| こんなときには                 | 6-2  |
|-------------------------|------|
| ツール調整をする                | 6-3  |
| カッター調整をする               | 6-3  |
| 円 Θ 補正をする               | 6-11 |
| 故障?と思う前に                | 6-15 |
| 電源をオンにしても動作しない          | 6-15 |
| ソフトウェアからデータを送信しても動作しない  | 6-15 |
| データを送信するとエラーが発生する       | 6-15 |
| ツールが紙の上を引きずる            | 6-16 |
| 作図した線が点線になる/かすれる        | 6-16 |
| レシプロが振動しない              | 6-16 |
| メッセージを表示するトラブル          | 6-17 |
| 対処できるエラー                | 6-17 |
| 表示メッセージー覧               | 6-20 |
| サンプルカット                 | 6-21 |
| サンプルをカットして、カット異常の原因を調べる | 6-22 |
| 仕様                      | 6-24 |
|                         | -    |

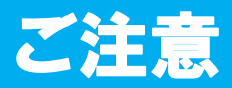

### ご注意

- 株式会社ミマキエンジニアリングの保証規定に定めるものを除き、本機の使用または使用不能から生ずるいかなる損害(逸失利益、間接損害、特別損害またはその他の金銭的損害を含み、これらに限定しない)に関して一切の責任を負わないものとします。また、株式会社ミマキエンジニアリングに損害の可能性について知らされていた場合も同様とします。一例として、本機を使用してワーク(メディア)等の損失やワークを使用して作成された物によって生じた間接的な損失等の責任負担もしないものとします。
- •本書の内容の一部および全部を無断転載することを禁じます。

#### 電波障害自主規制

本機は、情報処理装置等電波障害自主規制協議会(VCCI)の基準に基づくクラス A 情報技術装置です。本機を家庭で使用すると、電波妨害を引き起こすことがあります。

この場合は、使用者が適切な対策を講ずるよう要求されることがあります。

本機の接続に於いて、当社指定のケーブルを使用しない場合は、VCCI ルールの限度を超えることが考えられます。必ず、当社指定のケーブルを使用してください。

### テレビ/ラジオの受信障害について

本機は、使用時に高周波が発生します。このため、本機が不適切な条件下で設置または使用した場合、ラジオ やテレビの受信障害を発生する可能性があります。したがって特殊なラジオ/テレビに対しては保証しており ません。

本機がラジオ/テレビ受信の障害原因と思われましたら、本機の電源を切り、ご確認ください。電源を切り受信障害が解消すれば、本機が原因と考えられます。

次の手順のいずれか、またはいくつかを組み合わせてお試しください。

- テレビやラジオのアンテナの向きを変え、受信障害の発生しない位置をさがしてください。
- この製品から離れた場所にテレビやラジオを設置してください。
- この製品とは別の電源供給路にあるコンセントにテレビやラジオを接続してください。

## はじめに

この度は、フラットベッド型カッティングプロッタ「CF22-1225」をお買いあげいただき、誠にありがとうございます。

本書は、「CF22-1225」について説明いたします。

本書をお読みになり、十分理解してからお使いください。また、本書をいつも手元に置いてお使いください。

### 取扱説明書について

- 本書は、「フラットベッド型カッティングプロッタ CF22-1225」 (以後本機と称します) の操作やメン テナンスなどの取り扱いについて説明いたします。
- 本書をお読みになり、十分理解してからお使いください。また、本書をいつも手元に置いてお使いください。
- •本書は、本機をお使いになる担当者のお手元に確実に届くようお取りはからいください。
- 本書は、内容について十分注意して作成していますが、万一不審な点がありましたら、販売店または弊 社営業所までご連絡ください。
- •本書は、 改良のため予告なく変更する場合があります。 ご了承ください。
- 本書が焼失/破損などの理由により読めなくなった場合は、新しい取扱説明書を弊社営業所にてお買い求めください。

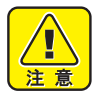

本機は、刃物を使用しています。動作中は大変危険です。絶対に手や頭などをヘッドに近付けないでください。けがをする恐れがあります。

### 付属品について

別紙の「付属品リスト」を参照の上、付属品の確認をしてください。 不足している物、破損している物がありましたら、販売店または弊社営業所までご連絡ください。

> 本書の内容を無断で転載することは禁止されています。 ©株式会社ミマキエンジニアリング All Rights Reserved.Copyright

## 安全にお使いいただくために

## マーク表示について

本書では、マーク表示により操作上の注意内容を説明しています。注意内容により表示するマークは異なります。各マーク表示の持つ意味をご理解し、本機を安全に正しくお使いください。

### マーク表示の例

|         | 内容                                                                                    |
|---------|---------------------------------------------------------------------------------------|
| 警告      | 「警告」マークは、指示を無視して誤った取り扱いをすると、人が死亡または重傷を負う可能<br>性が想定される内容を示しています。必ずよくお読みになり、正しくお使いください。 |
| 1.注意    | 「注意」マークは、指示を無視して誤った取り扱いをすると、人が傷害を負う可能性が想定さ<br>れる内容および物的損害の発生が想定される内容を示しています。          |
| 重要!     | 「重要」マークは、本機をお使いいただく上で、知っておいていただきたい内容が書かれてい<br>ます。操作の参考にしてください。                        |
| (Hint!) | 「ヒント」マークは、知っておくと便利なことが書かれています。操作の参考にしてください。                                           |
|         | 関連した内容の参照ページを示しています。                                                                  |
| Â       | ▲マークは、注意(危険・警告を含む)を促す内容があることを告げるものです。中に具体的<br>な注意事項(左図の場合は感電注意)が描かれています。              |
|         | ○記号は、禁止の行為であることを告げるものです。図の中や近傍に具体的な禁止内容 ( 左図の場合は分解禁止 ) が描かれています。                      |
|         | ●記号は、行為を強制したり、指示する内容を告げるものです。図の中に具体的な指示内容(<br>左図の場合は差し込みプラグをコンセントから抜いてください)が描かれています。  |

| ▲ 警告                                                                                                    |                                                                                                    |  |
|----------------------------------------------------------------------------------------------------|----------------------------------------------------------------------------------------------------|--|
| 分解・改造はしない                                                                                                    | ケーブルの取り扱い                                                                                                    |  |
| ・プロッタ本体やバキュームユニットの分解・改<br>造は、絶対にしないでください。感電や故障の<br>原因になります。                                                                                                    | <ul> <li>・電源ケーブルや通信ケーブルを傷つけたり、破損したり、加工しないでください。また、重い物をのせたり、加熱したり、引っ張ったりすると電源ケーブルが破損し、火災・感電の原因になります。</li> </ul>                                                                                                    |  |
| 湿気の多い場所では使用しない                                                                                                    | ツールの取り扱い                                                                                                    |  |
| ・湿気の多い場所での使用や、装置に水をかけないでください。<br>火災や感電、故障の原因になります。                                                                                                    | <ul> <li>カッターホルダーや刃先は、子供の手の届かない場所に保管してください。操作パネルのトレイには、カッターホルダーや刃先は置かないでください。</li> </ul>                                                                                                    |  |
| 異常事態の発生                                                                                                    | 電源・電圧について                                                                                                    |  |
| <ul> <li>・万一、煙が出ている、変な臭いがするなどの異常事態のまま使用すると、火災・感電の原因になります。すぐに、電源スイッチをオフにして、その後必ずブラグをコンセントから抜いてください。煙が出なくなるのを確認してから、販売店または弊社営業所に修理をご依頼ください。お客様による修理は危険ですから、絶対におやめください。</li> <li>保守はサービスエンジニアにおまかせください</li> <li>・故障したときなど、保守作業は、サービスエンジニアにおまかせください。</li> <li>* む障したときなど、保守作業は、サービスエンジニアにおまかせください。</li> <li>* む障したときなど、保守作業は、サービスエンジェアにおまかせください。</li> <li>* む障したときなど、保守作業は、サービスエンシジェアにおまかせください。</li> <li>* む障したときなど、保守作業は、サービスエンシジェアにおまかせください。</li> <li>* む障したときなど、保守作業は、サービスエンシジェアにおまかせください。</li> <li>* む障したときなど、保守作業は、サービスエンシジェアにおまかせください。</li> <li>* む障したときなど、保守作業は、サービスエンシジェアにおまかせください。</li> <li>* む障したときなど、保守作業は、サービスエンシジェアにおまかせください。</li> <li>* む障したときなど、保守作業は、サービスエンシジェアにおまかせください。</li> <li>* む障したときなど、保守作業は、サービスエンシジェアにおまかせください。</li> <li>* む障したときなど、保守作業は、サービスエンシジェアにおまかせください。</li> <li>* む障したときなど、保守作業は、サービスエンシジェアにおまかせください。</li> <li>* む障したときなど、保守作業は、サービスエンシジェアにおまかせください。</li> <li>* む障したときなど、保守作業は、サービスエンシジェアにおまかせください。</li> <li>* む障したときなど、保守作業は、サービスエンシジェアにおまかせください。</li> <li>* む障したときなど、保守作業は、サービスエンシジェアにおまかせください。</li> <li>* むじんがでください。</li> <li>* むしたり、シンジェアにおまかせください。</li> <li>* むいでください。</li> <li>* むいでください。また、重い物をのせたり、加熱したり、引っ張ったりすると電源ケーブルが破損し、火災・感電の原因になります。</li> </ul> | <ul> <li>・本機には、高電圧が発生している部分があります。電気工事は、電気工事士の免許を持った人以外が行うことを禁止します。</li> <li>・メンテナンス時には感電を防ぐために、必ず主電源スイッチをオフにし、電源ブラグを抜いてください。また装置によっては、コンデンサの電荷放電時間に1分間必要な場合があります。主電源スイッチをオフにし、電源インレットを抜いた後は、必ず3分後に作業するようにしてください。</li> <li>・接地工事は、感電事故防止のため必ず行ってください。</li> <li>・接地工事は、感電事故防止のため必ず行ってください。</li> <li>・表示された電源仕様で使用してください。また、電源ケーブルのプラグは、必ずアース処理したソケットに差し込んでください。火災・感電の原因になります。</li> <li>・本機の主電源スイッチの投入作業も、本機の操作方法を熟知した人以外は行わないでください。</li> </ul> |  |
| 粉じん対策について                                                                                                    | 接地工事                                                                                                    |  |
| ・健康を害する粉じんが発生する物質を扱う場合は、マスクなどの防護対策をしてください。                                                                                                    | <ul> <li>・本機は、感電事故防止のため接地工事が必要です。</li> <li>・接地工事は、C種接地工事(特別第3種接地工事)を行ってください。</li> </ul>                                                                                                    |  |
| ゲリスについて                                                                                                    |                                                                                                    |  |
| <ul> <li>・万ーグリスが目に入った場合は、清浄な水で15分間洗浄し、医師の治療を受けてください。</li> <li>・グリスが皮膚や衣服に付着した場合は、よく拭き取った後、水と石けんで十分洗浄してください。</li> <li>・蒸気を大量に吸い込んで気分が悪くなった場合は、新鮮な空気の場所へ移動し、身体を毛布などで覆い、保温して安静に保ち、医師の診察を受けてください。</li> <li>・誤ってグリスを飲み込んだ場合は、無理に吐かせずに、直ちに医師の診断を受けてください。</li> <li>・初期の火災には粉末、炭酸ガス、乾燥砂等の消化剤を使用してください。大規模火災には、泡消化剤を用いて空気を遮断してください。また、関係者以外は安全な場所に退去させてください。</li> <li>・注水は火災を拡大し危険な場合があるため、消火に水は使用しないでください。</li> </ul>                                                                                                    |                                                                                                    |  |

消化を行う際は保護具を着用してください。また消火作業は風上から行ってください。

## 使用上の注意

|            | <u>À</u> 3                                                                                            | 主意                                                                                       |
|------------|----------------------------------------------------------------------------------------------------|------------------------------------------------------------------------------------------|
| ケーブ        | レ類の上に重い物をのせない                                                                                         | 電源の再投入は、30 秒経ってから                                                                        |
| $\bigcirc$ | <ul> <li>電源ケーブルや通信ケーブルを無理に折り曲<br/>げたり、上に重い物をのせないでください。<br/>ケーブルが破損し、感電、発熱、発火の原因に<br/>なります。</li> </ul> | <ul> <li>・本機の電源を再度オンにする場合は、電源をオフにしてから 30 秒経ってから行ってください。</li> <li>誤動作の原因になります。</li> </ul> |
| 本体の        | 上に乗らない                                                                                                | 動作中、カットパネルに顔を近づけない                                                                       |
| $\bigcirc$ | <ul> <li>本体の上に乗らないでください。故障の原因となります。</li> </ul>                                                        | <ul> <li>・カットや作図中には、顔や手などをカットパネ<br/>ルのそばに近づけないでください。カッターで<br/>指を切る恐れがあります。</li> </ul>    |
| ダブつい       | いた服装や装飾品を身につけて作業しない                                                                                   | プロッタの移設は弊社に                                                                              |
| $\bigcirc$ | <ul> <li>ダブついた服装、装飾品などを着用したまま作業はしないでください。また、長い髪の毛は束ねてください。</li> </ul>                                 | <ul> <li>・プロッタは、精密機器です。プロッタを移設する場合は、弊社までご連絡ください。</li> </ul>                              |

### 設置上の注意

| <u>À</u> 3                                                                         | 主意                                                                  |
|------------------------------------------------------------------------------------|---------------------------------------------------------------------|
| 直射日光が当たる場所                                                                         | 振動が発生する場所                                                           |
| ・直射日光などで、カットパネル面の温度が 60<br>℃を越えるような場所には設置しないでくだ<br>さい。カットパネルが変形したり、故障の原因<br>になります。 | <ul> <li>・振動が発生する場所では、正常な結果を得ることができません。</li> </ul>                  |
| 温度や湿度の変化が激しい場所                                                                     | 塵、ホコリやタバコの煙が充満している場所                                                |
| ・次の環境下でお使いください。<br>・使用環境:10~35℃35~75%(Rh)                                          | ・プロッタは精密機械です。    塵やホコリが充満する場所では使用しないでください。                          |
| エアコンなどの風が直接当たる場所                                                                   | 燃えやすい物の近く                                                           |
| ・カット品質に影響を及ぼす場合があります。                                                              | ・バキュームは全開で使用すると、排気温度が非常に高温になりますので、バキュームの周りや<br>排気部前方に燃えやすい物を置かないでくだ |
| 水平でない場所                                                                            | さい。                                                                 |
| <ul> <li>・プロッタが傾いていると、正常な結果を得ることができません。また、故障の原因になります。</li> </ul>                   |                                                                     |

## 警告ラベル (RC、 RT モデル)

本機には警告ラベルが貼ってあります。警告ラベルの内容を十分理解してください。 警告ラベルが汚れて読めなくなったり、剥がれた場合は、新しい警告ラベルを販売店または弊社営業所にてお 買い求めください。

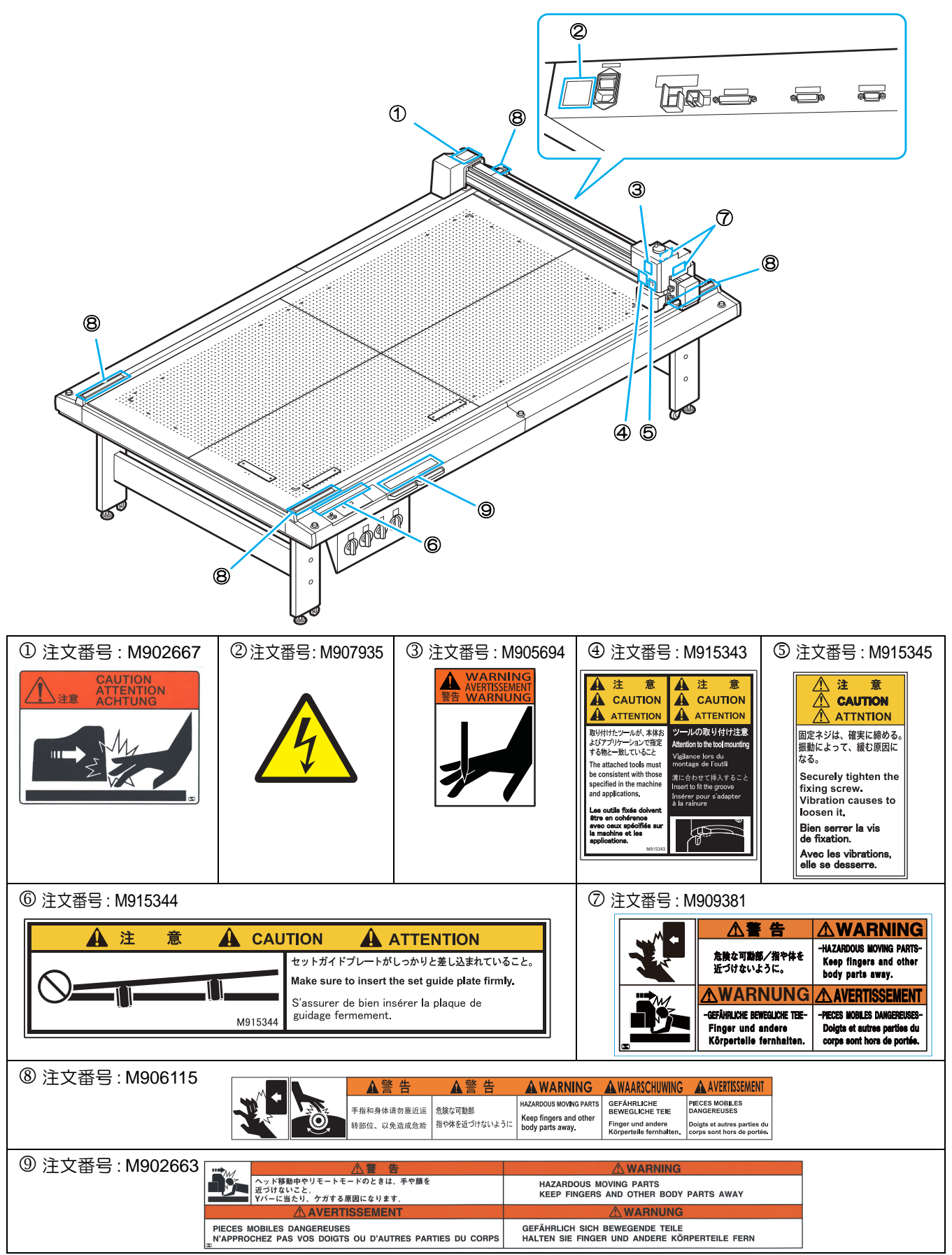

## 警告ラベル (T、 TF、 TD モデル)

本機には警告ラベルが貼ってあります。警告ラベルの内容を十分理解してください。 警告ラベルが汚れて読めなくなったり、剥がれた場合は、新しい警告ラベルを販売店または弊社営業所にてお 買い求めください。

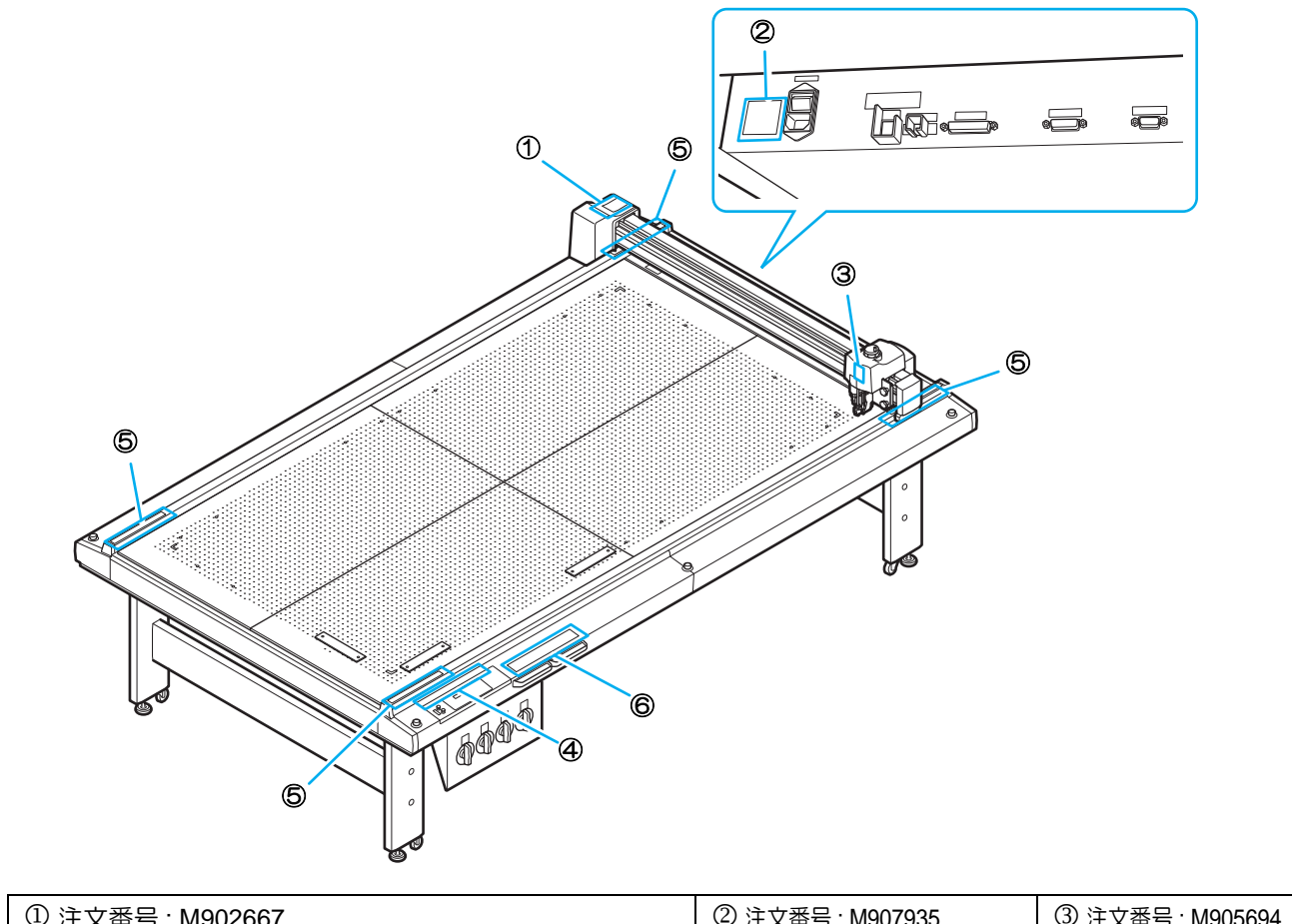

| ① 汪文番号: M902667  |                                                             | ② 注义番号: M907935                                                                                | ③ 注义番号: M905694                                                    |
|------------------|-------------------------------------------------------------|------------------------------------------------------------------------------------------------|--------------------------------------------------------------------|
|                  | CAUTION<br>ATTENTION<br>ACHTUNG                             | 4                                                                                              | WARNING<br>AVERTISSEMENT<br>WARNUNG                                |
| ④ 注文番号 : M915344 |                                                             |                                                                                                | _                                                                  |
|                  | 🛕 注 意 🛕 CAUTIC                                              |                                                                                                |                                                                    |
|                  |                                                             | トガイドプレートがしっかりと差し込まれていること。<br>ce sure to insert the set quide plate firmly                      |                                                                    |
|                  | M915344                                                     | ssurer de bien insérer la plaque de<br>dage fermement.                                         |                                                                    |
| ⑤ 注文番号 : M906115 |                                                             |                                                                                                | PTICCEMENT                                                         |
|                  | 手指和身体清勿意近远     作激な可動部     指称位、以免造成危险     指や体を近づけない          | HAZARDOUS MOVING PARTS<br>HAZARDOUS MOVING PARTS<br>Keep fingers and other<br>body parts away. | NIGGENELU<br>JBILES<br>JSES<br>Jtres parties du<br>hors de portée. |
| ⑥ 注文番号 : M902663 | <u>₩₩</u> <u>₩</u> <u>₩</u> <u>₩</u> <u>₩</u>               | <b>∆</b> WARNING                                                                               |                                                                    |
|                  | ヘッド移動中やリモートモードのときは、手や顔を<br>近づけないこと。<br>ソバーに当たり、ケガする原因になります。 | HAZARDOUS MOVING PARTS<br>KEEP FINGERS AND OTHER BODY PARTS A                                  | WAY                                                                |
|                  | AVERTISSEMENT<br>PIECES MOBILES DANGEREUSES                 | GEFÄHRLICH SICH BEWEGENDE TEILE                                                                |                                                                    |
|                  | N'APPROCHEZ PAS VOS DOIGTS OU D'AUTRES PARTIES DU CORP      | S HALTEN SIE FINGER UND ANDERE KÖRPERTEIL                                                      | E FERN                                                             |

*第1章 セットアップ* 

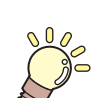

この章では…

本機をより便利に使うための操作方法や、各種設定方法について説明しています。

| 記 空 に つ い て                           | 1 0        |
|---------------------------------------|------------|
|                                       | 1-2        |
| バキューム(オブション)の設置場所.                    | 1-2        |
| 本機の移動                                 | 1-2        |
| 各部の名称とはたらき                            | 1-3        |
| 本体                                    | 1-3        |
| 電準ボックフ右側面                             | 1_4        |
| 電役パランスロ風面                             |            |
|                                       |            |
| ヘット (RC、RT モテル)                       | 1-6        |
| ヘッド (T、TF、TD モデル )                    | 1-8        |
| ケーブルの接続                               | 1-10       |
| 電源ケーブルの接続                             | 1-10       |
| インターフェイスケーブルの接続                       | 1-10       |
| 非常停止について                              | 1-11       |
| 非受信止の方法                               | 1_11       |
| ************************************* | ····· 1-11 |
|                                       | 1-11       |
| カットパネルの準備                             | 1-12       |
| フェルトマットを取り付ける                         | 1-12       |
| ワークガイドを取り付ける                          | 1-13       |
| ツールの取り付け (RC, RT モデル)                 | 1-14       |
|                                       | 1_1/       |
| (m心) グラー                              | 1-14       |
| ヘンの取り付け                               | 1-16       |
| カッターホルダー 2N の取り付け                     | 1-17       |
| タンジェンシャルカッター 4N の取り付                  | け 1-20     |
|                                       |            |

| レシプロカッター (カッターホルダー) Ø                | )      |
|--------------------------------------|--------|
| 取り付け                                 | .1-22  |
| 罫引ローラーの取り付け                          | .1-23  |
| ヘッドの高さ調整                             | .1-24  |
| ツールの取り付け (T、TF、TD モデル)               | 1-26   |
| 偏芯カッター                               | .1-26  |
| ペンの取り付け                              | .1-28  |
| タンジェンシャルカッター 4N の取り付け                | 1-30   |
| 罫引ローラーの取り付け                          | .1-32  |
| ヘッドの高さ調整                             | .1-33  |
| ワーク押さえの取り付け                          |        |
| (RC、RT モデルのみ )                       | 1-35   |
| ローカル/リモート状態について                      | 1-36   |
| ローカル状態とディスプレイ表示                      | 1-36   |
| リモート状態とディスプレイ表示                      | 1-36   |
| コンピュータ側の仕様に合わせる                      | 1-38   |
| コマンド原点の設定(ゲンテン)                      | 1-38   |
| プロッタ側の仕様に合わせる                        | 1-39   |
| クロック風の住体に口行とし<br>ヘッドの白動退避恐定          | 1_40   |
| バットの日勤医症改定                           | 1_/1   |
| バイユ ムの成在                             | 1 / 1  |
| ハイユ 「ムの日勤イノ城市の市物」、<br>ーートナートバナュームの海動 | 1 / 2  |
| ウェードキーこハキュームの運動                      | . 1-42 |

## 設置について

次の設置スペースを確保できる場所に、本機を設置してください。

• 設置スペース内には、物を置かないでください。つまずく恐れがあります。

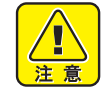

モデル幅奥行き高<br/>さ全体重量CF22-12253,160mm1,930mm1,200mm (RC)<br/>1,150mm (T, TD, TF)230kg 以下 (RC)

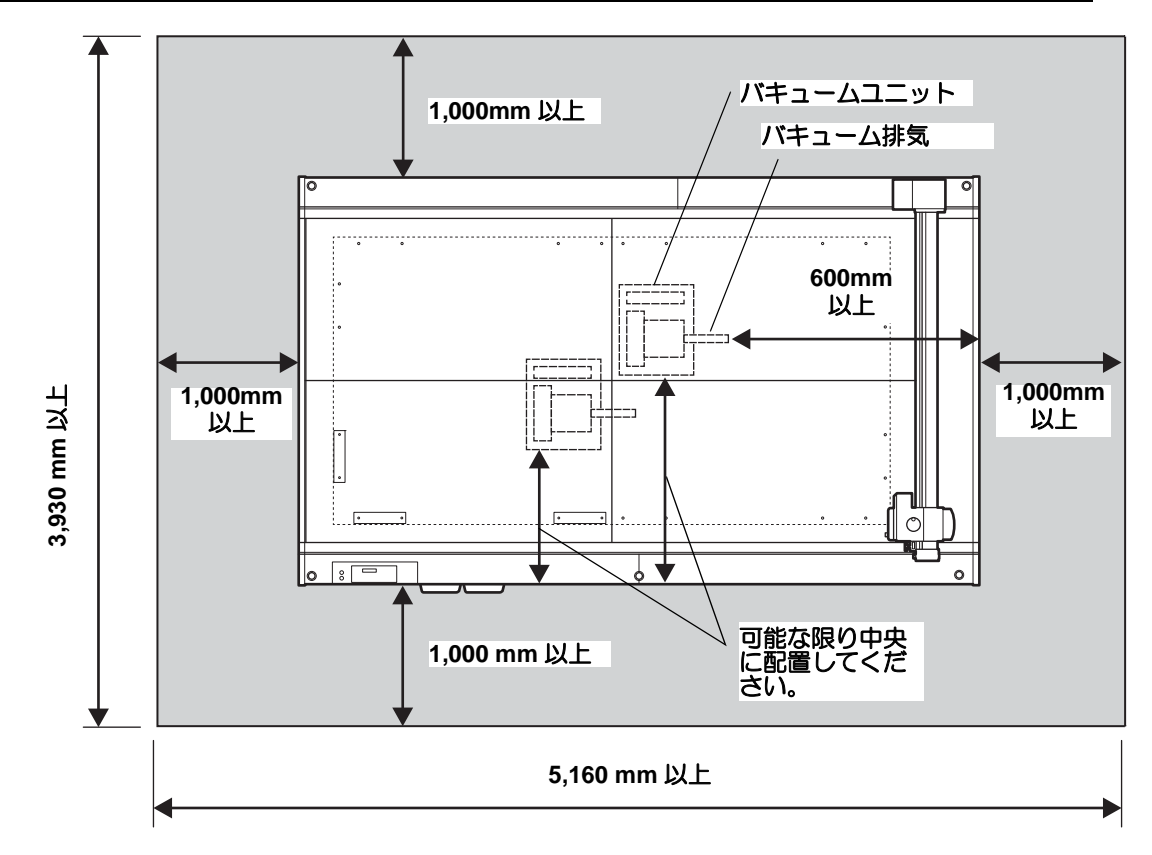

## バキューム(オプション)の設置場所

バキュームは上記点線部の本体の下に設置してください。

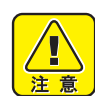

- バキューム本体および排気温度は高温になります。バキューム周辺および排気方向には燃えやすい 物を置かないでください。
- カットエリア全体を覆うようにワークをセットし、2時間以上連続で吸着し続けると排気温度は 140℃まで上がることがあります。バキューム停止後も高温になっているため、やけどには十分ご 注意ください。
- 作業を中断する場合はバキュームをオフにしてください。
- バキュームの排気口をふさいだり、排気口付近に物を置くとバキューム内部の温度が上昇し、故障の原因となります。

### 本機の移動

本機をやむを得ず、段差のない同一フロアー内で移動する場合は、下記のように行ってください。

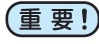

- ・本機の移設の際は、弊社営業所または販売店までご連絡ください。 お客様が本機の移設を行うと、故障や破損の原因になります。 本機の移設は、必ず専門の担当者におまかせください。
- 注意
- 移動するときは、大きな振動を与えないでください。
- 移動後は、必ずキャスターをロックしてください。

## 各部の名称とはたらき

本体

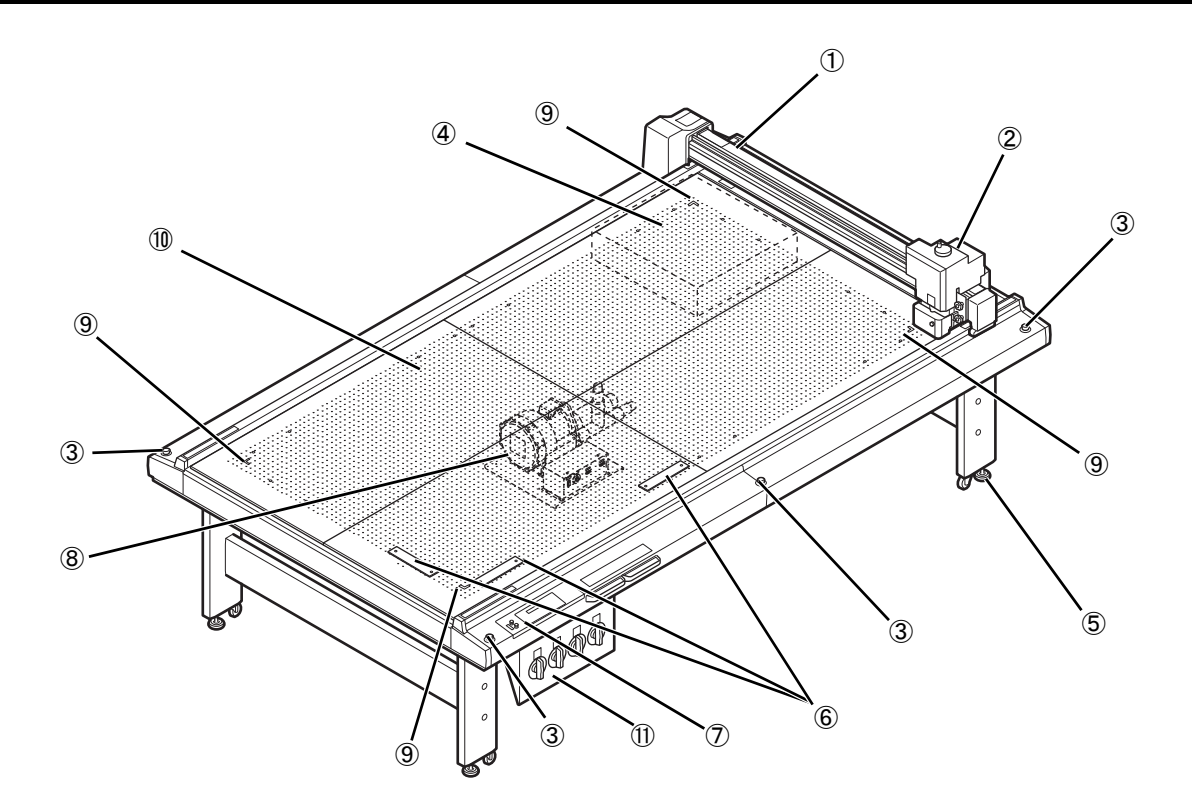

|      | 名 称              | はたらき                                                                                  |
|------|------------------|---------------------------------------------------------------------------------------|
| (1)  | Y //́—           | ヘッドを Y 方向に移動します。                                                                      |
| (2)  | ヘッド              | 各種ツールを取り付けます。ヘッドにより、取り付けるツールが<br>異なります。                                               |
| (3)  | EMERGENCY スイッチ   | 緊急時に押します。強制的に電源をオフにし、動作を停止します。                                                        |
| (4)  | 電装ボックス           | 基板などを内蔵しています。                                                                         |
| (5)  | アジャスターフット        | 脚の高さを調整し、カットパネル面を水平に保ちます。                                                             |
| (6)  | ワークガイド           | ワークをガイドに当てて置くと、まっすぐセットできます。                                                           |
| (7)  | 操作パネル            | 本機に必要な設定を行います。                                                                        |
| (8)  | バキュームユニット(オプション) | ワークをカットパネルにエアー吸着します。                                                                  |
| (9)  | 原点シール            | 最大有効カットエリアの四隅を示します。                                                                   |
| (10) | カットパネル(フェルトマット)  | ワークを取り付けます。エアー吸着用の小さい穴が規則的に並ん<br>でいます。RC/RT モデルの場合はレシプロカッター使用時に、こ<br>の上にフェルトマットを敷きます。 |
| (11) | 吸着エリア範囲選択バルブ     | バルブを開閉することで吸着エリアを選択します。                                                               |

## 電装ボックス右側面

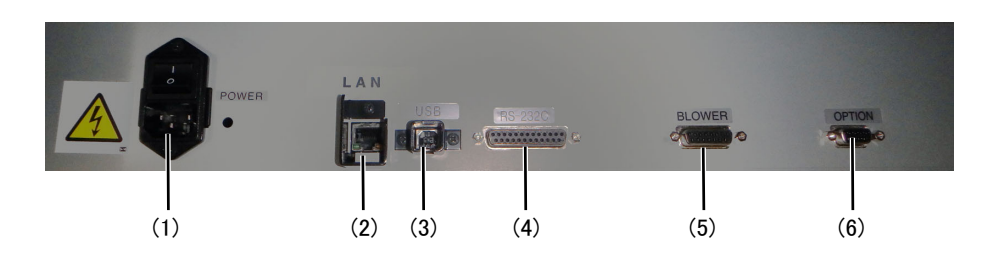

|     | 名称               | はたらき                                                                  |
|-----|------------------|-----------------------------------------------------------------------|
| (1) | 電源スイッチ/コネクタ      | プロッタの電源ケーブルに接続します。本機の主電源をオン/オフしま<br>す。通常は、オンの状態にしてください。保守作業時に、オフにします。 |
| (2) | イーサネットコネクタ       | LAN ケーブルでコンピューターに接続します。                                               |
| (3) | USB インターフェイス     | USB インターフェイスケーブルでコンピュータに接続します。                                        |
| (4) | RS-232C インターフェイス | RS232C インターフェイスケーブルでコンピュータに接続します。                                     |
| (5) | バキューム用信号線コネクタ    | 信号線でオプションのバキュームユニットに接続します。                                            |
| (6) | オプションコネクタ        | 特殊用途に対応するための接続コネクタです。                                                 |

バキュームユニット(オプション)

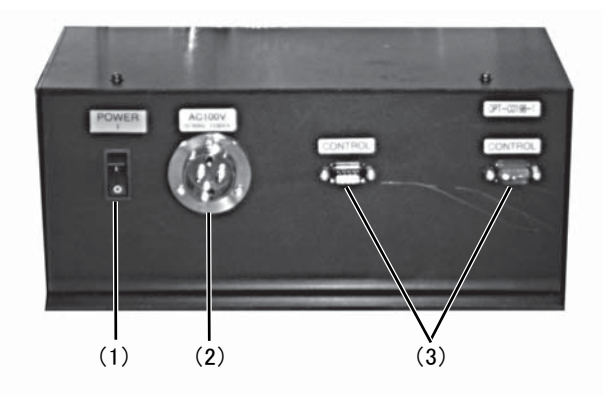

|     | 名 称     | はたらき                                                      |
|-----|---------|-----------------------------------------------------------|
| (1) | 電源スイッチ  | バキュームユニットの電源をオン/オフします。通常はオンにしておきま<br>す。保守作業をする場合に、オフにします。 |
| (2) | 電源コネクタ  | バキューム用の電源ケーブルを接続します。                                      |
| (3) | 信号線コネクタ | 信号線で電装ボックスのバキュームコネクタと接続します。                               |

## 操作パネル

#### VACUUM +-

ワークの吸着を行います。(22P P.2-7) VACUUM が動作しているとき、ランプが緑色に点灯 します。

#### VIEW キー

設定した場所ヘヘッドを退避します。 ジョグ中に押すと、ジクホセイを設定します。

#### COPY +-

1 度カットしたデータをオフライン状態で再カットします。

**TEST キー** テストカットを実行します。

**TOOL キー** ツールの変更とカット条件の設定をします。

DATA CLEAR キー データクリアを実行します。

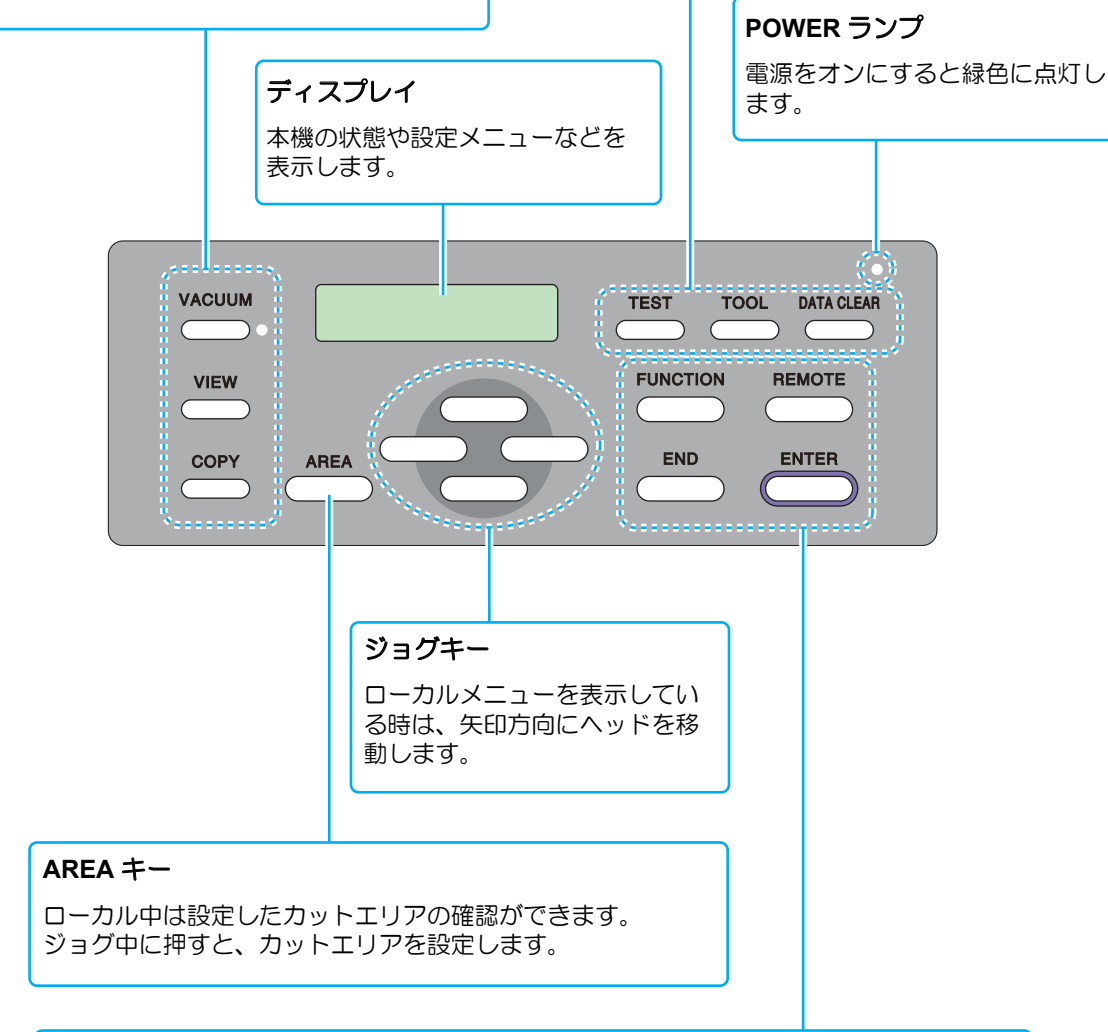

#### FUNCTION +-

ローカルメニューで機能を選択し、設定 値を入力します。

#### END キー

選択動作の取り消し(データクリア、コ ピーなど)や、入力した値を登録しない で、前の階層に戻りたいときに押します。

#### REMOTE キー

本機をリモート状態か、ローカル状態に 切り換えます。

#### ENTER キー

入力した値を登録します。

## ヘッド (RC、RT モデル )

正面

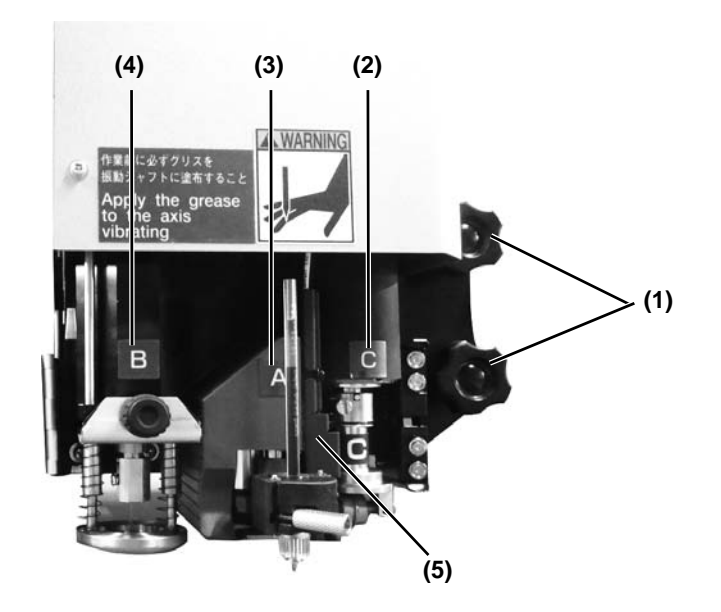

|     | 名 称     | はたらき                                                                                                    |
|-----|---------|----------------------------------------------------------------------------------------------------|
| (1) | ヘッド固定ネジ | ヘッドを Y バーに固定しています。ヘッドの高さを調整するときやヘッドを外す<br>ときに緩めます。                                                                            |
| (2) | Cコニット   | 罫引きローラーまたはカッターホルダーを取り付けます。RC ヘッドモデルの場合<br>は、1 kg ~ 5 kg までカット圧力が出ます。RT ヘッドモデルの場合は、0.3 kg ~<br>1.5 kg までカット圧力が出ます。             |
| (3) | Aユニット   | ペンや偏芯カッターを取り付けます。                                                                                                    |
| (4) | Bユニット   | レシプロ用カッターホルダーを取り付けます。<br>RC ヘッド<br>• SPA-0113(カッターホルダー 2N)<br>• SPA-0114(カッターホルダー 07)<br>RT ヘッド<br>• SPA-0251(カッターホルダー 06(S)) |
| (5) | トンボセンサー | トンボを検出するためのセンサーです。                                                                                                    |

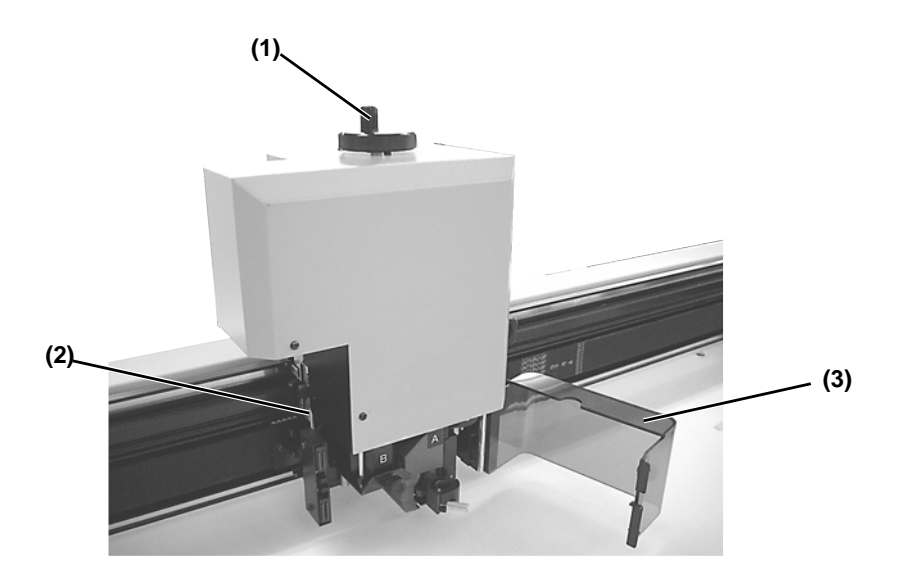

|     | 名 称      | はたらき                                                                         |
|-----|----------|------------------------------------------------------------------------------|
| (1) | 高さ調整ハンドル | ヘッドの高さを調整します。                                                                |
| (2) | 高さ調整バー   | ワークの厚みに対して、ヘッドの高さを調整するためのバーです。                                               |
| (3) | ヘッド安全カバー | オペレーターを刃物から保護します。ヘッドが動作中にこのカバーを開くと、プロッターは停止し、復旧することはできません。<br>電源を入れなおしてください。 |

## ヘッド (T、TF、TD モデル )

正面

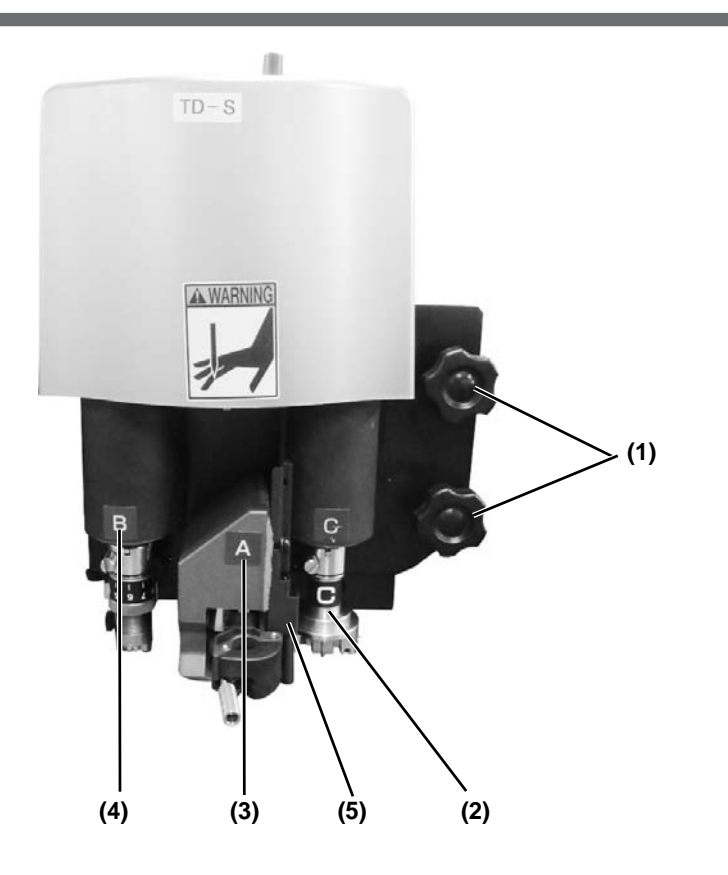

|     | 名称      | はたらき                                               |
|-----|---------|----------------------------------------------------|
| (1) | ヘッド固定ネジ | ヘッドを Y バーに固定しています。ヘッドの高さを調整するときやヘッドを外す<br>ときに緩めます。 |
| (2) | Cコニット   | 罫引ローラーまたは高圧用カッターを取り付けます。(TD/TF ヘッドのみ)              |
| (3) | Aユニット   | ペンや偏芯カッターを取り付けます。                                  |
| (4) | Bユニット   | 低圧用カッターを取り付けます。                                    |
| (5) | トンボセンサー | トンボを検出するためのセンサーです。                                 |

## 左側面

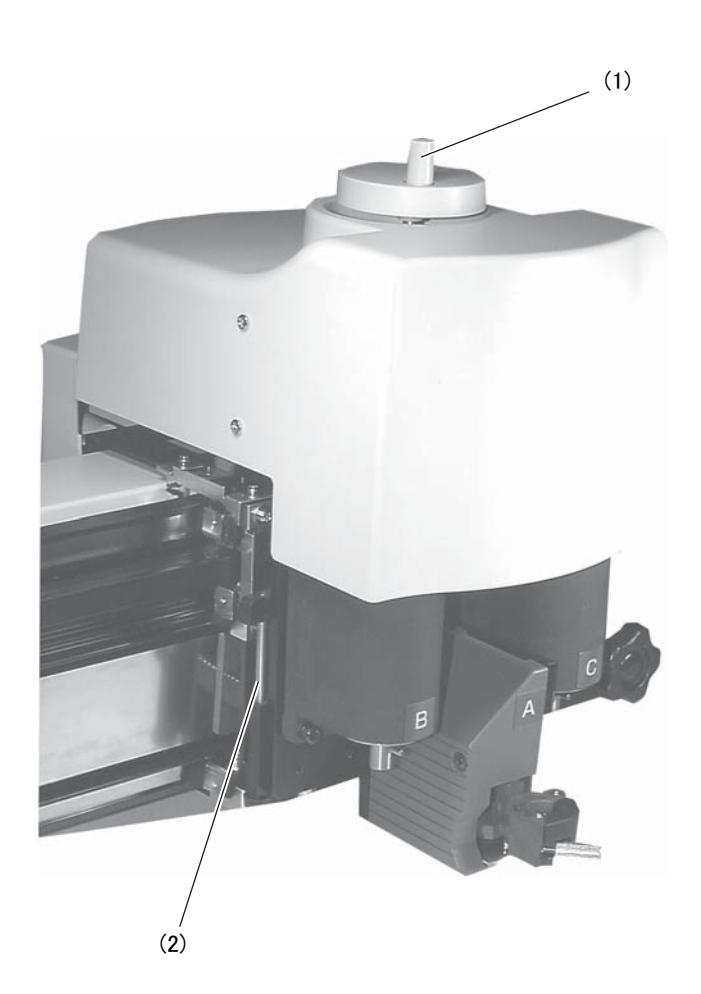

|     | 名 称     | はたらき                           |
|-----|---------|--------------------------------|
| (1) | 高さ調整つまみ | ヘッドの高さを調整します。                  |
| (2) | 高さ調整バー  | ワークの厚みに対して、ヘッドの高さを調整するためのバーです。 |

## ケーブルの接続

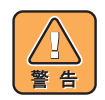

バキューム用信号線ケーブル、RS-232C インターフェイスケーブル、USB インターフェイスケーブルおよびイーサネットケーブルを接続する際は、電源をオフ (公P P.2-23) にしてください。感電および本機が破損する恐れがあります。

### 電源ケーブルの接続

インターフェイスケーブルを接続後、電源ケーブルを接続します。 電源ケーブルは、下記の電源仕様のコンセントに接続してください。 ・電圧:単相 AC100-240V ± 10%

- 電圧 · 単相 AC100-240V ± 1
- 周波数:50/60Hz

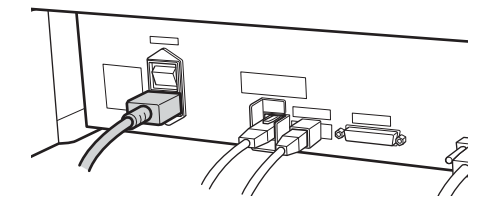

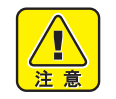

 ・必ずアース接続をして ください
 ・アースを接続しないで ご使用になると、本機 の破損や感電の原因と なることがあり、大変

危険です。

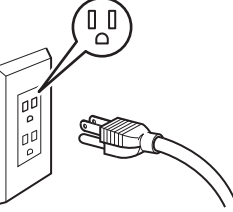

 2極のコンセントを使用する場合は、電源 ケーブルのプラグに付属の接地アダプタを接続します

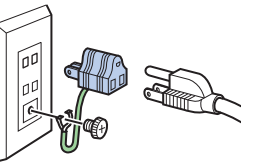

接地アダプタの緑色の 線(アース線)をアース処理してください。 アース処理できない場合は、電気工事店にご相 談ください。

## インターフェイスケーブルの接続

本機は標準でRS-232C準拠のインターフェイス、USBのインターフェイスおよびLAN端子を搭載しています。 RS-232C インターフェイスケーブルは、当社推奨品またはお使いになるコンピュータに合ったケーブルをお 使いください。

● 接続する前に、プロッタとコンピュータの電源をオフにしてください。

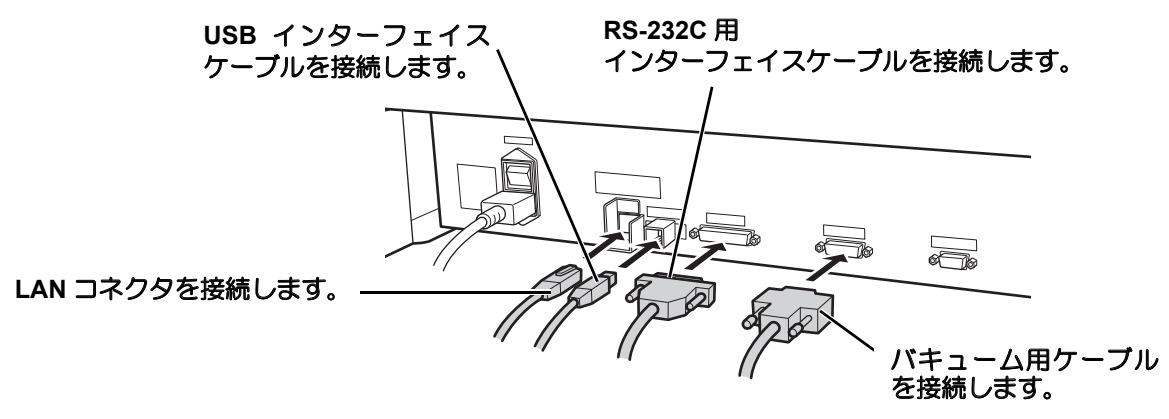

## 非常停止について

緊急事態が発生した場合、本機を非常停止させることができます。 非常停止スイッチは、装置前面と背面にそれぞれ5カ所あります。

## 非常停止の方法

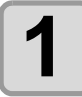

EMERGENCY スイッチを押す ・本機の動作を停止し、電源がオフになります。

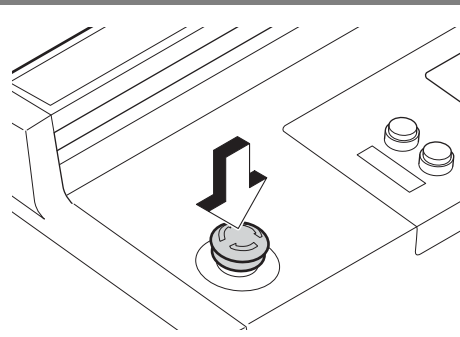

## 非常停止からの回復

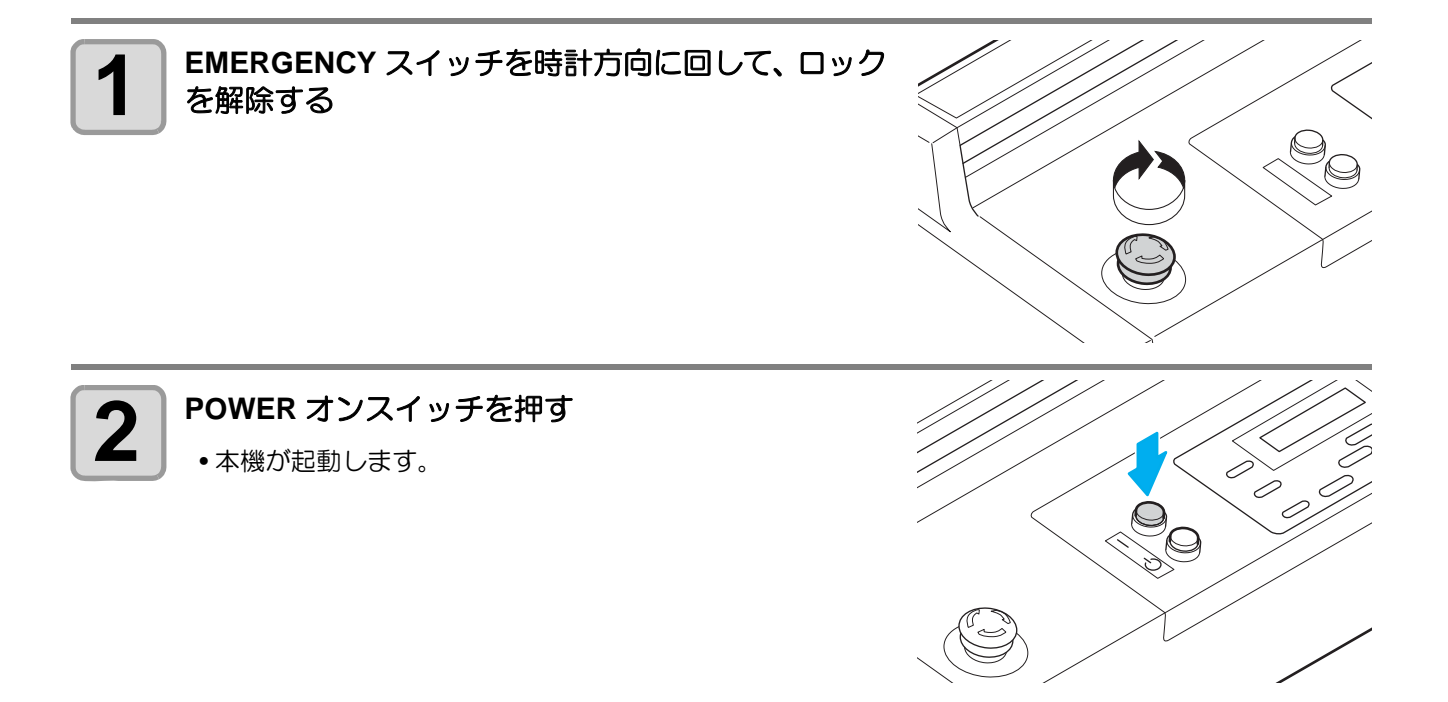

\_

- 1 ご使用の前に

重要!

 非常停止から回復する場合は、電源をオフにして 30 秒以上経ってから行ってください。誤動作の 原因になります。

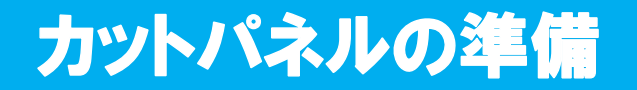

## フェルトマットを取り付ける

レシプロカッターをお使いの場合、カットするワークにあわせてフェルトマットを取り付けてください。

- Hint!
   タンジェンシャルカッターを使用する際は、穴の開いたカッティングマットをお使いください。
   レシプロカッターをお使いの際は、フェルトマットをカッティングマットの上に置いてお使いください。
- (1) マットをセットする
  - フェルトマットを取り付ける場合は、下図の丸印に穴(ワークガイドを差し込む穴)を合わせて取り付けてください。

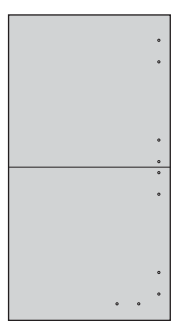

- (2) カットパネル面の4辺にある穴に、ワークガイドを差し込む
  - マットに沿うようにして、 ワークガイドを差し込みます。
  - ワークガイドは、 右図の丸印の場所にセットしてください。

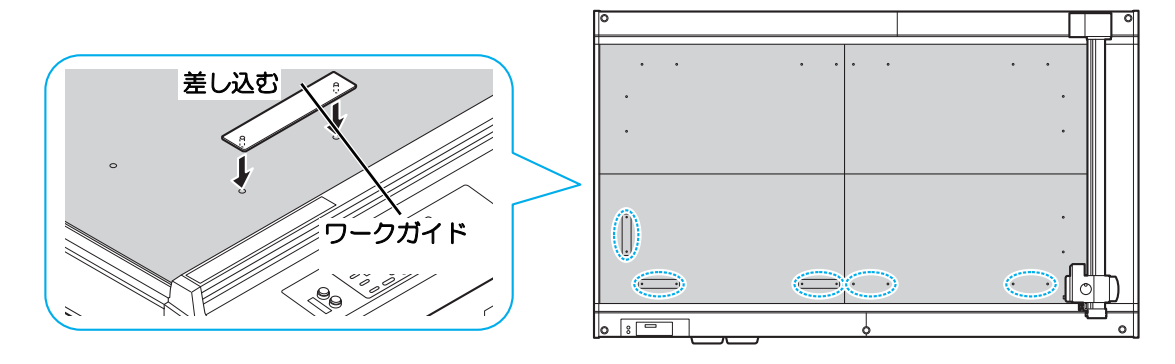

## ワークガイドを取り付ける

ワークをまっすぐセットするための目安として、ワークガイドを取り付けます。 お使いになるワークのサイズに合わせて、お好みの位置に取り付けてください。

- ・ワークガイドは、カットパネル面の穴に確実に差し込まれていることを確認してください。ワーク ガイドに浮きがある状態で電源オンした場合、ワークガイドにヘッドが接触して破損する場合があ ります。
- カットパネル面の4辺にある穴に、ワークガイドを 差し込みます。
   ワークガイド
   差し込む
- (Hint!) ・ 下図のように、ワークガイドをセットする方向により、0mm と 20mm オフセットの位置決めができます。

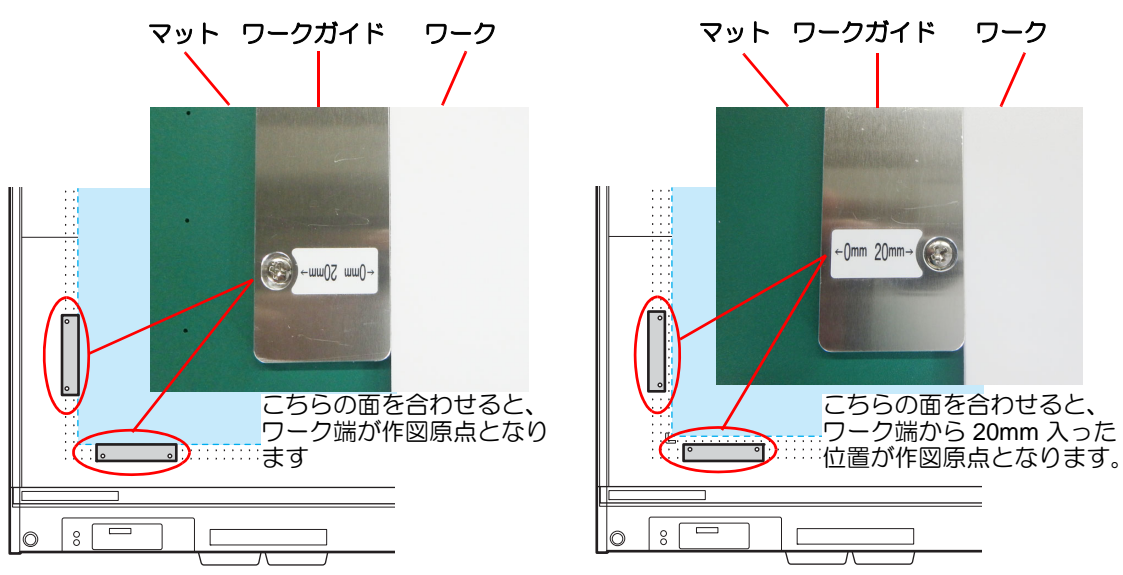

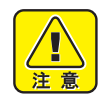

 ワークガイドが 0mm 側で設定されている場合、X0mm、Y0mm のデータを作成する際は、ワーク をセットして吸着後、ワークガイドを外してください。
 ワークガイドを外さずにカットすると、ツールが衝突し刃が欠けるおそれがあります。

## ツールの取り付け (RC、 RT モデル)

#### ツールを取り付けるユニット(A, B, C)を示します。

RC

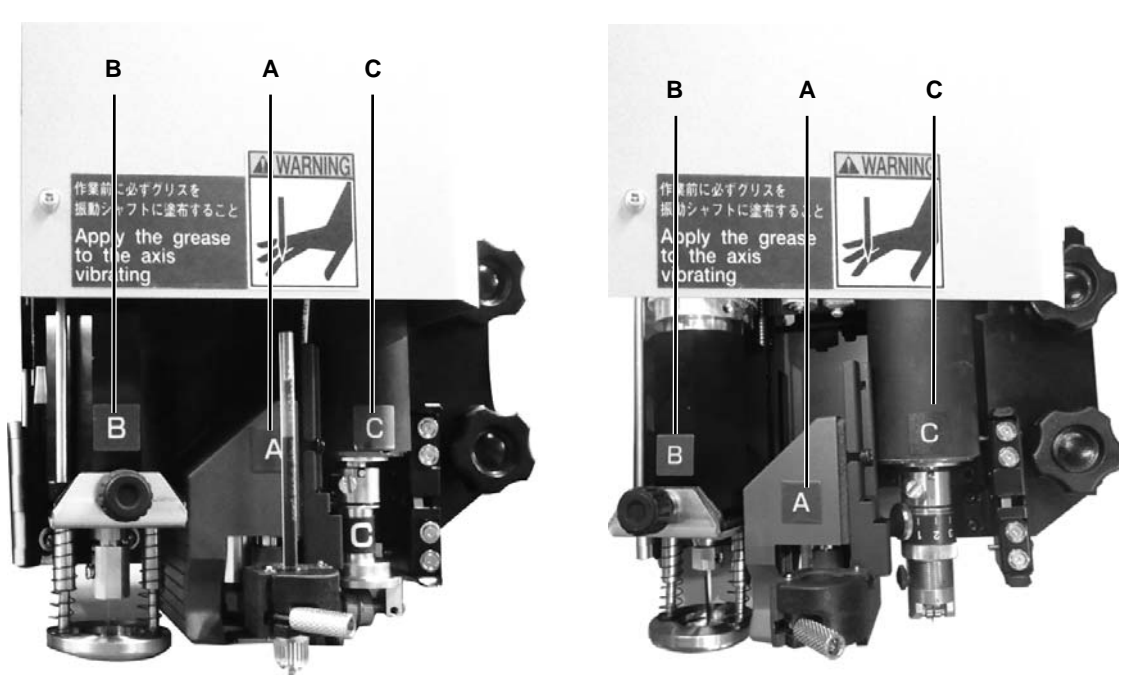

RT

RC

| ユニット | 取付可能なツール      |                        | 参照ページ  |
|------|---------------|------------------------|--------|
| А    | ペン・偏芯カッターホルダー |                        | P.1-14 |
| В    | レシプロカッター      | カッターホルダー 07            | P.1-22 |
|      | タンジェンシャルカッター  | カッターホルダー 2N            | P.1-20 |
| С    | 単山ローリー        | 罫引きローラー CN, 罫引きローラー YN | P.1-23 |
| RT   |               |                        |        |

ユニット取付可能なツール参照ページAペン・偏芯カッターホルダーP.1-14Bレシプロカッターカッターホルダー06 (S)P.1-22Cタンジェンシャルカッターカッターホルダー4N, カッターホルダー10NP.1-20

### 偏芯カッター

付属の刃先は、サイン用塩ビシートのワークに適しています。

(Hint!) ・ 刃先は、ワークにより特殊な刃先を用意しております。詳細は、販売店または弊社営業所までお 問い合わせください。

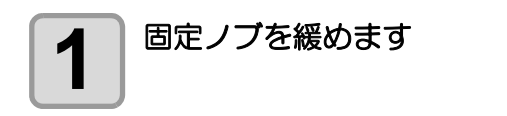

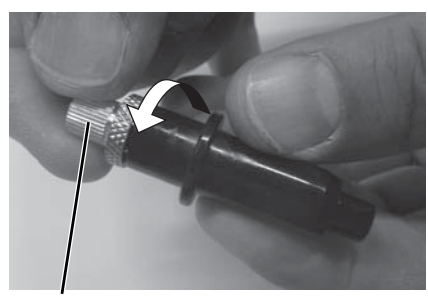

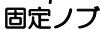

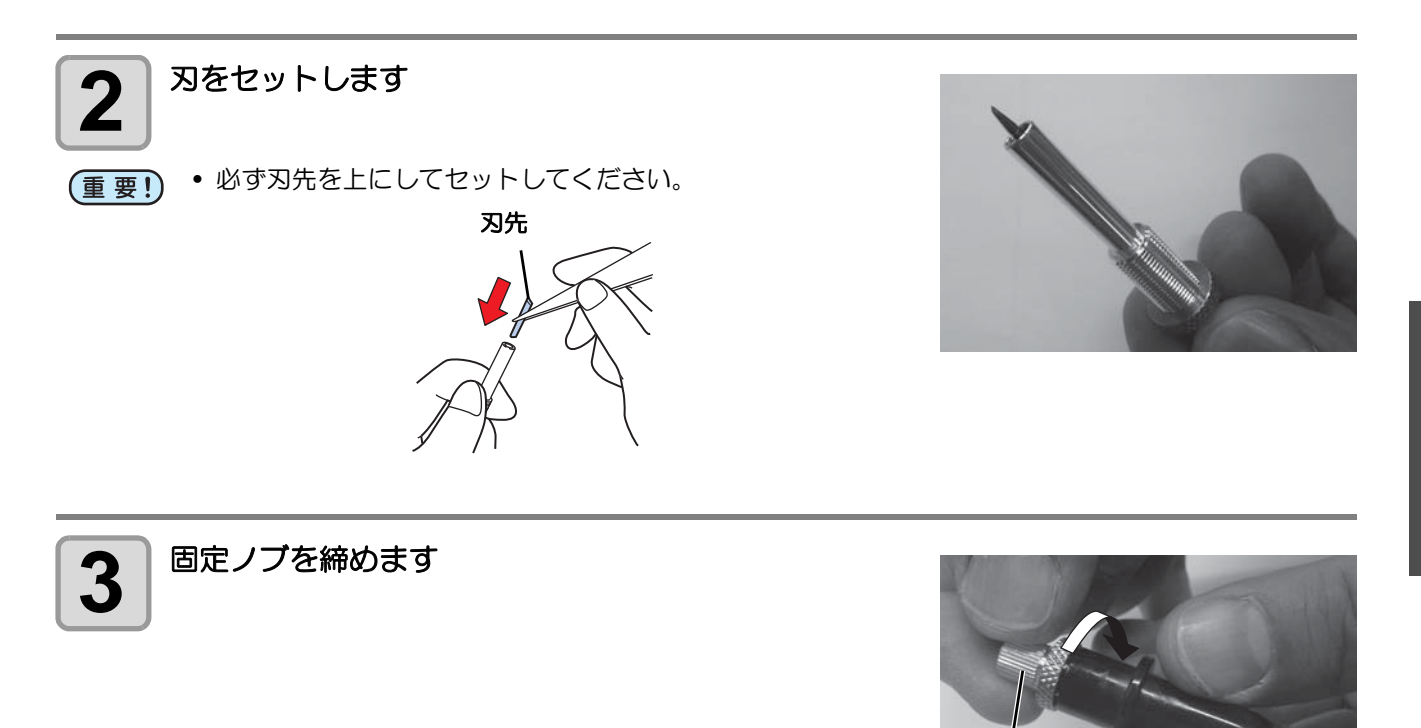

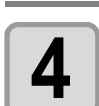

調整ノブを回して、刃先の出し量を調整します

-回転: 0.5mm

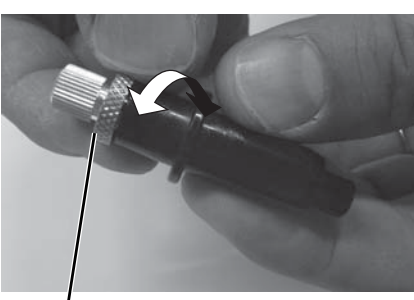

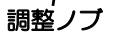

固定ノブ

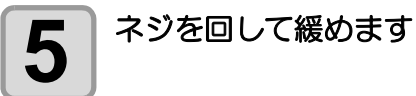

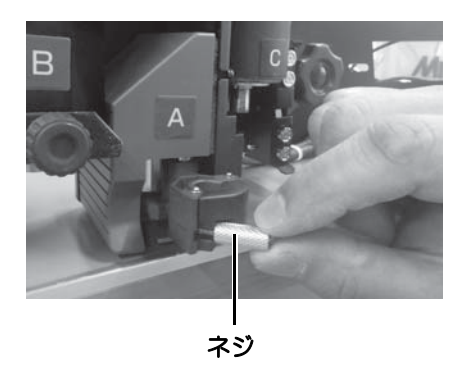

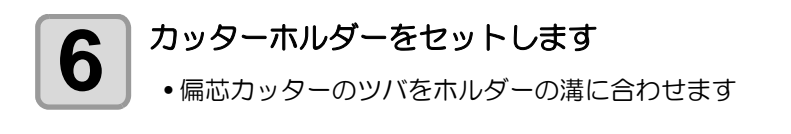

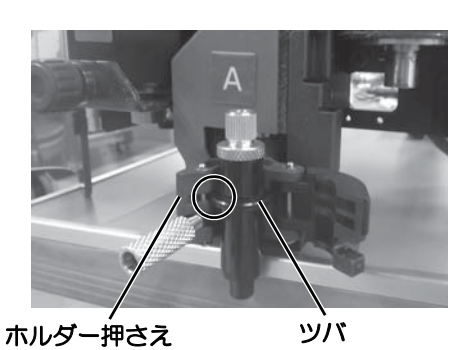

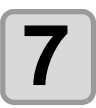

ネジを回して締めます

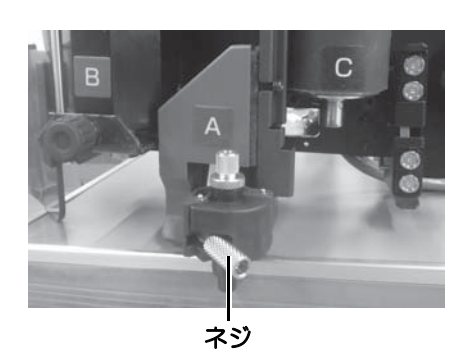

## ペンの取り付け

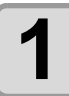

ペン先にバネを差し込みます

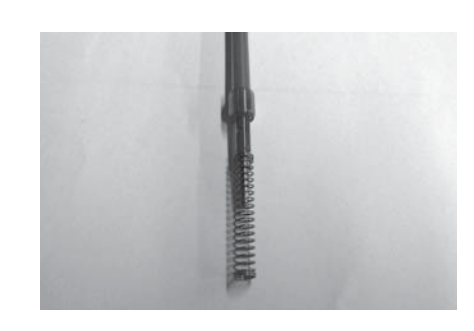

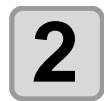

キャップにバネを押さえつけながらペンアダプタに取付けます

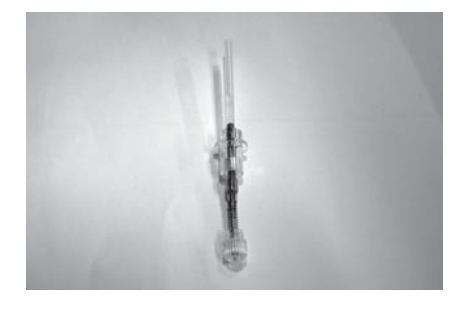

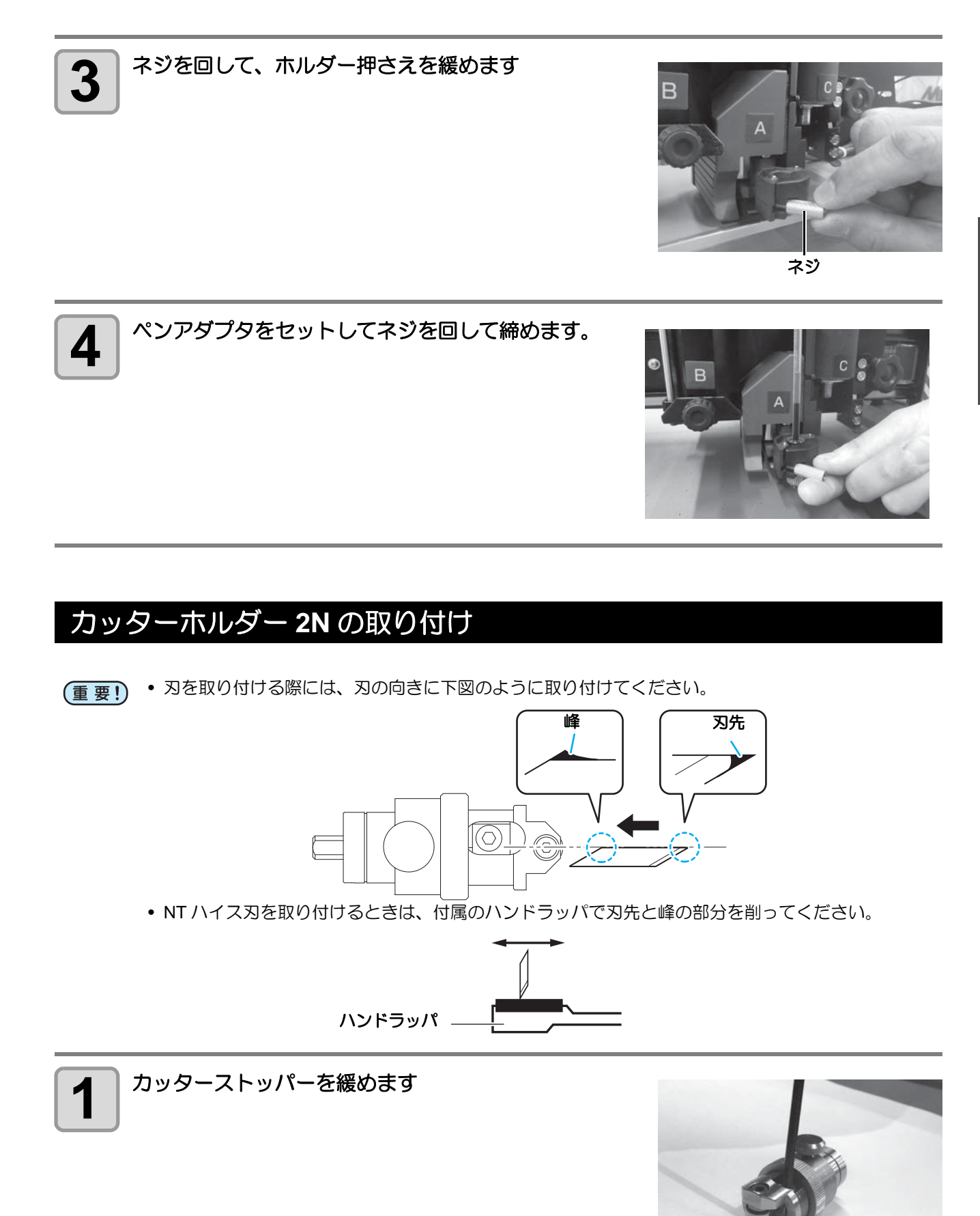

1

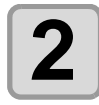

**刃の向きに注意して、刃を取り付けます** (1)ダイヤルを回します (2) 刃出し量を最大にします

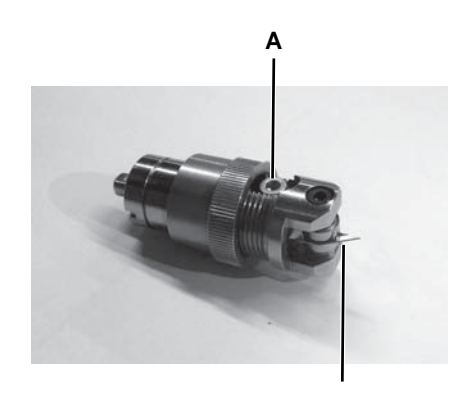

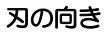

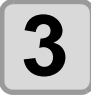

ダイヤルストッパーを緩めます

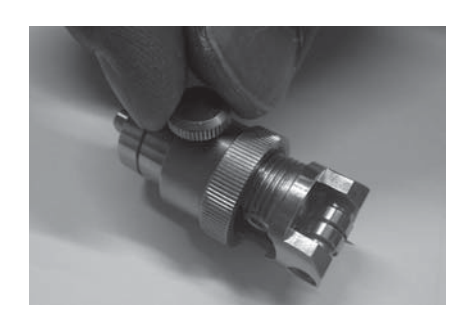

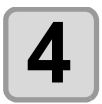

ダイヤルを回して刃先の出し量を調整します

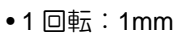

(3) A を緩めます
 (4) 刃を挿入します
 (5) ネジを締めます

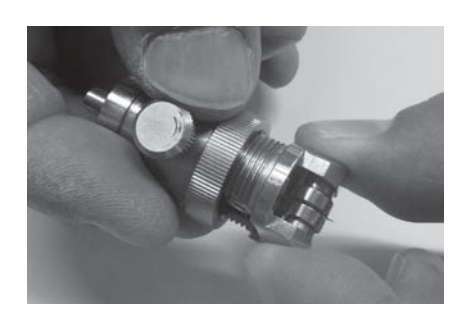

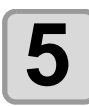

ダイヤルストッパーを締めます

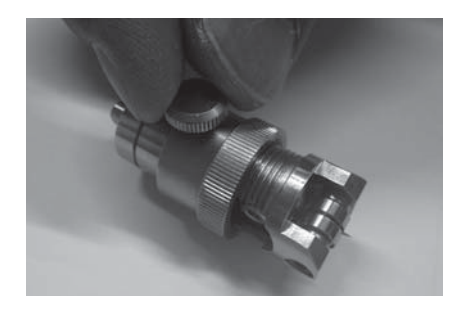

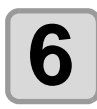

カッターストッパーを締めます

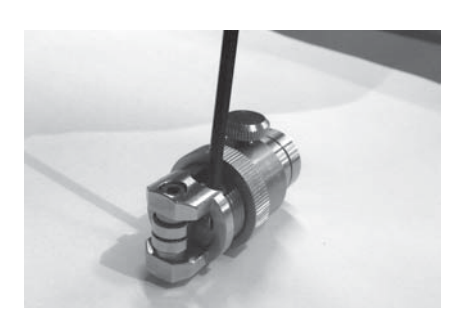

7 ストッパーネジを緩めます

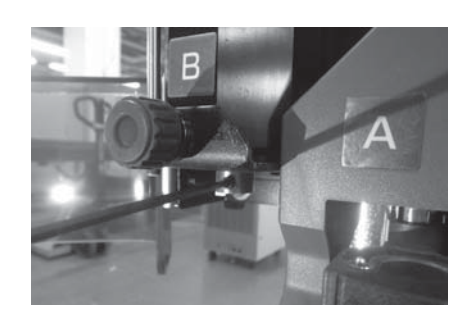

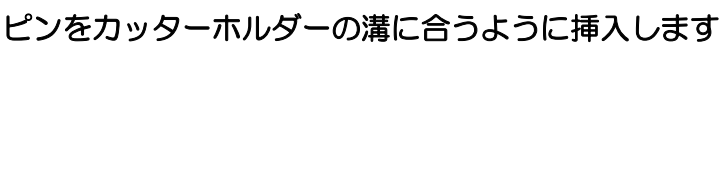

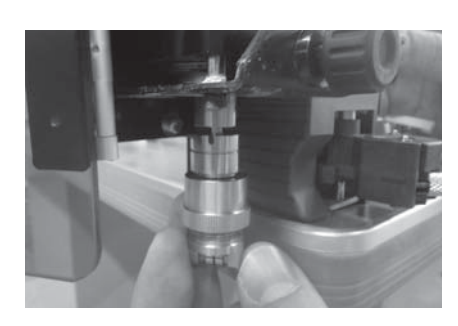

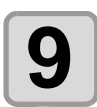

8

カッターホルダーを突き当ててストッパーネジを締め 付けます

注意

確実にカッターホルダーを固定してください。
 締め方が緩いと、正常な品質を得ることができません。

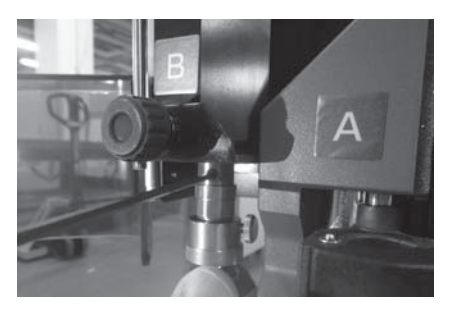

## タンジェンシャルカッター **4N** の取り付け

ヘッドが下がっていてタンジェンシャルカッターが取り付けられない場合は、ヘッドを上げてください。 (②P.1-24「ヘッドの高さ調整」)

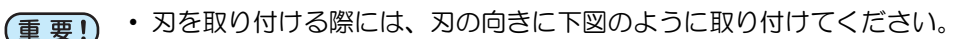

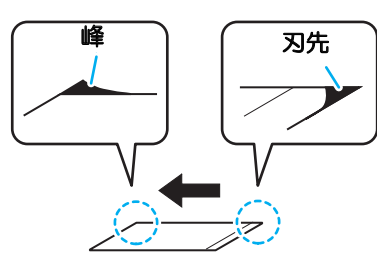

・NTハイス刃を取り付けるときは、付属のハンドラッパで刃先と峰の部分を削ってください。

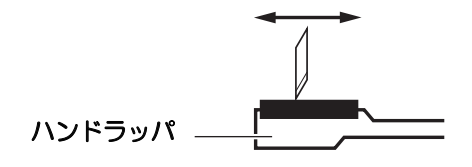

(Hint!) ・ タンジェンシャルカッター 7N、10N も同様です。

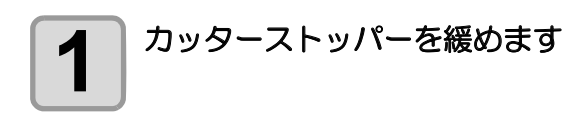

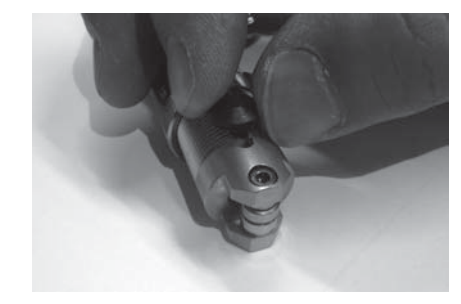

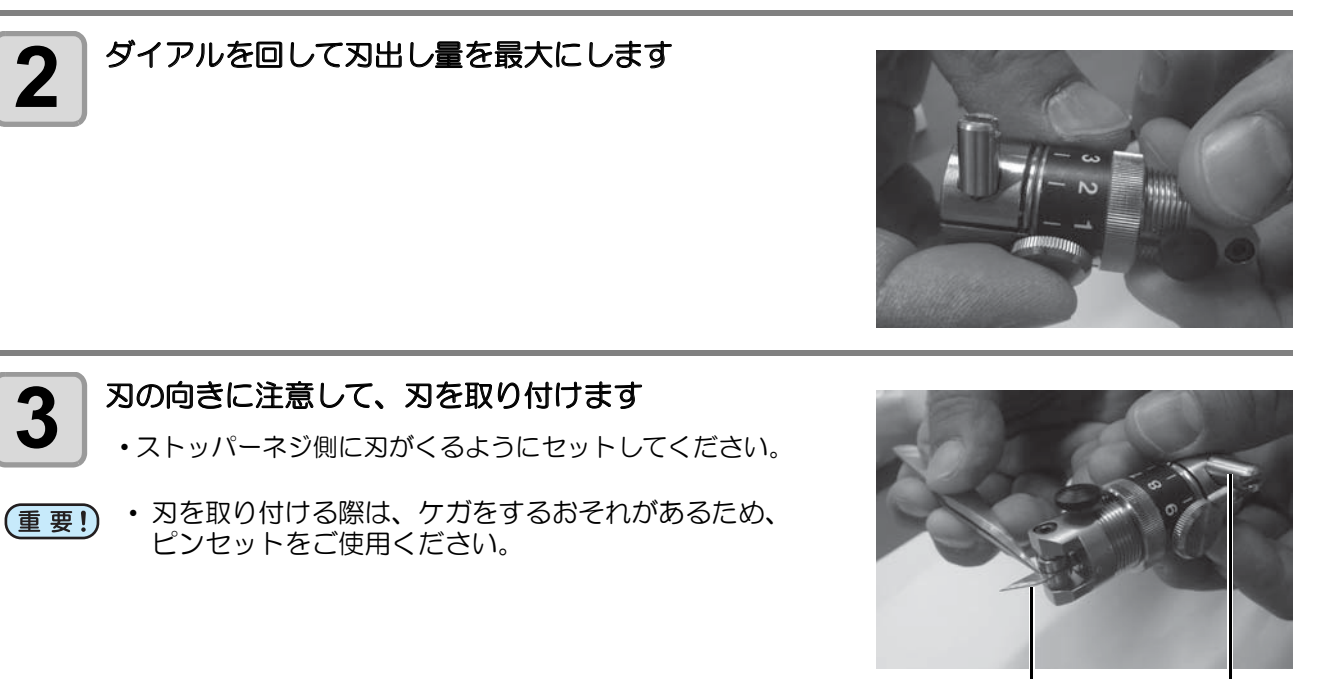

刃の向き ストッパーネジ

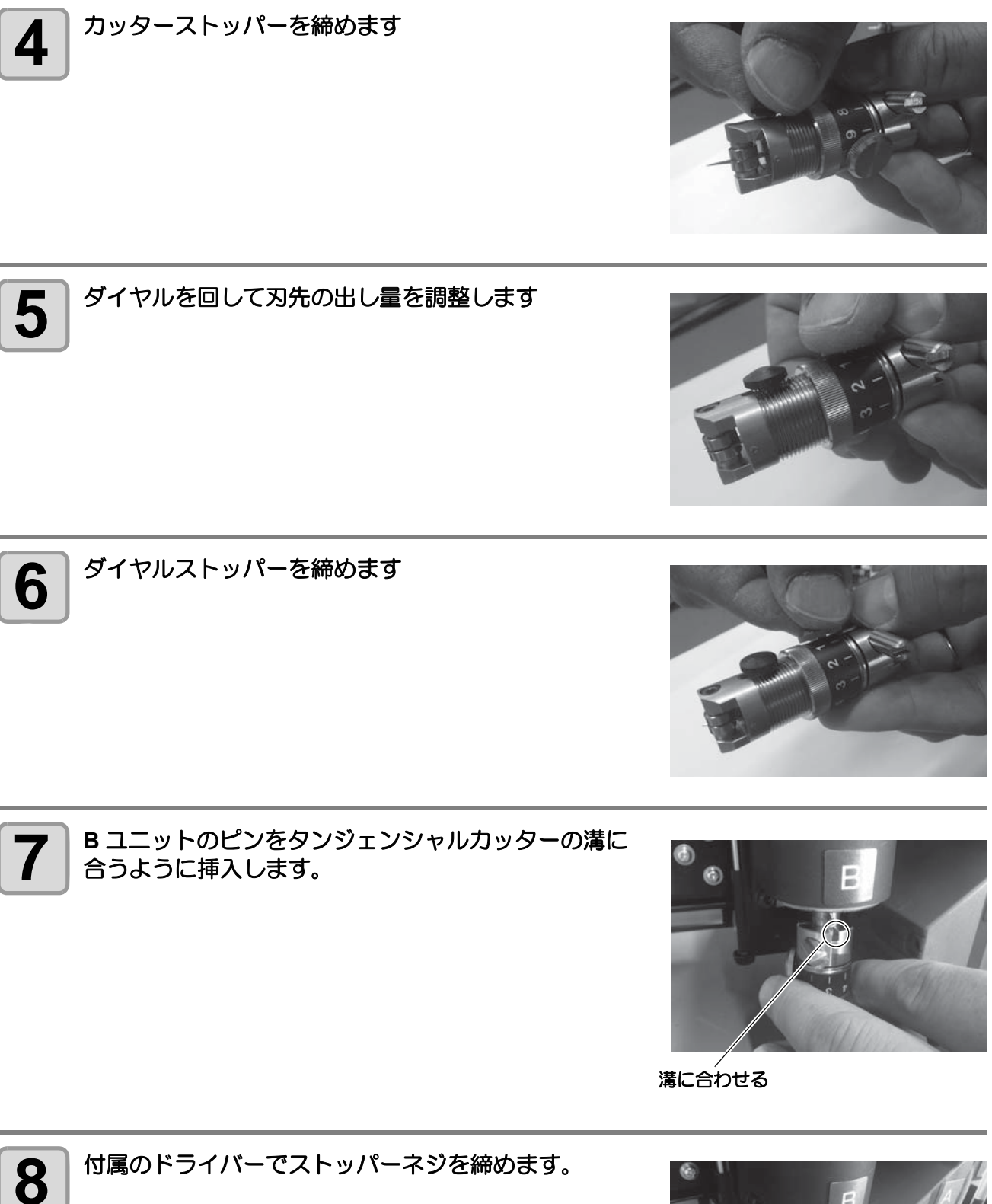

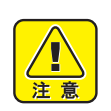

確実にカッターホルダーを固定してください。
 締め方が緩いと、正常な品質を得ることができません。

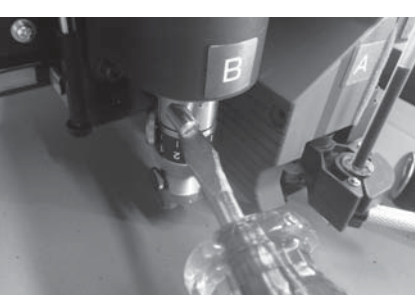

## レシプロカッター(カッターホルダー)の取り付け

レシプロカッターホルダーは、Bユニットに取り付けてください。

(重要!)

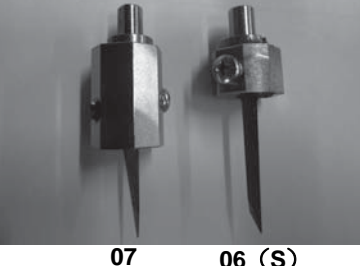

06 (S)

•レシプロカッターの取り付けには、レシプロカッターホル ダーが必要です。 名称: レシプロカッターホルダー 07 (SPA-0114) 適応刃: 超硬刃 17°(SPB-0065):07 ホルダー 20mm 刃 (SPB-0055):07 ホルダー 名称: レシプロカッターホルダー 06(SPA-0251) 超硬刃 2°(SPB-0064):06 ホルダー

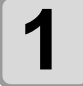

止めネジを緩めます

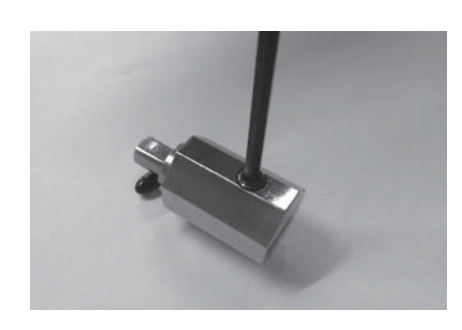

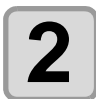

ホルダーの平らな部分、刃の向きに気をつけながら、 刃が突き当たるまで差し込みます。

• 刃を取り付ける際は、ピンセットをご使用ください。 (重要!) • 刃の向きに注意して取り付けてください。

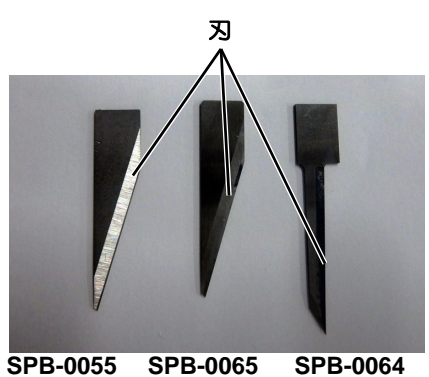

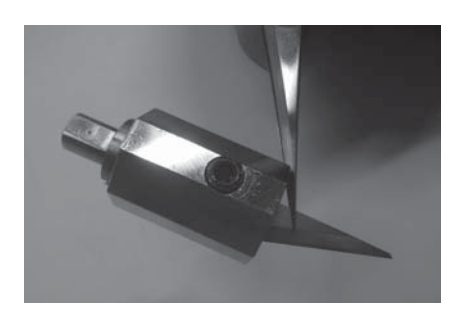

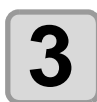

止めネジを締めます。

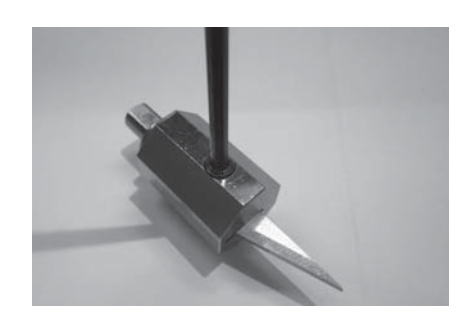

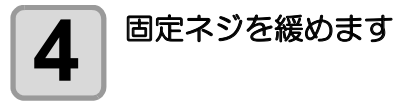

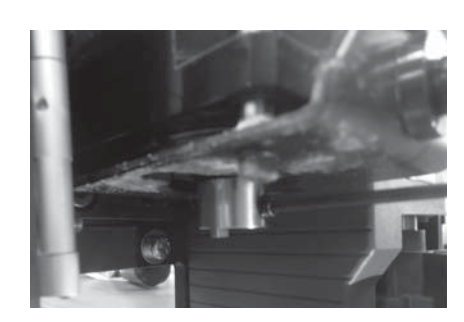

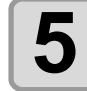

ピンをカッターホルダーの溝に合うように挿入します

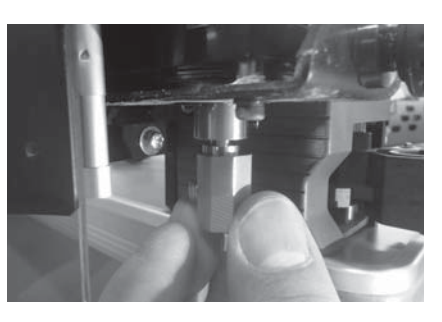

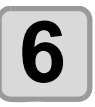

奥まで突き当ててからネジを締めます

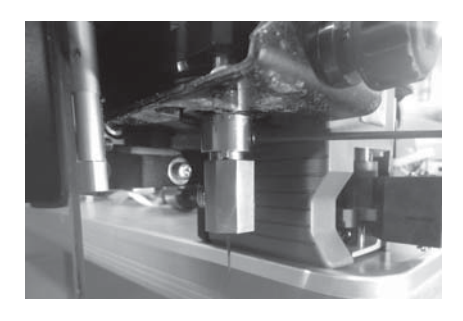

## 罫引ローラーの取り付け

RC ヘッドモデルで使用します。

ヘッドが下がっていて罫引ローラーが取り付けられない場合は、ヘッドを上げてください。( (27 P.1-24 「ヘッドの高さ調整」)

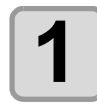

罫引ローラーのストッパーネジを緩めます。

反時計方向に回すと緩みます。

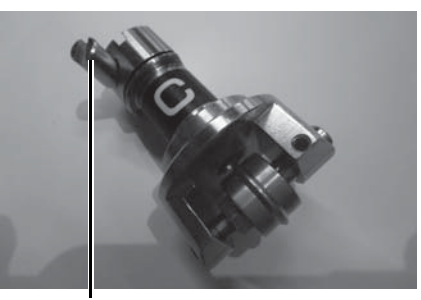

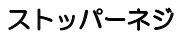

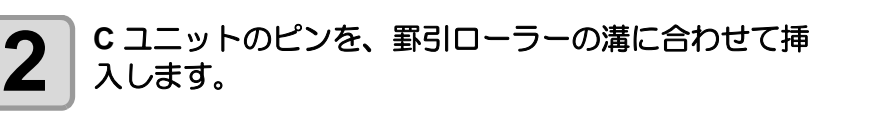

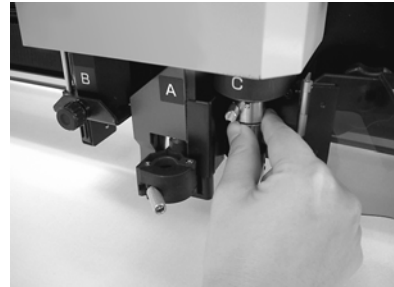

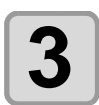

付属のドライバーでストッパーネジを締めます。

- 確実にカッターホルダーを固定してください。
   締め方が緩いと、正常な品質を得ることができません。

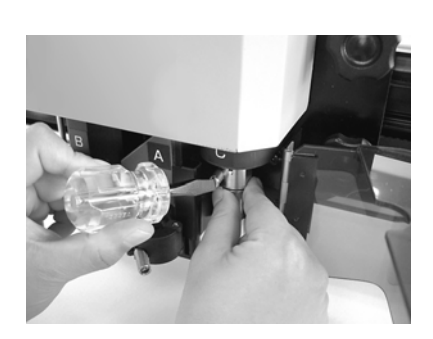

## ヘッドの高さ調整

ワークとツールを取り付けたら、使用するツールとワークの厚みに応じてヘッドの高さ調整します。

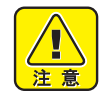

- 必ずフェルトマットを緑色のカッティングマットの上に敷いてご使用ください。フェルトマットを使用しないで B ユニットでカットを行うと、切り残しが発生します。
- ヘッドを固定する際は、上下の固定ネジの片側のみを強く締め付けないでください。ネジを破損する恐れがあります。

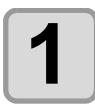

ヘッドの2ヶの固定ネジを緩めます。

•反時計方向に回すと緩みます。

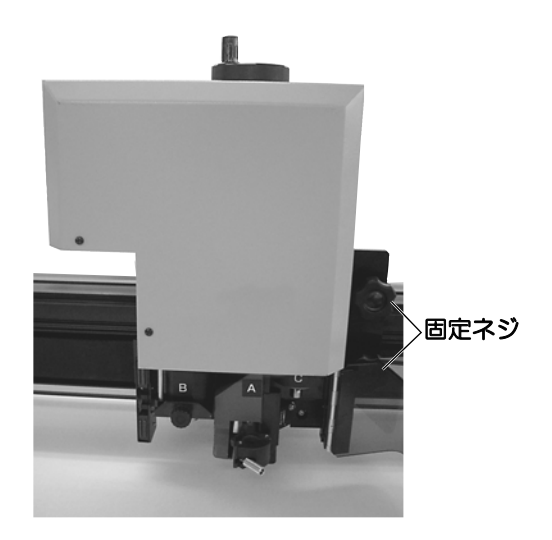
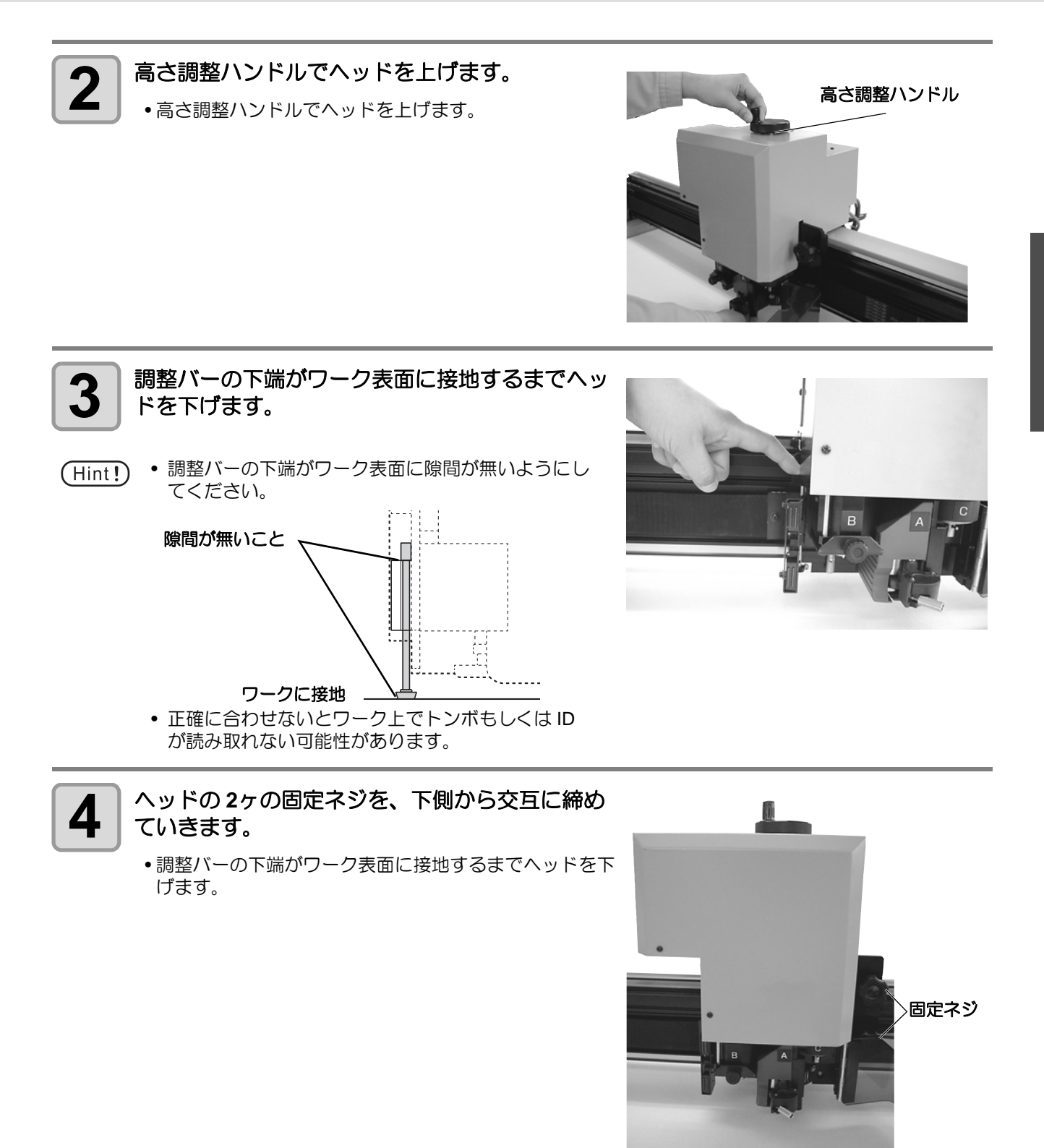

# ツールの取り付け (T、 TF、 TD モデル)

#### ツールを取り付けるユニット(A, B, C)を示します。

TF

Т

Т

TD

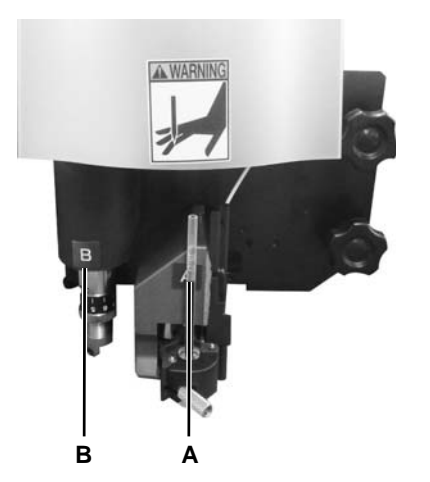

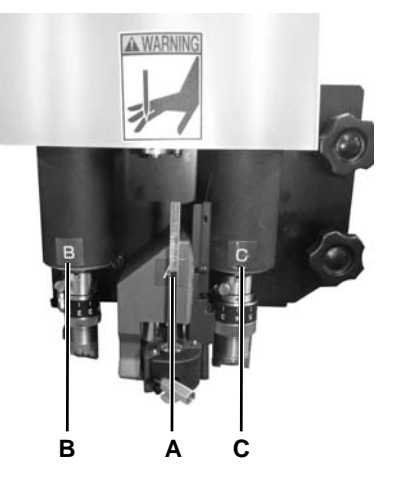

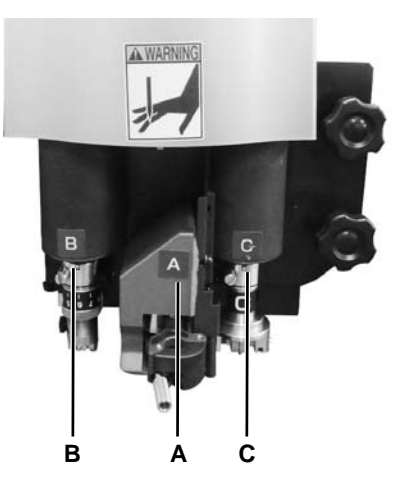

TD

| ユニット | 取付可能なツール                     |  | 参照ページ  |
|------|------------------------------|--|--------|
| А    | ペン・偏芯カッターホルダー                |  | P.1-26 |
| В    | タンジェンシャルカッターホルダー カッターホルダー 4N |  | P.1-30 |
| TF   |                              |  |        |

| ユニット | 取付可能なツール           |                          | 参照ページ  |
|------|--------------------|--------------------------|--------|
| A    | ペン・偏芯カッターホルダー      |                          | P.1-26 |
| В    | タンジェンシャルカッターホルダー   | カッターホルダー 4N              | P.1-30 |
| С    | 高圧タンジェンシャルカッターホルダー | カッターホルダー 7N, カッターホルダー JN | P.1-30 |

| ユニット | 取付可能なツール         |                        | 参照ページ  |
|------|------------------|------------------------|--------|
| А    | ペン・偏芯カッターホルダー    |                        | P.1-26 |
| В    | タンジェンシャルカッターホルダー | カッターホルダー 4N            | P.1-30 |
| С    | 罫引きローラー          | 罫引きローラー DN, 罫引きローラー CN | P.1-32 |

## 偏芯カッター

付属の刃先は、サイン用塩ビシートのワークに適しています。

(Hint!) ・ 刃先は、ワークにより特殊な刃先を用意しております。詳細は、販売店または弊社営業 所までお問い合わせください。

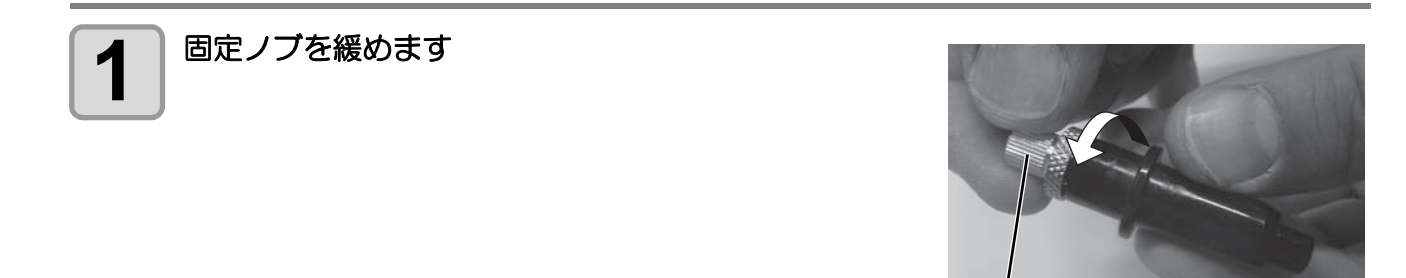

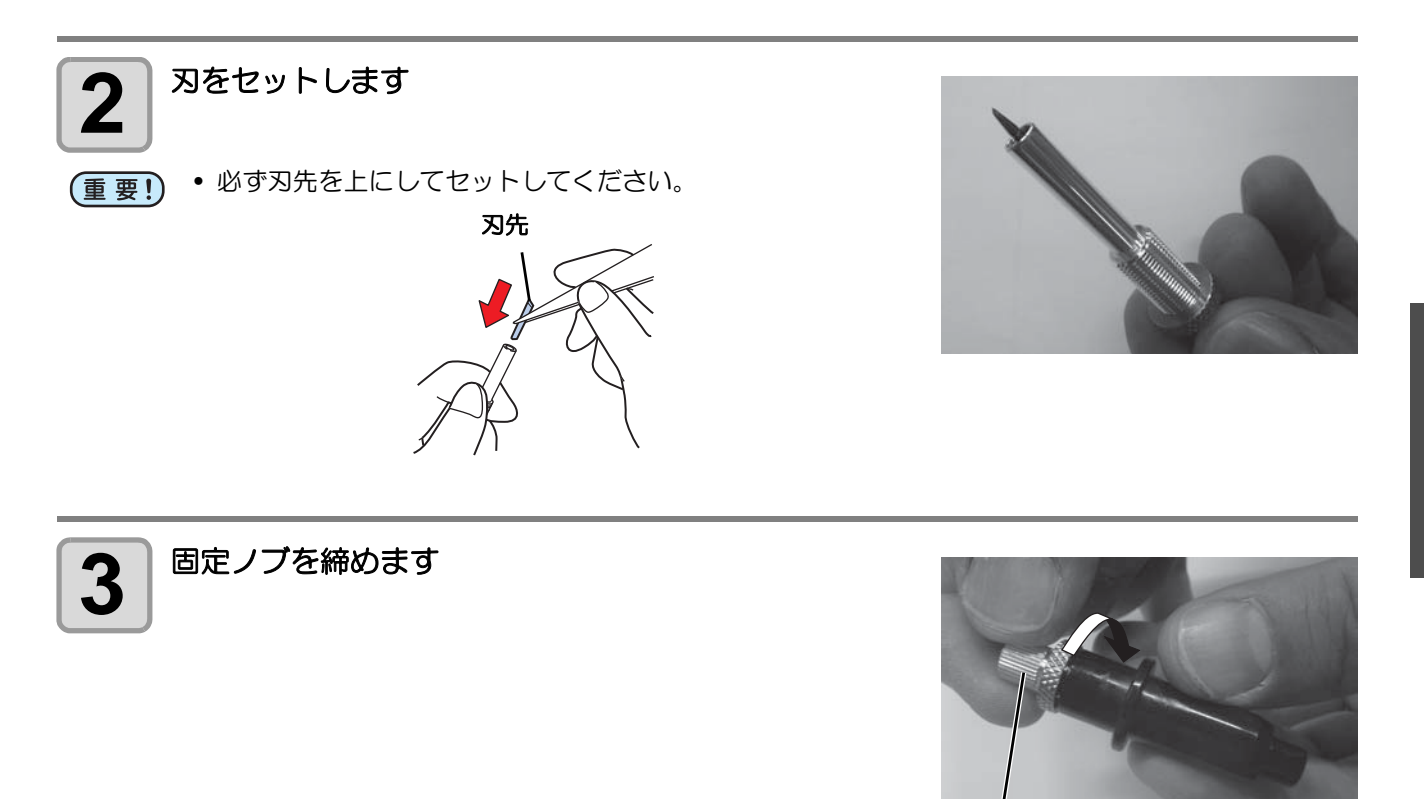

/ 固定ノブ

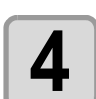

調整ノブを回して、刃先の出し量を調整します

-回転: 0.5mm

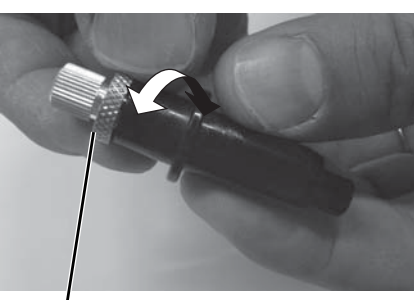

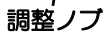

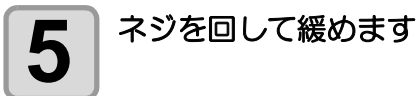

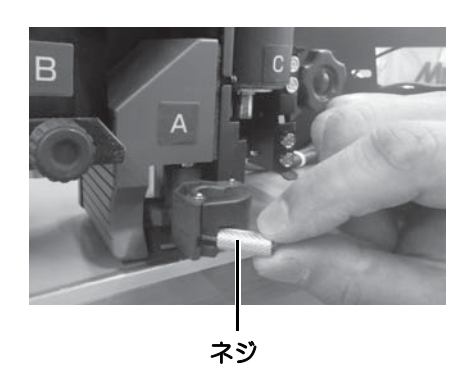

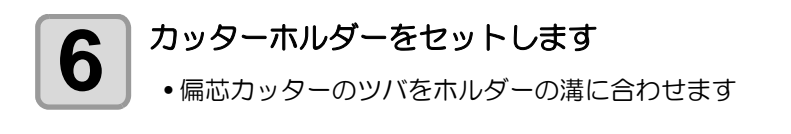

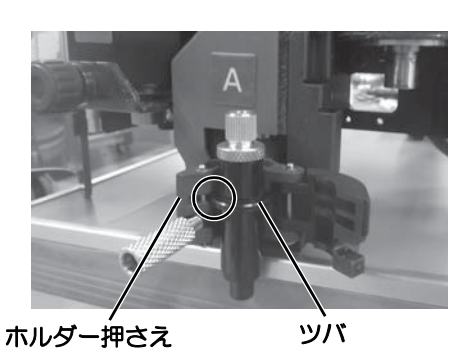

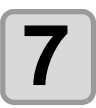

ネジを回して締めます

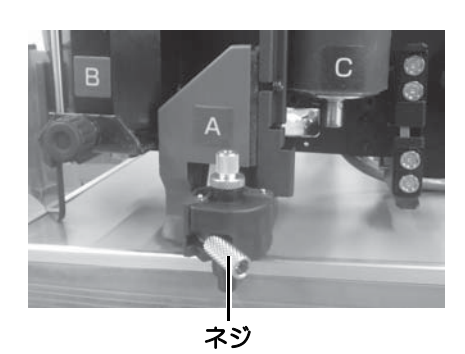

# ペンの取り付け

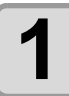

ペン先にバネを差し込みます

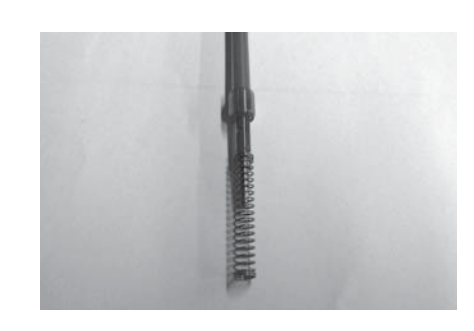

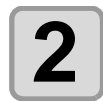

キャップにバネを押さえつけながらペンアダプタに取付けます

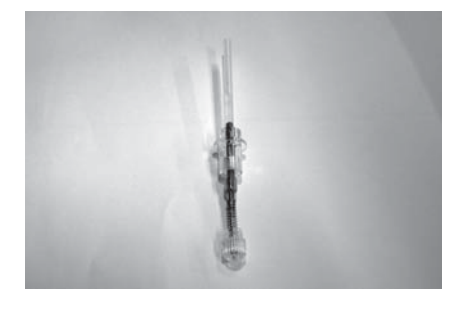

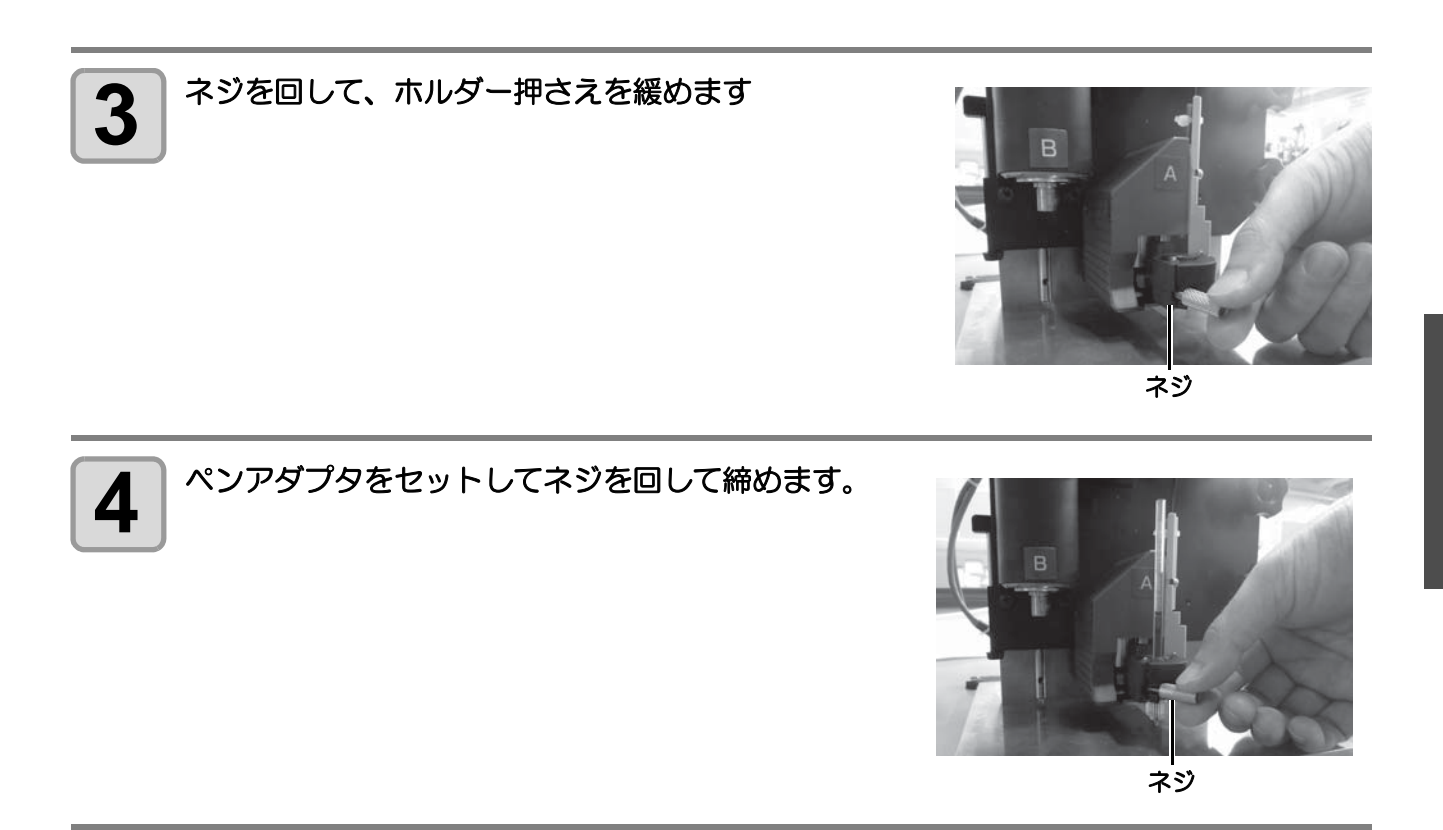

## タンジェンシャルカッター **4N** の取り付け

ヘッドが下がっていてタンジェンシャルカッターが取り付けられない場合は、ヘッドを上げてください。 (☞P.1-24「ヘッドの高さ調整」)

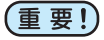

• 刃を取り付ける際には、刃の向きに下図のように取り付けてください。

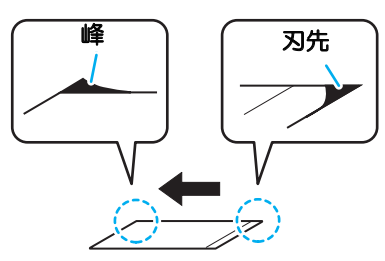

・NTハイス刃を取り付けるときは、付属のハンドラッパで刃先と峰の部分を削ってください。

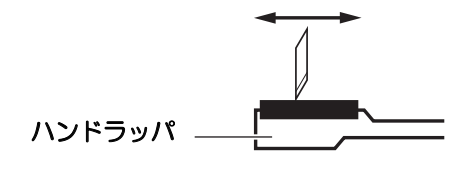

(Hint!) ・ タンジェンシャルカッター 7N、10N も同様です。

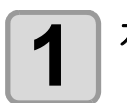

2

(重要!)

カッターストッパーを緩めます

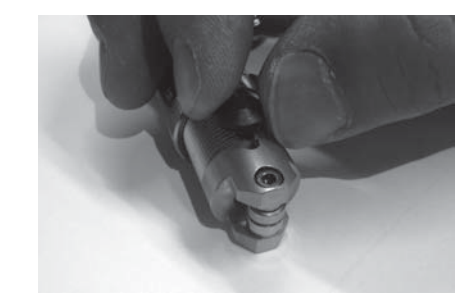

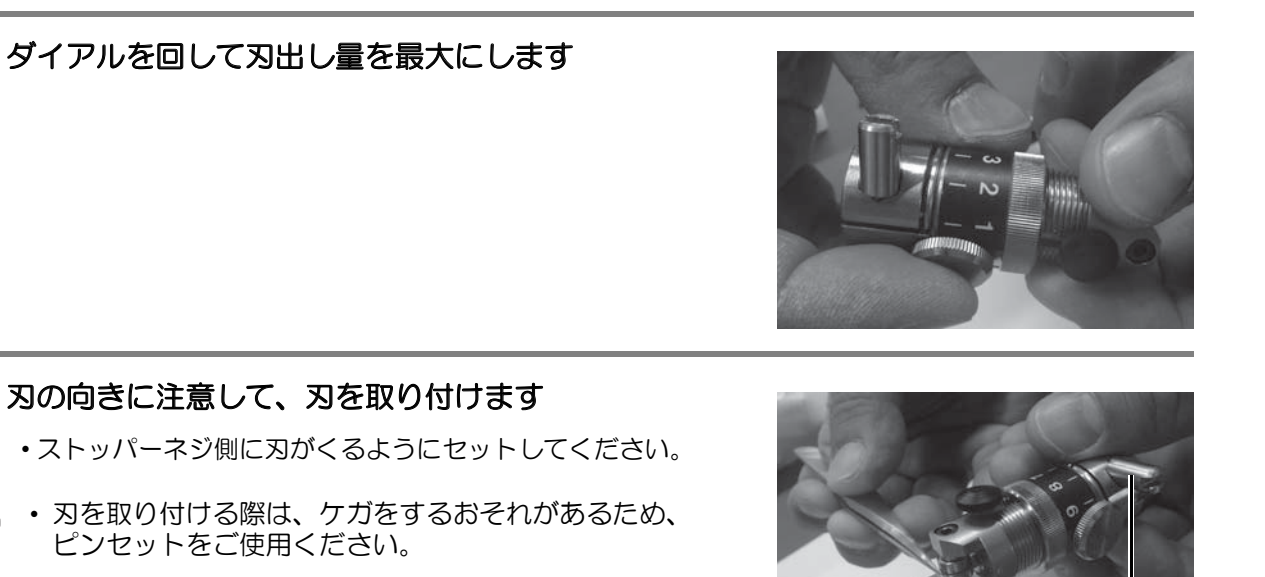

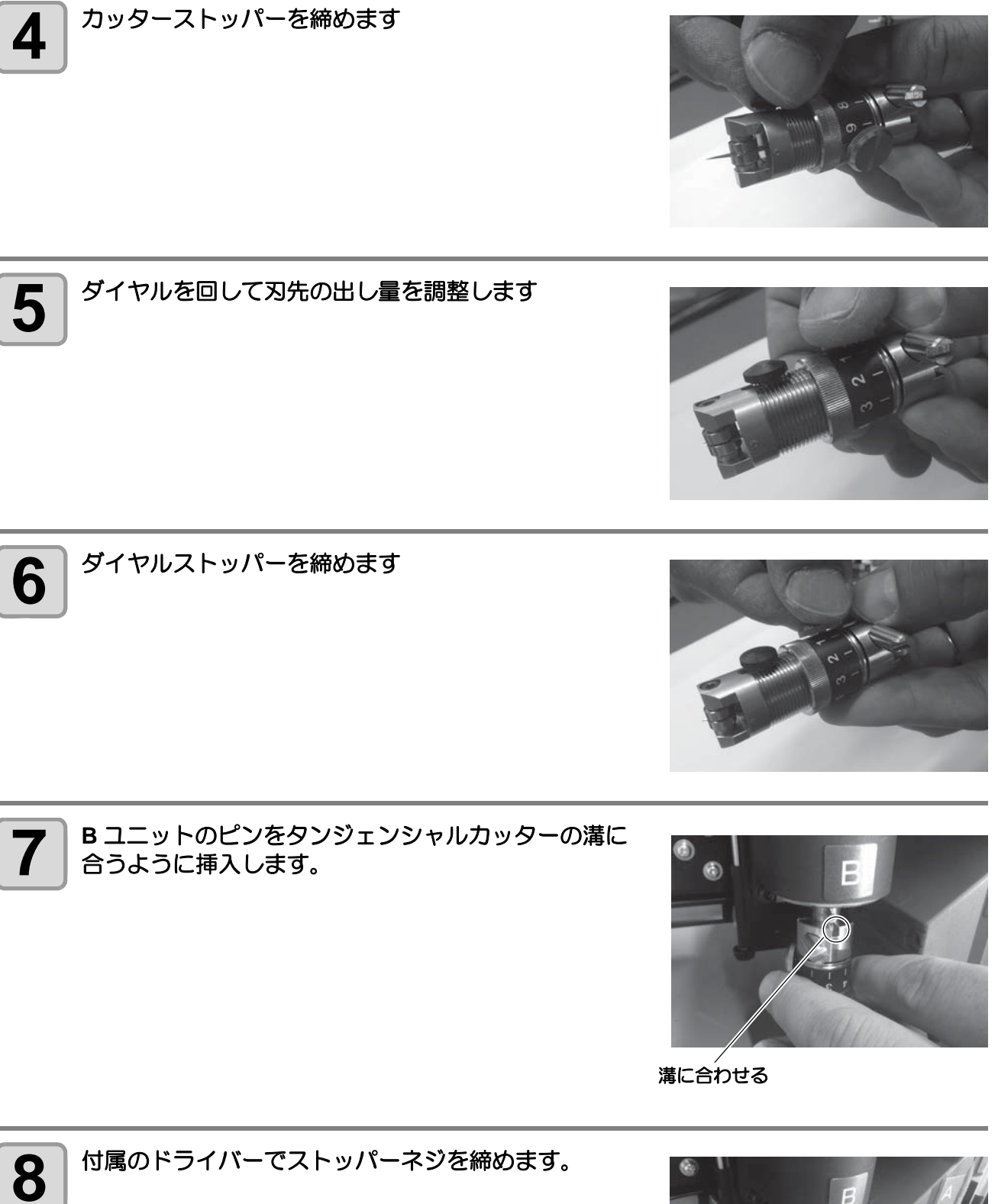

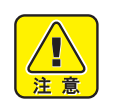

確実にカッターホルダーを固定してください。
 締め方が緩いと、正常な品質を得ることができません。

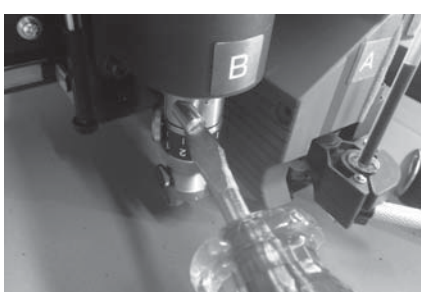

# 罫引ローラーの取り付け

Tヘッドモデル以外が対象です。

TD ヘッドモデルの C には、罫引ローラーを取り付けます。また、高圧用のタンジェンシャルカッターも取り付けることができます。 ヘッドが下がっていて罫引ローラーが取り付けられない場合は、ヘッドを上げてください。( 2017 P.1-33 「ヘッ

ドの高さ調整」)

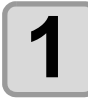

罫引ローラーのストッパーネジを緩めます。

•反時計方向に回すと緩みます。

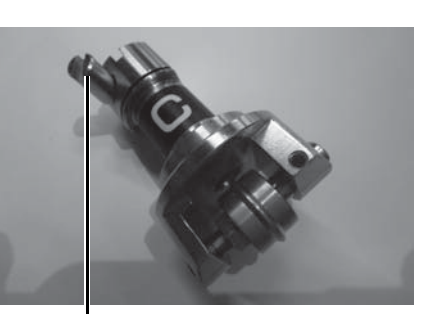

ストッパーネジ

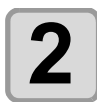

C ユニットのピンを、罫引ローラーの溝に合わせて 挿入します。

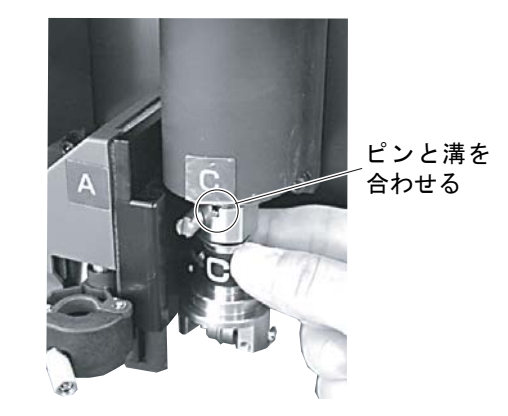

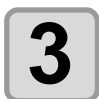

付属のドライバーでストッパーネジを締めます。

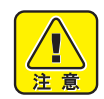

確実に固定してください。
 締め方がゆるいと、カット中にホルダーが不安定になり、正確なカットが行われません。

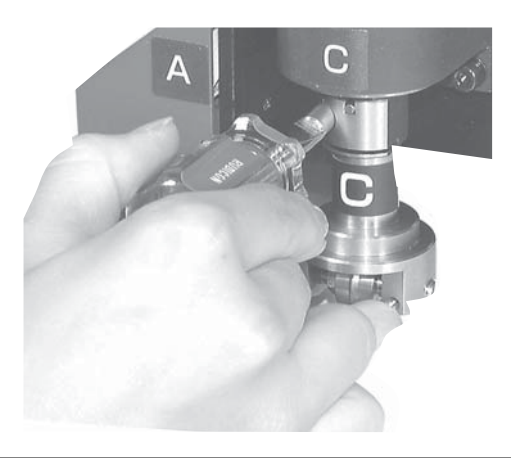

## ヘッドの高さ調整

ワークとツールを取り付けたら、ワークの厚みに応じてヘッドの高さを調整します。 ヘッドの高さ調整は、ワークの厚みが変わるたびに行ってください。

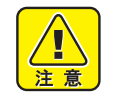

- ヘッドを上げる場合は、必ずヘッドベースを手で支えてください。高さ調整つまみのみでヘッドを 上げようとすると、高さ調整つまみが破損する場合があります。
- ヘッドを固定する際は、上下の固定ネジの片側のみを強く締め付けないでください。ネジを破損する恐れがあります。

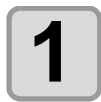

ヘッドの2ヶの固定ネジを緩めます

•反時計方向に回すと緩みます。

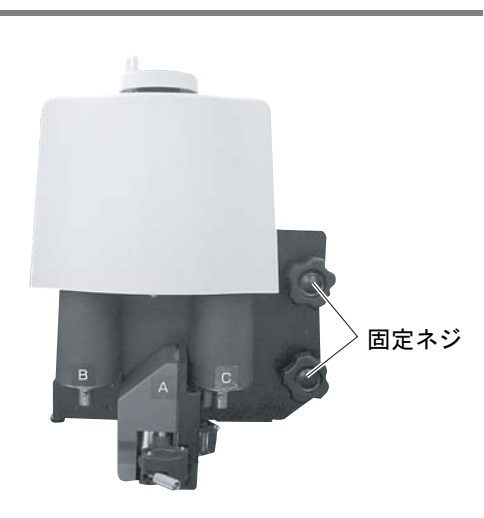

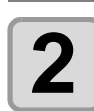

#### 高さ調整つまみでヘッドを上げます。

- •反時計方向に回すとヘッドが下がります。
- 注意
- ヘッドが重いため、ヘッドベース部分を手で添えて上 げてください。手を添えないと、ハンドルが破損する 場合があります。

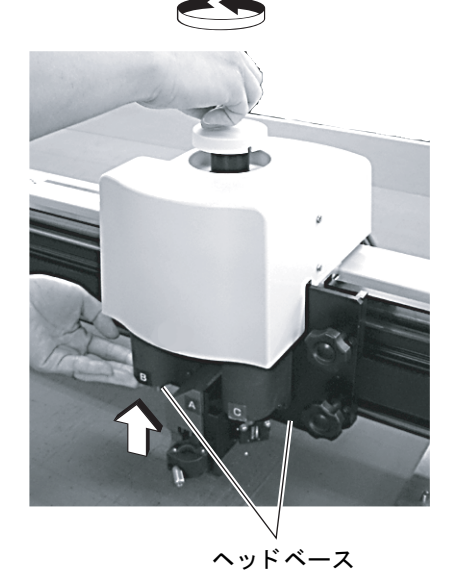

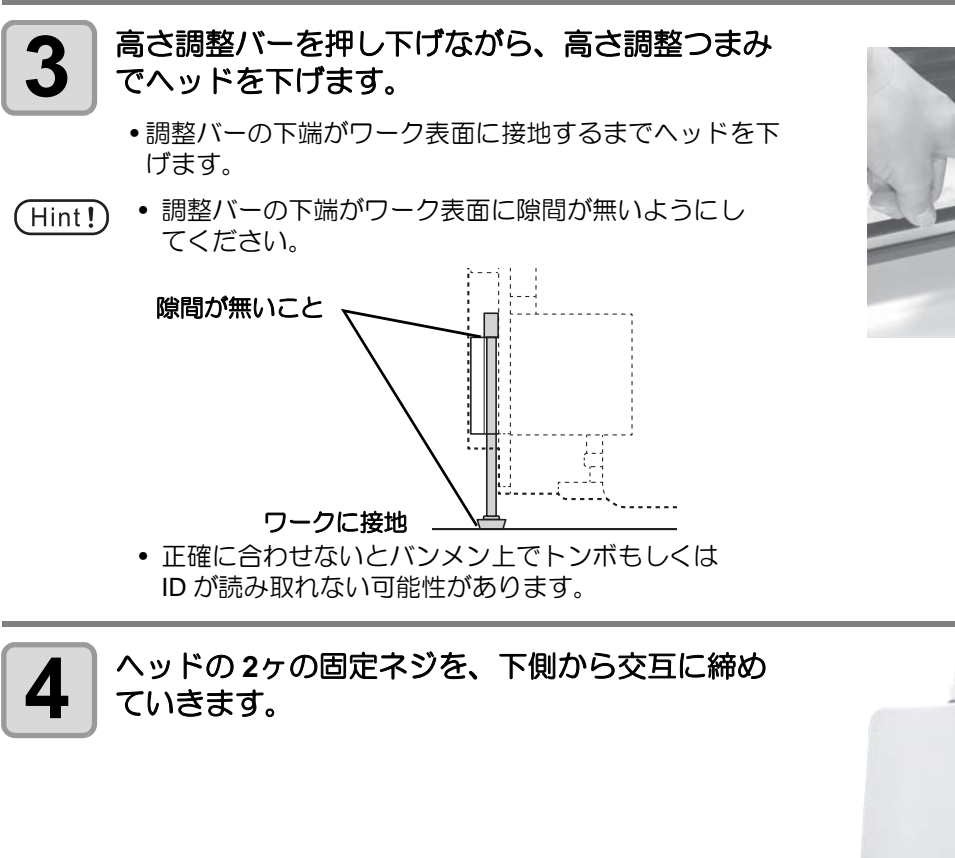

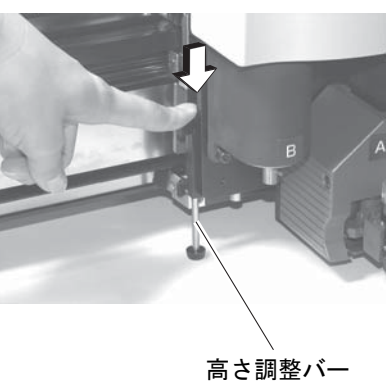

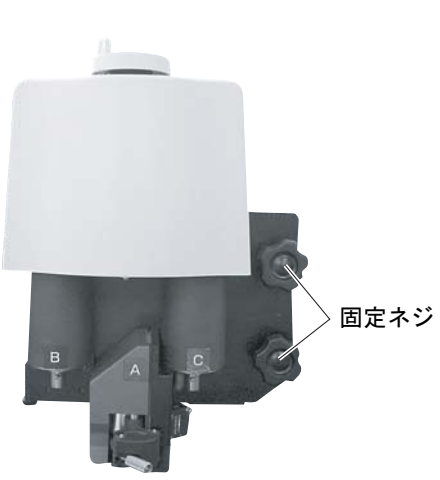

# ワーク押さえの取り付け (RC、 RT モデルのみ )

ワーク押さえは、ワークをカットした後の、浮き上がりを防止します。

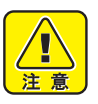

- ワーク押さえは、厚さ10mm以下のワークに使用して下さい。
  - ワーク押さえは、10 mm 以上の厚みに対応しておりません。
- 柔らかいワーク(スポンジなど)を使用する場合は、 ワーク押さえは使用しないで下さい。ワーク押さえは、 段ボールなどのカットに適しています。
- ワーク押さえは、押さえ面(矢印の箇所)がすべてワークに接した状態で使用してください。
   ワークの端をカットする際など、押さえ面がワークよりはみ出ると、カッターが下がらなくなり正しくカットできない場合があります。

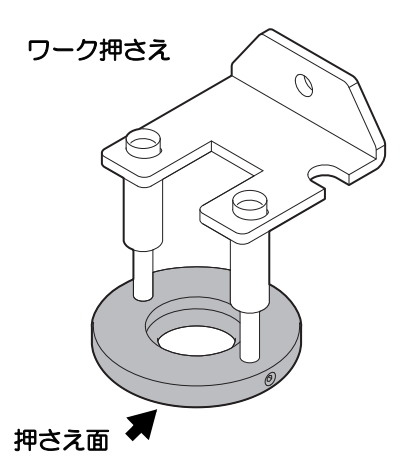

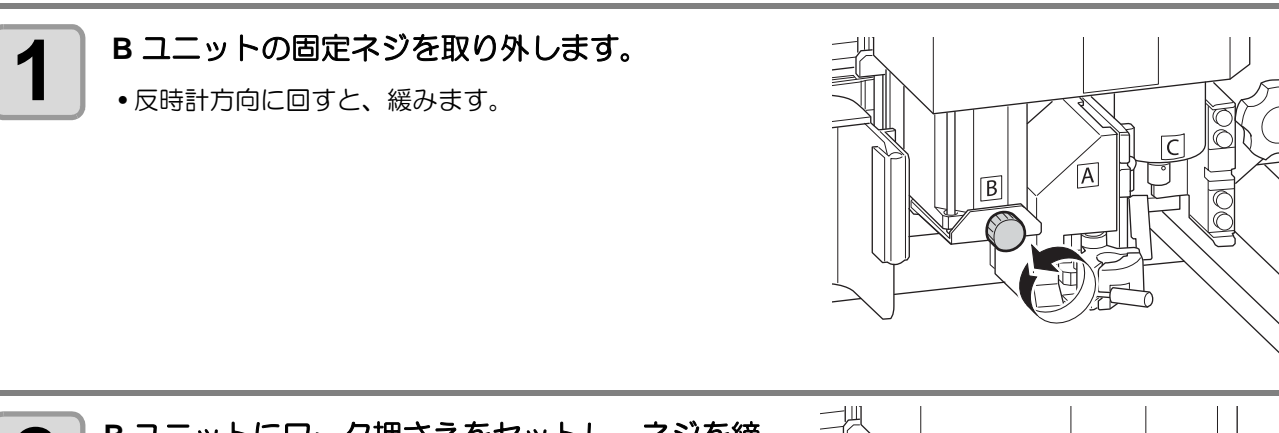

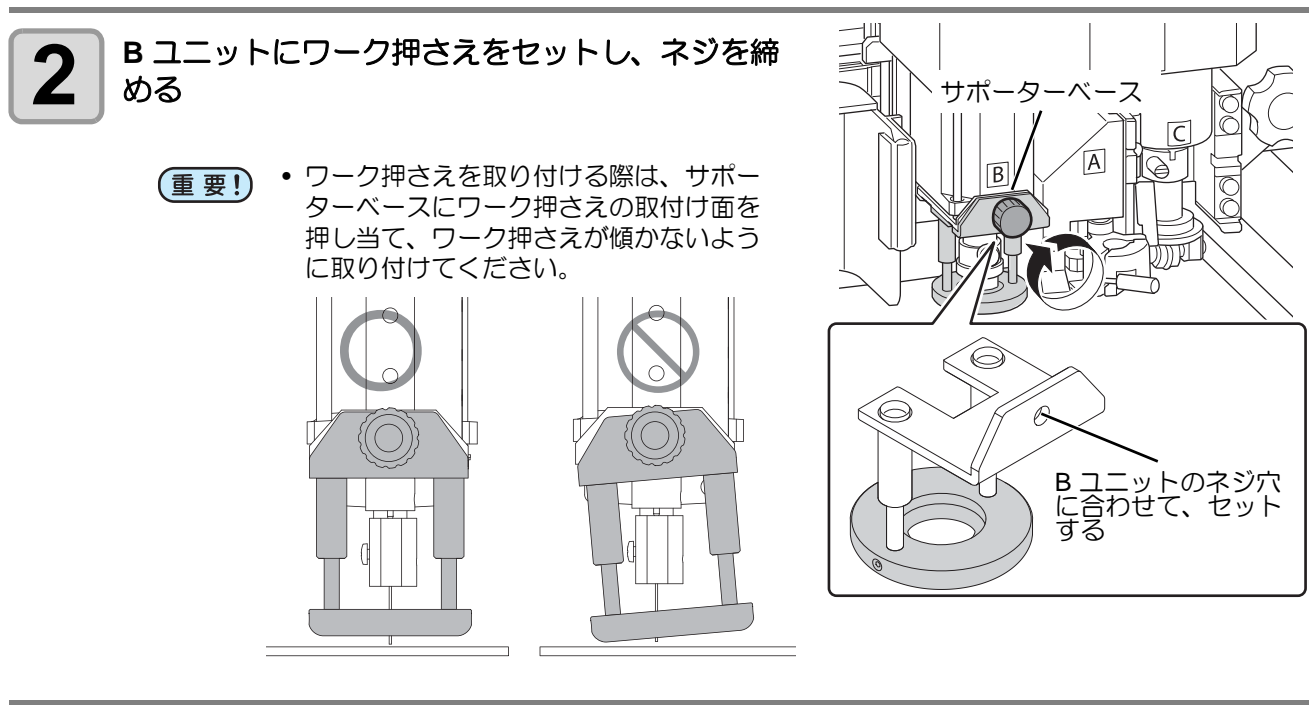

# ローカル/リモート状態について

ローカル状態とリモート状態は、操作パネルの(REMOTE)を押すごとに切り換わります。

## ローカル状態とディスプレイ表示

ローカル状態は、ヘッドの移動、本機の各種機能の設定、およびコンピュータからのデータを受信することが できます。ローカル状態では、操作パネル上の全てのキーが有効です。

### リモート状態とディスプレイ表示

リモート状態は、受信したデータをカットまたは作図できる状態のことです。 ディスプレイ表示には、カット(作図)条件と、受信しているデータの容量を表示します。データ容量は、カット(作図)するにしたがい減少していきます。 操作パネル上の POWER オン、POWER オフ、(VACUUM)、(REMOTE)が有効です。 リモート状態では、次の3種類のディスプレイ表示があります。

#### レシプロカッター、罫引ローラー選択時

ローカルメニューのツールセンタクで[ユニッ ト:B]、[ユニット:C]、[ツール:レシプロカッ ター1,2/タンジェンシャルカッター1~4/ ローラー1,2]を選択したときのリモート画面で す。

罫引ローラーを選択したときは、S(スタート補正)とE(エンド補正)は表示しません。

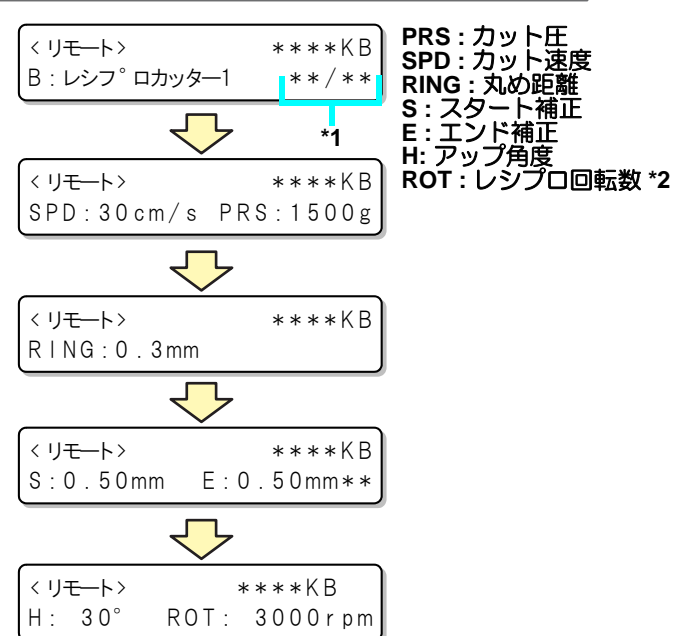

\*1)回数切り実行中に現在の回数/総回数を表示します。

\*2) タンジェンシャルカッター、ローラーを選択したときは、「ROT( レシプロ回転数 )」を表示しません。

### ペン選択時

ローカルメニューのツールセンタクで[ユニット:A]、[ツール:ペン]を選択したときのリモート画面です。

| <リ <del>モー</del> ト><br>A : へ°ン | * *        | **KB<br>*/**     | PRS : カット圧<br>SPD : カット速度 |
|--------------------------------|------------|------------------|---------------------------|
|                                | 7          | *1               |                           |
| < リモート><br>SPD:30cm/s          | **<br>PRS: | * * K B<br>6 0 g |                           |

#### 偏芯カッター選択時

# コンピュータ側の仕様に合わせる

# コマンド原点の設定(ゲンテン)

本機のコマンド原点の位置を、お使いのソフトウェアのコマンド原点の位置に合わせます。 ソフトウェアが対応しているコマンド原点の位置については、ソフトウェアの取扱説明書をご覧ください。

| 項目    | 設定値                 |
|-------|---------------------|
| ヒダリシタ | 最大有効カットエリアの左下になります。 |
| チュウシン | 最大有効カットエリアの中央になります。 |

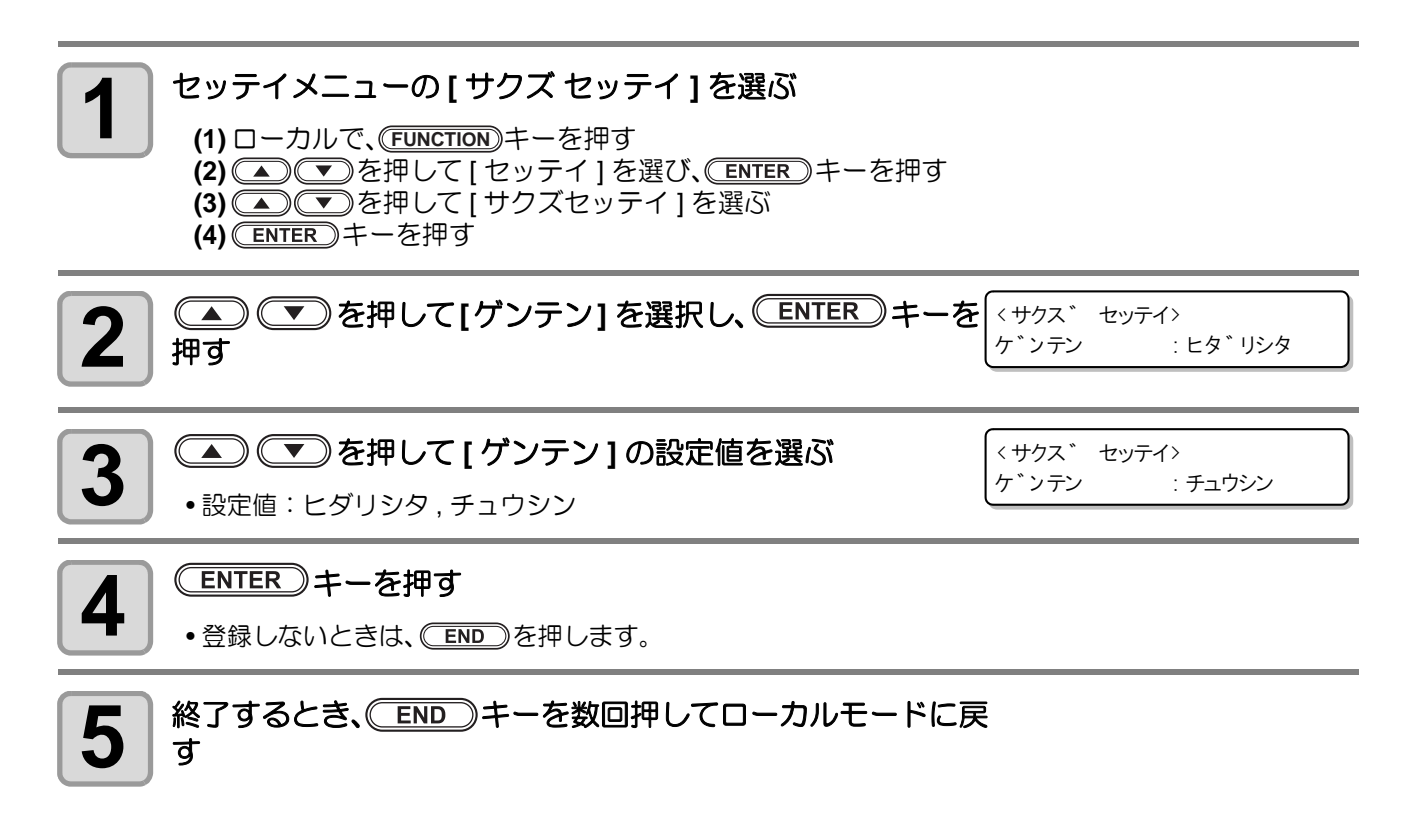

# プロッタ側の仕様に合わせる

本機で使用しているコマンドは、MGL-IIC3 です。 本機と接続するソフトウェアのコマンドを、MGL-IIC3 に設定してください。

(重要!) ・ ドウサモード内のコマンドは、MGL-IIC3のみです。プロッター側でコマンドの切替はできません。

# ヘッドの自動退避設定

コンピュータからのデータをカット(作図)終了後の、ヘッド退 避位置を設定します。

| 項目        | 設定値        |
|-----------|------------|
| オフ        | 自動退避をしません。 |
| (1) ヒダリシタ | 左下へ退避します。  |
| (2) ミギシタ  | 右下へ退避します。  |
| (3) ヒダリウエ | 左上へ退避します。  |
| (4) ミギウエ  | 右上へ退避します。  |

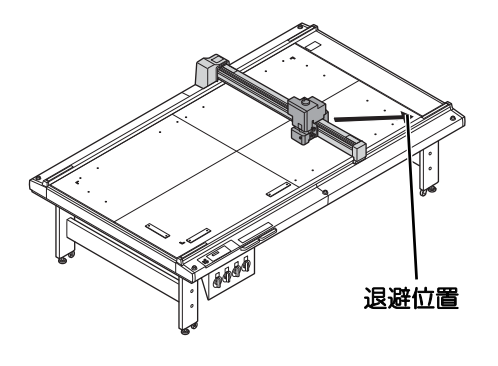

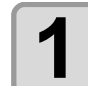

#### セッテイメニューの[サクズ セッテイ]を選ぶ

(1) □ーカルで、FUNCTION キーを押す
 (2) ● ▼を押して[セッテイ]を選び、ENTER キーを押す
 (3) ● ▼を押して[サクズセッテイ]を選ぶ
 (4) ENTER キーを押す

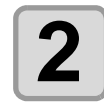

▲ ▼ を押して [ プロットゴノドウサ ] を選択し、
 ▲ ▼ を押す
 ▲ ▼ を押して [ ジドウタイヒ ] を選択し、
 (<7° ロットコ゛ノ ト゛ウサ>
 (<7° ロットコ゛ノ ト゛ウサ>
 (<7° ロットコ゛ノ ト゛ウサ>

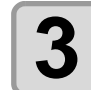

4

5

▲ ▼ を押して[ジドウタイヒ]を選択し、 ENTER キーを押す

ジドウタイヒ :オフ

•設定値:オフ,ヒダリシタ,ミギシタ,ヒダリウエ,ミギウエ

< フ<sup>°</sup>ロットコ゛ノ ト゛ウサ> シ゛ト゛ウタイヒ : ヒタ゛リウエ \$

ENTER)キーを押す

登録しないときは、
 END
 を押します。

# 6 終了するとき、 END キーを数回押してローカルモードに戻す

# バキュームの設定

バキュームの動作を設定します。

| 項目      | 設定値                                           |
|---------|-----------------------------------------------|
| オートオフ*1 | ヘッド自動退避設定が有効な場合、ヘッド退避後、バキュームが自動的<br>にオフになります。 |
| パネルオフ   | ヘッドが退避しても、バキュームはオンのままです。                      |

\*1. ヘッド自動退避設定がオフの場合、バキュームは自動的にオフしません。

## バキュームの自動オフ機能の有効/無効

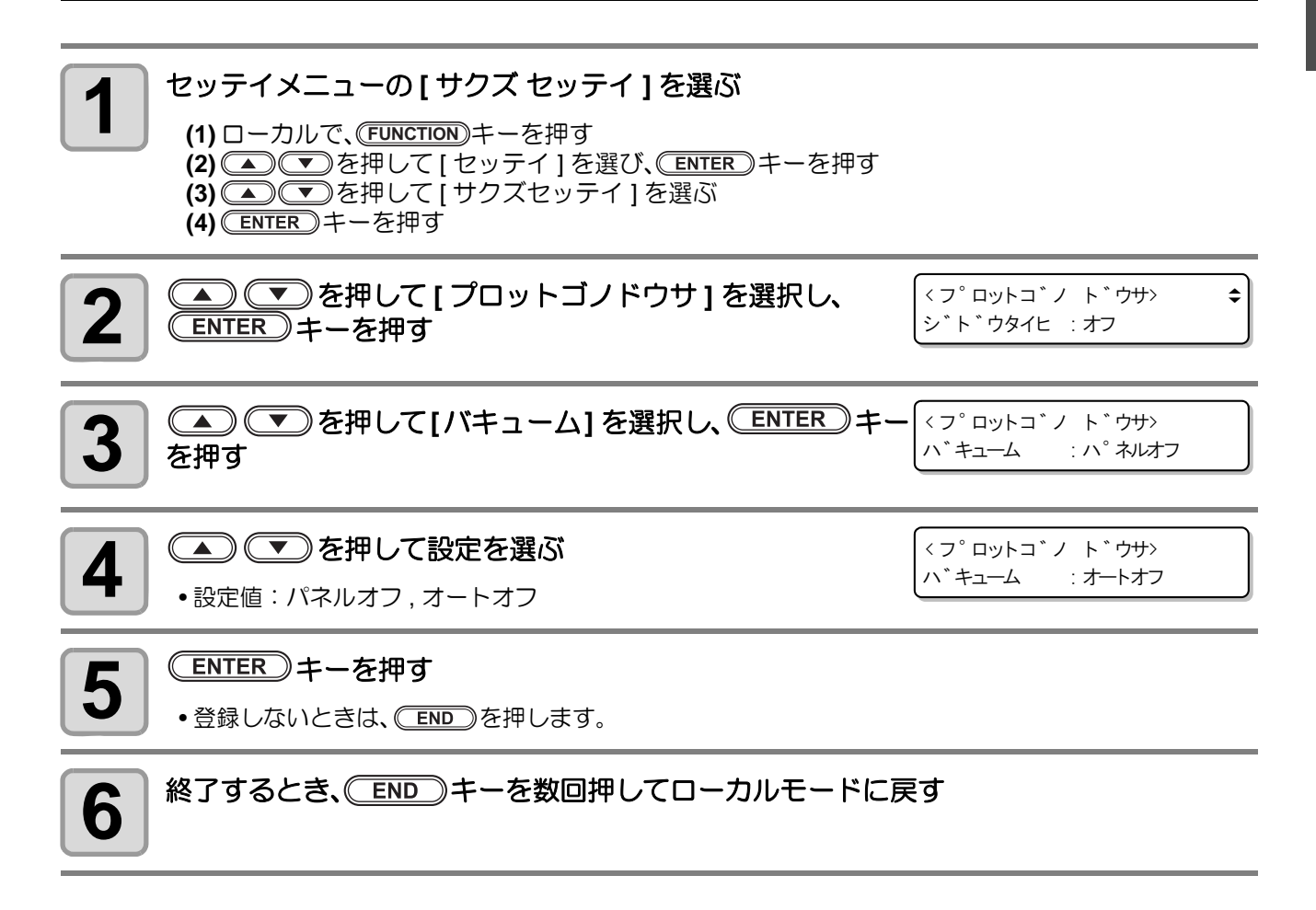

<sup>(</sup>Hint!) ・トンボの連続カット中のワーク交換時は、ヘッド自動退避設定にかかわらずバキュームを自動的に オフします。

## リモートキーとバキュームの連動

リモートキーで、バキュームを自動的にオン/オフさせます。 バキュームをオンせずにカットするとワークが浮き上がり、カットに支障をきたすことがあります。 リモートオンに設定することで、これを防ぐことができます。

| 項目     | 設定値                                                                                       |
|--------|-------------------------------------------------------------------------------------------|
| リモートオン | リモートキーでリモートモードにした場合、バキュームが自動的にオン<br>になります。<br>なお、リモートキーでオフラインモードにした場合は、バキュームはオ<br>フになります。 |
| パネルオン  | 操作パネルのバキュームキーでバキュームのオン/オフを行います。                                                           |

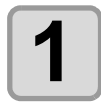

セッテイメニューの[サクズ セッテイ]を選ぶ

(1) □ーカルで、FUNCTION キーを押す
 (2) ● ▼を押して [セッテイ]を選び、ENTER キーを押す
 (3) ● ▼を押して [サクズセッテイ]を選ぶ
 (4) ENTER キーを押す

| 2 を押して[プロットマエノ ドウサ]を選択し、<br>ENTER キーを押す                        | < サクス * セッテイ> ◆<br>フ゜ロットマエノ ト゛ウサ [ENT] |
|----------------------------------------------------------------|----------------------------------------|
| 3 ENTER キーを押す                                                  | < プロットマエノ ト゛ウサ><br>ハ゛キュームオン :ハ゜ネルオン    |
| <b>4</b> ● を押して [ リモートオン ] を選択する。<br>・設定値:パネルオン/リモートオン         | < プロットマエノ ト゛ウサ><br>ハ゛キュームオン :リモートオン    |
| <ul> <li>ENTER キーを押す</li> <li>・登録しないときは、 END を押します。</li> </ul> |                                        |
| 6<br>終了するとき、 END キーを数回押してローカルモードに戻                             | हेर्च                                  |

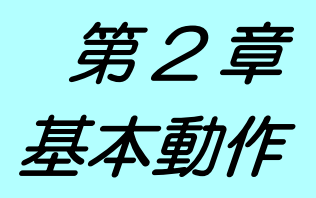

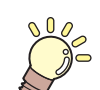

この章では ...

本機をより便利に使うための操作方法や、各種設定方法について説明しています。

| 幸平探作の流化           | 2-2    |
|-------------------|--------|
| 電源のオン             | 2-3    |
| ヘッドを移動する          | 2-4    |
| 「ヘッド退避」機能によるヘッド移動 | 2-4    |
| ジョグキーによるヘッド移動     | 2-5    |
| ワークを固定する          | 2-6    |
| 粘着テープによる固定方法      | 2-6    |
| バキュームによる固定方法      | 2-7    |
| ツールの設定をする         | 2-9    |
| ツールを選択する          | 2-9    |
| 設定項目について          | 2-10   |
| ワークに合わせて刃先を調整する   | . 2-13 |
| タンジェンシャルカッターの調整   | 2-13   |
| 偏芯カッターの調整         | 2-15   |

| 2 | テストカットをする        | 2-16 |
|---|------------------|------|
|   | 各ツールの状態チェック      | 2-17 |
|   | ツール間の状態チェック      | 2-19 |
|   | オリジン(作図原点)を設定する  | 2-22 |
| , | カット(作図)する        | 2-23 |
| ; | 有効カットエリアについて     | 2-23 |
| ; | カット ( 作図 ) する    | 2-23 |
| • | 処理を中断する          | 2-24 |
| ) | 処理を再開する          | 2-24 |
| ) | 処理を中止する(データクリア)… | 2-25 |
| ) | 電源のオフ            | 2-26 |
|   |                  |      |

# 基本操作の流れ

基本的な操作な流れを示します。 詳細は、その項目の参照ページをお読みください。

| 1 | 電源を入れる             |   | 電源を入れる(四PP.2-3)を参照してください。                |
|---|--------------------|---|------------------------------------------|
| 2 | ヘッドを移動する           |   | 「ヘッドを移動する」( 🖙 P.2-4)を参照してください。           |
| 3 | ワークを固定する           |   | 「ワークを固定する」( 🕸 P.2-6)を参照してください。           |
| 4 | ツールの設定をする          |   | 「ツールの設定をする」( (☞ P.2-9) を参照してください。        |
| 5 | テストカットをする          |   | 「テストカットをする」( (27° P.2-13) を参照してください。     |
| 6 | オリジン(作図原点)<br>設定する | æ | 「オリジン(作図原点)を設定する」( 27 P.2-19)を参照してく ださい。 |
| 7 | カット(作図)する          |   | 「カット(作図)する」( (深 P.2-20) を参照してください。       |
|   |                    |   |                                          |

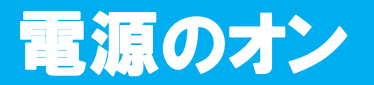

本機には、2つの電源スイッチがあります。

す。(紹 P.4-13)

**主電源スイッチ**:本機電装ボックスの右側面にあります。

電源スイッチ : 通常、電源のオン / オフをするときはこのスイッチを使用します。

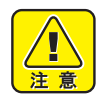

- 電源をオンするときは、ワーク以外の物をカットパネル上に乗せないでください。電源をオンする とヘッドが右下の退避点へ移動します。ヘッドに物が当たり故障の原因になります。
- ワークガイドは、カットパネル面の穴に確実に差し込まれていることを確認してください。ワーク ガイドに浮がある状態で電源オンした場合、ワークガイドにヘッドが接触して破損する場合があり ます。
- 本機の電源を再度オンする場合は、電源をオフにして 30 秒以上経ってから行ってください。 誤動 作の原因になります。

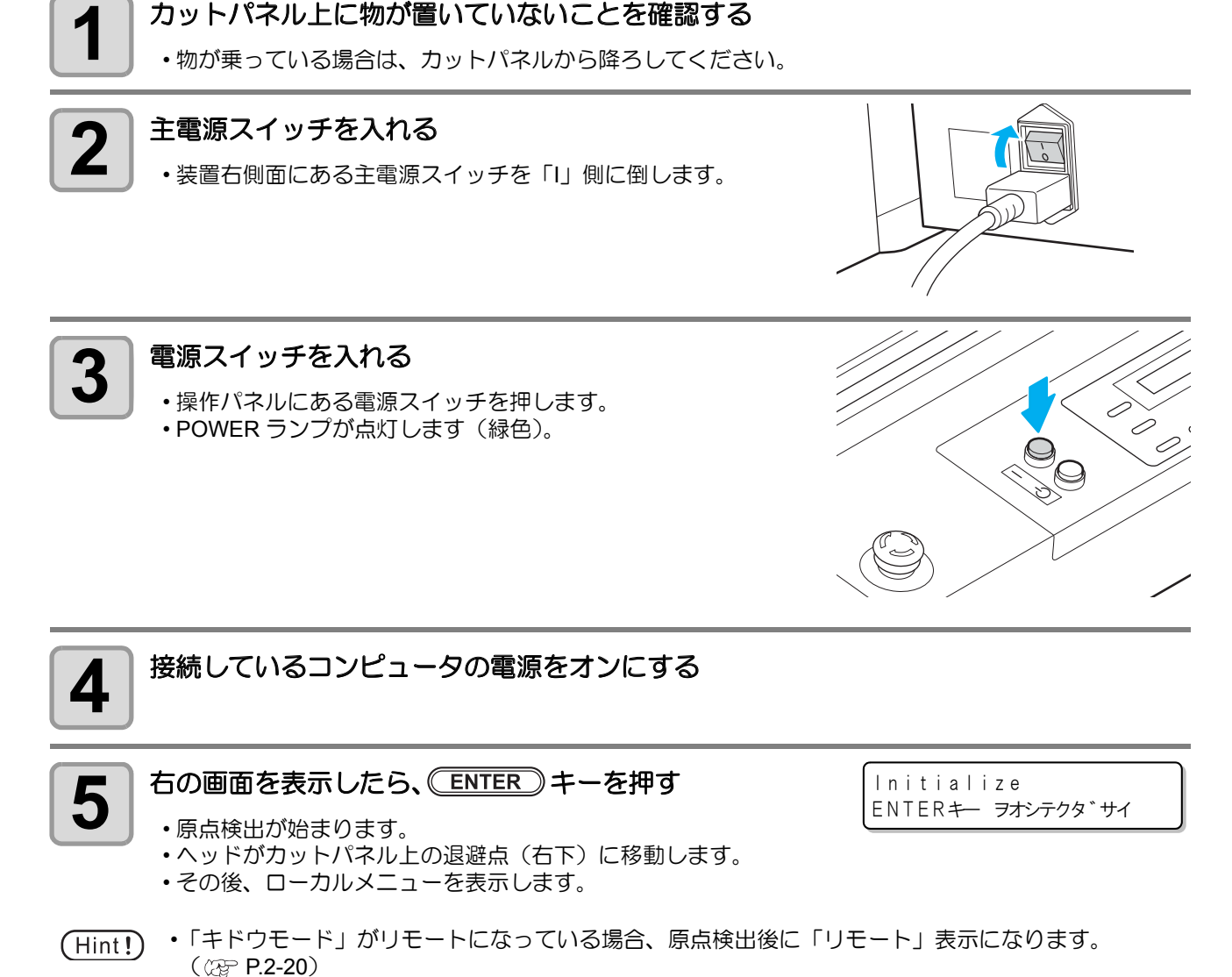

・「トンボケンシュツ」が有効(オフ以外)になっている場合、「トンボケンシュツモード」になりま

2

基本的な使い方

# ヘッドを移動する

ワークを固定するときやテストカットなどを実行するときまた、ツールを取り付けるときなどに、作業しやす い場所にヘッドを移動することができます。 ヘッドの移動方法は、次の2通りあります。

- ・「ヘッド退避」機能によるヘッド移動
- ジョグキーによるヘッド移動

## 「ヘッド退避」機能によるヘッド移動

ヘッドをテーブルの各コーナー、作図原点へ一気に 移動させることができます。

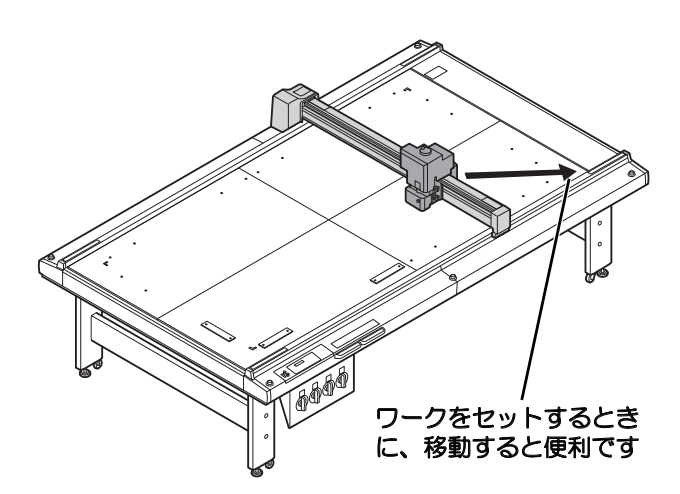

ツールを取り付けるときに、移動すると便利です

(Hint!) ・「自動退避」機能(②ア P.1-40)を設定しておくと、カット(作図)終了後自動的に退避点へ移動するため、「ヘッド退避」機能を実行する必要がなくなります。

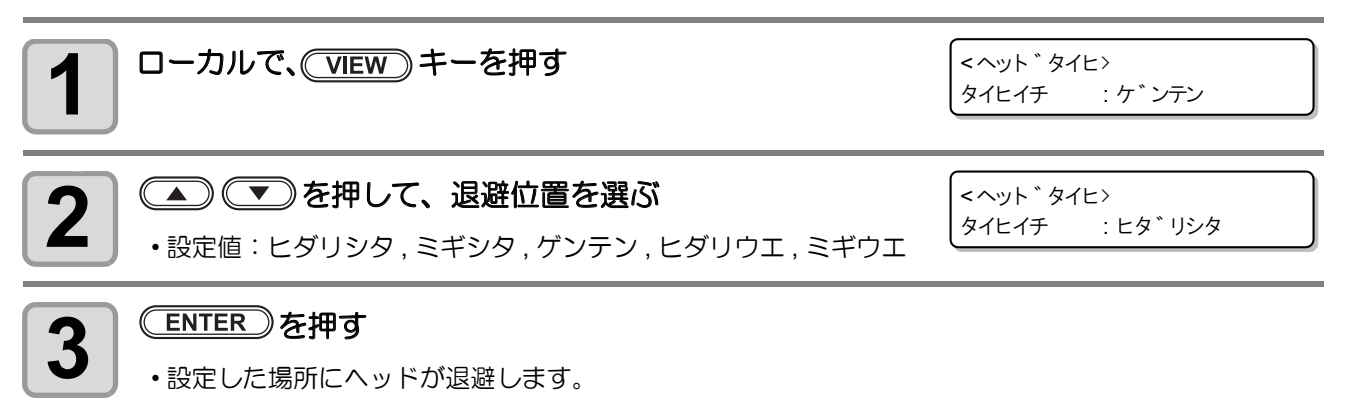

## ジョグキーによるヘッド移動

ツールの取り付けやテストカット、サンプルカットをする場合などに使用します。 ジョグキーを押してヘッドを移動すると、次の機能を実行して、正確な位置ヘヘッドを移動することができま す。

座標表示は、コマンド原点からの座標を表示します。

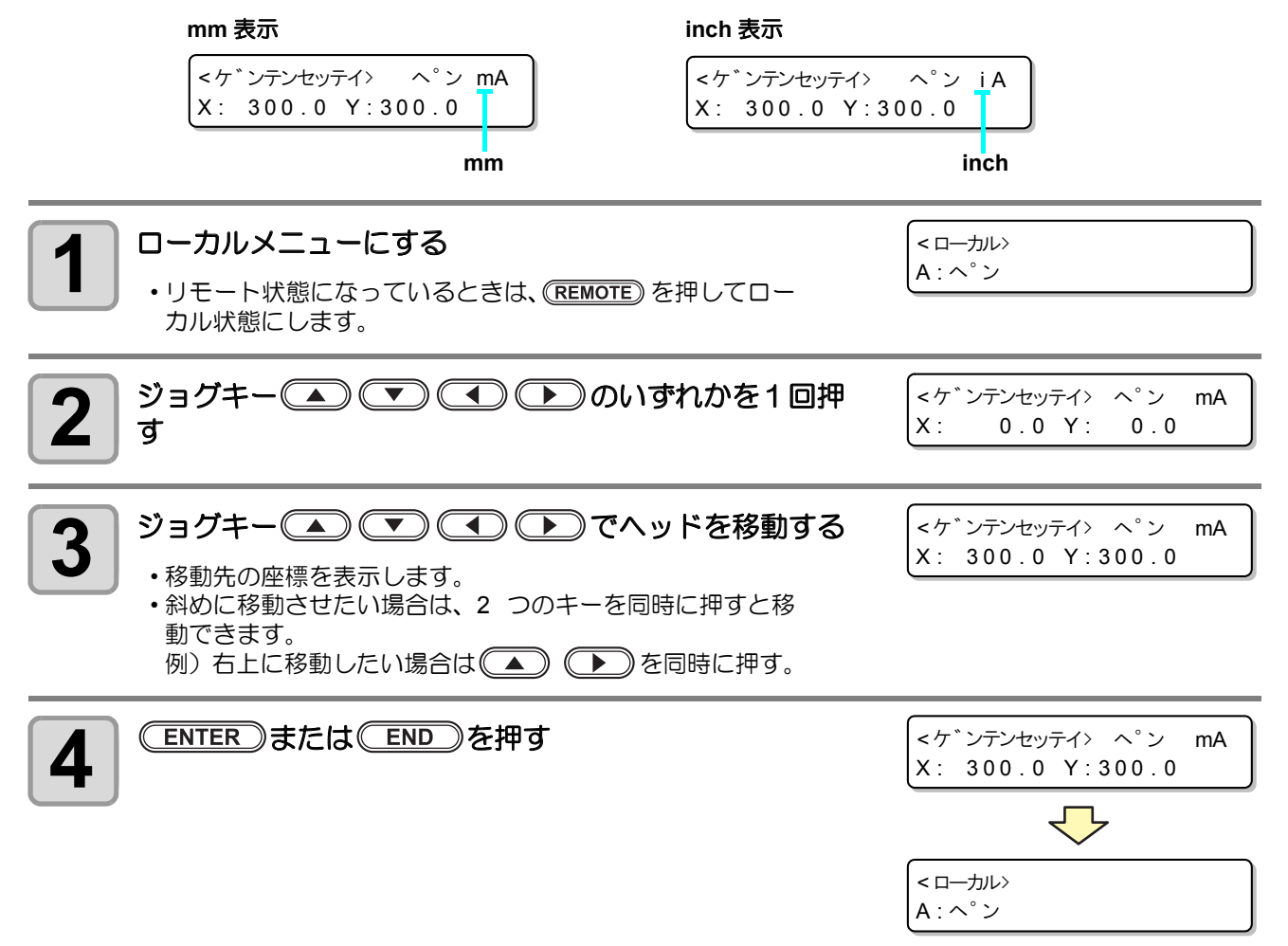

(Hint!) ・ジョグスピードを変更した場合は、下記の通り表示が切り替わります。変更方法は(22 P.3-5) を参照してください。

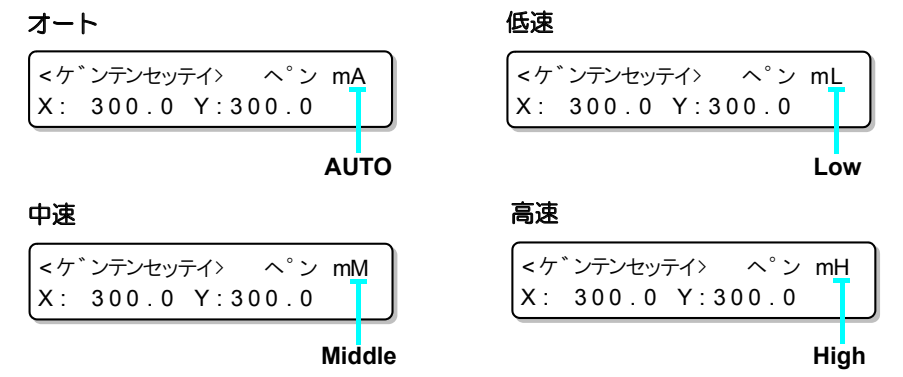

# ワークを固定する

本機は、次の2種類の方法でワークを固定できます。

- バキュームによる固定方法
   \*\*\*
- 粘着テープによる固定方法

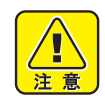

• セット可能なワークの厚み(最大値)は、次の通りです。

ワークの厚み 20 mm

• テーブル面に、4つの原点シールが貼ってあります。この範囲内が、カットできる最大有効カット エリアです。この範囲内にワークを固定してください。原点シール外は、機構上カットできません。

### 粘着テープによる固定方法

偏芯カッター/タンジェンシャルカッター使用の際、バキュームで吸着しきれないワーク(薄手のパッキン、 工業用ゴムなど)をセットする場合は、粘着テープを使って、ワークを固定してください。

(重要!) ・粘着テープは、テープの糊やテープ自体がカットパネルに残らない物をお使いください。

粘着テープでワークの4辺を固定します。

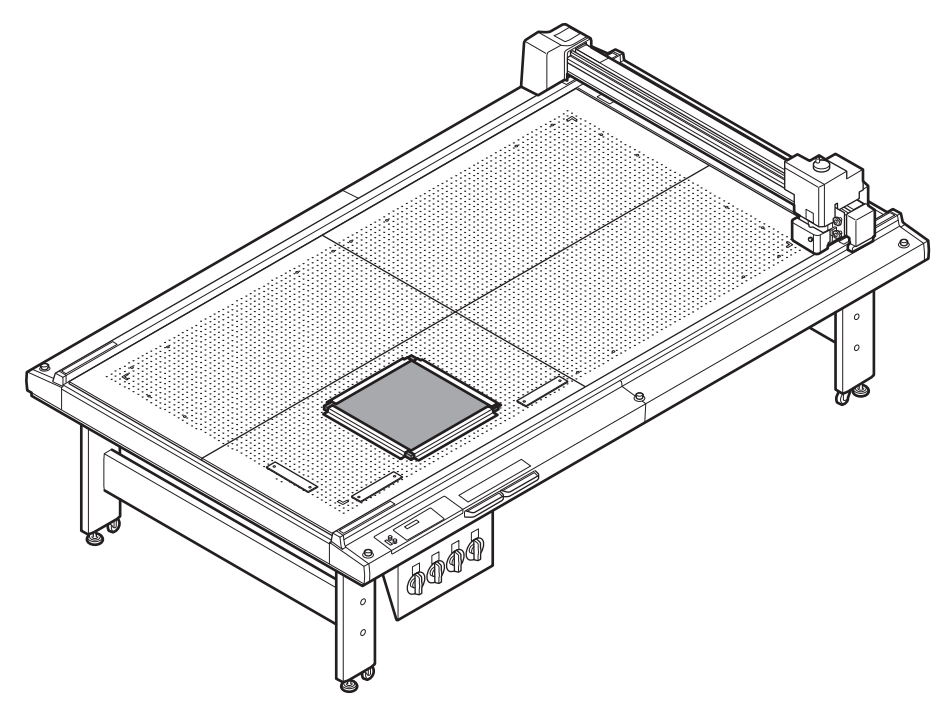

## バキュームによる固定方法

薄いコートボール、段ボール、スポンジのような比較的軽いワークは、バキュームによる吸着方法でワークを 固定します。

(重要!) ・ 次のようにカットパネル上にある吸着穴を全てふさげないときは、フィルムなどで吸着穴を全てふ さいでください。吸着穴を全てふさがないと、吸着力が弱くなりワークを確実に固定できません。

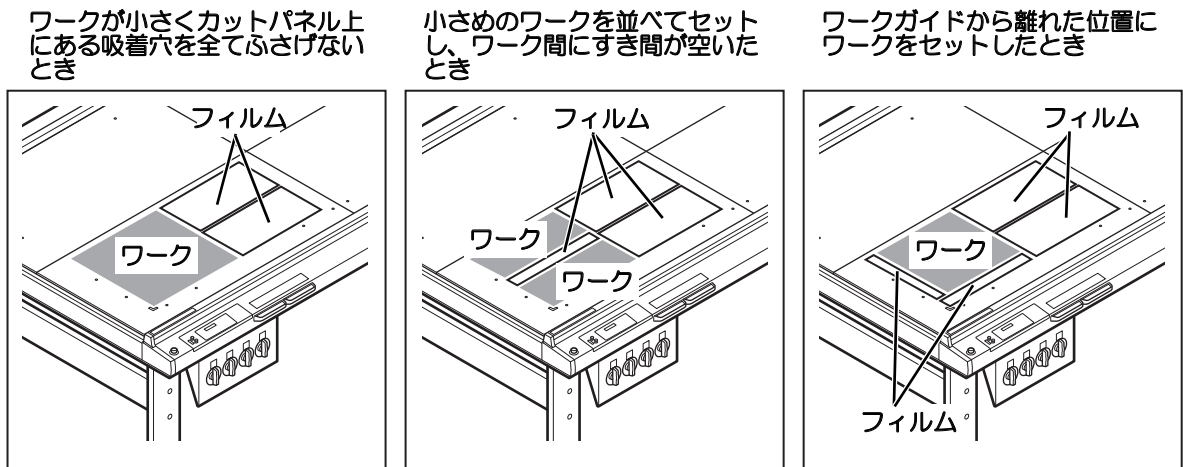

 小さいデータを複数カットしているときは、以下の手順で先にカットした部分をこまめにふさいで ください。

そのままカット(作図)を続けると、カットした部分から通気してしまい、ワークが固定できなくなります。また、カットした部分の吸着シートがワーク表面から剥がれ、作図不良の原因となります。

(1) REMOTE キーを押して、カット(作図)を一時中断します
 (2) ジョグキー ▲ ▼ ● を押して、ヘッドを退避させます
 (3) 小さく切った吸着シートを、先にカットした部分にかぶせます
 (4) END キーを押して、ローカルモードに戻ります
 (5) REMOTE キーを押して、カット(作図)を再開します

(Hint!) ・リモートキーに連動して、バキュームのオン/オフを設定できます。(CPP.1-42)

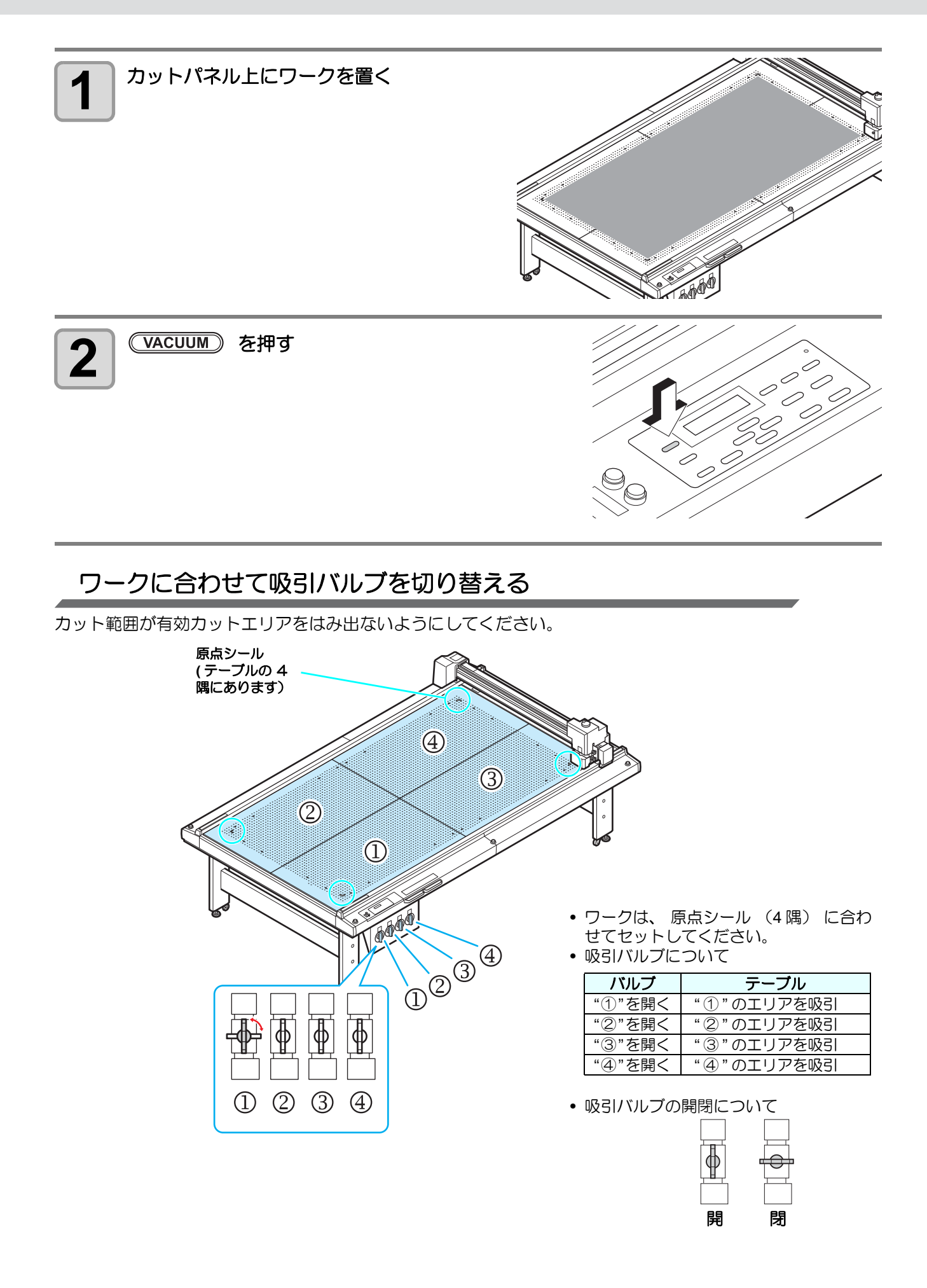

# ツールの設定をする

## ツールを選択する

カット(作図)をする前に、使用するシートやツールの種類に合わせてツール条件を選択してください。

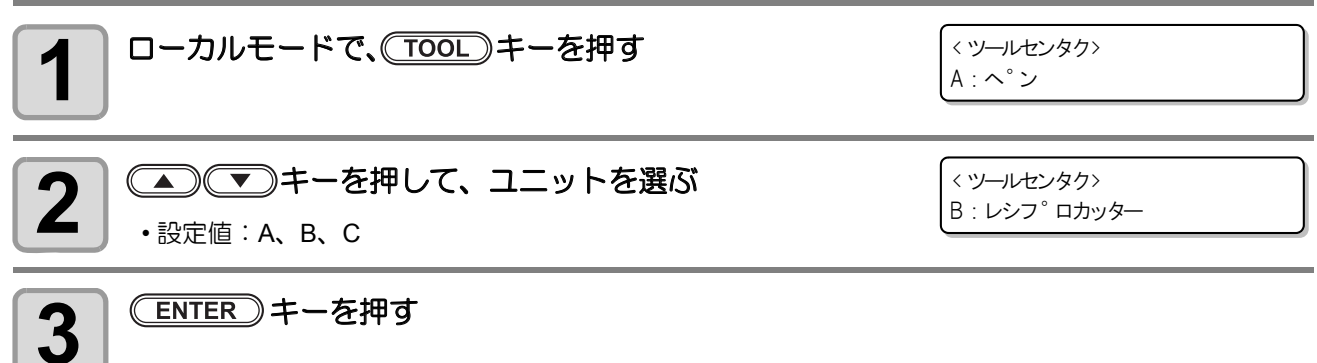

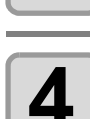

▲ ● マーキーを押して、ツールを選ぶ

ユニットによって、選択できるツールが異なります。

モデルによって選択できないツールがあります。

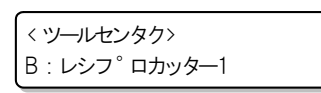

2 基本的な使い方

#### ユニット в С ツール Α Ο ペン --ヘンシンカッター Ο --レシプロカッター1~3 -Ο -タンジェンシャルカッター1~6 \_ Ο Ο ローラー 1,2 --Ο

#### ENTER)キーを押す

・設定した値が登録されます。

・登録しないときは、 END キーを押します。

6

5

#### ▲) ▼ を押して設定するカット条件を表示させ、 ENTER キーを押す

・ツールによって、表示項目は異なります。(CP 設定項目について)

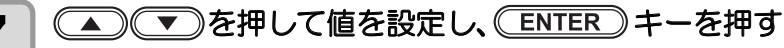

- ・設定した値が登録されます。
- ・登録しないときは、 END キーを押します。

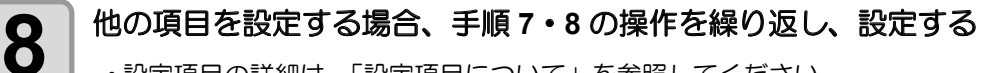

・設定項目の詳細は、「設定項目について」を参照してください。

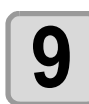

すべての設定が終わったら、
END
キーを押す

# 設定項目について

カット条件の設定項目は、ツールによって異なります。

|            | ツールの種類 |    |          |              |        |              |                                                                                            |                                                                                                    |  |
|------------|--------|----|----------|--------------|--------|--------------|--------------------------------------------------------------------------------------------|----------------------------------------------------------------------------------------------------|--|
|            | A B    |    |          | С            |        |              |                                                                                            |                                                                                                    |  |
| 設定項目       | 偏芯カッター | ペン | レシプロカッター | タンジェンシャルカッター | 罫引ロ―ラ― | タンジェンシャルカッター | 設定値                                                                                        | 内容                                                                                                    |  |
| カット速度      | 0      | 0  | 0        | 0            | 0      | 0            | 0.2~55 (cm/s)                                                                              | ツールが X,Y 軸方向に移動するスピードです。ツー<br>ルおよびワークの種類またはデータの大きさに応じ<br>て変更します。                                                                |  |
| -          | 0      | 0  |          |              |        |              | 20~150<br>(100 以下:5g, 100~150:<br>step 10g)<br>20~400<br>(100 以下:5g, 100~400:<br>step 10g) |                                                                                                    |  |
| 臣力         |        |    | 0*       | 0            |        | 0            | RC/RT:500~1500<br>T/TD/TF:300~1500<br>(500~:step 100g)<br>*シンドウ設定時は1500gに固定                | フレスツールがワークをカットする圧力です。                                                                                                    |  |
|            |        |    |          |              | 0      | 0            | (step 100g)                                                                                |                                                                                                    |  |
| オフセット      | 0      |    |          |              |        |              | 0.0 0~ 2.50 (step 0.05mm) オフセット偏芯カッターの刃先補正量です。<br>の厚さ、刃先の磨耗度によって変更します。                     |                                                                                                    |  |
| シンドウ       |        |    | 0        |              |        |              | オフ<br>1000 ~ 7000rpm (RC)<br>1000 ~ 5000rpm (RT)                                           | レシプロカッターが振動するときの、1 分間あたり<br>の振動数です。                                                                                             |  |
| 丸め距離       |        |    | 0        | 0            | 0      | 0            | 0.0 0~ 2.50 (step 0.01mm)                                                                  | 微少線分が連続している場合、線分と線分の間に丸<br>め距離 (R) を設定して1本線分を追加します。これ<br>により、ツールでワークをこじる度合いを軽減しま<br>す。                                          |  |
| スタート<br>補正 |        |    | 0        | 0            |        | 0            | 0.0 0~ 2.50 (step 0.01mm)                                                                  | ツールがダウンするときのカット開始位置の補正量<br>です。厚いワークの場合、補正量を大きめに設定す<br>ると、手前からカットするため切り離しが容易にな<br>ります。仕上がり具合を見ながら調整します。                          |  |
| エンド補正      |        |    | 0        | 0            |        | 0            | 0.0 0~ 2.50 (step 0.01mm)                                                                  | ツールがアップするときのカット終了位置の補正量<br>です。厚いワークの場合、補正量を大きめに設定す<br>ると、カット終了位置より余分にカットするため切<br>り離しが容易になります。仕上がり具合を見ながら<br>調整します。              |  |
| アップ角度      |        |    | 0        | 0            | 0      | 0            | 0 ~ 180 (step 1 °)                                                                         | カット(罫引き)方向が変わったとき、ツールアッ<br>プして方向を変える最小角度を設定します。これに<br>より、ツールでワークをこじる度合いを軽減します。<br>制御用の単位に変換する際の誤差により、設定値ど<br>おりの値で動作しない場合があります。 |  |
| プレス補正      |        |    | 0        | 0            | 0      | 0            | 0 ~ 500 (step 100g)                                                                        | 厚みのあるワークをカット(罫引き)する場合、ツー<br>ルがダウンする圧力を補正します。先に設定したプ<br>レス値にプレス補正値を加えることにより、ツール<br>ダウンした時、確実にワークをカットできます。                        |  |

|          | ツールの種類 |    |          |              |        | İ            |                                   |                                                                                                    |  |
|----------|--------|----|----------|--------------|--------|--------------|-----------------------------------|----------------------------------------------------------------------------------------------------|--|
|          | Α      |    | E        | В            | 0      | 2            |                                   |                                                                                                    |  |
| 設定項目     | 偏芯カッター | ペン | レシプロカッター | タンジェンシャルカッター | 罫引ローラー | タンジェンシャルカッター | 設定値                               | 内容                                                                                                    |  |
| Yプレス     |        |    |          |              | 0      |              | -1500 ~ +1500 (step 100g)         | Y 軸方向のプレス値を補正し、X 軸方向とは別の<br>圧力で罫引きできます。段ボールを罫引きする場<br>合、段ボールのフルートの向きをY 軸方向に向け<br>て置き、X 軸方向より軽い圧力で罫引きできます。 |  |
| ダブルローラー  |        |    |          |              | 0      |              | オフ , 0.1 ~ 1.0mm                  | 元データを中心に、設定値分をオフセットして野<br>引き線を二本作図します。                                                                    |  |
|          |        | Ο  |          |              |        |              | オフ , 1~2 (cm/s)                   | 半径 5mm 未満の円弧をカットするときのスピー                                                                                  |  |
| R5 ソクド   |        |    | 0        | 0            |        | 0            | オフ , 0.5 (mm /s) ~ 2.0 (cm/<br>s) | ドです。<br>  オフ ] に設定すると、先に設定したスピードで<br>  カットします。                                                            |  |
|          |        | Ο  |          |              |        |              | オフ , 1~5 (cm/s)                   | 半径 5mm 以上 10 mm 未満の円弧をカットすると                                                                              |  |
| R10 ソクド  |        |    | 0        | 0            |        | 0            | オフ , 0.5 (mm /s) ~ 2.0 (cm/<br>s) | きのスピードです。<br>  オフ ] に設定すると、先に設定したスピードで<br>  カットします。                                                       |  |
|          |        | 0  |          |              |        |              | オフ , 1~10 (cm/s)                  | 半径 10 mm 以上 15 mm 未満の円弧をカットする                                                                             |  |
| R15 ソクド  |        |    | 0        | 0            |        | 0            | オフ , 0.5 (mm /s) ~ 2.0 (cm/<br>s) | ときのスピードです。<br>[オフ]に設定すると、先に設定したスピードで<br>カットします。                                                           |  |
| R20 ソクド  |        | 0  |          |              |        |              | オフ , 1~15 (cm/s)                  | 半径 15 mm 以上 20 mm 未満の円弧を作図すると<br>きのスピードです。<br>[オフ]に設定すると、先に設定したスピードで作<br>図します。                            |  |
| R30 ソクド  |        | 0  |          |              |        |              | オフ , 1~20 (cm/s)                  | 半径 20 mm 以上 30 mm 未満の円弧を作図すると<br>きのスピードです。<br>[オフ]に設定すると、先に設定したスピードで作<br>図します。                            |  |
| R40 ソクド  |        | 0  |          |              |        |              | オフ , 1~25 (cm/s)                  | 半径 30 mm 以上 40 mm 末満の円弧を作図すると<br>きのスピードです。<br>[オフ]に設定すると、先に設定したスピードで作<br>図します。                            |  |
| R50 ソクド  |        | 0  |          |              |        |              | オフ , 1~30 (cm/s)                  | 半径 40 mm 以上 50 mm 未満の円弧を作図すると<br>きのスピードです。<br>[オフ]に設定すると、先に設定したスピードで作<br>図します。                            |  |
| R100 ソクド |        | 0  |          |              |        |              | オフ , 1~30 (cm/s)                  | 半径50mm以上100mm未満の円弧を作図すると<br>きのスピードです。<br>[オフ]に設定すると、先に設定したスピードで作<br>図します。                                 |  |

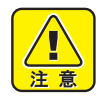

 ソーティングを有効にした場合、 円弧とは認識できないため円弧カットの速度を指定する 「R\*\* ソクド」の設定は反映されません。

よって、 「R\*\* ソクド」 を設定する場合は、 「ソーティング」 の設定をオフにしてください。

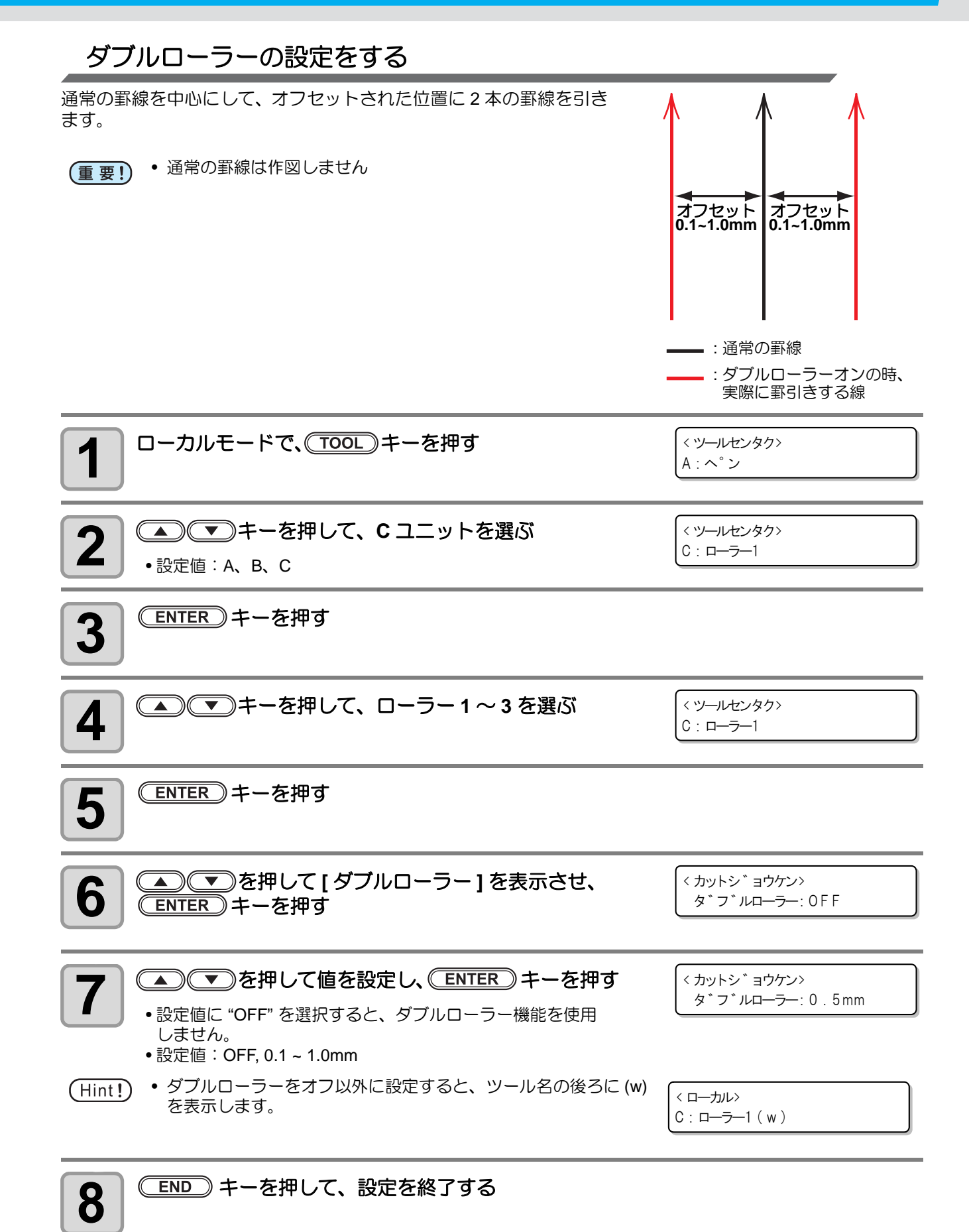

カット条件やツールを付け替えた場合は、テストカットを実行して、次の項目を確認してください。詳細は各 ツールの状態チェック (CPP P.2-14) を参照してください。

| No. | 確認項目          | 確認ポイント                                              |
|-----|---------------|-----------------------------------------------------|
| (1) | カット(作図)条件は適切か | ワークがカットされているか、作図でかすれがないかな<br>ど。                     |
| (2) | ツールが偏芯していないか  | ツールが偏芯していると、カットなどにズレを生じます。                          |
| (3) | ツール同士が合っているか  | 作図上をタンジェンシャルカッターでカットしたとき、<br>作図とカットしたパターンが合っているかなど。 |

| <b>1</b> ローカルで、(TEST) キーを押す                | < テストカット><br>ENTERキー : シ゛ッコウシマス |
|--------------------------------------------|---------------------------------|
| <b>2</b> ENTER キーを押す<br>・テストカットを開始します。     | < テストカット><br>A : へ°ン ** / **    |
| ・カットが終わると、ローカルに戻ります。                       | < ローカル><br>A : ヘンシンカッター         |
| <b>3</b><br>カット結果を確認する<br>・正常な場合は、操作を終了します |                                 |

#### カット結果を確認する

•正常な場合は、操作を終了します。

# 各ツールの状態チェック

「ツールセンタク」機能で選択したツールで「テストカット」機能を実行します。各ツールごとに確認事項を 説明します。

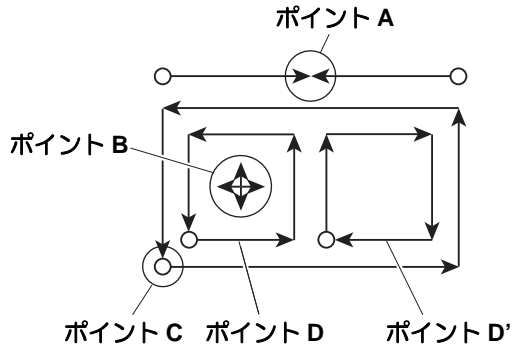

ペン

| チェックポイント      | 原因                   | 対 処                          | 参照ページ  |
|---------------|----------------------|------------------------------|--------|
| ポイントAの接点が合わない | ペンの取り付けが不十分          | ホルダーのネジを確実に締めて<br>ください。      | P.1-16 |
|               | インク切れ                | 新しいペンに交換してください。              | P.1-16 |
| 点線になったり、線が薄い  | プレス値が弱い              | カット条件の「プレス値」を強く<br>してください。   | P.2-10 |
|               | スピードが速く、ペンが浮いてい<br>る | カット条件の「スピード値」を小<br>さくしてください。 | P.2-11 |

## レシプロカッター/タンジェンシャルカッター

| チェックポイント              | 原因                                   | 刘 処                                                                                               | 参照ページ  |
|-----------------------|--------------------------------------|---------------------------------------------------------------------------------------------------|--------|
| ポイント B が十字になってい<br>ない | カッターの刃が偏芯している                        | 「偏芯調整」のパターン B を行っ<br>てください。                                                                       | P.6-5  |
| ポイントへの培占が合わたい         | カット条件の「エンド補正」 値が<br>少ない              | 「エンド補正」値を大きくしてく<br>ださい。                                                                           | P.2-10 |
|                       | カッターが偏芯している                          | ツール調整の「偏芯調整」を行っ<br>てください。                                                                         | P.6-4  |
| ポイント A の線がずれる         | タンジェンシャルカッターの0角<br>度が異常              | ツール調整の「θ 調整」を行って<br>ください。                                                                         | P.6-9  |
| 切り残しがある               | プレス値が弱い                              | カット条件の「プレス値」を強く<br>してください。                                                                        | P.2-10 |
| コーナー部に切り残しがある         | カット条件の「スタート補正」 値<br>および「エンド補正」 値が小さい | 「スタート補正」値および「エン<br>ド補正」値を大きくしてくださ<br>い。                                                           | P.2-10 |
| DとD'の大きさが違う           | カッターが偏芯している                          | ツール調整の「偏芯調整」を行っ<br>てください。                                                                         | P.6-4  |
|                       | 「スタート補正」値が大きい                        | カット条件の「スタート補正」<br>を小さくしてください。                                                                     | P.2-10 |
| C の切り込みが多い            | カッターが偏芯している                          | ツール調整の「偏芯調整」のパ<br>ターンAを行ってください。<br>調整値が同一でも、使用するカッ<br>ター刃によって切り込み量が異<br>なります。用途に合わせて調整し<br>てください。 | P.6-4  |

# 罫引ローラー

| チェックポイント      | 原因               | 対 処                               | 参照ページ  |
|---------------|------------------|-----------------------------------|--------|
| ポイントAの接点が合わない | カッターが偏芯している      | ツール調整の「偏芯調整」を行っ<br>てください。         | P.6-4  |
| ポイント A の線がずれる | 野引きローラーの θ 角度が異常 | ツール調整の「θ 調整」を行って<br>ください。         | P.6-9  |
| 野引きが弱い        | プレス値が弱い          | カット条件の「プレス値」を強く<br>してください。        | P.2-10 |
| 段ボールのフルートに沿った | カット条件の「Y プレスホセイ」 | Y 軸方向に沿って、段ボールの<br>フルートを置いてください。  |        |
| 罫引きがやぶれる      | の値が大きい           | カット条件の「Y プレスホセイ」<br>の値を小さくしてください。 | P.2-11 |

# 偏芯カッター

| チェックポイント   | 原因                  | 対 処                           | 参照ページ  |
|------------|---------------------|-------------------------------|--------|
|            | 偏芯カッターの取り付けが不十<br>分 | ホルダーのネジを確実に締めて<br>ください。       | P.1-26 |
| 点線になる      | スピードが遅い             | カット条件の「スピード値」を大<br>きくしてください。  | P.2-11 |
|            | プレス値が弱い             | カット条件の「プレス値」を強く<br>してください。    | P.2-10 |
| コーナー却がカイたス | 刃先の出し量が少ない          | 刃先の出し量を多くしてください。              |        |
| ゆダンズと言し、「「 | オフセット値が小さすぎる        | カット条件の「オフセット値」を<br>大きくしてください。 | P.2-10 |

## ツール間の状態チェック

テストカットでツール間(ペンとタンジェンシャルカッター、ペンと罫引ローラー)の状態をチェック確認します。

#### 確認方法

ペンで作図した後、同じ位置でタンジェンシャルカッターまたは罫引ローラーで「テストカット」機能を実行しツール間の状態をチェックます。

以下に、10種類のサンプルについての対処方法について説明します。

- (Hint!) ・サンプルには、調整項目が1つの場合や複数の場合があります。サンプルを参考に、調整が必要な 項目を見極めてください。
  - ここでは、ペンとタンジェンシャルカッターについて説明します。罫引ローラーの場合は、タンジェンシャルカッターを罫引ローラーに変えてお読みください。

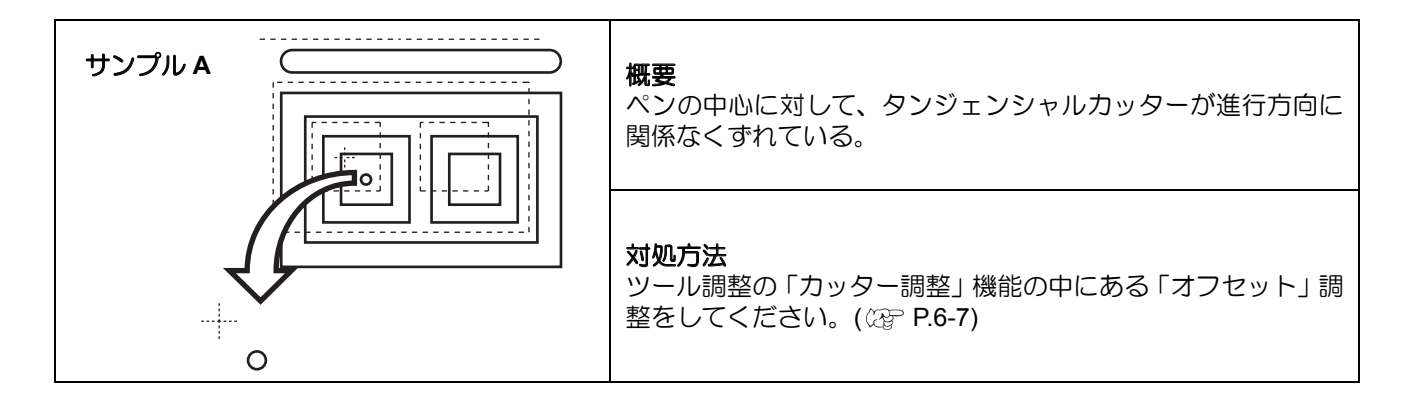

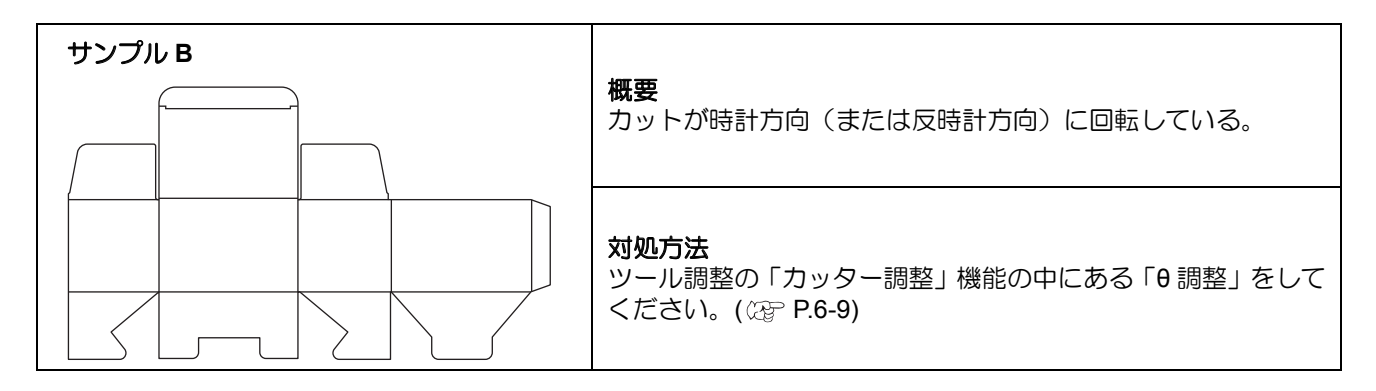

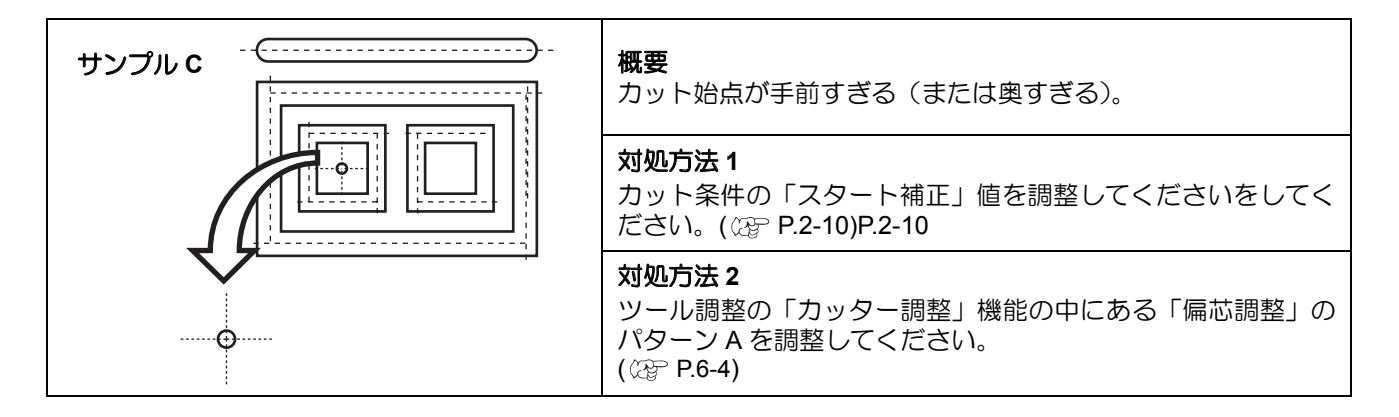

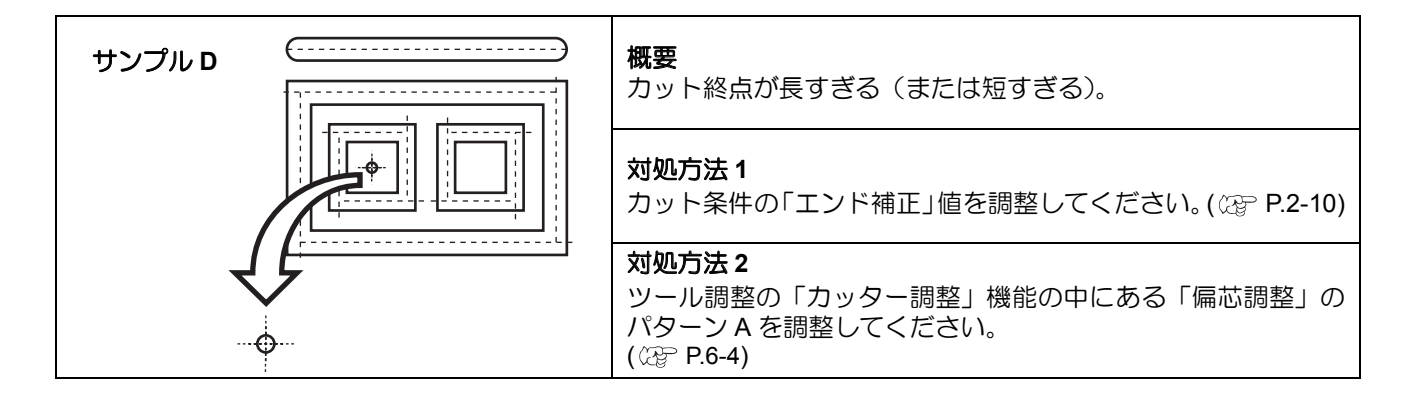

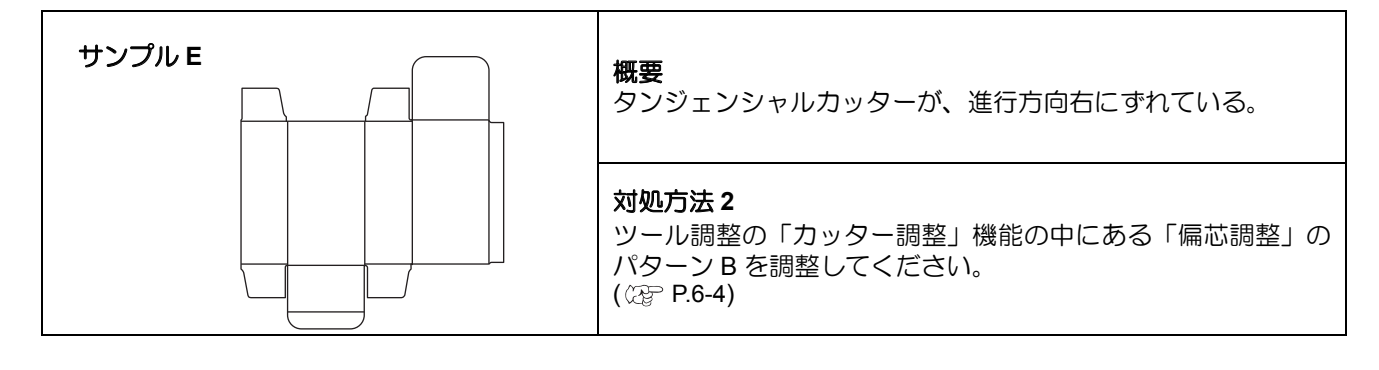

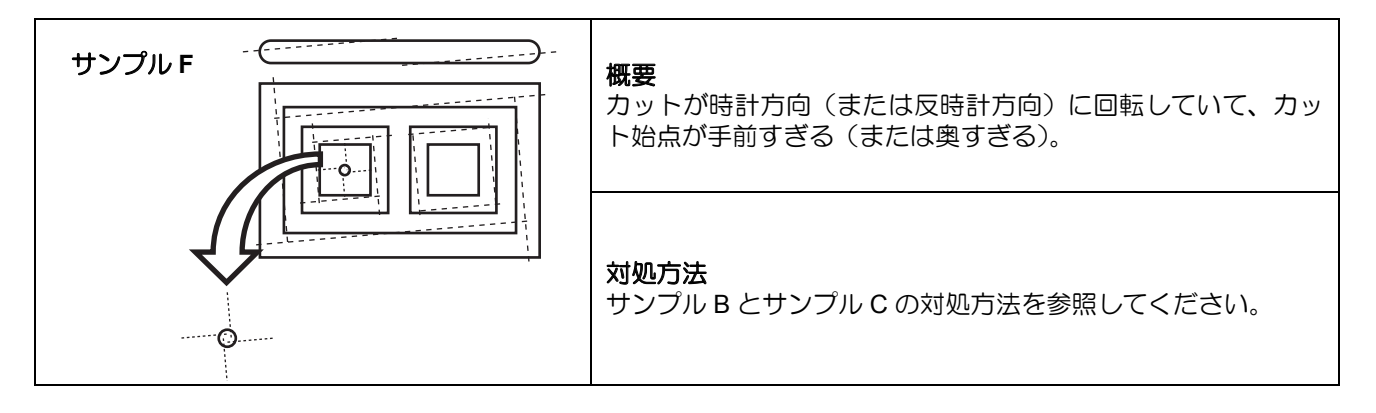

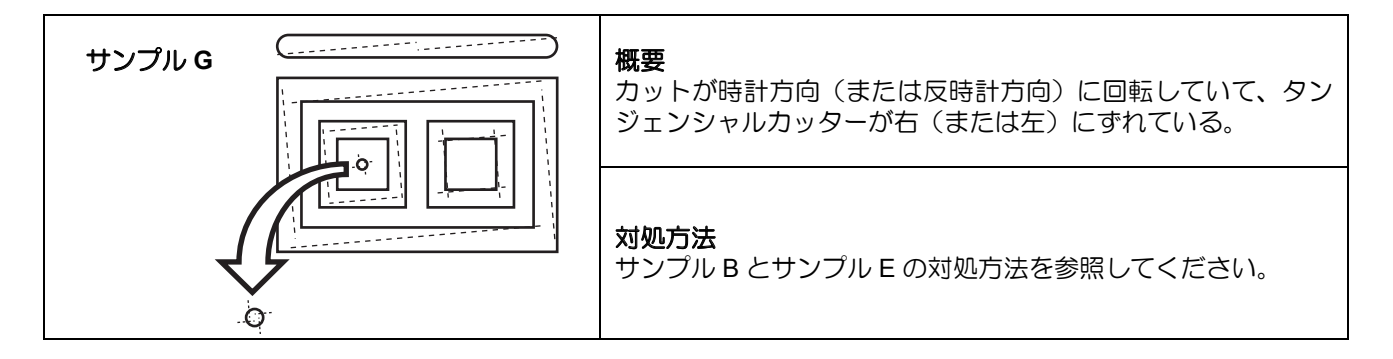

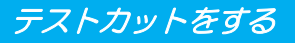

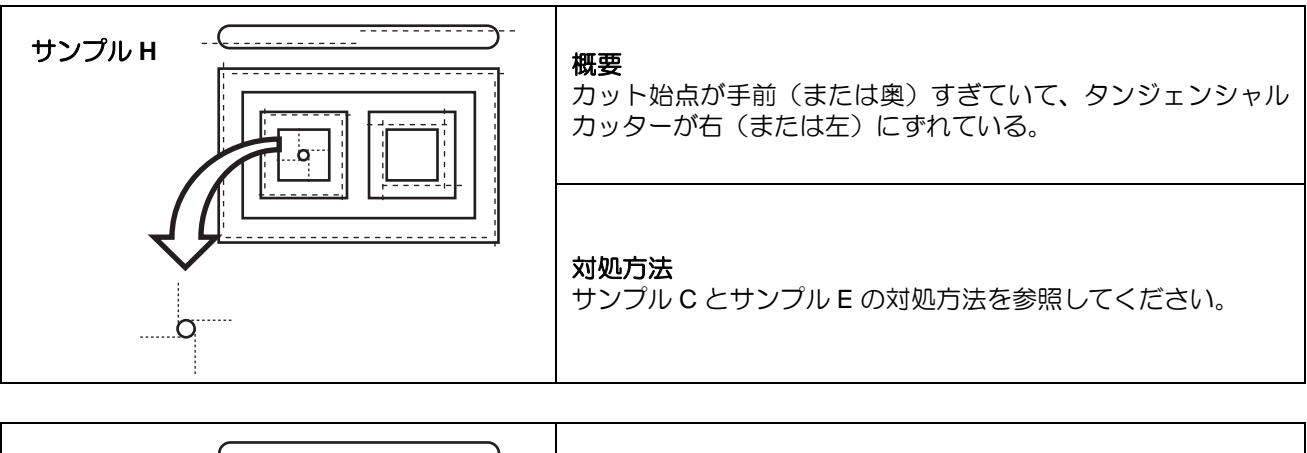

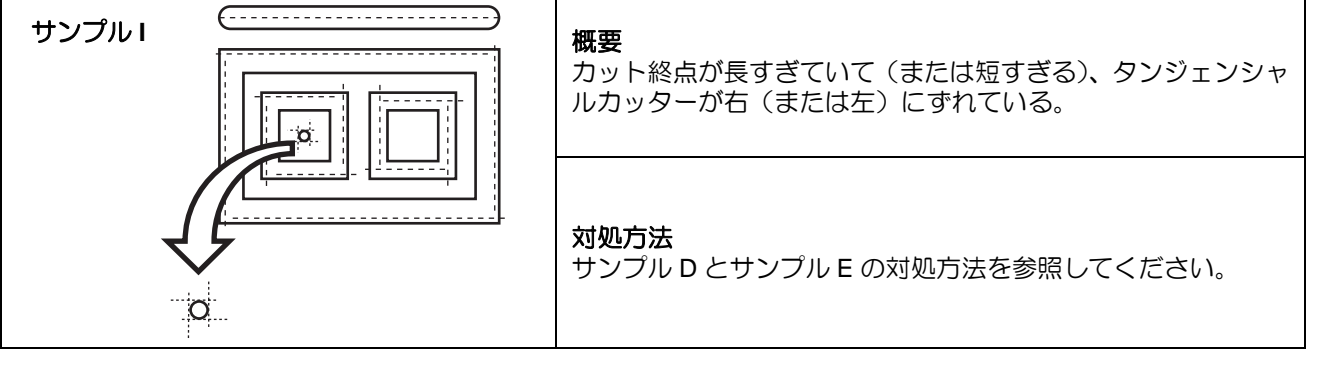

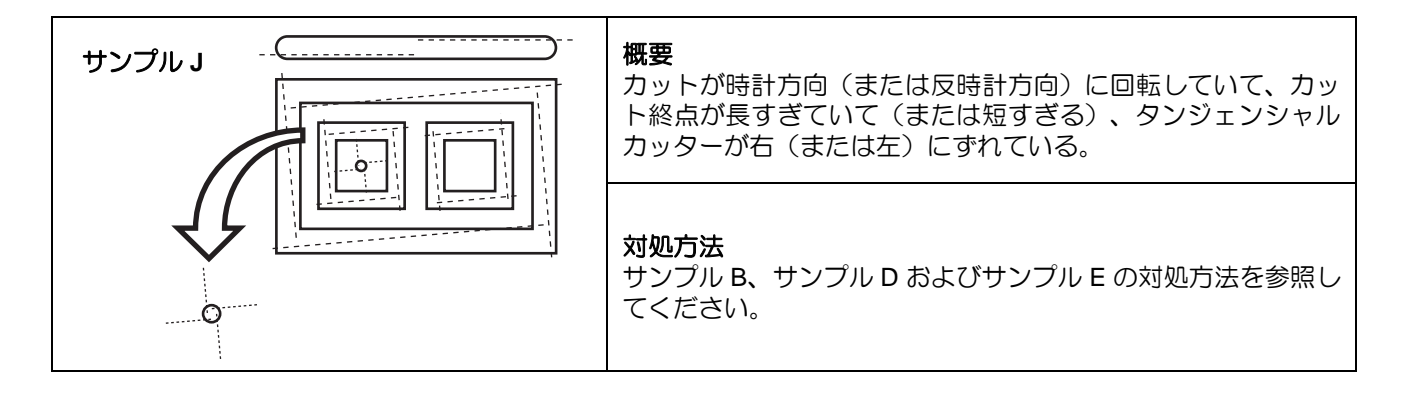
# オリジン(作図原点)を設定する

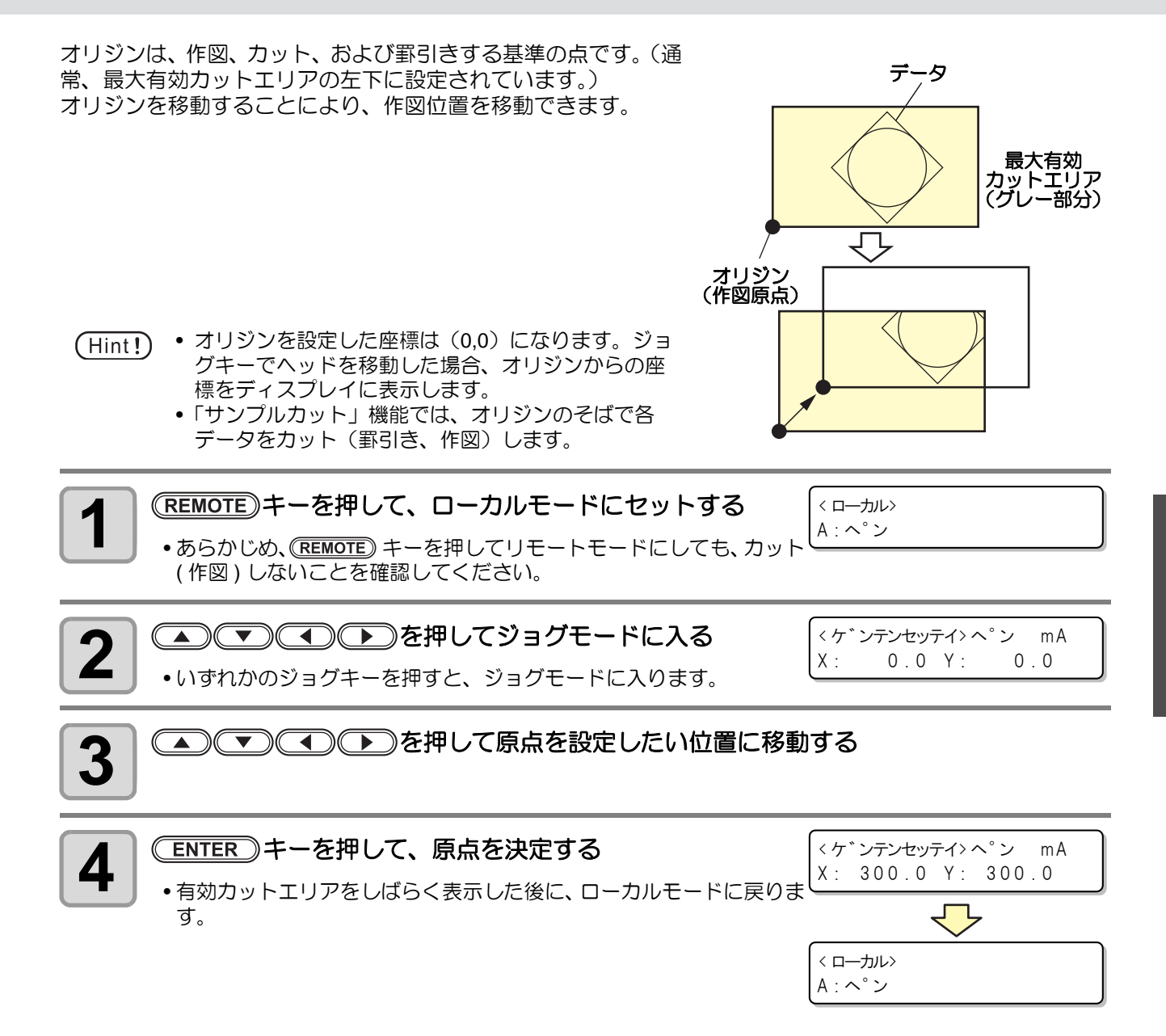

# カット (作図) する

## 有効カットエリアについて

モデル別の最大有効カットエリアは右のとおりです。

| モデル名      | X 軸 (mm) | Y 軸 (mm) |
|-----------|----------|----------|
| CF22-1225 | 2500     | 1220     |

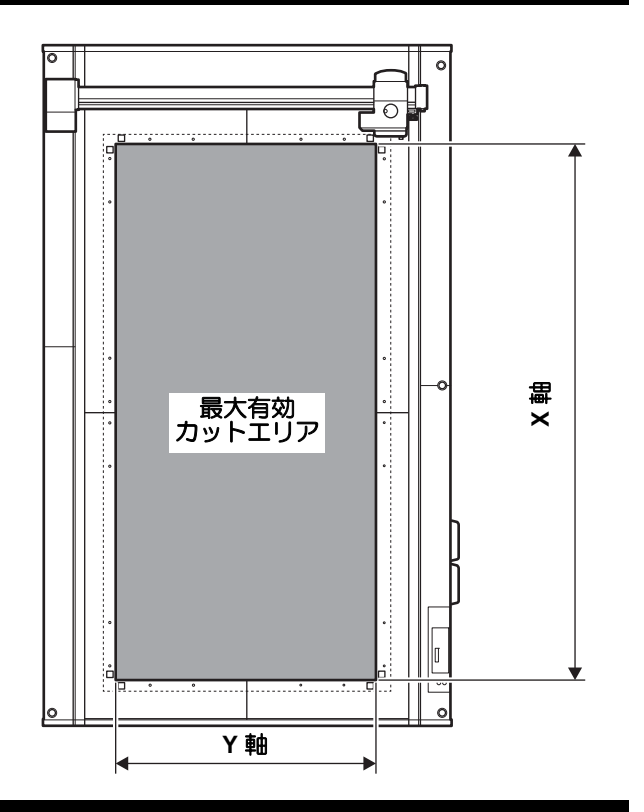

## カット(作図)する

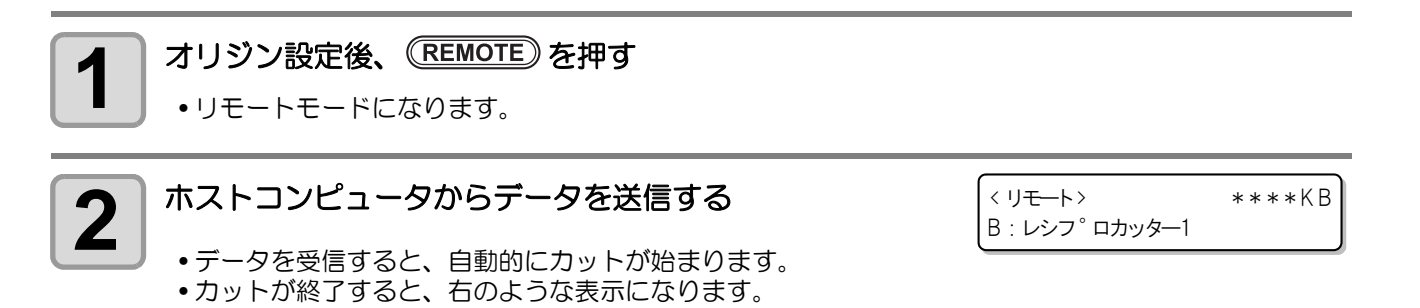

## 処理を中断する

リモート状態で作図・カット・罫引きなどのデータ処理中に、何らかの理由で処理を中断したいときに以下の 操作をしてください。

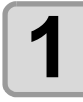

本機が動作中に
(REMOTE)を押す

## 処理を再開する

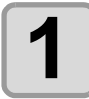

再開するとき、
(REMOTE)を押す

・リモート状態になり、処理を再開します。

#### 中断後に設定できる機能

● 受信バッファに残っているデータをクリアする

(深「処理を中止する (データクリア)」

### 処理を中止する(データクリア)

次の場合にはデータクリアをして、受信済みのデータを受信バッファからクリアします。

- (1) カット(作図)中に一時中断したファイルを、処理の再開をしないで受信バッファからクリアしたいとき
- (2) 受信済みでまだ処理をしていないデータを、受信バッファからクリアしたいとき
- (3)「コピー」機能を実行したいデータを受信する前に、受信バッファに残っているデータをクリアしたいとき
- (4)前回、カットデータを送った PC と異なる PC を使ってカットをしたい場合

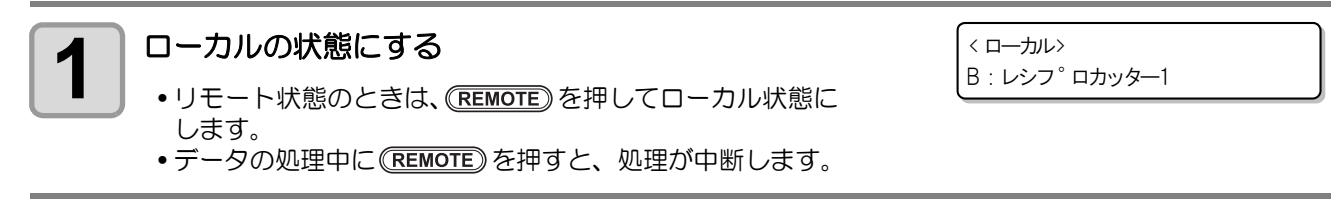

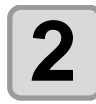

## <u>DATA CLEAR</u>)を押す

| < ローカル>              |       |
|----------------------|-------|
| テ <sup>、</sup> ―タクリア | [ENT] |

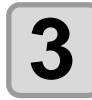

#### (ENTER)を押す

- データクリアを実行します。
- •データクリアを取り消す場合は、 END キーを押してください。手順1に戻ります。

## 電源のオフ

電源をオフにする前に、データを受信していないか、未出力のデータが残っていないか確認してください。

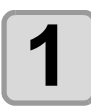

接続してあるコンピュータの電源をオフにする

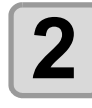

#### 電源スイッチを押して、電源を切る

・操作パネルにある電源スイッチを押します。

• POWER ランプが消灯して電源がオフになります。

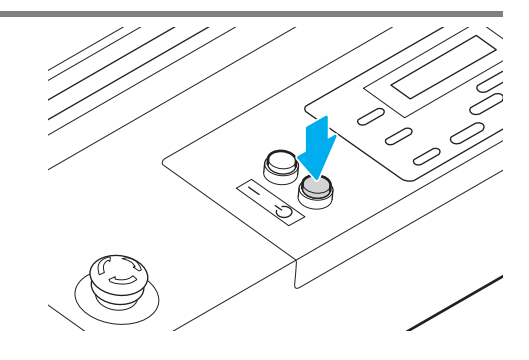

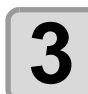

電装ボックス右側面にある電源スイッチを「O」側 に倒す

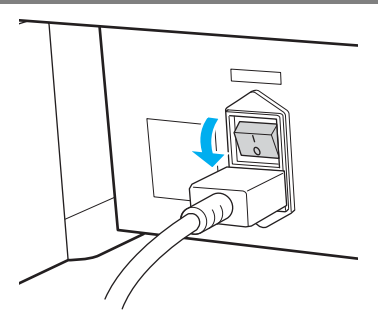

### 未作図のデータを確認する

| データをカットする      | (1) (REMOTE)を押してリモート状態にする                                                         |
|----------------|-----------------------------------------------------------------------------------|
| 場合             | (2) 受信済みのデータ容量を表示しカット(作図)を始めます。                                                   |
| データを消去<br>する場合 | <ul> <li>(1) (REMOTE) を押してローカル状態にする</li> <li>(2) データクリアをする (公) P.2-22)</li> </ul> |

### 2-24

第3章 便利な使い方

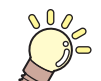

この章では…

本機をより便利に使うための操作方法や、各種設定方法について説明しています。

| 設定機能一覧表         | 3-2  |
|-----------------|------|
| ジョグモードによる機能     | 3-5  |
| 2点軸補正           | 3-5  |
| カットエリアの設定       | 3-6  |
| ディジタイズ操作        | 3-7  |
| ペン番号の割り付け       | 3-8  |
| 同じデータをもう一度カットする |      |
| (コピー)           | 3-11 |
| 回数切りの設定         | 3-12 |
| 回数切りを設定する       | 3-12 |
| カット順を変更する       | 3-14 |
| ソーティングの設定をする    | 3-14 |
| カッターのストローク設定    | 3-15 |
| 表示単位の設定         | 3-16 |
| 偏芯カッターの捨て切り動作   | 3-17 |
| DISPLAY の設定     | 3-18 |
| クローズタイムの設定      | 3-19 |
| その他の便利な機能       | 3-20 |

| 3-20 |
|------|
| 3-21 |
| 3-21 |
|      |
|      |
|      |
|      |
|      |
| 3-29 |
|      |
|      |
|      |
| 3-42 |
|      |
|      |
| 3-45 |
|      |
|      |

各設定機能の概要と設定値について説明します。

### 設定機能一覧

| 機能名           |                                                              |                                    | 設定値                                   |                                                                           | 初期値                             | 概要                                                            |  |
|---------------|--------------------------------------------------------------|------------------------------------|---------------------------------------|---------------------------------------------------------------------------|---------------------------------|---------------------------------------------------------------|--|
|               | ペン No. ワリ<br>ツケ<br>(頌 P.3-8)                                 | ペン No.: 1~6                        | ユニット:A<br>ユニット :<br>B,C               | ペン,<br>ヘンシン<br>カッター<br>レシプロカッ<br>ター1~3,<br>タンジェンシャ<br>ルカッター1~6<br>ローラー1 2 | ペン No. ワリ<br>ツケ初期値<br>(頌音P.3-9) | データ上のペン番号を本機のどのツー<br>ルに割り付けるか設定します。                           |  |
|               | プロットゴノ<br>ドウサ                                                | ジドウタイヒ<br>( ( ご) P.1-40)           | オフ,ヒダリシ<br>ヒダリウエ,ミ                    | レタ,ミギシタ,<br>ミギウエ                                                          | オフ                              | ・プロット終了後の動作を設定します。                                            |  |
|               |                                                              | (ጬP.1-41)                          | パネルオフ                                 | , オートオフ                                                                   | パネルオフ                           |                                                               |  |
|               | プロットマエ<br>ノ ドウサ                                              | バキュームオ<br>ン<br>( <i>②</i> ぞP.1-42) | パネルオン<br>オン                           | ノ,リモート                                                                    | パネルオン                           | リモートキーに連動して、バキュームの<br>オン / オフを設定します。                          |  |
| 淀             | クローズタイム<br>(淀 P.3-19)                                        |                                    | 3~30sec                               |                                                                           | 3 sec                           | 作図データの終了を判定する時間を設<br>定します。                                    |  |
| 刻影            | ゲンテン ( 🖙 P                                                   | 21-38)                             | ヒダリシタ                                 | , チュウオウ                                                                   | ヒダリシタ                           | コマンド原点の位置を設定します。                                              |  |
| 作[            | Z ストローク (0                                                   | æ₽.3-15)                           | 4~10mm, FULLUP                        |                                                                           | 7mm                             | C ユニットのツールがアップする高さ<br>を設定します。                                 |  |
|               | ソーティング ((                                                    | æP.3-14)                           | オン,オフ                                 |                                                                           | オフ                              | カット順を変更してカットする設定を<br>します。                                     |  |
|               | カットモード ((                                                    | æ₽.3-20)                           | ノーマル<br>シャープ<br>コウソク                  |                                                                           | ノーマル                            | カットの品質を設定します。                                                 |  |
|               | アップソクド<br>(頌音P.3-21)                                         |                                    | オート,5, 10, 20, 30,<br>40, 50, 55 cm/s |                                                                           | オート                             | ツールがアップしているときのヘッドが移<br>動するスピードを設定します。                         |  |
|               | ステギリ (頌P                                                     | 2.3-17)                            | オン,オフ                                 |                                                                           | オン                              | カットを開始する前に、偏芯カッターの<br>刃先が一定方向に向くようにする捨て<br>切り動作の設定をします。       |  |
|               | オーバーカット<br>(淀子P.3-22)                                        |                                    | オフ, 0.1 ~ 1.0mm                       |                                                                           | オフ                              | ワークの切り残しをなくす設定をしま<br>す。                                       |  |
|               | ホセイアツオフ<br>( ⁄ጬ P.3-21)                                      | セイアツオフセット<br>ℱP.3-21)              |                                       | -9~+9                                                                     |                                 | カットの始点と終点に切り残しがある<br>場合などに値を大きくします。                           |  |
| $\mathcal{L}$ | ンボ検出設定 (②                                                    | ₽P.4-8)                            |                                       |                                                                           |                                 | トンボ付きのデータをカットする際に<br>設定します。                                   |  |
|               | コマンド (沼子P                                                    | .3-26)                             | MGL-IIc3                              |                                                                           | MGL-IIc3                        |                                                               |  |
| ∽彀定           | ユウセン<br>ジュンイ<br>(GPP-R3-26) SP, VS, AS,<br>FS, ZF, ZA,<br>ZO |                                    | ホスト , パネル                             |                                                                           | ホスト                             | 本機とホストコンピュータで同じ項目<br>に対して異なる設定をしているとき、ど<br>ちらの設定を優先するかを設定します。 |  |
| コマンド          | OH; ザヒョウ (淀 P.3-27)                                          |                                    | イニシャルチ,セッテ<br>イチ                      |                                                                           | セッテイチ                           | ソフトウェア から本機の有効エリア座<br>標出カコマンドを受けたとき、どの値を<br>ソフトウェア に返すか設定します。 |  |
|               | GDP UNIT( (2007 P.3-28)                                      |                                    | 0.025mm, 0.010mm                      |                                                                           | 0.025mm                         | 本機の分解能を、お使いのソフトウェア<br>の分解能に合わせます。                             |  |
| ブ             | ブザー ( (窪 P.3-23)                                             |                                    | ザー ( 頌 P.3-23) オン , オフ                |                                                                           | オン                              | キーを押したときの音を鳴らさないよ<br>うに設定できます。                                |  |

| 機能名                 |                      | 設定値                                          | 初期値                          | 概要                               |                                                                                    |
|---------------------|----------------------|----------------------------------------------|------------------------------|----------------------------------|------------------------------------------------------------------------------------|
| +                   | ・ドウモード ( 🖙           | P.3-24)                                      | ローカル,リモート                    | ローカル                             | 電源オン後のモードを設定します。                                                                   |
| 111                 | リ / インチ (涩 F         | P.3-16)                                      | mm, inch                     | mm                               | 長さを表示する単位を選択します。                                                                   |
| JOG セッテイ (沼子P.3-25) |                      | JOG ス 0.1mm, 1.0mm<br>テップ (1/16, 1/256 inch) | 0.1mm<br>(1/254inch)         | ジョグキーでヘッドが移動をするとき<br>の移動量を設定します。 |                                                                                    |
|                     |                      | ボーレート                                        | 1200~38400bps                | 38400                            |                                                                                    |
|                     |                      | データチョウ                                       | 7, 8 bit                     | 8bit                             |                                                                                    |
|                     | RS-232C              | パリティ                                         | NON, EVEM, ODD               | NON                              |                                                                                    |
|                     | (ጬP.3-29)            | ストップビット                                      | 1, 2                         | 1                                |                                                                                    |
|                     |                      | ハンド<br>シェイク                                  | HARD, ENQACK,<br>X-PRM, SOFT | HARD                             |                                                                                    |
|                     |                      | IPアドレス                                       |                              |                                  | 現在、本機が使用中の IP アドレスを表示します。                                                          |
|                     |                      | MAC アドレス                                     |                              |                                  | 現在、本機が使用中の MAC アドレスを<br>表示します。                                                     |
|                     |                      | DHCP                                         | オンオフ                         | オン                               | オンの場合、DHCP サーバーより与え<br>られた IP アドレスを使用します。                                          |
|                     | ネットワーク<br>(頌 P.3-31) | AutolP                                       | オンオフ                         | オン                               | オンの場合、AutoIP プロトコルにより<br>使用する IP アドレスを決定します。た<br>だし、DHCP がオン の場合は DHCP を<br>優先します。 |
|                     |                      | IP アドレス <sup>*1</sup>                        |                              |                                  | 本機が使用する IP アドレスを設定します。                                                             |
| ウケン                 |                      | デフォルト<br>ゲートウェイ <sup>*2</sup>                |                              |                                  | 本機が使用するデフォルトゲートウェ<br>イを設定します。                                                      |
| ヨシン                 |                      | DNSアドレス <sup>*2</sup>                        |                              |                                  | 本機が使用する DNS サーバーのアドレ<br>スを設定します。                                                   |
| リシン                 |                      | サブネット<br>マスク <sup>*2</sup>                   |                              |                                  | 本機が使用するサブネットマスクの桁<br>数を設定します。                                                      |
| =)                  |                      | メール<br>ソウシン                                  | オン                           | オフ                               | 設定したイベントが起こった際に、メー<br>ルを送信する機能をオンにします。                                             |
|                     |                      |                                              | オフ                           |                                  | 設定したイベントが起こった際に、メールを送信する機能をオフにします。                                                 |
|                     |                      |                                              | プリント オン<br>スタート<br>イベント オフ   | オフ                               | プロット開始時にメールを送信する/し<br>ないを設定します。                                                    |
|                     | イベント<br>メール          | ベント<br>ール イベント<br>愛P.3-33) センタク              | プロット オン<br>エンド オフ<br>イベント オフ | オフ                               | プロット終了時にメールを送信する/し<br>ないを設定します。                                                    |
|                     | (@PP.3-33)           |                                              | エ ラ ー オン<br>イベント オフ          | オフ                               | エラー発生時にメールを送信する/しな<br>いを設定します。                                                     |
|                     |                      |                                              | ワーニン オン<br>グ イベ<br>ント オフ     | オフ                               | ワーニング発生時にメールを送信する /<br>しないを設定します。                                                  |
|                     |                      | メール<br>アドレス                                  | 英数字、記号(96文字)                 |                                  | イベントメールを送信するメールアド<br>レスを設定します。                                                     |
|                     |                      | ケンメイ                                         | 英数字、記号(8文字)                  |                                  | イベントメールの件名に記載する文字<br>  を設定します。                                                     |

\*1. [DHCP]、[AutoIP] が両方オフの場合のみ設定可能 \*2. [ニンショウホウシキ] がオフでない場合のみ設定可能

| 機能名    |                     | 設定値                                       |                         | 初期値                             |             | 概要     |                                  |
|--------|---------------------|-------------------------------------------|-------------------------|---------------------------------|-------------|--------|----------------------------------|
|        |                     |                                           | SMTPアド                  | ドレス                             |             |        | SMTP サーバーを設定します。                 |
| ウケン    |                     |                                           | SMTP ポー                 | - ի No.                         | 25          |        | SMTP のポート番号を設定します。               |
|        |                     |                                           | ソウシンモトメールア<br>ドレス       |                                 |             |        | メールの送信元として使用するメール<br>アドレスを設定します。 |
|        |                     | サーバー<br>セッテイ<br>33)<br>テスト<br>メールソ<br>ウシン | ニンショ<br>ウホウシ<br>キ       | POP before<br>SMTP<br>SMTP Auth | POP<br>SMTP | before | SMTP サーバーの認証方式を設定しま<br>す。        |
| ヨ<br>じ | イベンド                |                                           |                         | スノ                              |             |        |                                  |
| シンシ    | (@P.3-33)           |                                           | ユーザーメイ <sup>*1</sup>    |                                 |             |        | 認証に使用するユーリー名を設定します。              |
| シウジ    |                     |                                           | パスワード *1                |                                 | ·           |        | 認証に使用するパスワードを設定しま<br>す。          |
|        |                     |                                           | POP3 アドレス <sup>*2</sup> |                                 |             |        | POP サーバーを設定します。                  |
|        |                     |                                           | APOP*2                  |                                 | OFF         |        | APOP のオン / オフを設定します。             |
|        |                     |                                           |                         |                                 |             |        | テストメールの送信を実行します。                 |
| セ      | セッテイコピー (頌P.3-42)   |                                           |                         |                                 |             |        | 設定値を他のユーザー設定にコピーし<br>ます。         |
| セ      | セッテイリセット ( @P.3-43) |                                           |                         |                                 |             |        | 設定した内容を初期状態に戻します。                |

\*1. [ニンショウホウシキ]がオフでない場合のみ設定可能 0 \*2. [ニンショウホウシキ]が POP before SMTP の場合のみ設定可能

# ジョグモードによる機能

ローカルモードから、ジョグキー CAC マ CAC を押すとジョグモードに入ります。 ジョグモードでは次の各設定ができます。

| 機能名                   | 内容                                                                                                    | 参照ページ  |
|-----------------------|----------------------------------------------------------------------------------------------------|--------|
| 原点設定                  | カット(作図)を開始する位置を設定します。                                                                                       | P.2-19 |
| 2点軸補正                 | 縦・横の罫線が印刷してあるグラフ用紙などのシートをセットした場<br>合、その罫線に合わせて本機の縦軸と横軸を合わせます。                                               | P.3-5  |
| カットエリアの設定             | カット(作図)する範囲を設定します。                                                                                          | P.3-6  |
| ツールのアップ <i>  ダ</i> ウン | ツールを上げ/下げをします。(ジョグモード中に(TOOL)キーを押す)<br>ツールを下げた場合、カット条件で設定したカット速度でヘッドが移動<br>します。                             | _      |
| ジョグスピードの変更            | ジョグスピードを変更します(ジョグモード中に (FUNCTION)キーを押す)<br>(FUNCTION)キーを押すごとにスピードを切り替えます。<br>オート(A) → 低速(L) → 中速(M) → 高速(H) | _      |

重要!

- ジョグモードによる機能を設定するまえに、必ず、カット(作図)するデータが無いことを確認してください。
- ジョグモードで原点などの位置を指定する場合、選択中のツールの中心が指定位置になります。選択中のツールは、LCD ディスプレイの1 行目に表示されます。

### 2点軸補正

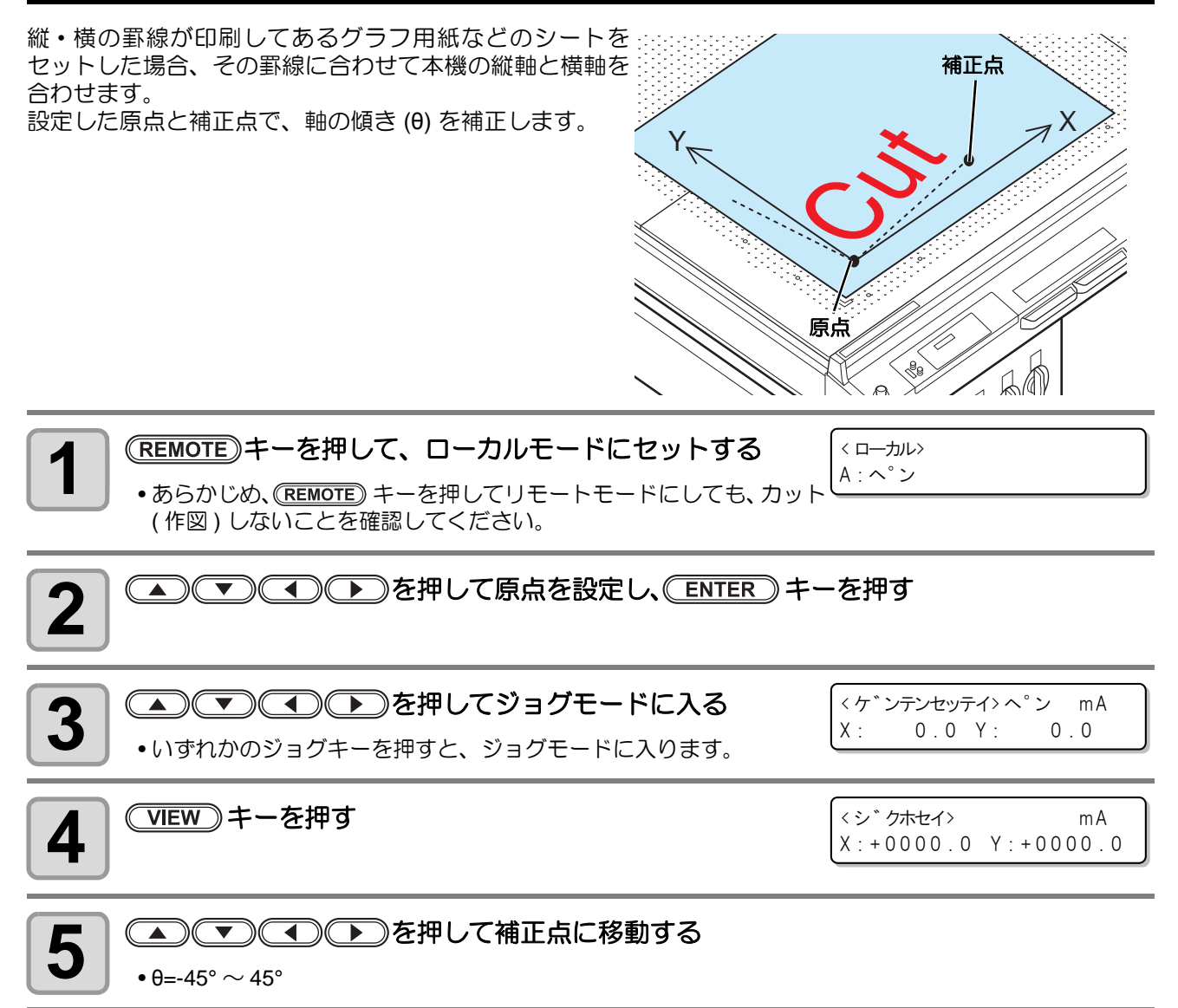

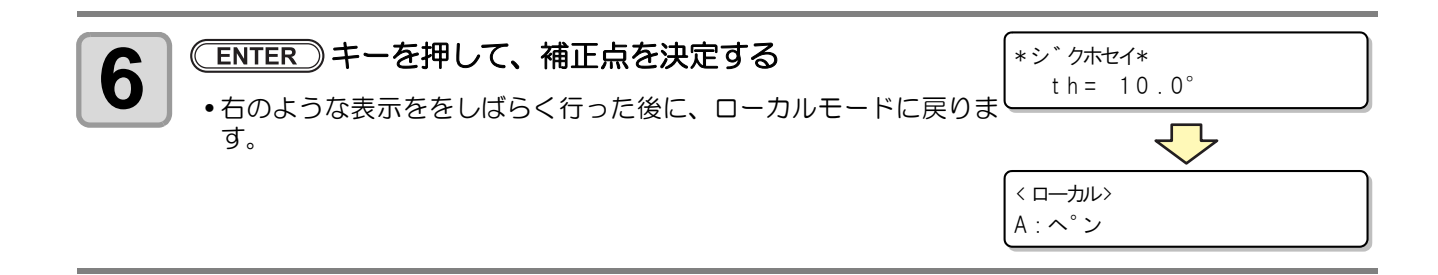

### カットエリアの設定

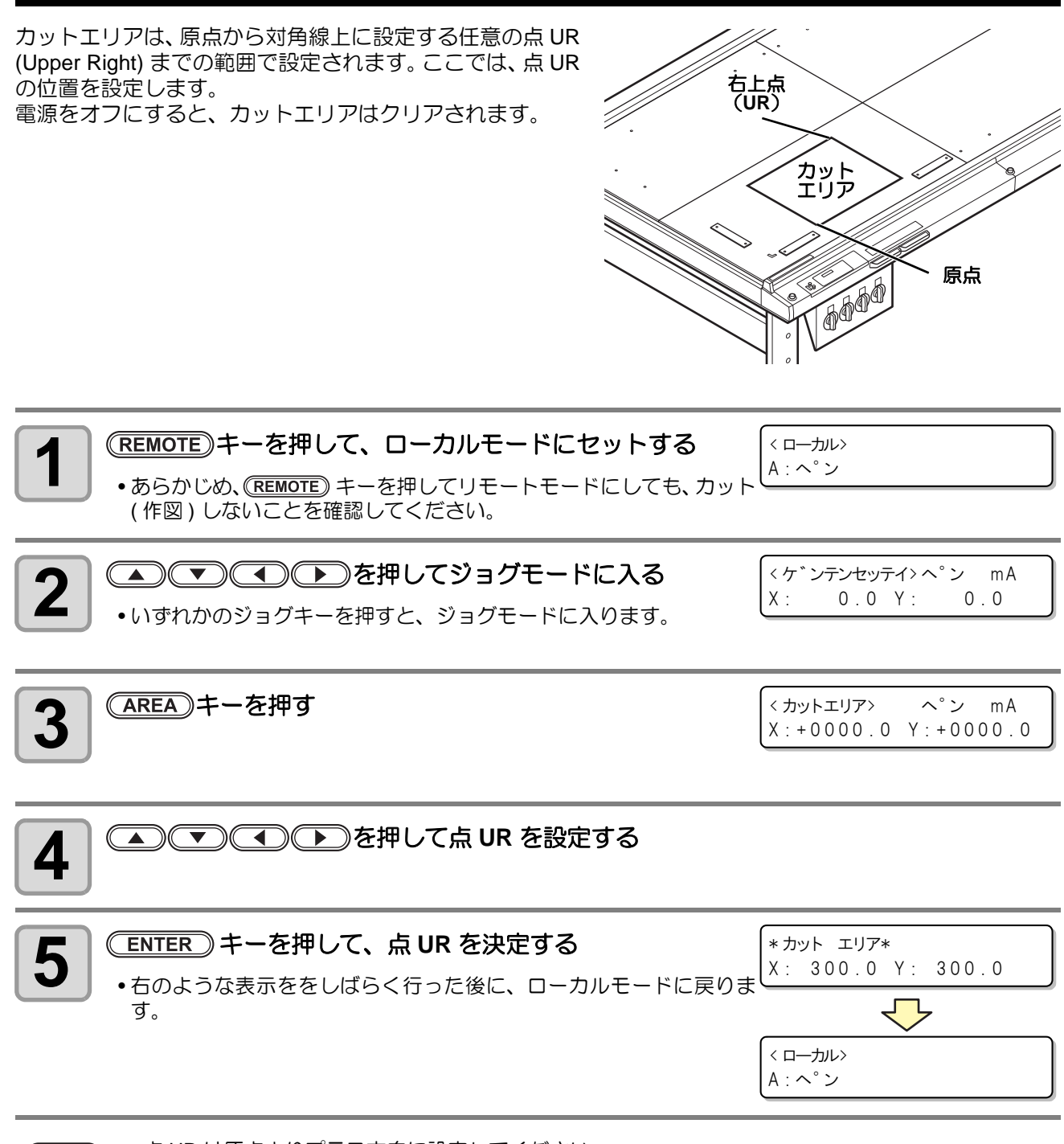

● 点 UR は原点よりプラス方向に設定してください。
 ● 原点はカットエリア内に設定してください。カットエリア外に設定すると、オペレーションエラーになります。

## ディジタイズ操作

描かれている図形の、原点からの座標をホストコンピュータへ表示します。 ホストコンピュータからディジタイズコマンド (DP;) を受信すると、ディジタイズ操作が可能になります。 ディジタイズは、ポイントを指定する模様のついたシートを取り付けてください。

ディジタイズ操作は、ディジタイズ機能を備えているソフトウェアのみ有効です。使用方法につい (Hint!) ては、ソフトウェアの取扱説明書をご覧ください。

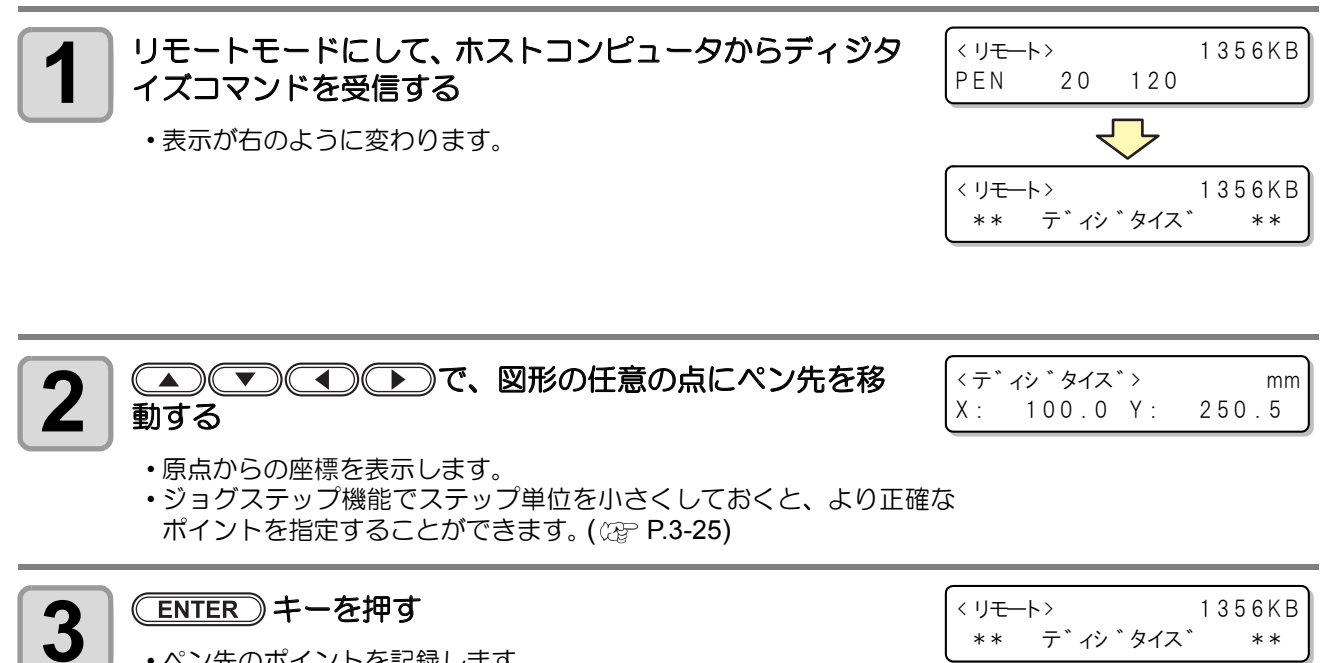

- ペン先のポイントを記録します。
- ・ホストコンピュータから座標出力コマンド (OD;) を受信します。

| 3     |
|-------|
| 便利な使い |
| い方    |

## ペン番号の割り付け

データ上のペン番号を本機のどのツールに割り付けるか設定します。 本機には、6本までのペンを各ツールに割り付けることができます。

#### 例として、次のような設定にする方法を紹介します。

ペン1(作図するデータのペン番号) → ペンに設定

ペン2(カットするデータのペン番号)→ レシプロカッター1に設定 このように設定すると、ペン1とペン2のデータを一度に作図してカットできます。

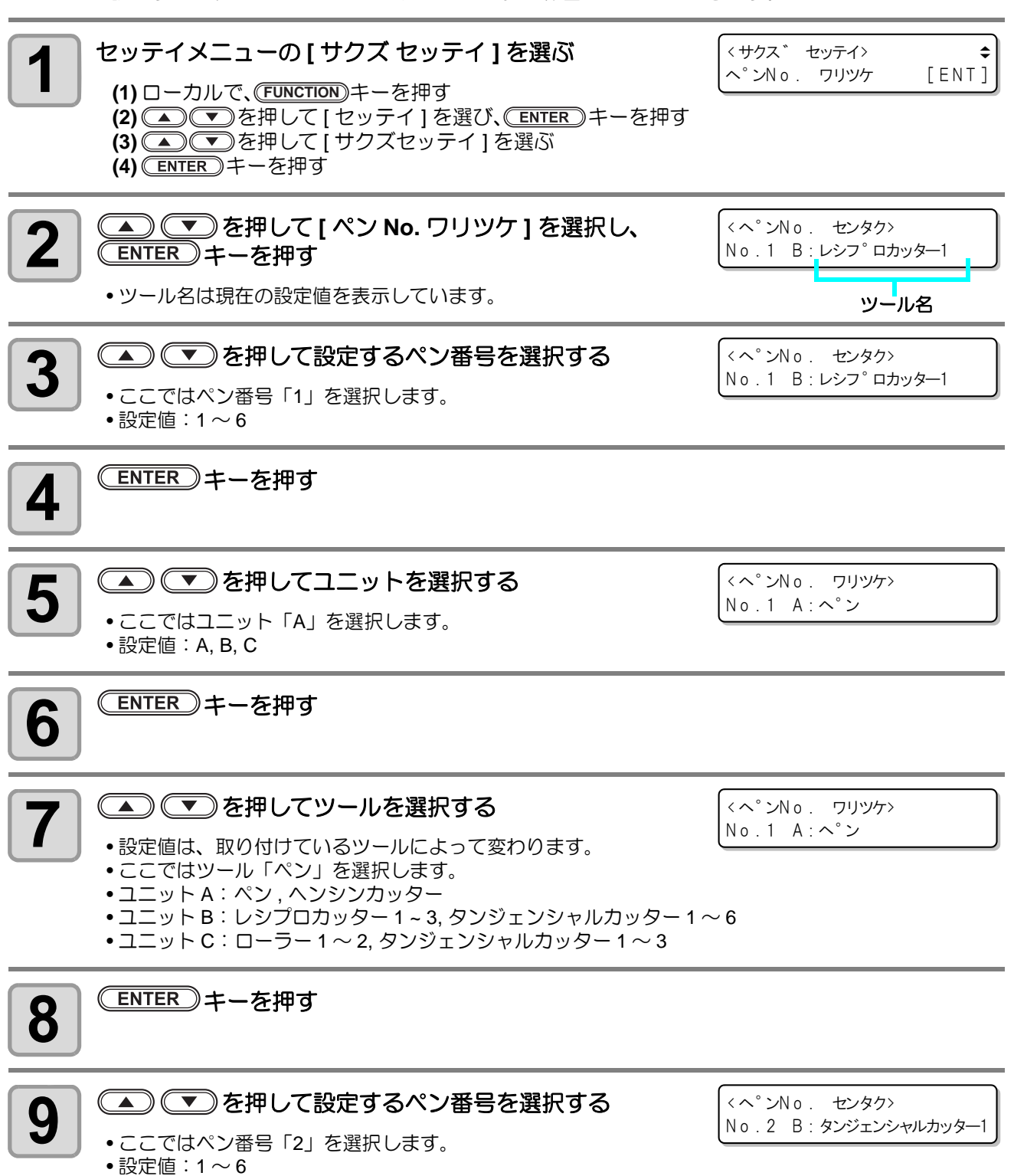

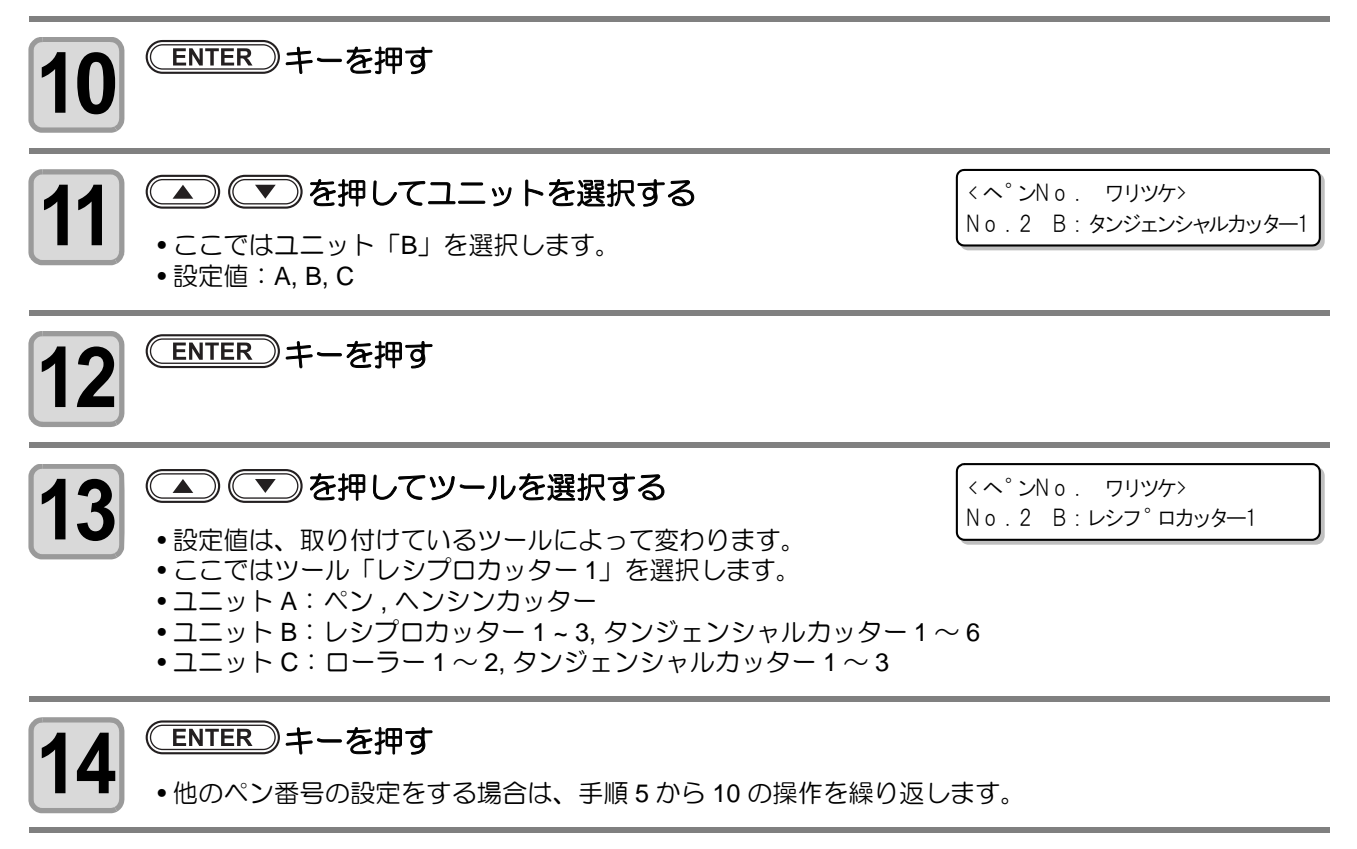

**15** 終了するとき、 END キーを数回押してローカルモードに戻す

(Hint!) ・ 各ペン番号ごとの初期値は、次の通りです。

| カッ    | ター  | Τ モデル              | TF モデル                           | TD モデル             | RT モデル                       | RC モデル                       |
|-------|-----|--------------------|----------------------------------|--------------------|------------------------------|------------------------------|
|       | ヘッド | В                  | В                                | В                  | В                            | В                            |
| No.1  | ツール | タンジェンシャ<br>ルカッター 1 | タンジェンシャ<br>ルカッター 1               | タンジェンシャ<br>ルカッター 1 | レシプロカッ<br>ター 1 <sup>*2</sup> | レシプロカッ<br>ター 1 <sup>*2</sup> |
|       | ヘッド | В                  | С                                | С                  | С                            | С                            |
| No.2  | ツール | タンジェンシャ<br>ルカッター 2 | タンジェンシャ<br>ルカッター 1 <sup>*1</sup> | ローラー1              | タンジェンシャ<br>ルカッター 1           | ローラー1                        |
|       | ヘッド | В                  | В                                | В                  | В                            | В                            |
| No.3  | ツール | タンジェンシャ<br>ルカッター 3 | タンジェンシャ<br>ルカッター 2               | タンジェンシャ<br>ルカッター 2 | レシプロカッ<br>ター 2 <sup>*2</sup> | レシプロカッ<br>ター 2 <sup>*2</sup> |
|       | ヘッド | В                  | С                                | С                  | С                            | С                            |
| No.4  | ツール | タンジェンシャ<br>ルカッター 4 | タンジェンシャ<br>ルカッター 2 <sup>*1</sup> | ローラー2              | タンジェンシャ<br>ルカッター 2           | ローラー2                        |
| No 5  | ヘッド | A                  | A                                | A                  | A                            | A                            |
| 10.5  | ツール | 偏芯カッター             | 偏芯カッター                           | 偏芯カッター             | 偏芯カッター                       | 偏芯カッター                       |
| No 6  | ヘッド | A                  | A                                | A                  | A                            | A                            |
| 140.0 | ツール | ペン                 | ペン                               | ペン                 | ペン                           | ペン                           |

\*1. 高圧片刃カッターです。

\*2. 電動レシプロカッターはシンドウをオフにすることで、低圧刃カッターとして動作させることができます。

• FineCut で選択できるツールは以下の通りです。 使用できないツールを指定した場合、エラーを表示してローカルモードになります。

| FineCut 設定                 | Τモデル | TF モデル | TD モデル | RT モデル | RC モデル |
|----------------------------|------|--------|--------|--------|--------|
| ペン                         | 0    | 0      | 0      | 0      | 0      |
| ヘンシンカッター                   | 0    | 0      | 0      | 0      | 0      |
| カッター<br>(低圧タンジェンシャルカッター)   | 0    | 0      | 0      | 0      | —      |
| R カッター<br>(高圧タンジェンシャルカッター) | _    | 0      | Δ      | _      | Δ      |
| レシプロカッター                   | —    | —      | —      | 0      | 0      |
| ローラー                       | _    | Δ      | 0      | _      | 0      |

△:ペン番号の初期値では割り付けされていないツールになります。

ツール指定時はペン番号1から順番に調べ、一致したツールでカットします。
 初期値で割り付けされていないツールを選択した場合やペン番号の割り付けを変更している場合
 等、選択したツールがペン番号に割り付けされていなければペン番号1を強制的に変更しますので
 注意してください。

# 同じデータをもう一度カットする(コピー)

1度カットしたデータをオフライン状態で再カットすることができます。 これにより、同じデータを何回もコンピュータから送信する必要がありません。

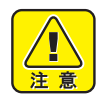

 コピーしたいデータを受信する前に、必ず受信バッファをクリアさせるためデータクリアを実行 (深 P.2-22)してください。データクリアをしないと、受信バッファ内にある他のデータもコピー 対象になってしまいます。

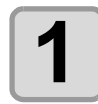

データクリアを実行する(<sup>公会</sup> P.2-22)

・コピーしたいデータを受信する直前に、データクリアを実行してください。

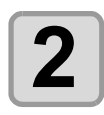

コピーしたいデータをカットする (<sup>CGP</sup> P.2-20)

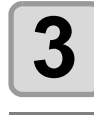

(REMOTE)を押して、ローカル状態にする

< ローカル> B : レシフ<sup>°</sup>ロカッター1

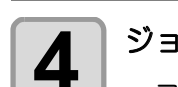

#### ジョグキー 🔺 💌 🗨 🕩 で、原点を移動する( 🍄 P.2-19)

コピーしたい位置に原点を再設定してください。原点を設定し直さないと、同じ場所でカットをしてしまいます。

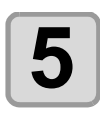

6

<u>COPY</u>を押す

<コピ°→ コピ°ー [ENT]

### ENTER を押して、コピーする

コピーを実行しないときは、END を押してください。

・コピーが終了すると、リモート状態になります。

<コヒ<sup>°</sup>ー> \* B:レシフ<sup>°</sup>ロカッター1

\*\*\*\*KB ツター1

- ヘッド退避は [ プロットゴノドウサ ] [ ジドウタイヒ ] の設定に従い ます。( (27 P.1-40)
- ・もう一度、カットしたい場合は、手順4からの操作をしてください。

### 回数切りを設定する

プレス値を変えながら、ツールごとに最大9回まで同一データをカットすることができます。 これにより、一度ではカットできないワークを効率的にカットできます。

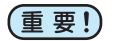

・データの区切りを設定するための判定時間(クローズタイム (2) P.3-19)を設定します。設定した時間内に次のデータを受信しなければ、回数切りを開始します。
 ・1回目の圧力は、カット条件内、圧力設定値となります。

| 設定項目       | 設定値                       | 概  要                     |
|------------|---------------------------|--------------------------|
| カイスウ       | オフ , 2 $\sim$ 9           | カットする枚数を設定します。           |
| 2カイメ アツリョク |                           | 2回目にカットをするときのプレス値を設定します。 |
| 3カイメ アツリョク | $20\sim 5000 { m g}^{*1}$ | 3回目にカットをするときのプレス値を設定します。 |
| 4カイメ アツリョク |                           | 4回目にカットをするときのプレス値を設定します。 |
| 5カイメ アツリョク |                           | 5回目にカットをするときのプレス値を設定します。 |
| 6カイメ アツリョク |                           | 6回目にカットをするときのプレス値を設定します。 |
| 7カイメ アツリョク |                           | 7回目にカットをするときのプレス値を設定します。 |
| 8カイメ アツリョク |                           | 8回目にカットをするときのプレス値を設定します。 |
| 9カイメ アツリョク |                           | 9回目にカットをするときのプレス値を設定します。 |

\*1. 設定値は、ツールの種類によって異なります。

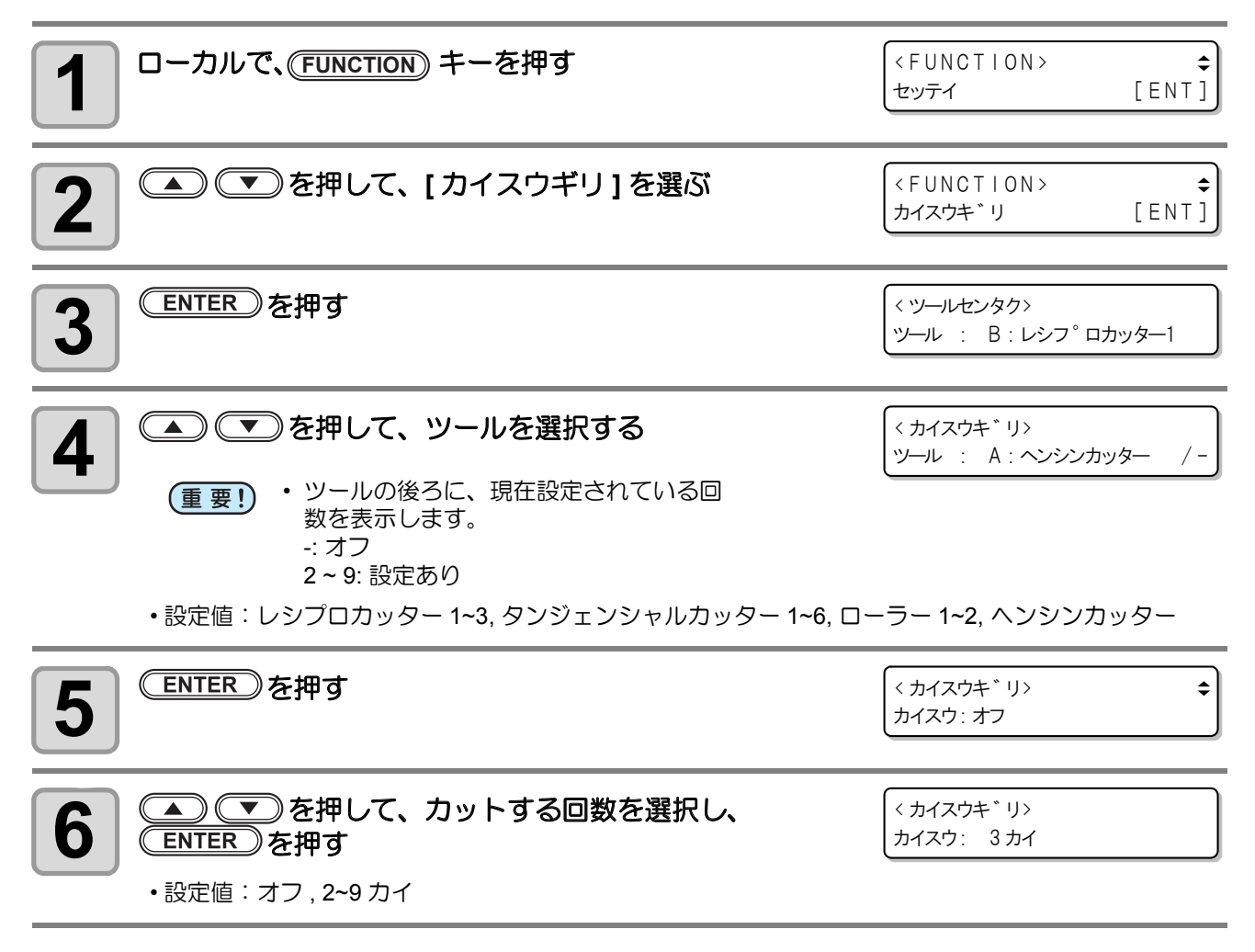

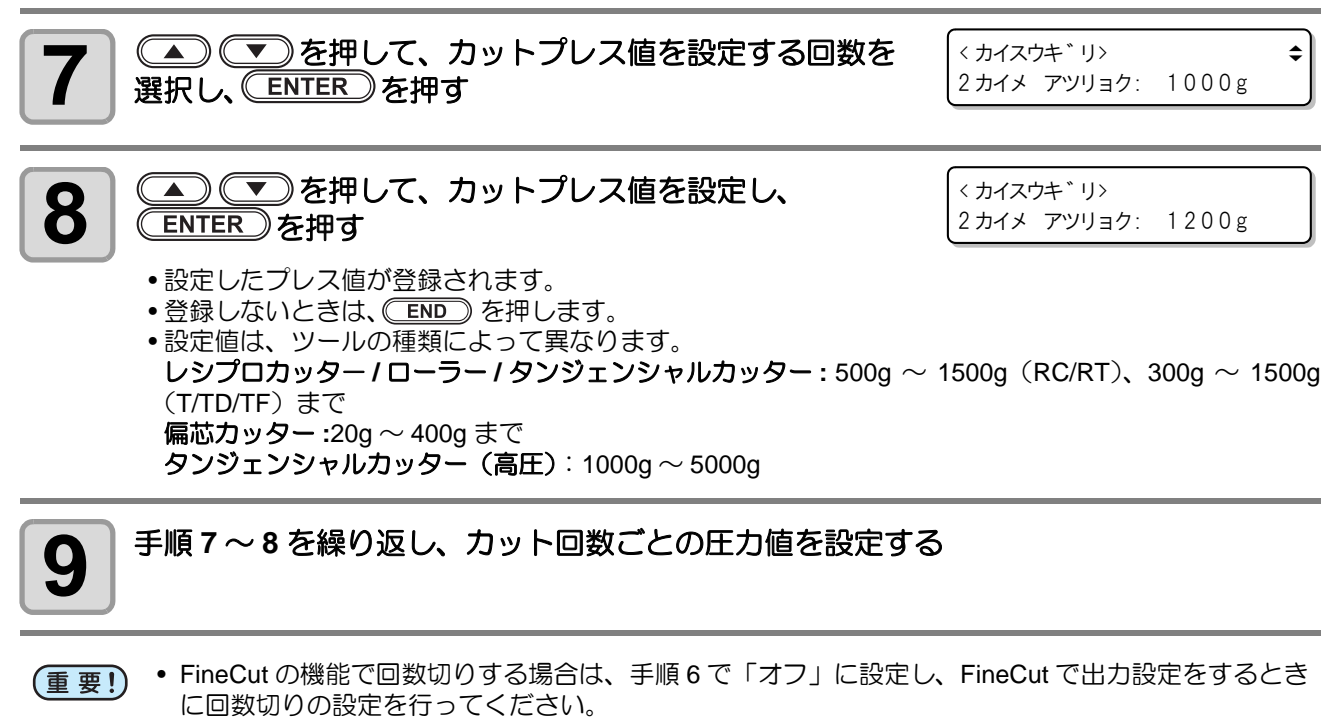

- FineCut と本体の両方で回数切りを設定した場合、回数が重複します。
   例)本体3回、FineCut2回の場合、計6回作図
- 回数切りが設定されている場合、ローラーから作図を行います。ローラーの作図が終了した後に、 レシプロカッター、偏芯カッター、タンジェンシャルカッターの作図を行います。

## カット順を変更する

ホストコンピュータから送られてきたカットデータを並び替えて、カット順を変更することができます。(ソー ティング機能)

ソフトウェアから送られるデータの順番により、効率良くカットできない場合などに、カットする順番を変更 して効率良くカットできるようになります。

ソフトウェアによっては、作成/編集した順番にプロッタにデータを送ります。

 スキャナで読み込んだデータを手直しした場合などは、手直しした場所が後でカットされるため、効率良く カットできない

#### ソーティングでカットするときは

ソーティングは、ペンダウンした移動からペンアップするまでを1つのブロックとして、ブロック単位にカットしていきます。1つのブロックをカットした後は、始点位置が一番近いブロックをカットします。

ホストデータの始点位置とカット方向は、変更しません。 ●印:データの始点 = カット時の始点 矢印:データの方向 = カット方向 数字:カットブロック順

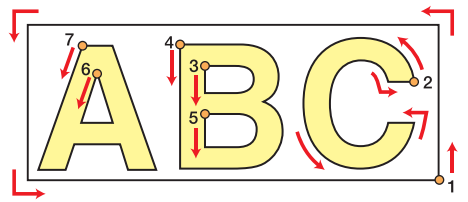

### ソーティングの設定をする

| 1 セッテイメニューの[サクズ セッテイ]を選ぶ (1)ローカルで、「FUNCTION キーを押す (2) ● でを押して[セッテイ]を選び、「ENTER キーを押す (3) ● でを押して[サクズセッテイ]を選ぶ (4) ENTER キーを押す |                              |
|----------------------------------------------------------------------------------------------------|------------------------------|
| 2 ● ● を押して [ ソーティング ] を選択し、<br>ENTER キーを押す                                                                                  | <サクス * セッテイ><br>ソーティンク * :オフ |
| 3<br>を押して設定を選ぶ   ・設定値:オン,オフ                                                                                                 | <サクス、セッテイ><br>ソーティンク、:オン     |
| <ul> <li>ENTER キーを押す</li> <li>・登録しないときは、 END を押します。</li> </ul>                                                              |                              |
| 5 終了するとき、 END キーを数回押してローカルモードに                                                                                              | <b>実す</b>                    |

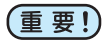

• 設定値を変更すると、受信バッファの内容はクリアします。

• ソーティングをオン に設定すると、受信バッファのサイズは約 17MB に減少します。

## カッターのストローク設定

タンジェンシャルカッターや罫引ローラーのアップ/ダウンの回数が多いデータをカット(作図)する場合、 ツールがアップする距離を短く設定します。これによりトータルカット時間の短縮ができます。

(重要!) ・ レシプロカッターの振動ありの場合、かならず FULLUP します。

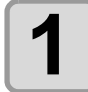

#### ▶ セッテイメニューの [ サクズ セッテイ ] を選ぶ

(1) ローカルで、(FUNCTION)キーを押す
 (2) ● ▼を押して[セッテイ]を選び、(ENTER)キーを押す
 (3) ● ▼を押して[サクズセッテイ]を選ぶ
 (4) ENTER キーを押す

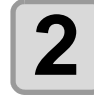

#### ▲ ▼ を押して [Z ストローク] を選択し、 ENTER キーを押す

< サクス゛ セッテイ> Z ストローク : 7mm

〈サクス゛ セッテイ〉

Z ストローク :4mm

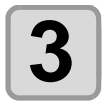

#### 🔺 💌 を押して設定値を選ぶ

• 設定値:4~10mm, FULLUP

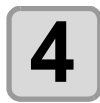

5

#### (ENTER)キーを押す

•登録しないときは、 END を押します。

#### 

# 表示単位の設定

ディスプレイに表示する数値の単位を設定します。

| 設定値 |           | 概 | 要 |  |
|-----|-----------|---|---|--|
| ミリ  | ミリメートルで表示 |   |   |  |
| インチ | インチで表示    |   |   |  |

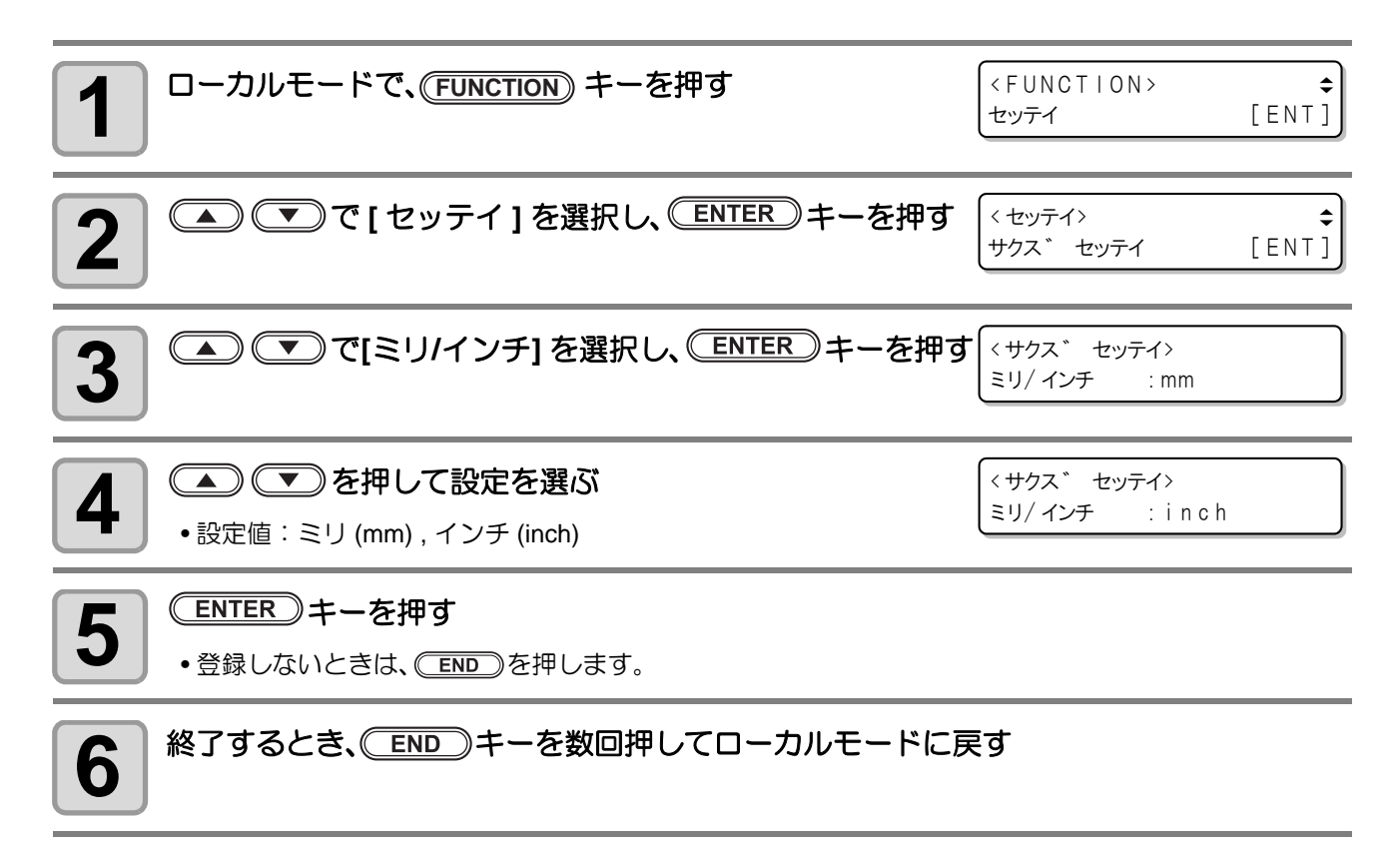

# 偏芯カッターの捨て切り動作

ツールで偏芯カッターを設定していて電源をオンした時、偏芯カッターを選択したときなど、偏芯カッターの 刃先を進行方向に向けるため、有効カットエリア外でカットを行います。

| 設定値 | 概  要     |
|-----|----------|
| オフ  | 捨て切りをしない |
| オン  | 捨て切りを実行  |

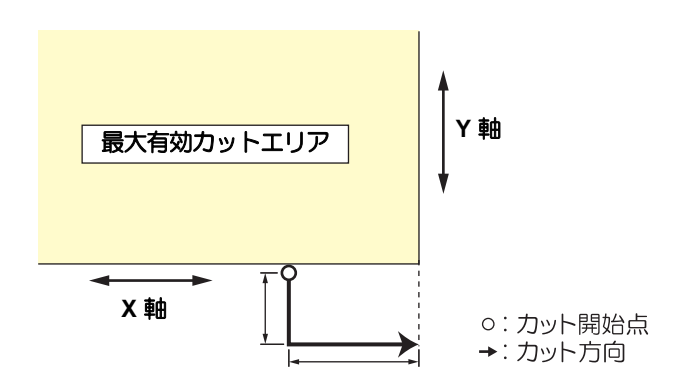

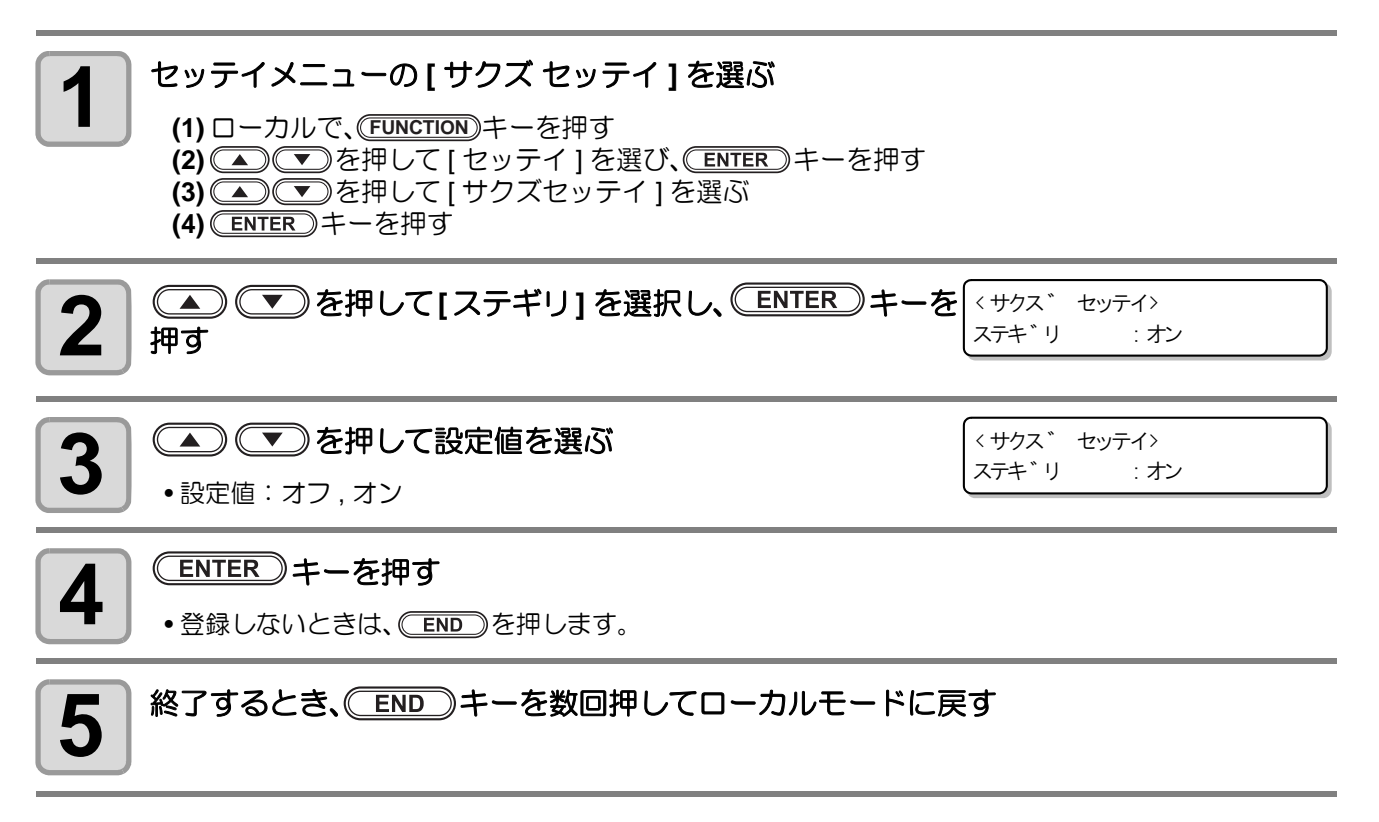

## DISPLAY の設定

ディスプレイに表示される言語を、日本語または英語から選びます。

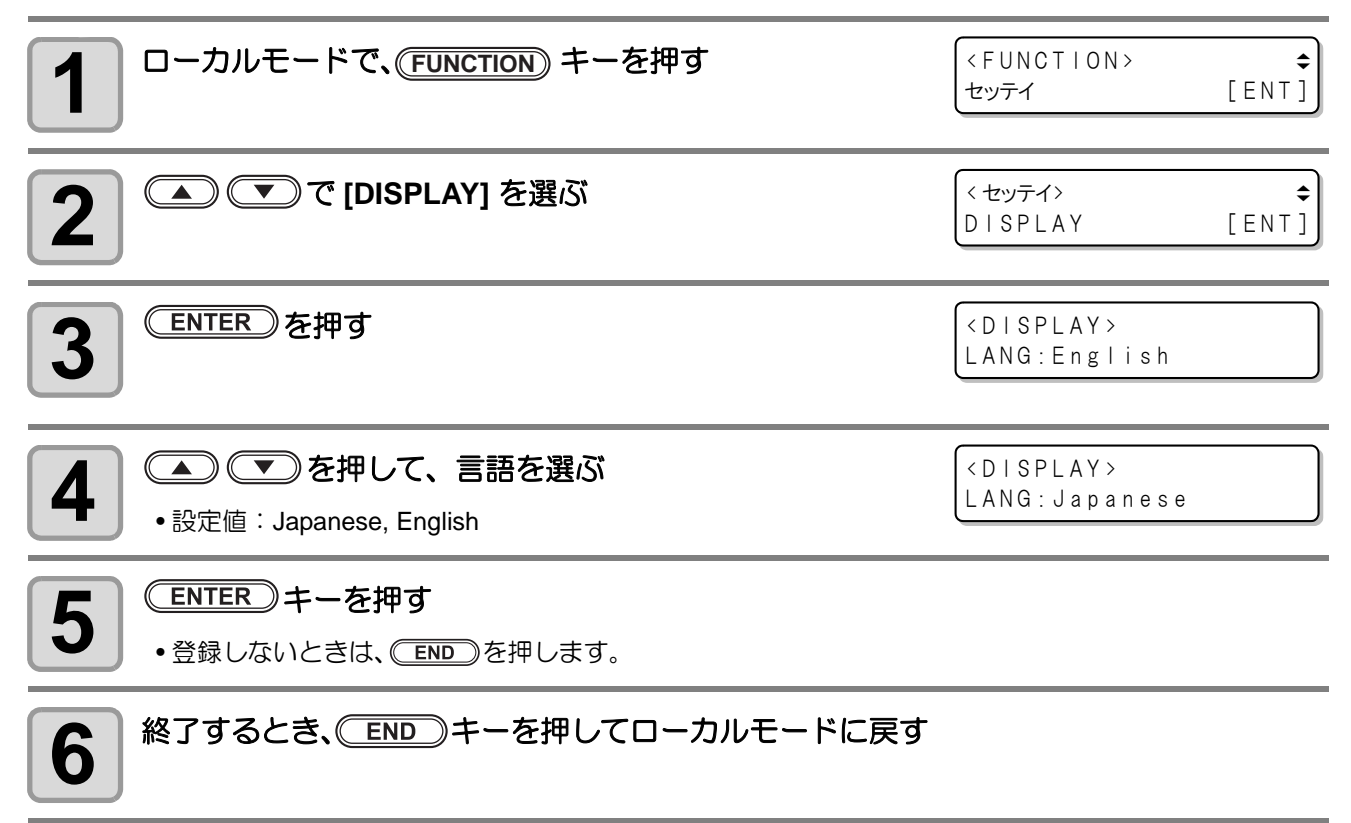

## クローズタイムの設定

パソコンから送られたデータをカット(作図)したあと、あらかじめ設定しておいた時間になったら、自動的 に以下の動作を行います。

- データクリア (@ P.2-22)
- ヘッドの自動退避(22 P.1-40)
- ・バキュームオフ (CPP P.1-41)
- ・ 回数切りの実行 (22 P.3-12)

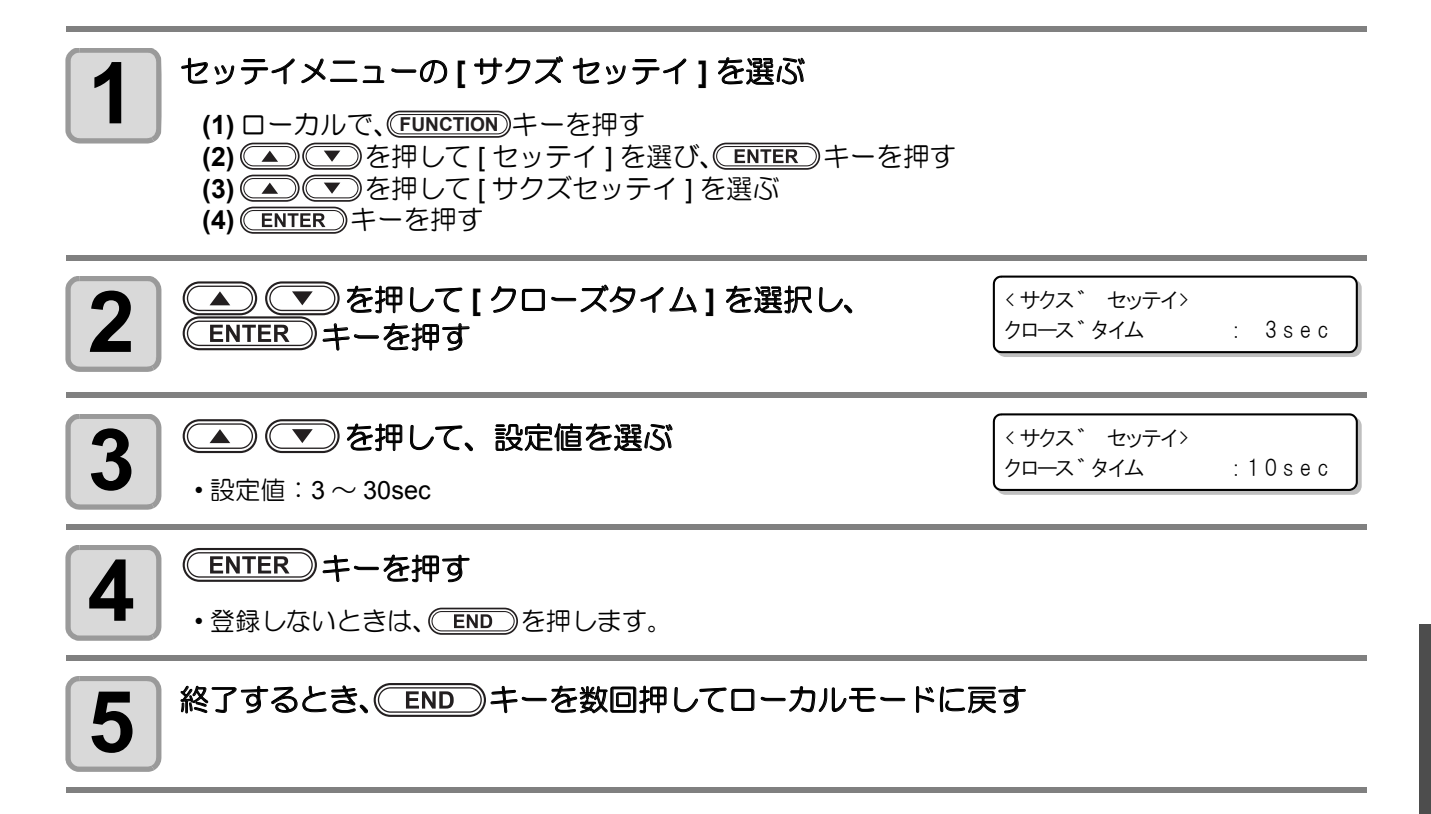

**そう**便利な使い方

# その他の便利な機能

## カット品質の設定

カットの品質を設定します。

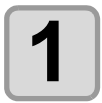

#### セッテイメニューの[サクズ セッテイ]を選ぶ

(1) ローカルで、FUNCTIONキーを押す
 (2) ● ▼を押して[セッテイ]を選び、ENTER キーを押す
 (3) ● ▼を押して[サクズセッテイ]を選ぶ
 (4) ENTER キーを押す

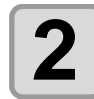

▲)

▲)

▲)

●

●

を

●

●

●

●

●

●

●

●

●

●

●

●

●

●

●

●

●

●

●

●

●

●

●

●

●

●

●

●

●

●

●

●

●

●

●

●

●

●

●

●

●

●

●

●

●

●

●

●

●

●

●

●

●

●

●

●

●

●

●

●

●

●

●

●

●

●

●

●

●

●

●

●

●

●

●

●

●

●

●

●

●

●

●

●

●

●

●

●

●

●

●

●

●

●

●

●

●

●

●

●

●

●

●

●

●

●

●

●

●

●

●

●

●

●

●

●

●

●

●

●

●

●

●

●

●

●

●

●

●

●

●

●

●

●

●

●

●

●

●

●

●

●

●

●

●

●

●

●

●

●

●

●

●

●

●

●

●

●

●

●

●

●

●

●

< サクス \* セッテイ> カットモート \* : ノーマル

:シャーフ゜

〈サクス゛ セッテイ〉

カットモート゛

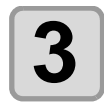

#### ▲ ● ● を押して設定を選ぶ

- ノーマル:通常のカットモードです。
- シャープ:カット品質を優先するカットモードです。
- コウソク: 短時間でカットします。

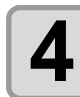

## (ENTER)キーを押す

- 登録しないときは、
   END
   を押します。
- 5 終了するとき、 END キーを数回押してローカルモードに戻す
- (Hint!) ・ 次のようなデータをカットする場合、"シャープ"に設定します。
  - a 10 mm 以下の文字をカットするとき
  - b 鋭角部分が多い絵柄や文字をカットするとき
  - c 微細なカットをするとき ただし、コンピュータからのデータが複雑すぎる場合、仕上がりがギザギザになる場合がありま す。この場合、"コウソク"を選択すると滑らかな仕上がりになります。

## ヘッドが移動するスピードの設定

ツールがアップしているときのヘッドが移動するスピードを設定します。 [AUTO]を選択するとカット条件内、カット速度の設定値がアップ速度となります。

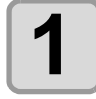

#### |セッテイメニューの [ サクズ セッテイ ] を選ぶ

(1) ローカルで、(FUNCTION)キーを押す
 (2) ▲ ▼を押して[セッテイ]を選び、(ENTER)キーを押す
 (3) ▲ ▼を押して[サクズセッテイ]を選ぶ
 (4) ENTER)キーを押す

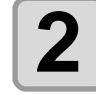

#### ▲) (▼)を押して[アップソクド]を選択し、 ENTER)キーを押す

< サクス゛ セッテイ> アッフ<sup>°</sup>ソクト゛ :AUTO

:10cm/s

〈サクス゛ セッテイ〉

アッフ゜ソクト゛

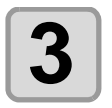

### ▲ ● を押して設定を選ぶ

•設定値:オート, 5, 10, 20, 30, 40, 50, 55

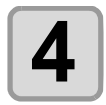

5

#### (ENTER)キーを押す

•登録しないときは、 END を押します。

終了するとき、
END
キーを数回押してローカルモードに戻す

## 刃先補正圧オフセット値の設定

カットの始点と終点に切り残しがある場合などに設定します。

| セッテイメニューの[サクズ セッテイ]を選ぶ (1) ローカルで、「EUNCTION」キーを押す (2) ● ▼を押して[セッテイ]を選び、ENTER」キーを押す (3) ● ▼を押して[サクズセッテイ]を選ぶ (4) ENTER キーを押す |                                |
|----------------------------------------------------------------------------------------------------|--------------------------------|
| 2 ● ● を押して [ホセイアツオフセット]を選択し、<br>ENTER キーを押す                                                                               | <サクス * セッテイ><br>ホセイアツ オフセット: 0 |
| 3<br>を押して設定を選ぶ   ・設定値: -9 ~ +9(約 -30g~30g)                                                                                | <サクス * セッテイ><br>ホセイアツ オフセット: 3 |
| <ul> <li>ENTER キーを押す</li> <li>・登録しないときは、END を押します。</li> </ul>                                                             |                                |
| 5 終了するとき、 END キーを数回押してローカルモードに                                                                                            | 実す                             |

## ワークの切り残しをなくす

開始点と終了点を任意にオーバーラップさせることにより、ワークの 切り残しをなくします。

オーバーカット機能の有効・無効と、オーバーカットの長さを指定し ます。オーバーカット長が設定されていると、カット開始時に指定長 分だけ手前からカットし、終了時に行き過ぎてからツールアップしま す。 また、開始点・終了点以外のコーナーでもオーバーカットを行います。

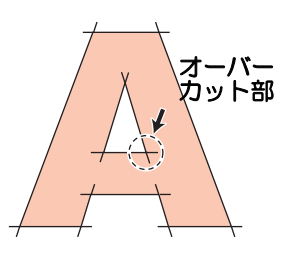

 ・適度なオーバーカットを設定すると、たわみやすいワークでの始終点の切り残しを軽減できます。
 設定値を大きくしすぎると、成果物に傷を残す場合があります。
 ・オーバーカットは、偏芯カッターの作図時のみ適用されます。

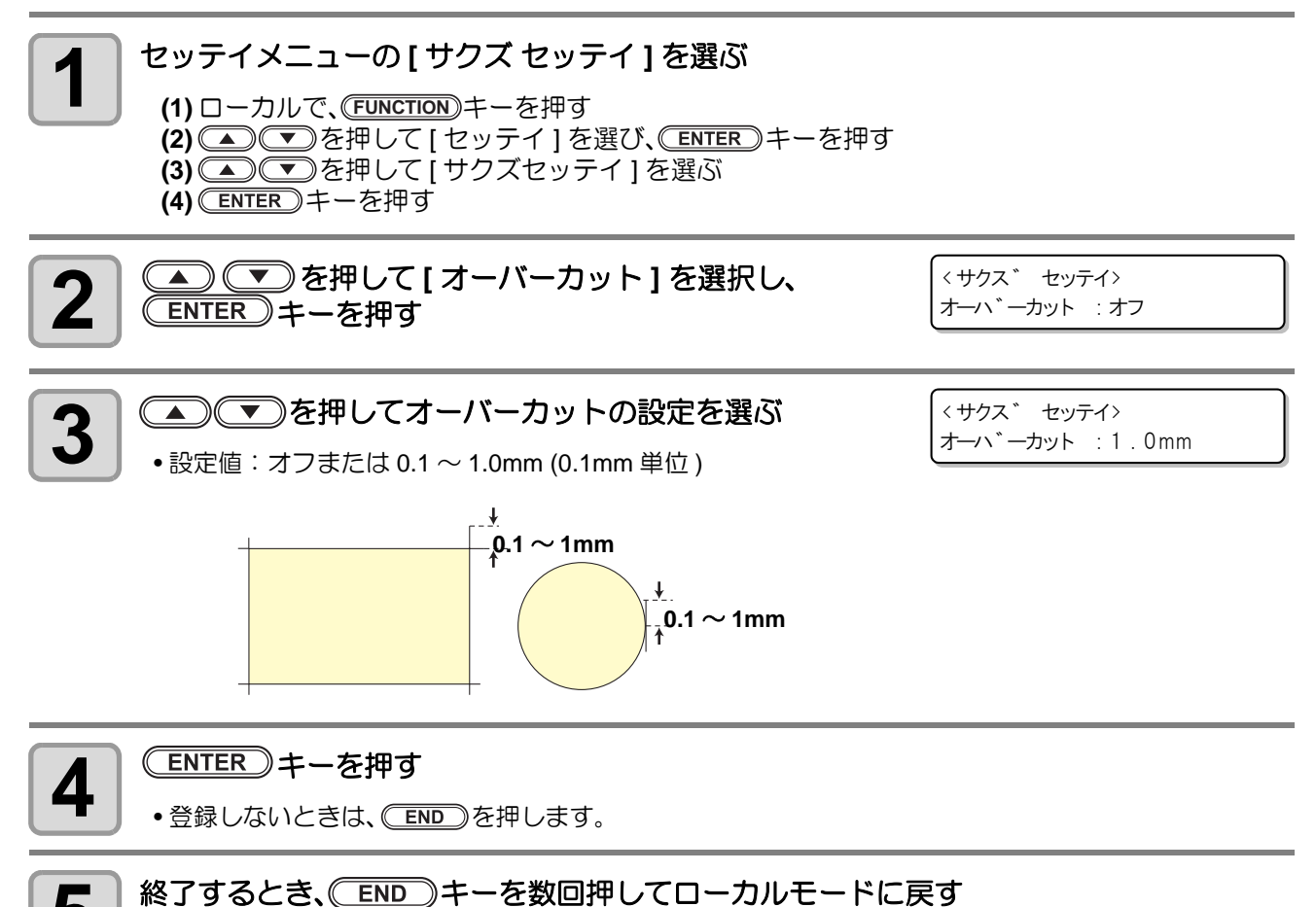

## 5 終了するとき、(END)キーを数回押してローカルモート

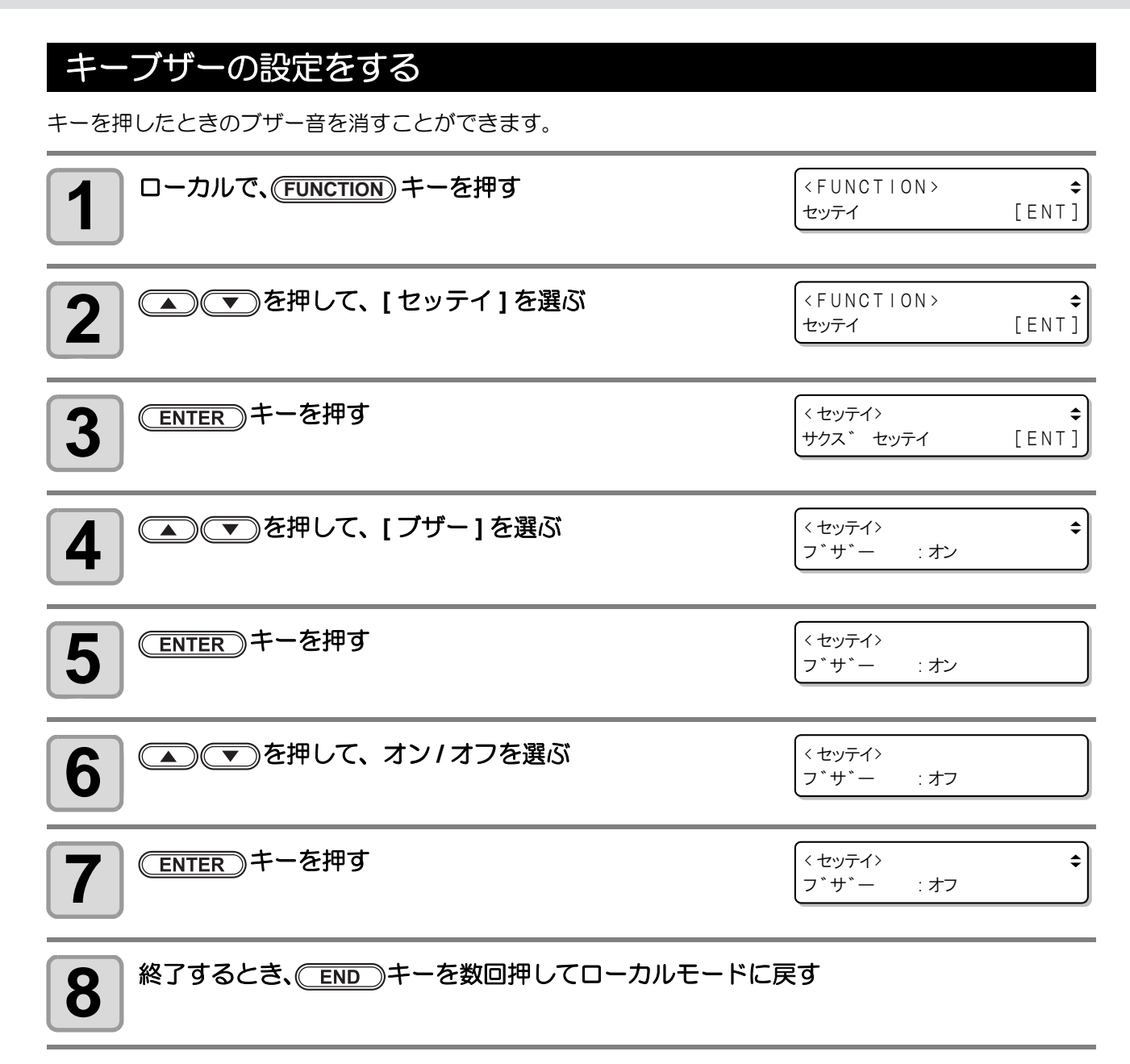

(Hint!) ・ 設定を "オフ " にしても、エラー / 警告 / 動作完了等のブザー音を消すことはできません。

### 起動モードの設定

電源オン後のモードを設定します。

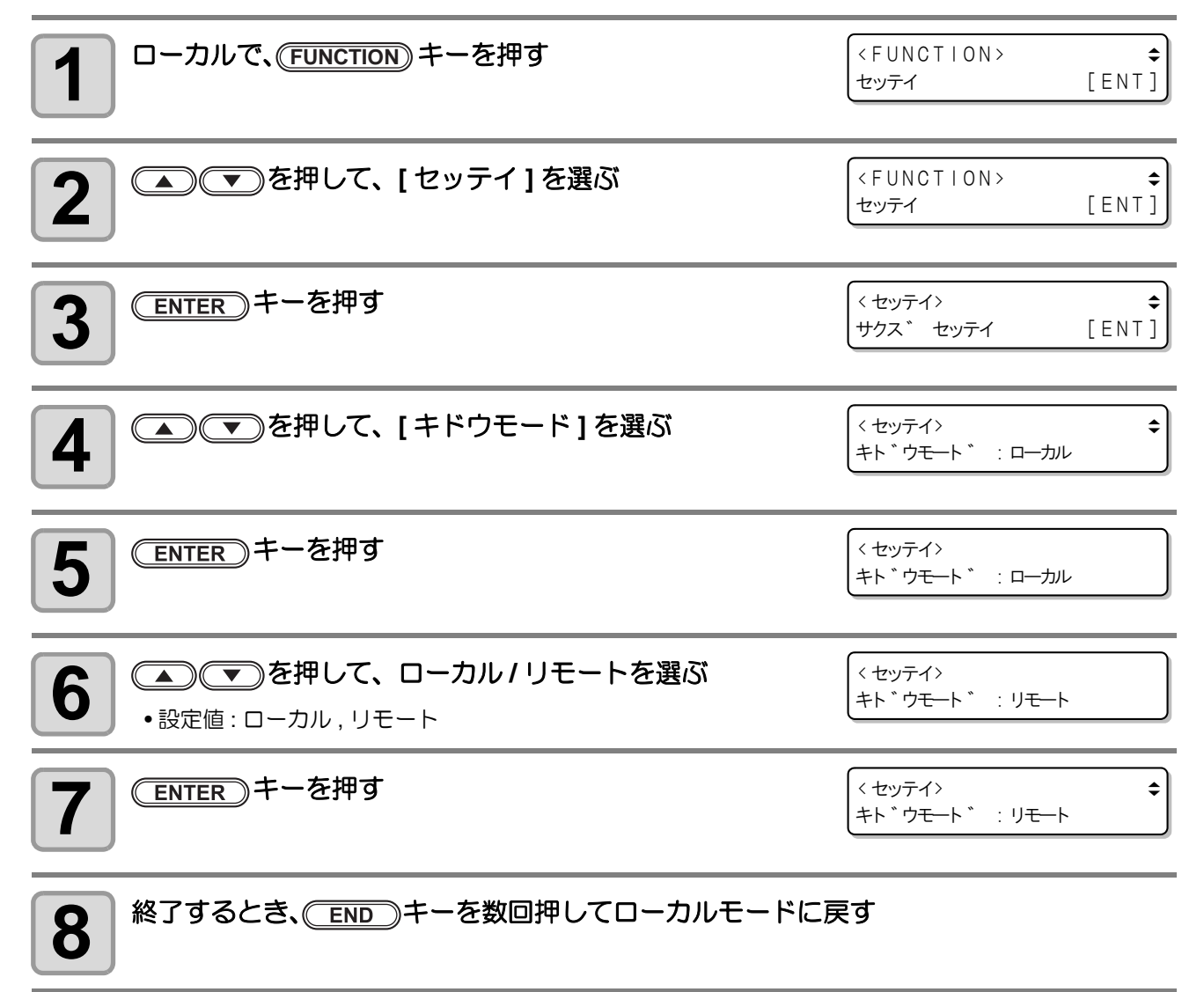

## ジョグステップの設定

ジョグキーでヘッドの移動をするときの移動量を設定します。

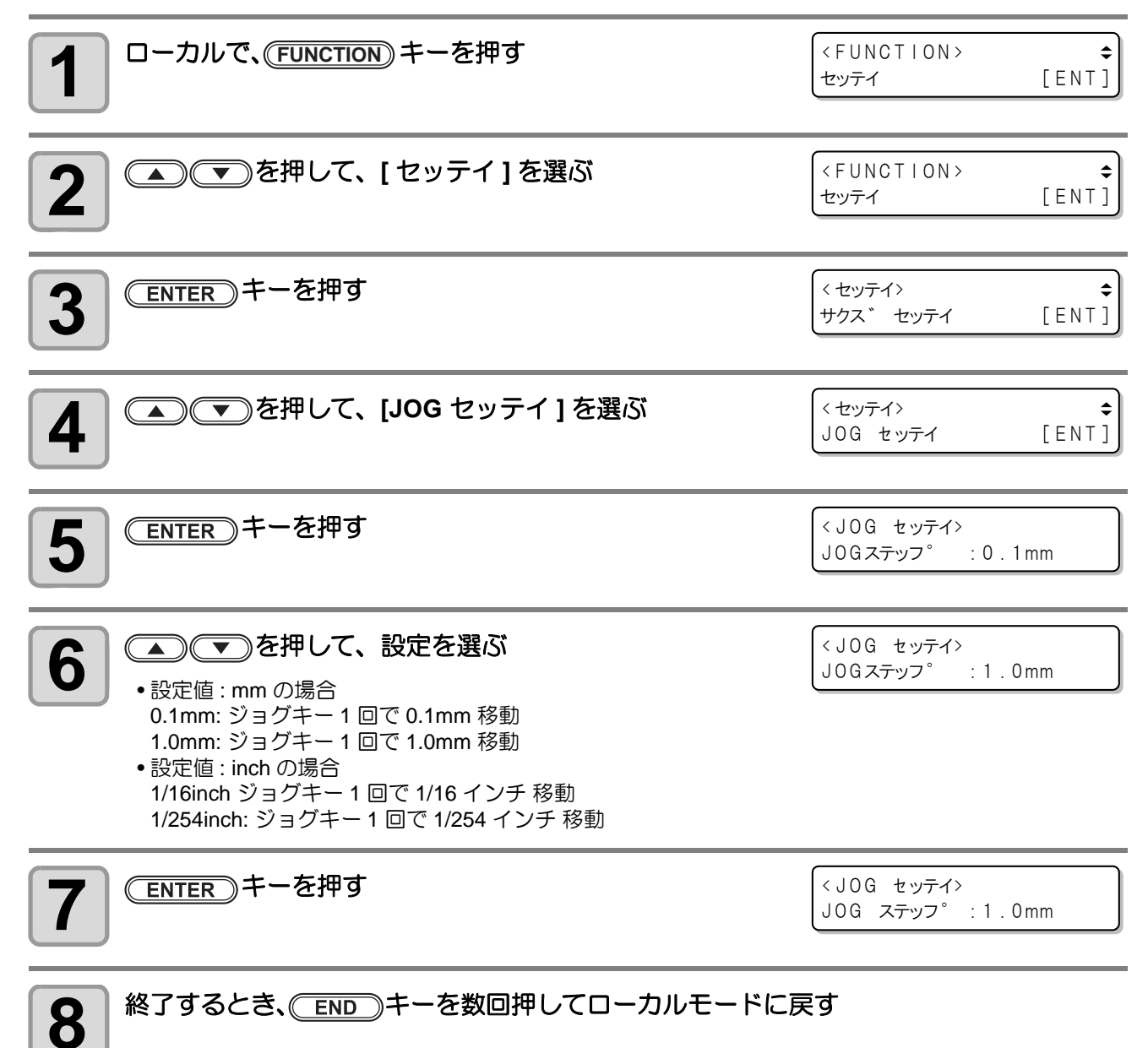

## コマンドの設定

#### 優先順位の設定

本機とホストコンピュータで同じ項目に対して異なる設定をしているとき、どちらの設定を優先するかを設定します。

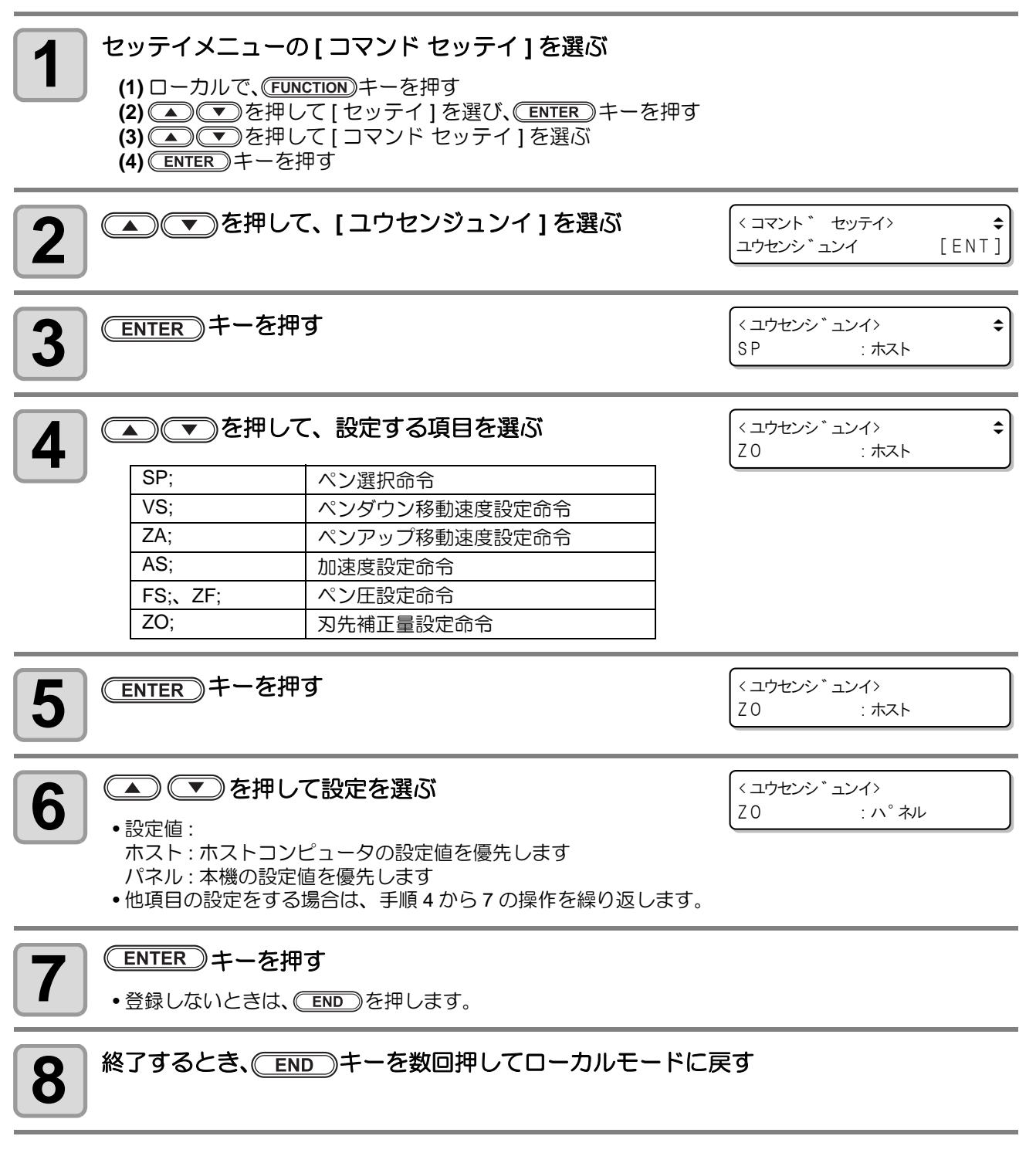

### 有効エリアの返答値の設定(OH ザヒョウ)

ソフトウェアから本機の有効エリア座標出力コマンドを受けたとき、次のどの値をソフトウェアに返すか設定します。 イニシャルチ:本機の最大有効カットエリアの値を返します。

セッテイチ:カットエリアの設定で設定した値を返します。

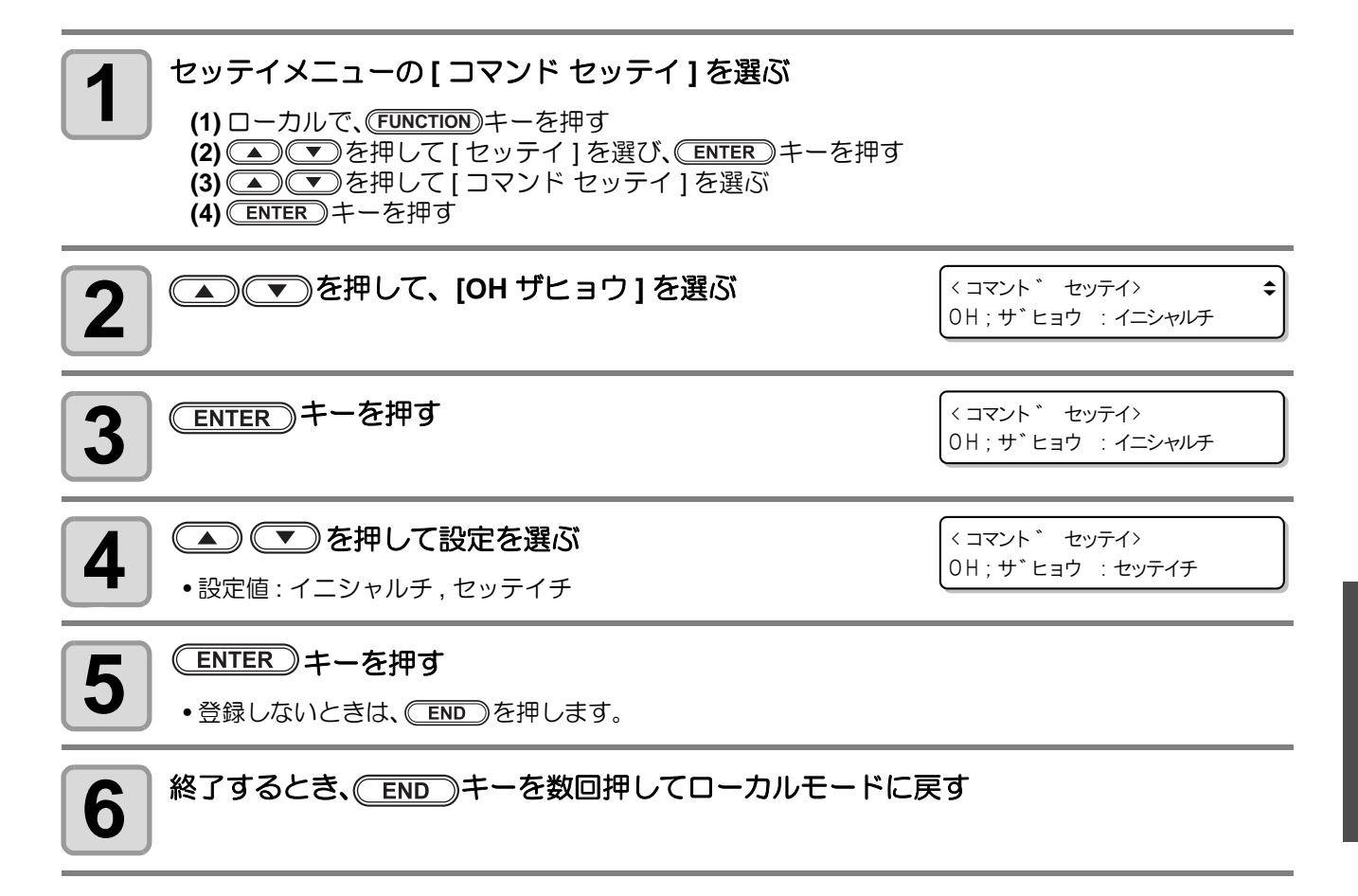

## 分解能 (GDP <sup>\*1</sup>) の設定

本機の分解能を、お使いのソフトウェアの分解能に合わせます。 ソフトウェア対応している分解能については、お使いのソフトウェアの取扱説明書をご覧ください。

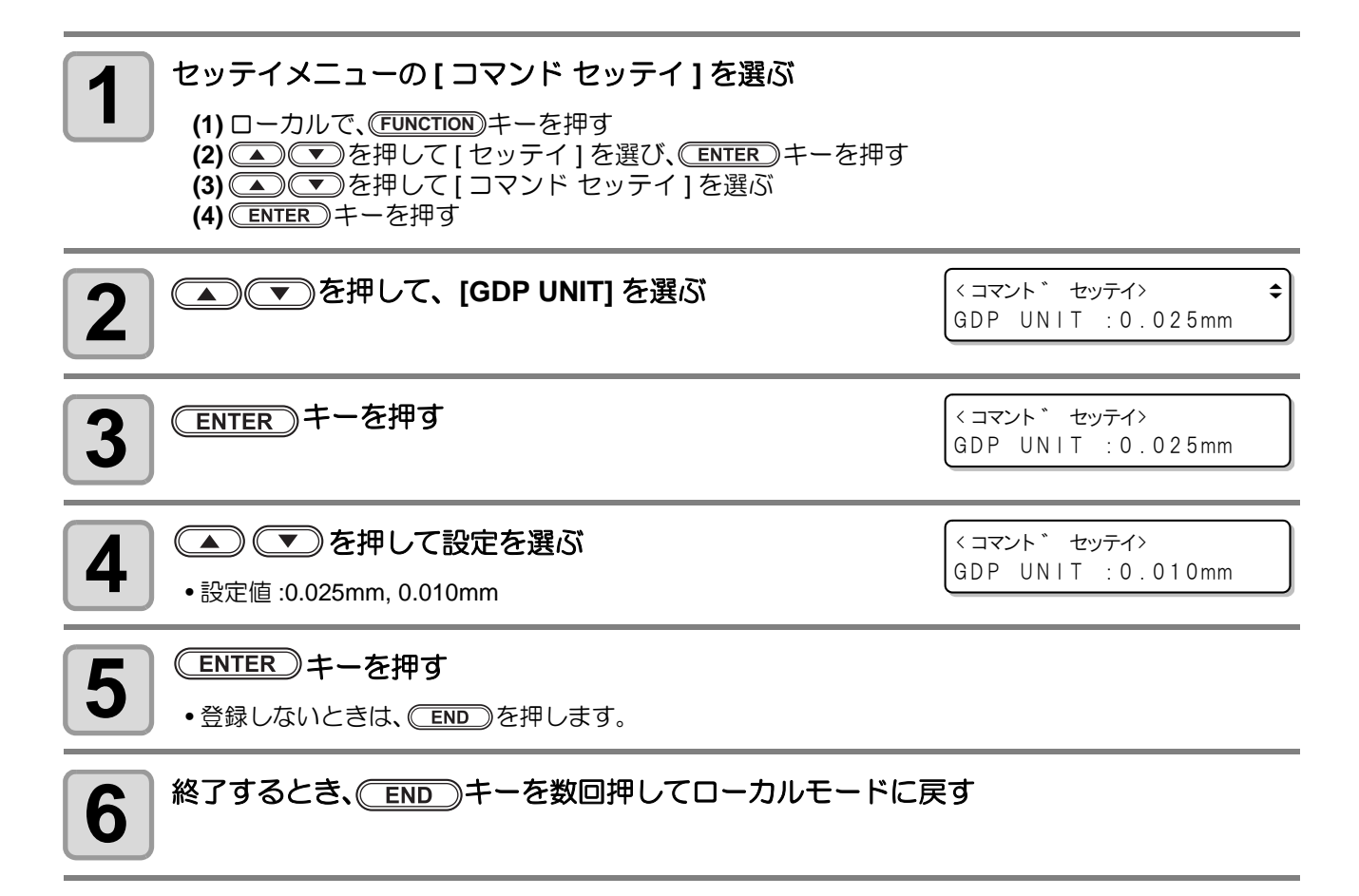

<sup>\*1.</sup>GDP:Graphic Display Pitch

## コンピュータとの接続条件を設定する

RS-232C インターフェイスの通信条件を設定します。

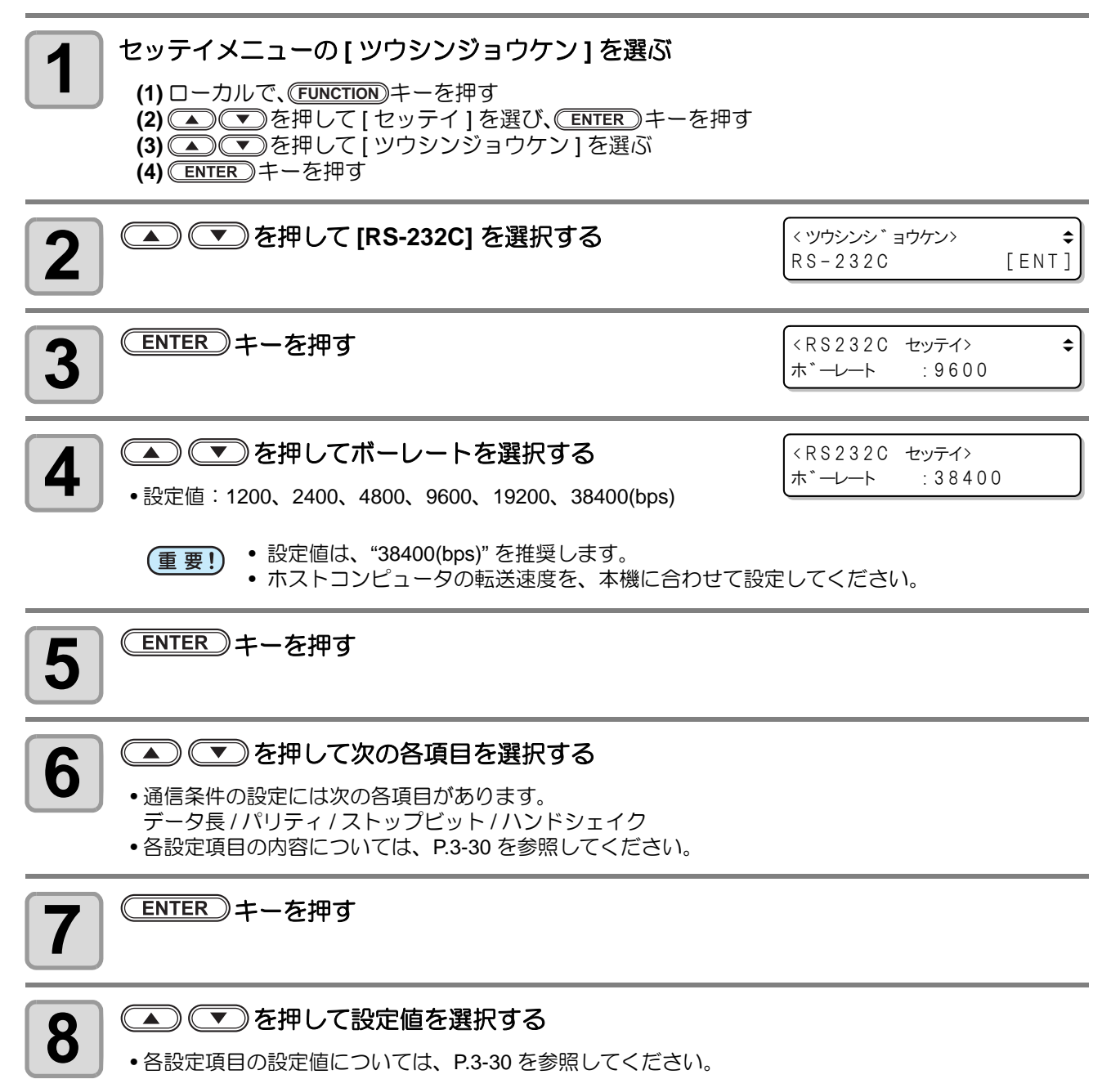

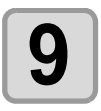

(ENTER)キーを押して、設定値を確定する

10 終了するとき、 END キーを数回押してローカルモードに戻す

### 設定項目について

| ボーレート   | 1200, 2400, 4800, 9600, 19200, 38400 (bps) |
|---------|--------------------------------------------|
| データチョウ  | 7, 8 (bit)                                 |
| パリティ    | NON, EVEN, ODD                             |
| ストップビット | 1, 2 (bit)                                 |
| ハンドシェイク | HARD, ENQACK, X-PRM, SOFT                  |
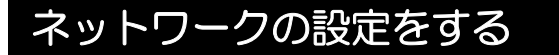

(重要!) ・ ネットワークの設定は、ユーザーごとの設定ではありません。 例えば、ユーザー1で設定を行うと、ユーザー2~4、Tempにも設定されます。

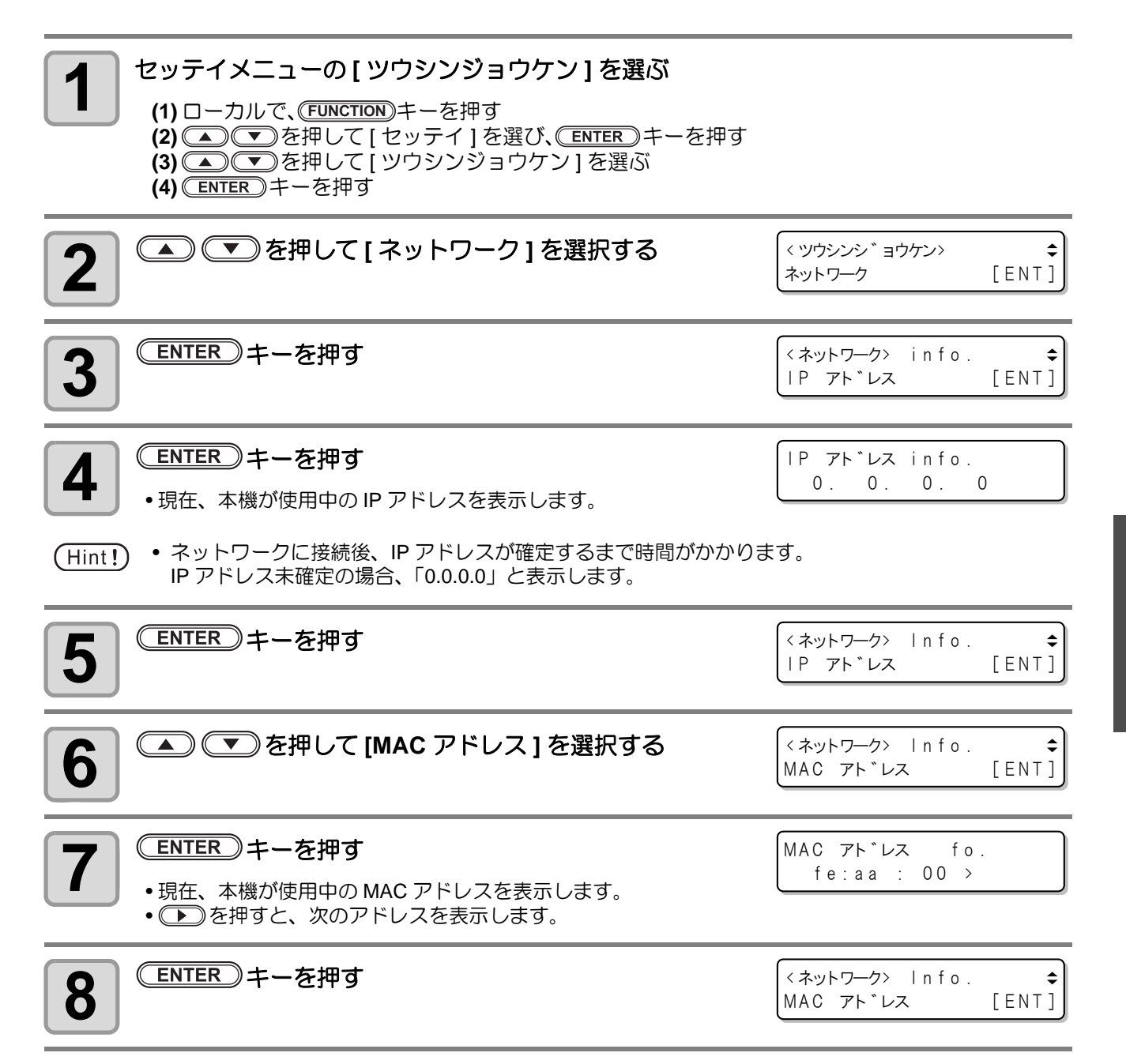

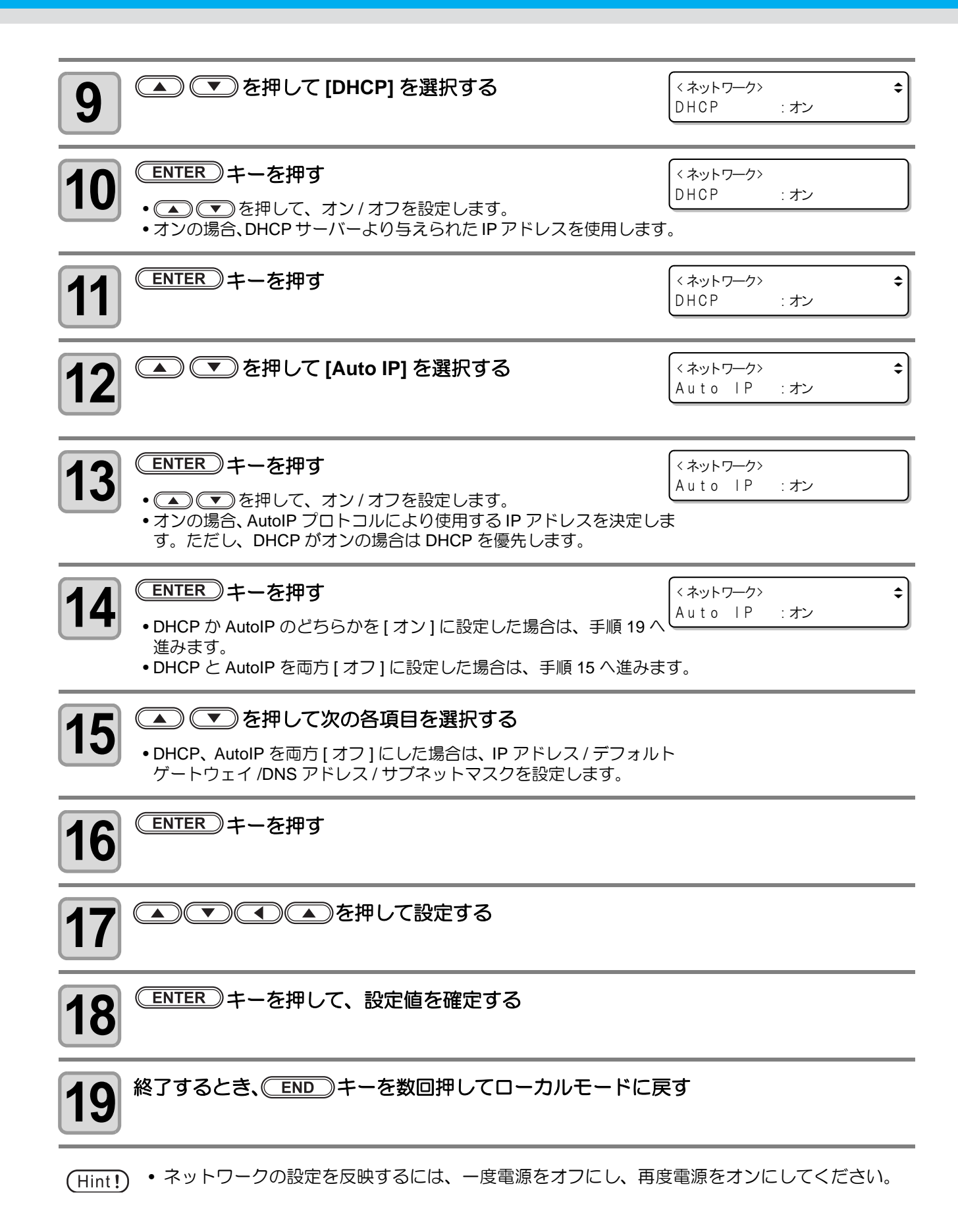

3-32

### イベントメール機能の設定

カットの開始 / 終了や、エラーによる中断などのイベントが発生した際に、設定したメールアドレスにメール を送信する機能を設定します。

イベントメールの設定は、ミマキ製品のネットワーク設定を行うツール「Network Configurator」でも行うこ とができます。Network Configuratorは、ミマキエンジニアリングダウンロードページ(http://japan.mimaki.com/ download) より "ドライバ / ユーティリティ"をチェックしてダウンロードしてください。

#### 免責事項

- メール通知その他、インターネットの通信が発生した場合の通信費用は、お客様負担となります。
- イベントメール機能による通知は、インターネット環境や機器の故障、電源の故障などの要因により、不達となることがありえます。不達や遅延があった場合などおいて発生した損害について、当社では責任を負いかねます。
- (重要!) イベントメール機能は本機を LAN 接続することによって使用できます。あらかじめ LAN ケーブルの接続をしておいてください。
  - SSL 通信には対応していません。
  - イベントメールの設定は、ユーザーごとの設定ではありません。
     例えば、ユーザー1で設定を行うと、ユーザー2~4、Tempにも設定されます。

#### イベントメール機能を有効にする

| 1 セッテイメニューの[ツウシンジョウケン]を選ぶ (1)ローカルで、「UNCTION」キーを押す (2) ● アを押して[セッテイ]を選び、「ENTER」キーを押す (3) ● アを押して[ツウシンジョウケン]を選ぶ (4) ENTER キーを押す |                                                      |                   |  |  |
|----------------------------------------------------------------------------------------------------|------------------------------------------------------|-------------------|--|--|
| 2 ● ● を押して[イベントメール]を選択する                                                                                                    | < ツウシンシ <sup>*</sup> ヨウケン ><br>イヘ <sup>*</sup> ントメール | € [ENT]           |  |  |
| <b>3</b> ENTER キーを押す                                                                                                    | < イヘ゛ントメール><br>メール ソウシン                              | € [ENT]           |  |  |
| 4 ENTER キーを押す                                                                                                    | メール ソウシン<br>: オフ                                     |                   |  |  |
| 5 ● ● を押して "オン"を選ぶ                                                                                                    | メール ソウシン<br>: オン                                     |                   |  |  |
| 6 ENTER キーを押す                                                                                                    | < イヘ゛ントメール><br>メール ソウシン                              | <b>↓</b><br>[ENT] |  |  |
| 7 終了するとき、 END キーを数回押してローカルモードに戻す                                                                                              |                                                      |                   |  |  |

3

便利な使い方

#### イベントメールを送るイベントを設定する

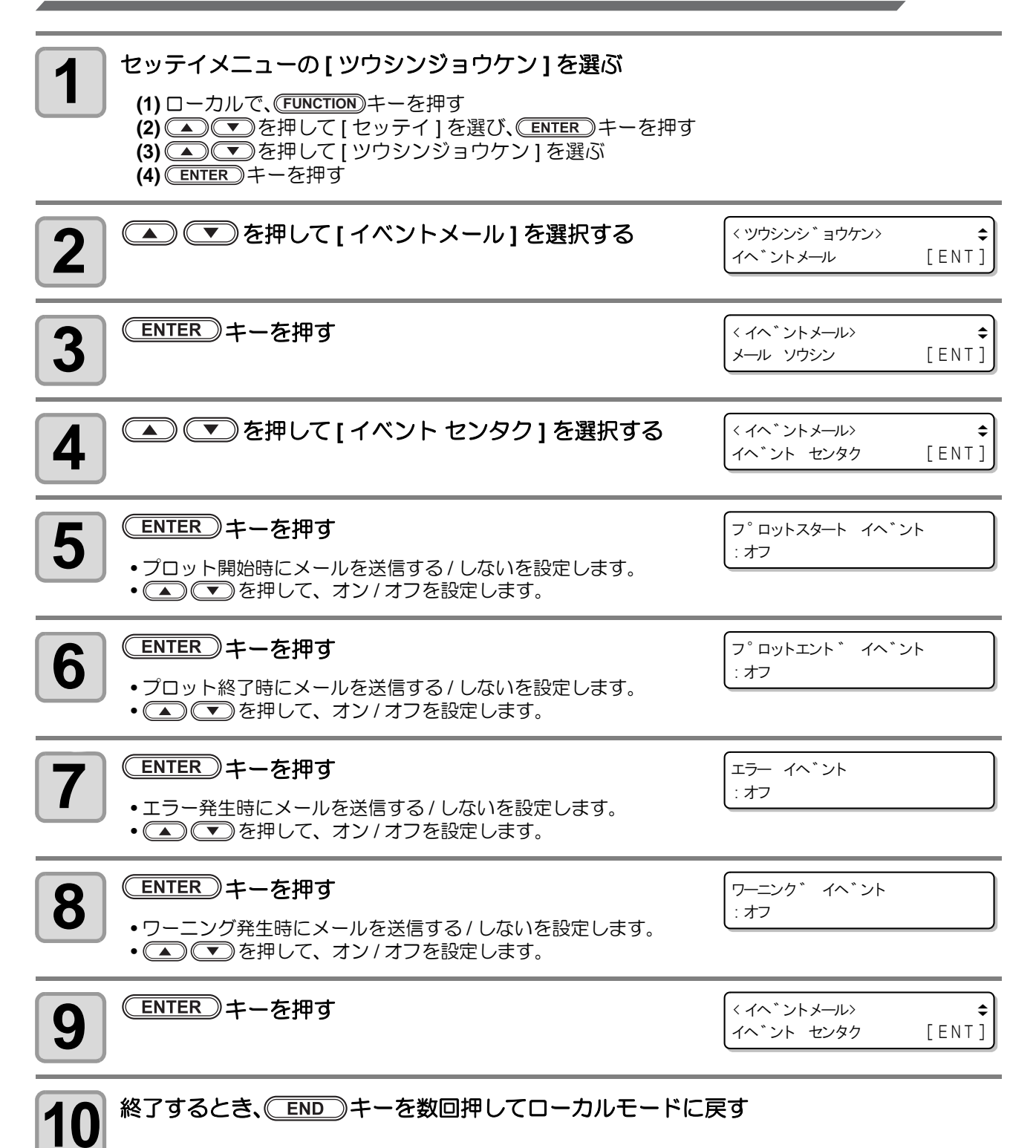

#### メールアドレスを設定する

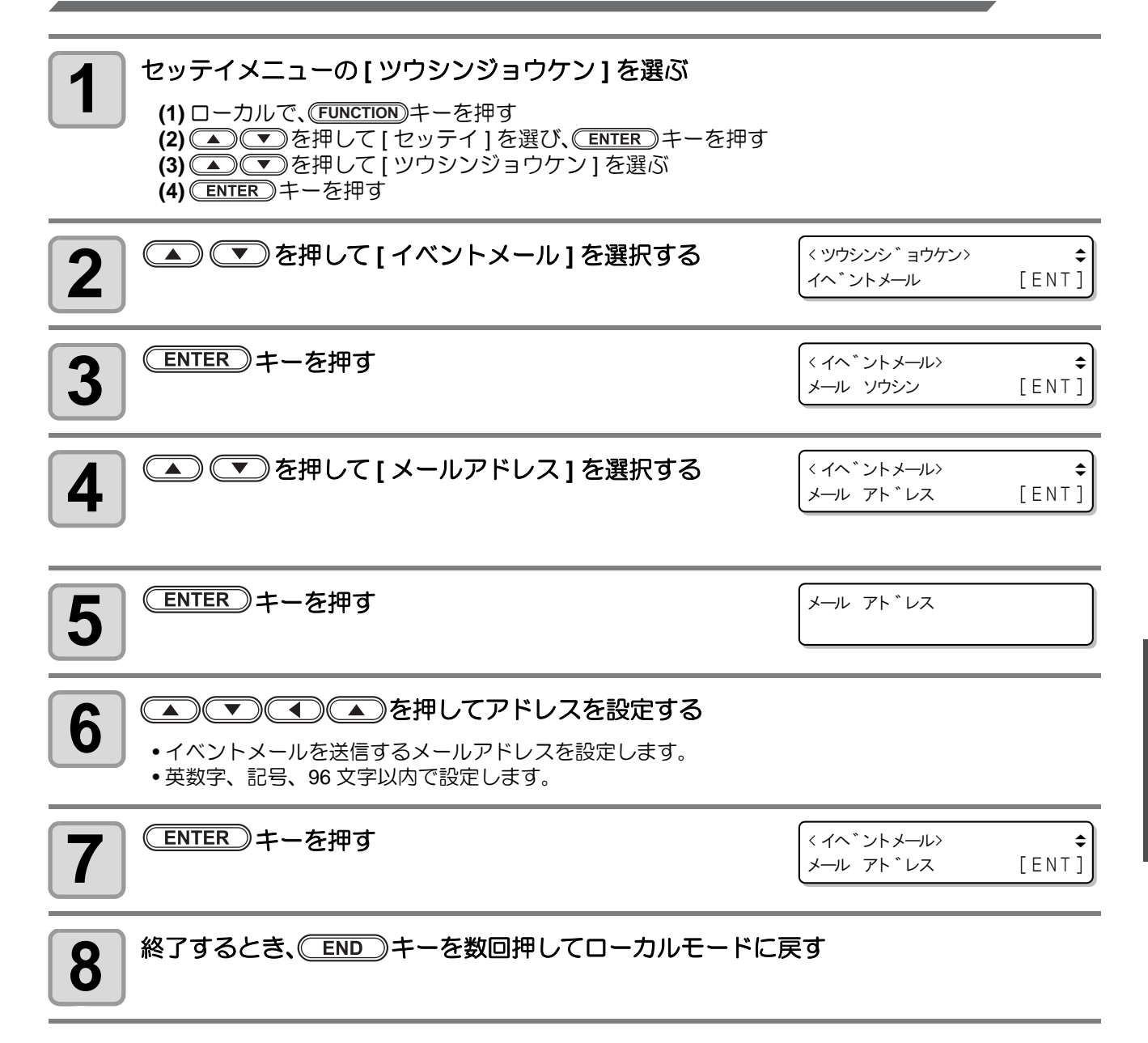

#### 件名を設定する

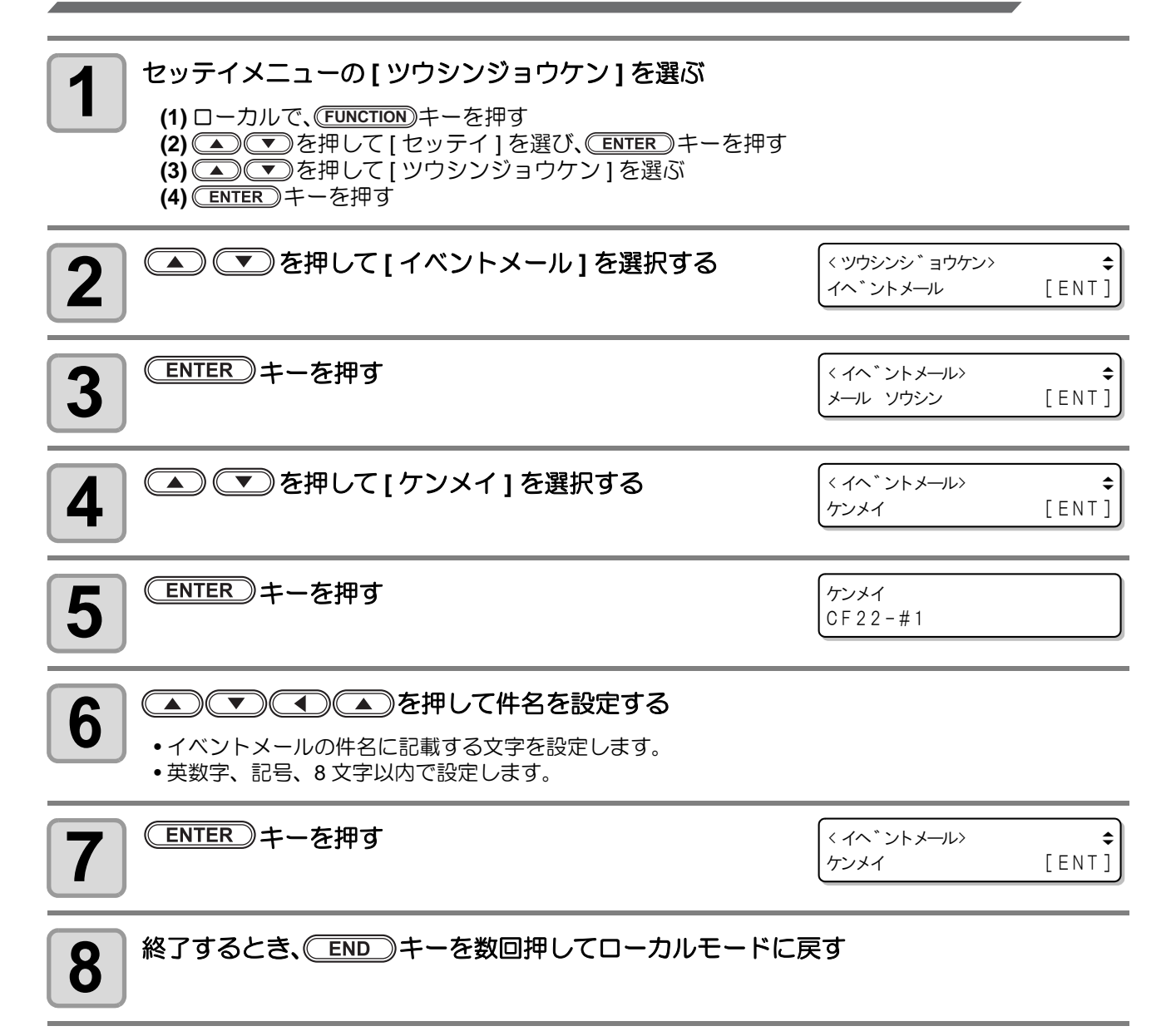

#### サーバーを設定する

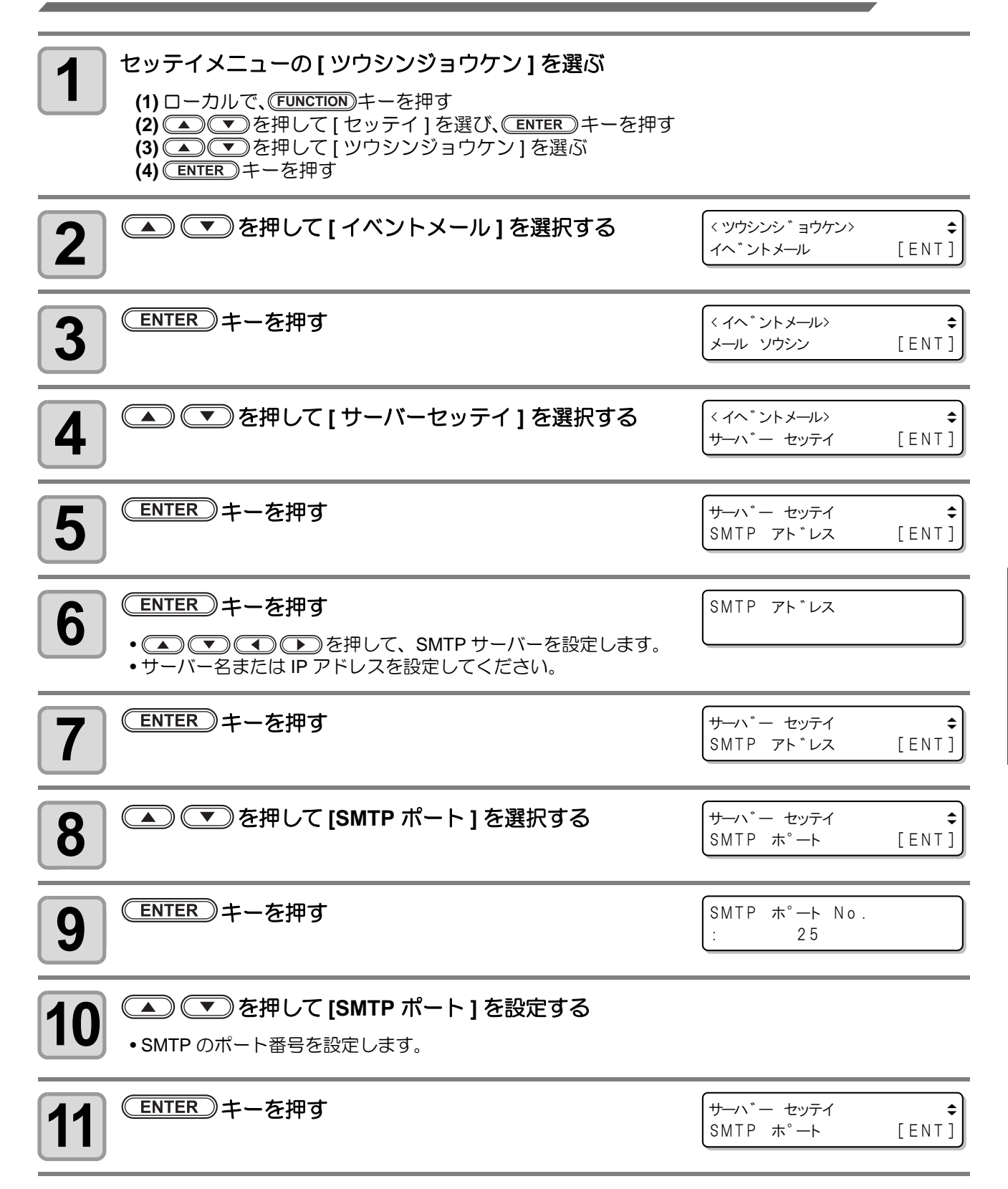

**3** 便利な使い方

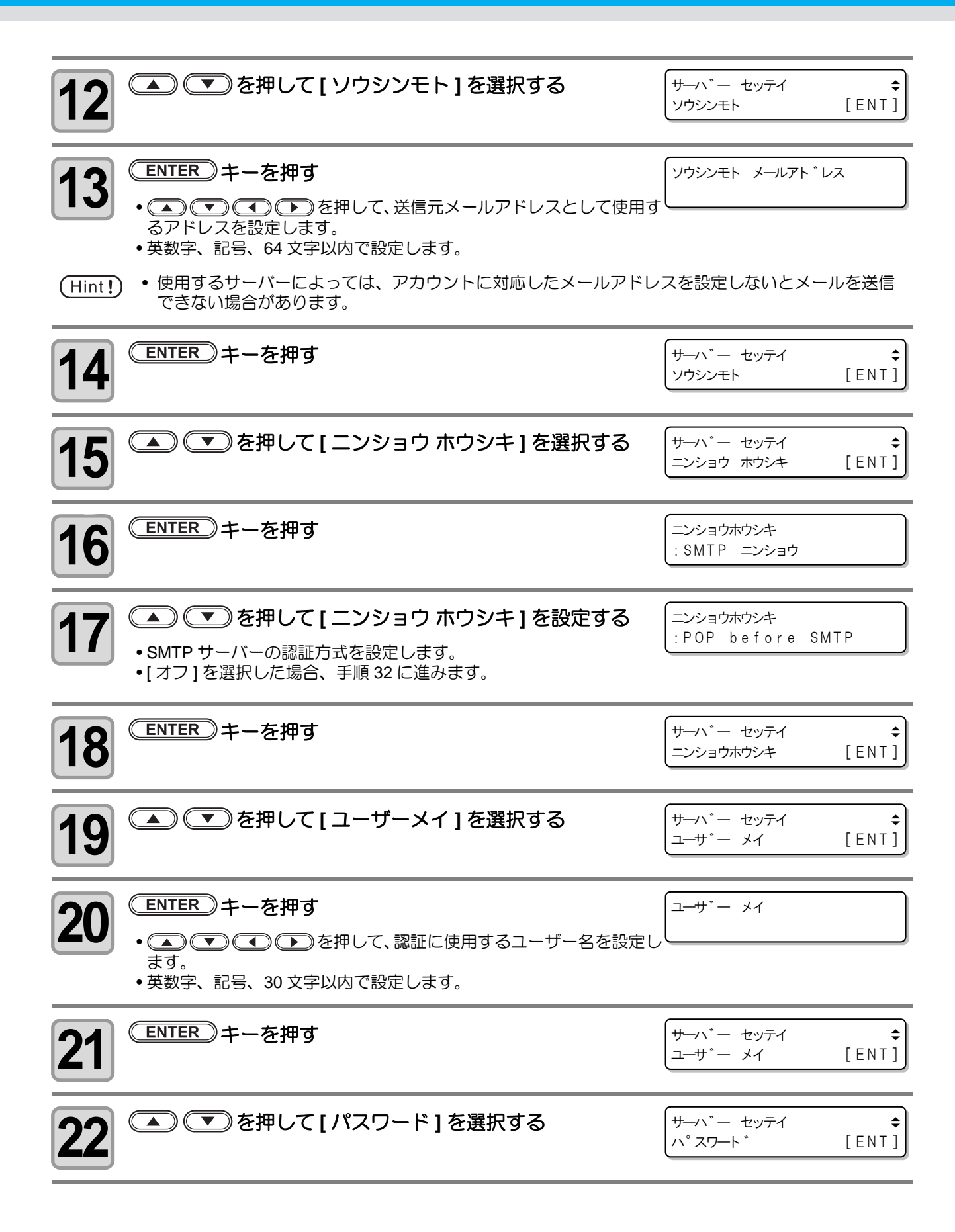

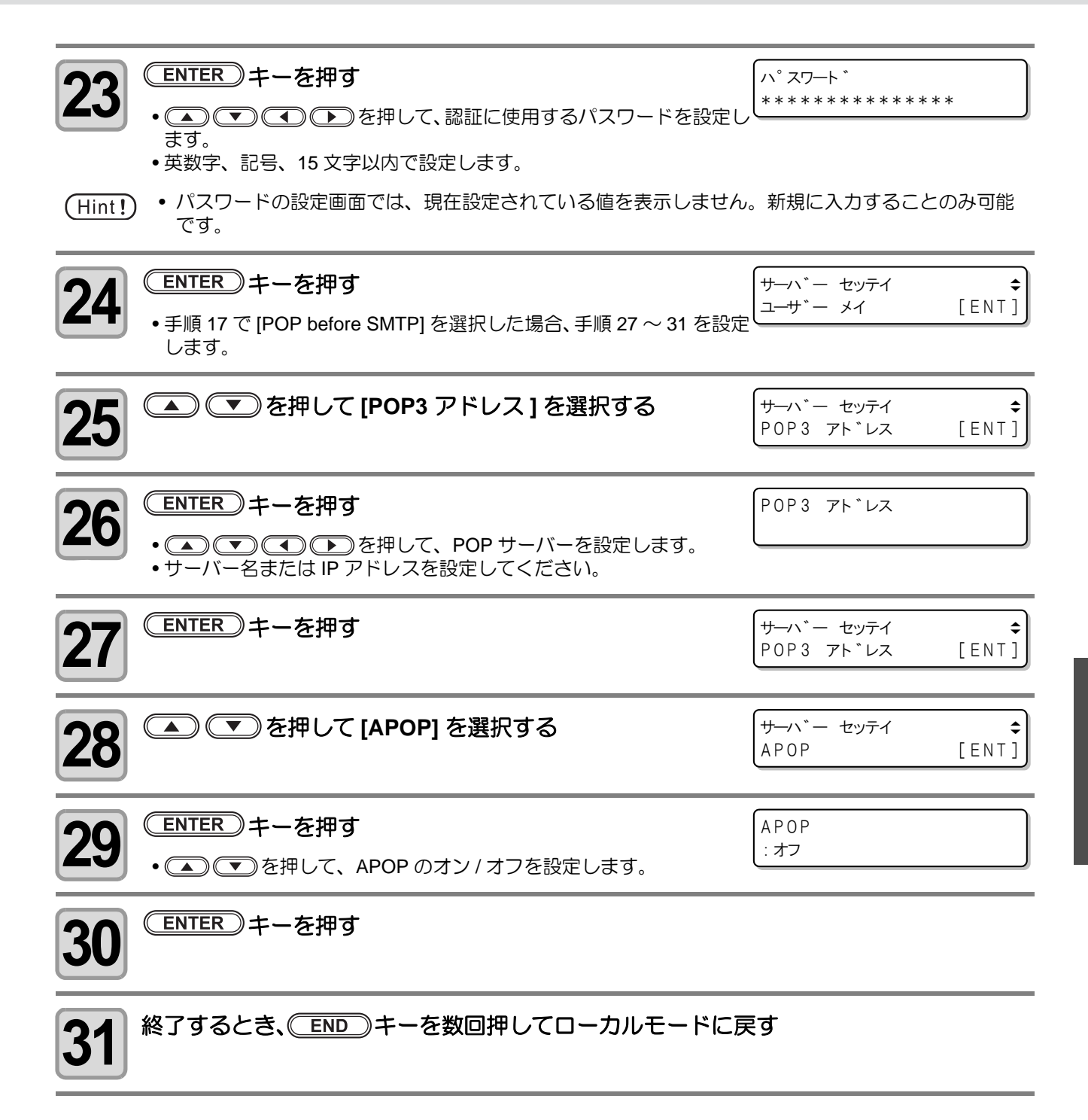

#### テストメールを送信する

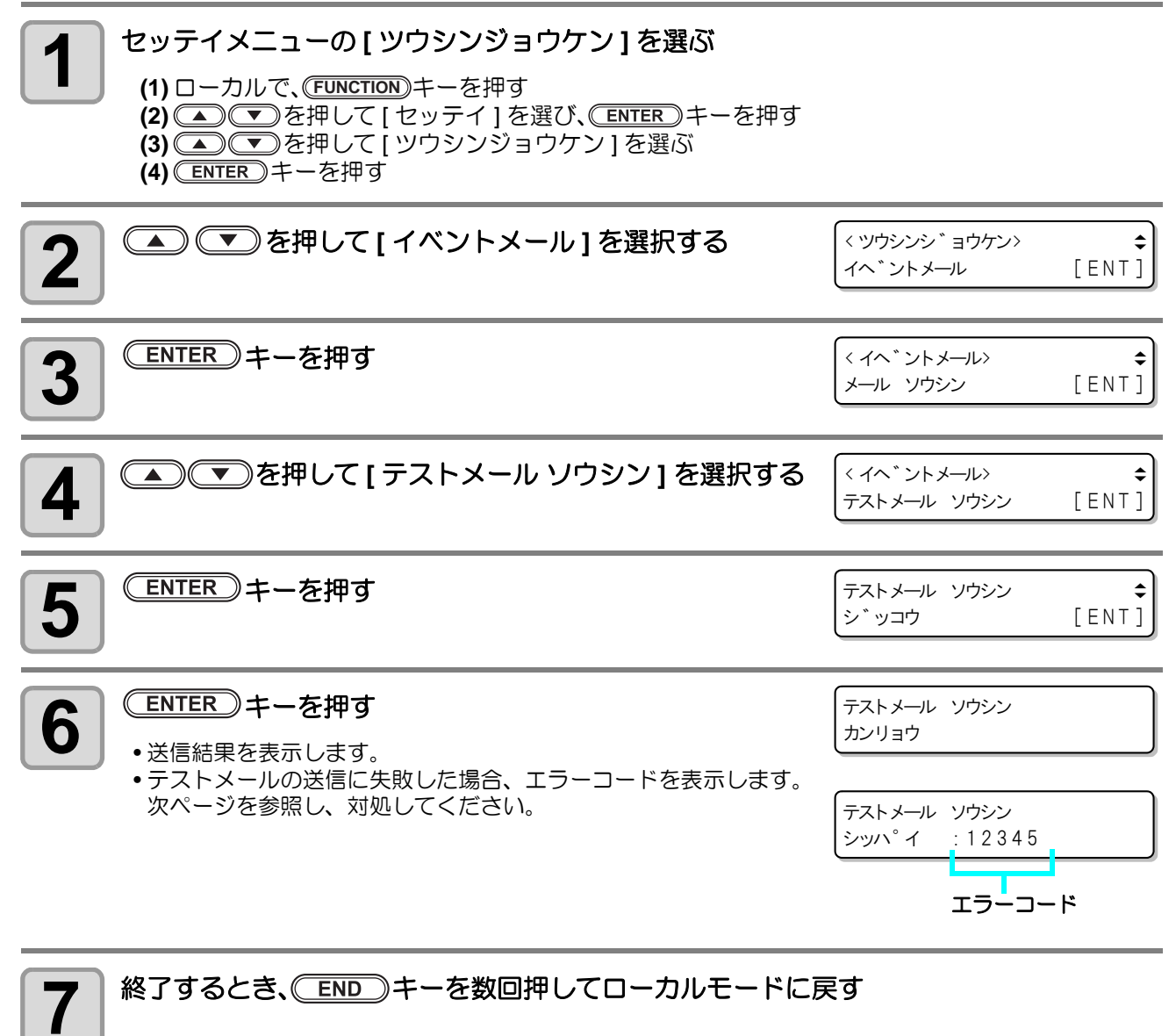

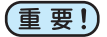

・テストメールの送信結果は、本機がメールサーバーに対して行ったメール送信処理の結果です。
 メールが宛先に届いたことを示すものではありません。

- メールを受信する端末側で迷惑メールフィルタなどを設定している場合、「ソウシンカンリョウ」となってもメールが届かない場合があります。
- テストメールの送信に失敗した場合、以下のエラーを表示します。
- エラーが解消されない場合、時間をおいてから試してみてください。
- サーバーの設定等については、ネットワーク管理者またはプロバイダにご相談ください。

| エラー<br>コード                       | エラー内容                                          | 対処方法                                                                                                    |  |
|----------------------------------|------------------------------------------------|----------------------------------------------------------------------------------------------------|--|
| 10                               | ネットワーク接続エラー                                    | <ul> <li>装置がネットワークに接続されていることを確認してください。</li> <li>装置の IP アドレスが正しいことを確認してください。</li> <li>装置が DNS を利用することのできる環境であることを確認してください。</li> </ul>                         |  |
| 20                               | 有効なメールアドレスがありませ<br>ん                           | • 正しいメールアドレスを入力してください。                                                                                                    |  |
| 11003<br>11004                   | POP サーバーが見つかりません<br>または、DNS サーバーにアクセス<br>できません | <ul> <li>POP サーバーのアドレスを確認してください。</li> <li>装置が DNS を利用することのできる環境であることを確認してください。</li> </ul>                                                                    |  |
| 11021                            | POP サーバーに接続できません                               | <ul> <li>POP サーバー設定を確認してください。</li> <li>ファイアーウォールの設定を確認してください。</li> </ul>                                                                                     |  |
| 12010                            | POP サーバーからエラーが返答<br>されました                      | • POP サーバーの設定を確認してください。                                                                                                    |  |
| 13000                            | POP 認証に失敗しました                                  | <ul> <li>ユーザー名とパスワードを確認してください。</li> <li>APOP の設定を確認してください。</li> </ul>                                                                                        |  |
| 10013<br>10014                   | POP サーバーが見つかりません<br>または、DNS サーバーにアクセス<br>できません | <ul> <li>SMTP サーバーのアドレスを確認してください。</li> <li>装置が DNS を利用することのできる環境であることを確認してください。</li> </ul>                                                                   |  |
| 10021                            | SMTP サーバーに接続できません                              | <ul> <li>SMTP サーバー設定を確認してください。</li> <li>SMTP ポート番号を確認してください。</li> <li>ファイアーウォールの設定を確認してください。</li> </ul>                                                      |  |
| 10***<br>11***<br>20***<br>21*** | SMTP サーバーからエラーが返<br>答されました<br>または応答がありません      | <ul> <li>SMTP サーバーの設定を確認してください。</li> <li>SSL 通信が必須のサーバーとは通信できません。</li> <li>プロトコルフィルターの設定を確認してください。</li> </ul>                                                |  |
| 12***                            | 無効な送信元メールアドレスです                                | <ul> <li>ユーザー名、パスワードに入力したアカウント<br/>に対応したメールアドレスが送信元メールアド<br/>レスに設定されているか、確認してください。</li> </ul>                                                                |  |
| 13***                            | メールの宛先が見つかりません<br>または、無効なメールアドレスで<br>す         | <ul> <li>メールアドレスを確認してください。</li> <li>メールアドレスに間違いがあっても、本エラーが検出できない場合があります。</li> <li>ユーザー名、パスワードに入力したアカウントに対応したメールアドレスが送信元メールアドレスに設定されているか、確認してください。</li> </ul> |  |
| 22008                            | SMTP 認証エラー                                     | • 対応していない認証方式です。                                                                                                    |  |
| 23***<br>24***<br>25***          | SMTP 認証に失敗しました                                 | <ul> <li>ユーザー名とパスワードを確認してください。</li> </ul>                                                                                                    |  |

#### 設定値を他のユーザー設定からコピーする

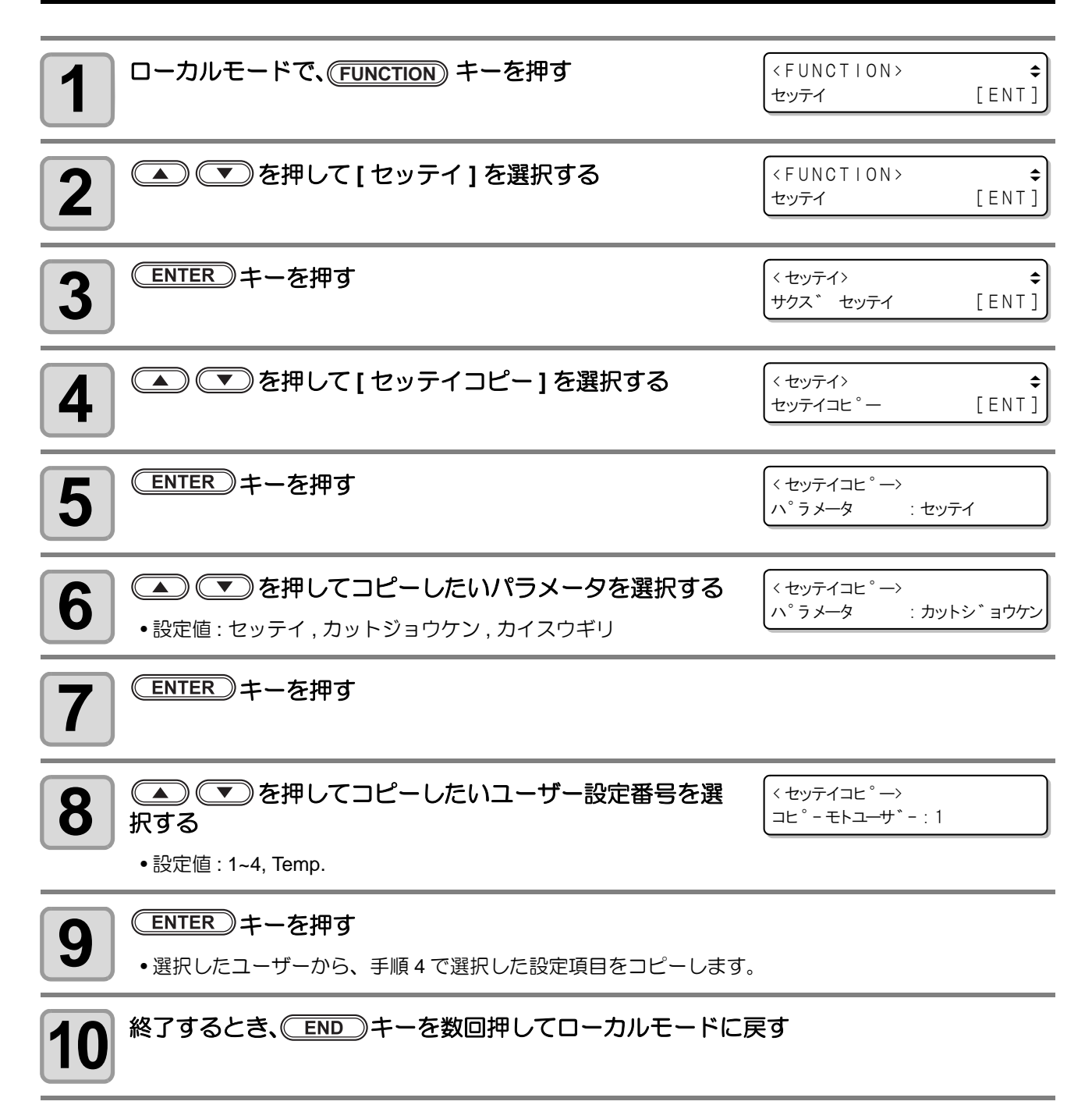

#### 設定した内容を初期状態に戻す

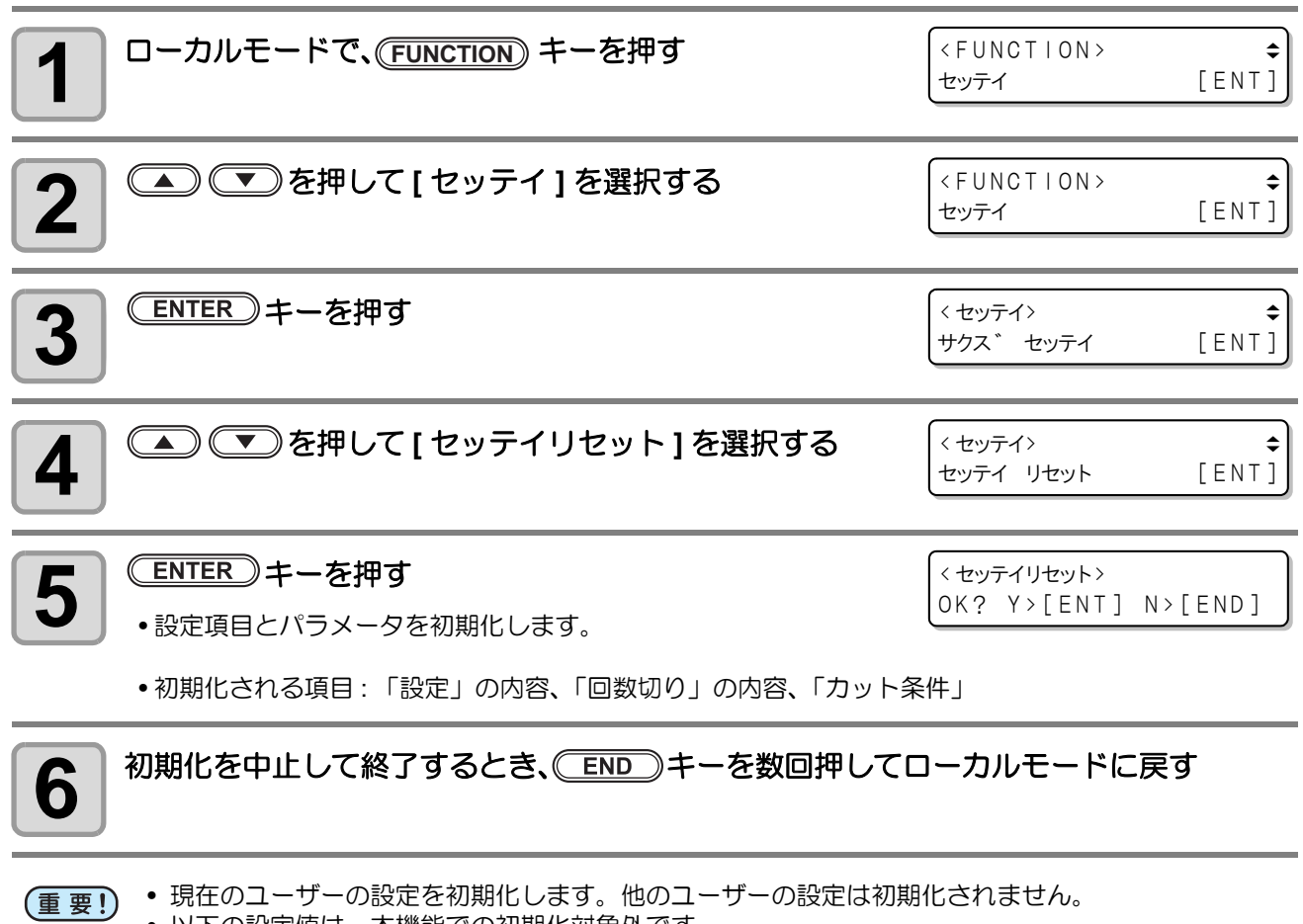

- ・以下の設定値は、本機能での初期化対象外です。
   ・ネットワークの設定

  - イベントメールの設定
  - カットエリアの設定

## ユーザーを切り替える

ユーザー1~4、Temp.の5ユーザー分の設定値(カット条件、本体設定)を個別に保存することができます。 使用者に応じたユーザー番号に切り替えることで、これらのパラメータを再設定することなく環境を変更する ことができます。

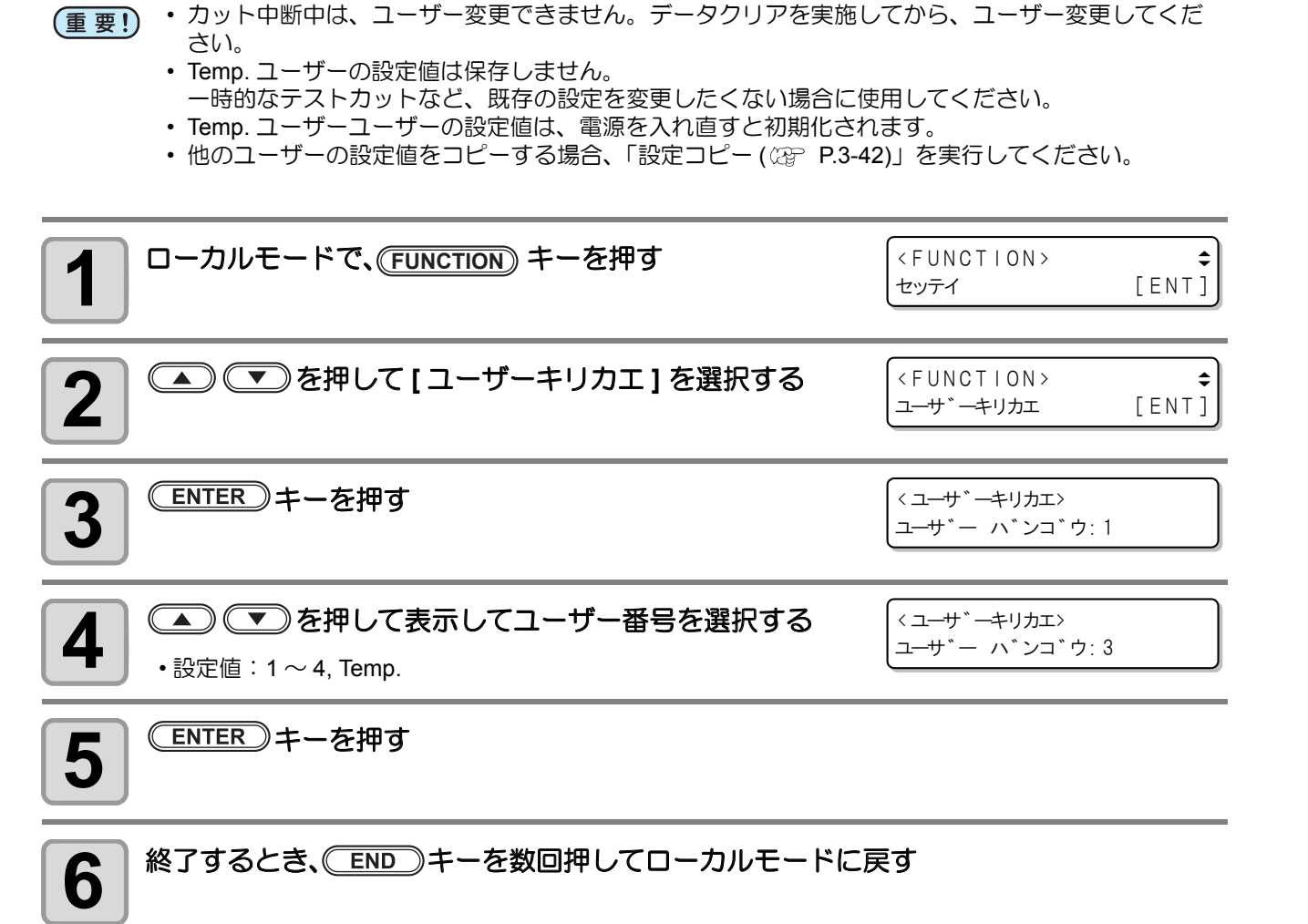

#### 本機の装置情報を確認できます。 確認できる装置情報は、次の項目です。

| 項目        | 内容                     |
|-----------|------------------------|
| モデルメイ     | 装置のモデル名を確認します。         |
| シリアル No.  | 装置のシリアルナンバーを確認します。     |
| IP アドレス   | 装置の IP アドレスを確認します。     |
| F/W ver.  | 装置のファームウェアバージョンを確認します。 |
| コマンド ver. | 装置のコマンドバージョンを確認します。    |

### 情報 /IP アドレスを表示させる

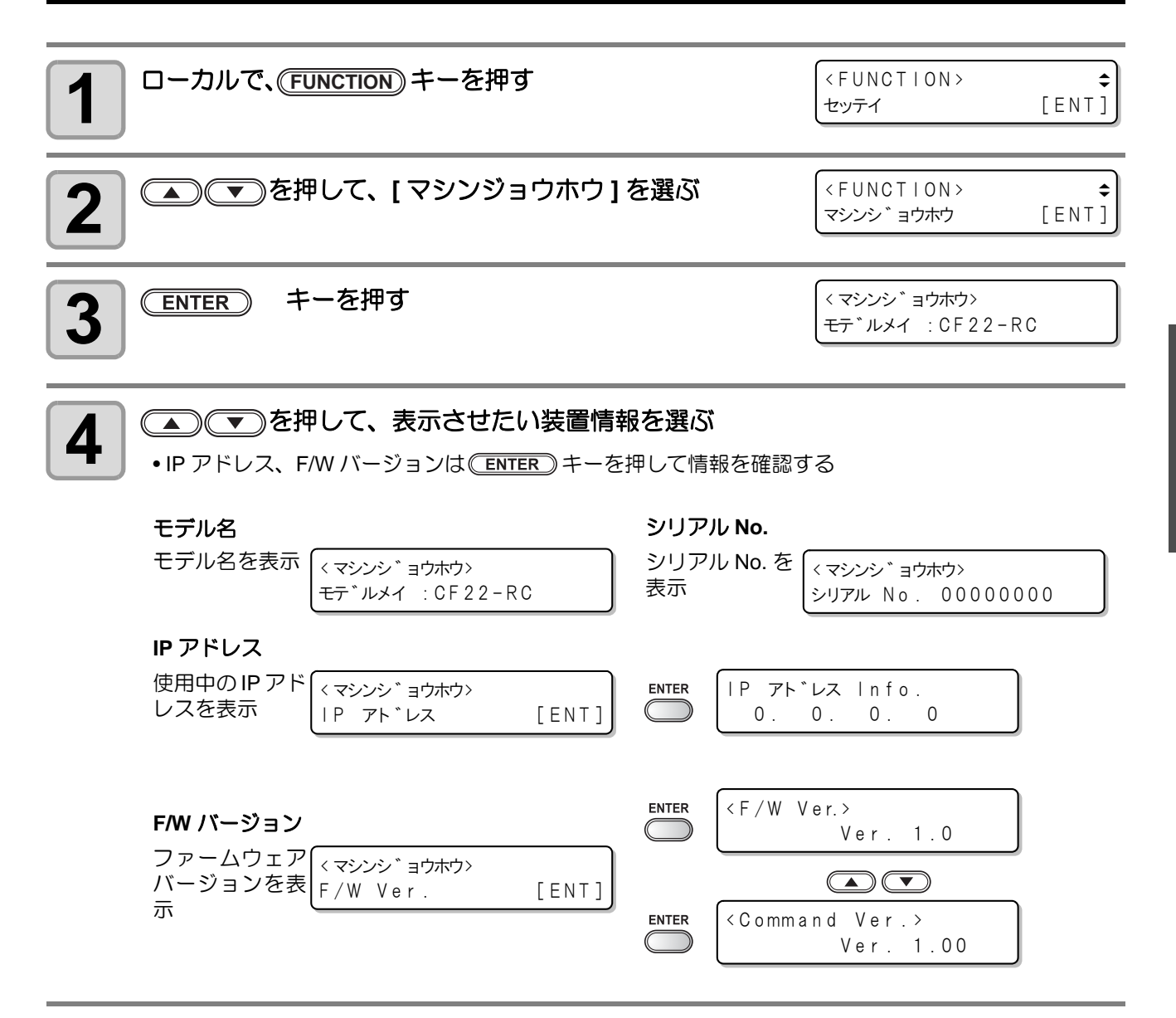

#### 3-46

第4章 トンボ読み取り機能

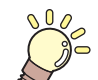

この章では ...

本機をより便利に使うための操作方法や、各種設定方法について説明しています。

| トンボ付きデータ作成に関する注意事項. | 4-2  |
|---------------------|------|
| トンボの大きさ             | 4-2  |
| トンボと図柄の配置可能範囲       | 4-3  |
| トンボ周辺の作図禁止エリア       | 4-4  |
| トンボの距離とトンボサイズの目安    | 4-6  |
| トンボの色               | 4-7  |
| トンボのにじみやかすれ         | 4-7  |
| トンボ検出の動作を設定する       | 4-8  |
| トンボ検出に関する注意事項       | 4-8  |
| トンボ検出の動作を設定する       | 4-10 |
| トンボを検出する            | 4-13 |
| ライトポインタを使用したワークの    |      |
| 傾き確認                | 4-13 |

| トンボ検出手順              | .4-13 |
|----------------------|-------|
| カット終了後のトンボの自動検出      | .4-15 |
| トンボの連続カット            | 4-16  |
| カットと印刷を連携する (ID カット) | 4-17  |
| ID カットの設定            | .4-17 |
| 裏面からカットする            | 4-18  |
| 裏面カットの手順             | .4-18 |
| 正常にカットできなかったとき       |       |
| 確認してください             | 4-20  |
| トンボセンサーの位置合わせを行う     | .4-20 |
| トンボセンサーの反応を確認する      | .4-22 |

# トンボ付きデータ作成に関する注意事項

トンボ付きデータの作成方法にはいくつかの制限事項があります。 トンボ機能を十分に活用していただくために、以下の注意事項をよくご覧になり、正しい知識でトンボ作成を 行ってください。

#### トンボの大きさ

データに対するトンボの1辺の長さの目安は、「トンボの距離とトンボサイズの目安」(
27 P.4-6)を参照して ください。

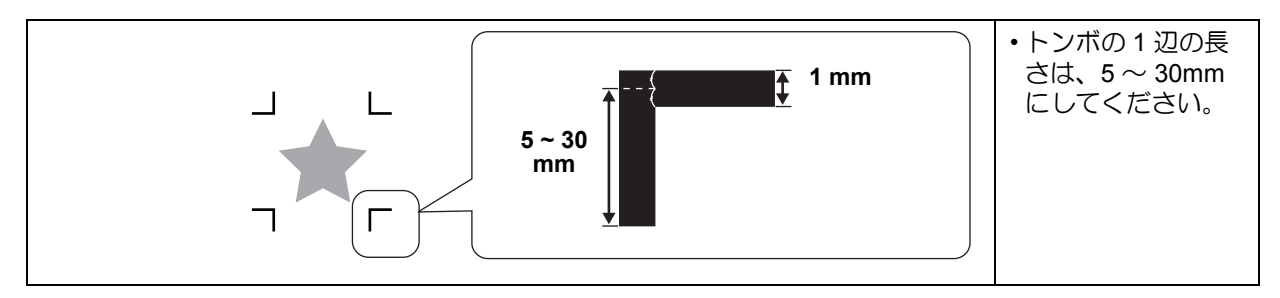

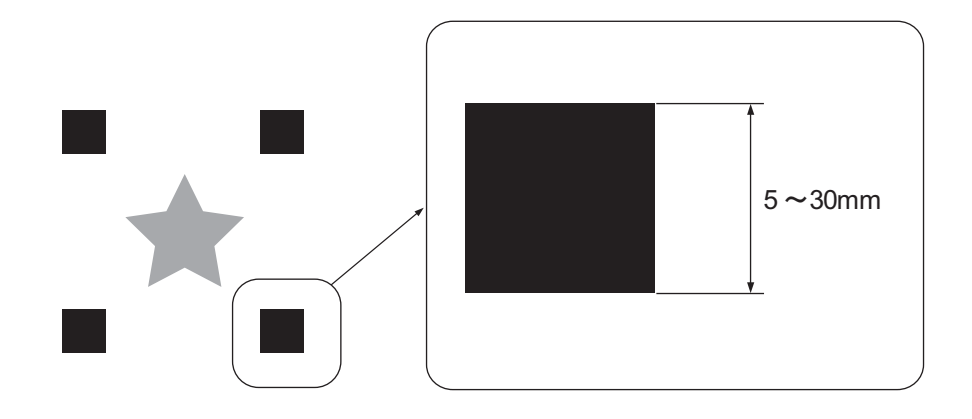

<sup>(</sup>Hint!) ・ ここで説明するトンボは、ワークの傾きや X 軸・Y 軸の長さを検出するためのものであり、裁ち落 としトンボとは異なります。

## トンボと図柄の配置可能範囲

トンボは、ワーク端から 10mm 以上余白を確保してください。

(Hint!) ・ トンボ読み取りを実施する際、トンボ上にセンサーを位置させる必要があるため、正方形トンボを 推奨します。

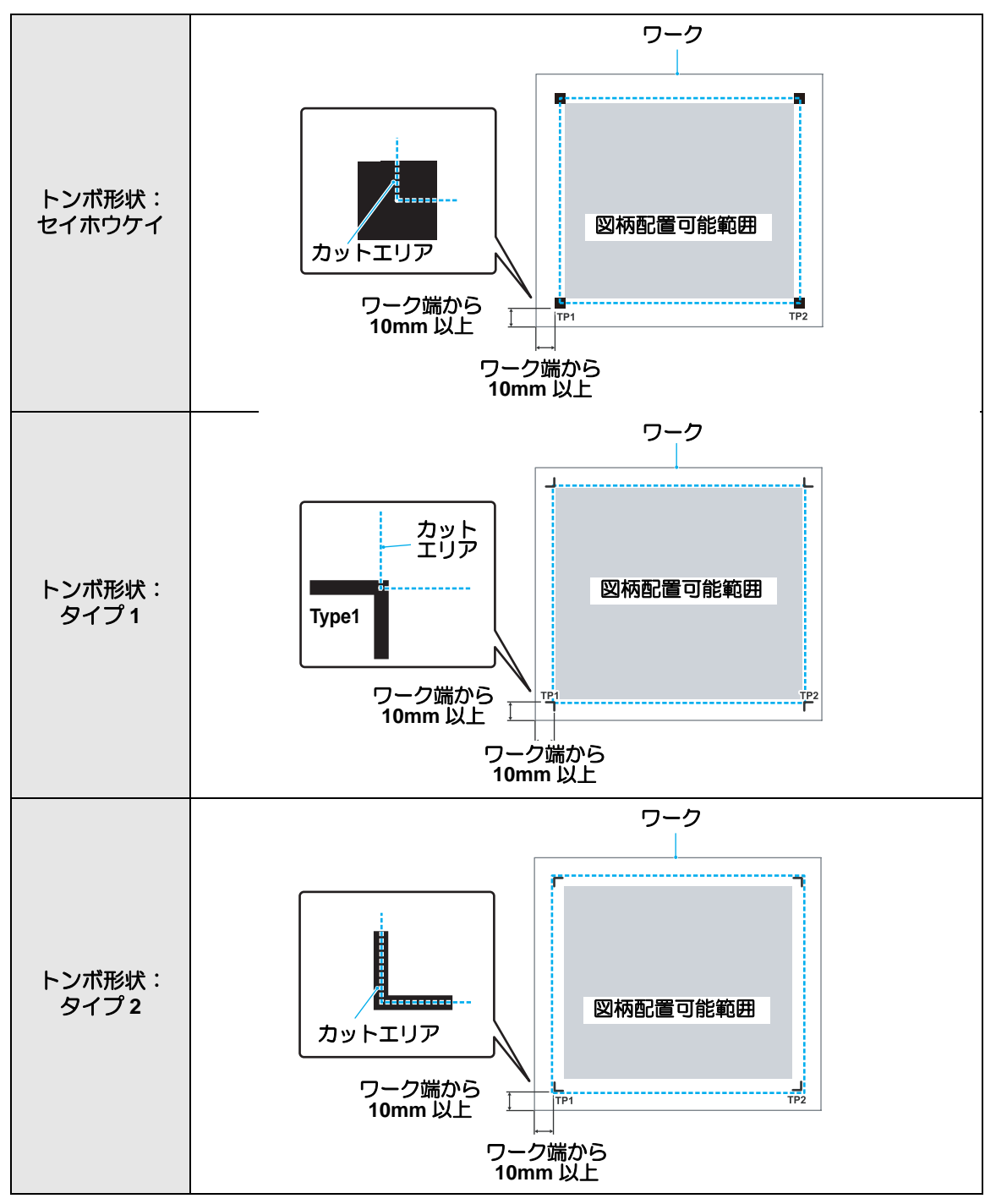

## トンボ周辺の作図禁止エリア

トンボ周辺(トンボの原点からトンボサイズ分のエリア)には、データや汚れがないようにしてください。トンボ原点を誤検出したり、トンボ読み取りエラーになる場合があります。

(Hint!) ・ トンボ原点を誤検出すると、カット位置がずれてしまいます。

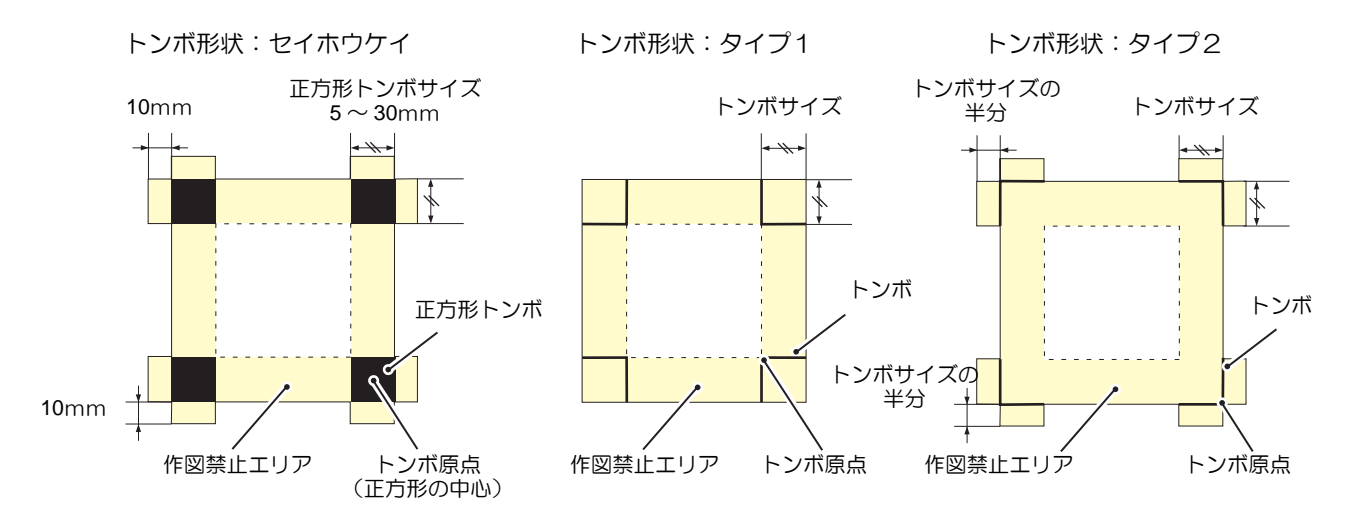

#### トンボ原点誤検出の例1

オフセット印刷で版ズレをした場合

- オフセット印刷でカラー印刷をするためには、CMYKの各版を出力する必要があります。
   このとき、出力した各版に微妙なズレがあると、印刷をしたトンボもズレて印刷されます。
- ・版ズレを起こしている印刷物をセットしてトンボ検出をすると、トンボがずれているため、トンボ原点もズレ て検出してしまい、カット位置がズレてしまいます。
- (Hint!) ・オフセット印刷をする場合、トンボは CMYK いずれかの版に1つだけ印刷されるようにしてください(トンボをK100%にするなど)。1版にのみトンボが印刷されるため、版ズレを起こす心配がありません。
  - トンボは、印刷するワークの色を考慮して、トンボ検出しやすい色にしてください。( (2) P.4-7 「トンボの色」)

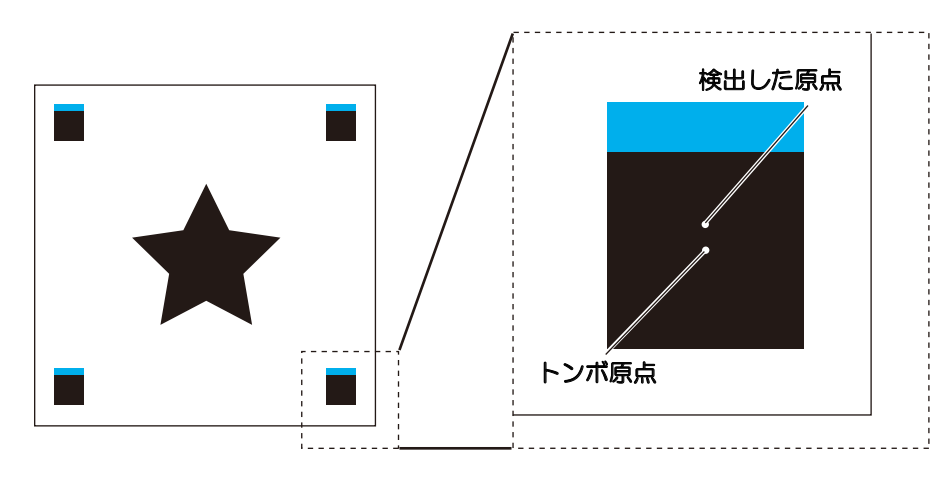

#### トンボ原点誤検出の例2

四角トンボの間隔(パターン A の TP3 とパターン C の TP1、パターン A の TP2 とパターン B の TP1)が 10mm 以上あいていない場合、誤検出する可能性があります。

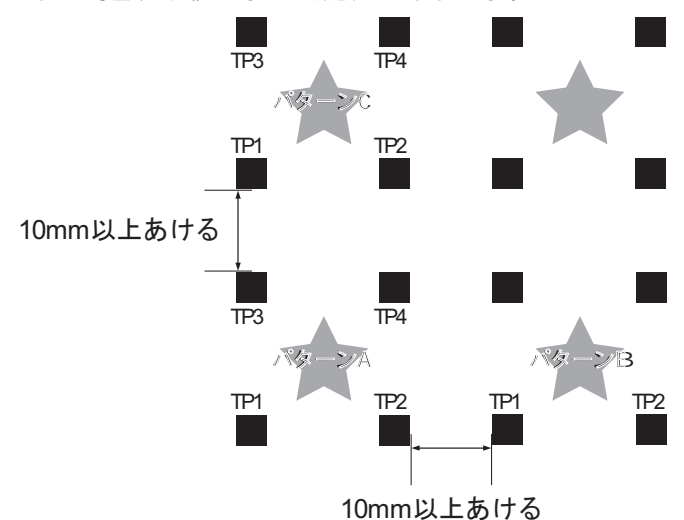

## トンボ原点誤検出の例3

トンボの間隔(TP2とTP1、TP4とTP2)がトンボの長さ以上あいていない場合、誤検出する可能性があります。

#### ● トンボ形状がタイプ1の場合

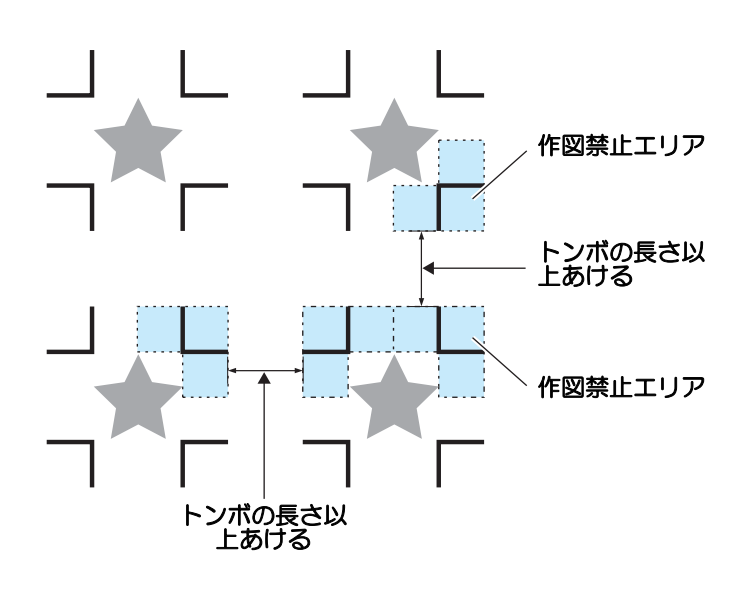

## トンボの距離とトンボサイズの目安

トンボの距離(A)に対するトンボサイズ(B)の目安は以下の通りです。

トンボの距離(A)に対してトンボサイズ(B)が小さすぎると、トンボを正しく検出できない場合があります。適正なサイズでトンボを作成してください。

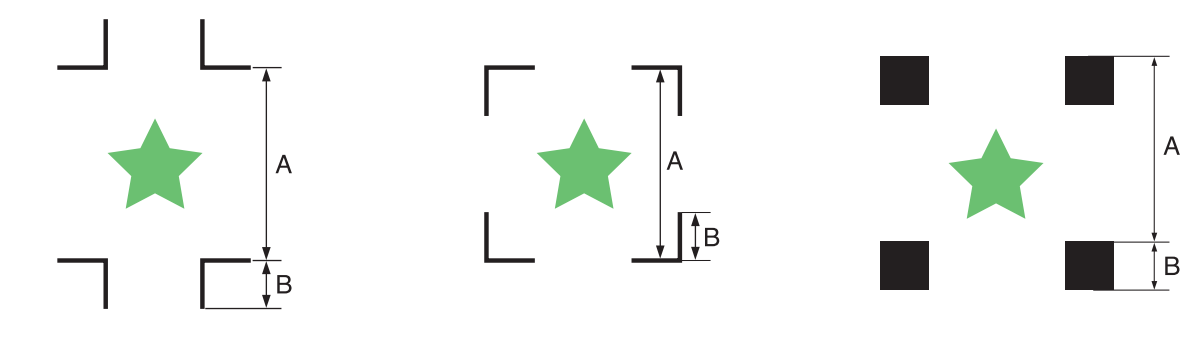

| А | 200 mm 以下 | 500 mm | 1000mm | 1500mm $\sim$ |
|---|-----------|--------|--------|---------------|
| В | 10 mm     | 15 mm  | 20mm   | 30mm          |

## トンボの色

トンボの色は、黒色を推奨します。

他の色でもトンボ検出可能ですが、ワークの色と同系の色にしないでください。 ご使用の色のトンボが読み取り可能かどうか、事前に確認してください。

またワークに強い光沢や模様 (ヘアライン) がある場合や、地の色によっては、トンボ検出を正常に行うこと ができません。

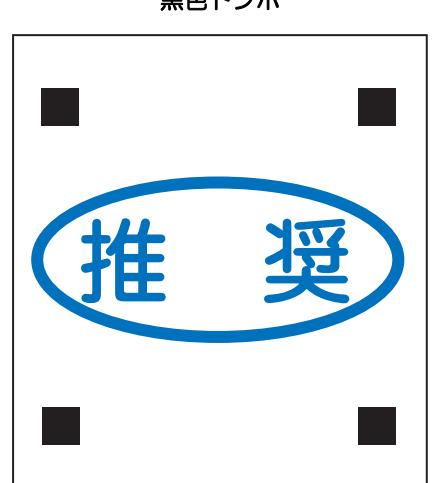

黒色トンボ

#### トンボのにじみやかすれ

トンボに「にじみ」や「かすれ」があると、トンボ原点を誤検出してカットがずれる場合があります。

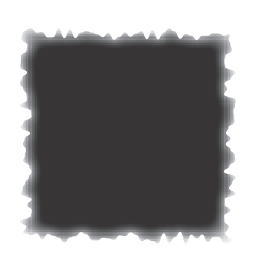

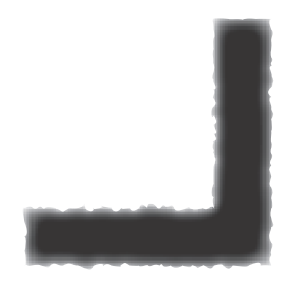

## トンボ検出に関する注意事項

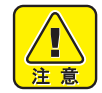

- 印刷してあるトンボ間の長さとカットする長さを同一にするため、トンボ検出時に印刷してあるトンボ間の長さを入力します。(②P P.4-14)
- トンボを検出すると、TP1の位置に原点を設定します。ジョグキーで他の場所に原点を設定すると、 その原点が有効になります。
- 回転機能は無効になります。
- FineCut からトンボ検出を行う場合は、コマンド原点を「ヒダリシタ」に設定してください。 (
  (2) P.1-38)

設定一覧表

トンボを使ってカットするために、次の設定をしてください。

| 設定項目               | 設定値       | 概  要                                                                                                    |
|--------------------|-----------|----------------------------------------------------------------------------------------------------|
|                    | OFF       | 輪郭カット用ではなく、通常のワークをカットする場合に設定します。                                                                                                    |
|                    | 1テン       | TP1 を検出し、原点設定だけを行います。                                                                                                    |
|                    | 2 テン X    | TP1 と TP2、二か所のトンボを検出し、傾き補正と X 方向のスケール補正を行います。                                                                                                    |
| ケンシュツ              | 2 テン Y    | TP1 と TP3、二か所のトンボを検出し、傾き補正と Y 方向のスケール補正<br>を行います                                                                                                    |
|                    | 3テン       | TP1・TP2・TP3、三か所のトンボを検出し、傾き補正、X 方向・Y 方向の<br>スケール補正を行います。                                                                                                    |
|                    | 4 テン      | TP1・TP2・TP3・TP4、四か所のトンボを検出し、傾き補正と 4 点のスケール補正を行います。                                                                                                    |
|                    | OFF *1    | トンボ検出時のスケール補正を行いません。                                                                                                    |
| スケールホセイ            | アトシテイ     | トンボ検出の後に、データ上の X・Y サイズを入力し、スケール補正を行<br>います。<br>トンボケンシュツが "1 テン " の場合、スケール補正を行いません。                                                                                                    |
|                    | マエシテイ     | トンボ検出の前に、データ上の X・Y サイズを入力し、スケール補正を行<br>います。<br>トンボケンシュツが"1 テン"の場合、スケール補正を行いません。                                                                                                    |
| トンボサイズ             | 5~30mm    | トンボの一辺の長さを設定します。<br>                                                                                                    |
| オフセット X<br>オフセット Y | ± 40.00mm | <ul> <li>通常、原点の位置は下図の位置になります。</li> <li>しかし、お使いのソフトウェアやカットするワークによっては、カット位置が同一方向にすれる場合があります。この場合、原点の位置を修正することができます。</li> <li>トンボ:タイプ1</li> <li>トンボ:タイプ2</li> <li>トンボ:セイホウケイ</li> <li>プラス Y 方向</li> <li>プラス Y 方向</li> <li>プラス X 方向</li> <li>パネル</li> <li>パネル</li> <li>パネル</li> <li>パネル</li> <li>パネル</li> <li>パネル</li> <li>パネル</li> <li>原点</li> <li>プラス X 方向</li> <li>パネル</li> <li>パネル</li> <li>パネル</li> <li>パネル</li> <li>パネル</li> <li>パネル</li> <li>アラス X 方向</li> <li>パネル</li> <li>アラス X 方向</li> <li>パネル</li> <li>パネル</li> </ul> |

\*1. FineCut 使用時は、"OFF" に設定します。

| 設定項目                  | 設定値                                    | 概  要                                                                                                    |  |  |
|-----------------------|----------------------------------------|----------------------------------------------------------------------------------------------------|--|--|
|                       |                                        | 3種類のトンボの形状から選択します。                                                                                                    |  |  |
|                       |                                        | TYPE1 TYPE2 セイホウケイ                                                                                                    |  |  |
| トンボケイジョウ              | タイプ1 <del>非</del><br>タイプ2[ ]<br>セイホウケイ | エP3     エP4       TP3     TP4       TP3     TP4       TP1     TP2       パネル     パネル                                                           |  |  |
| マイスウX(->)<br>マイスウY(↑) | 1 ~ 99 (X)<br>0 ~ 99 (Y)               | 同ーパターンが等間隔で複数印刷してある場合に有効です。<br>最初のデータを元に、トンボを連続読み取りしながら指定枚数分自動<br>的にカットします。<br>付属の FineCut 等、ソフトウェア側でコピー<br>枚数を指定できる場合、枚数は [1] に設定し<br>てください。 |  |  |
| ケンシュツモード              | コウソク、セイミツ                              | トンボの検出動作を設定します。[セイミツ]を選択した場合は検出速<br>度を落とし、より正確に位置を測定します。<br>検出時間はやや遅くなります。                                                                    |  |  |
| データ ID コード            | オン、オフ                                  | トンボ検出後にデータ ID コード読み取りを行うときオンに設定します。                                                                                                    |  |  |
| トンボタンサク               | オン、オフ                                  | カット終了後に自動的にトンボを探索する場合にオンに設定します。                                                                                                    |  |  |
| スキャンハバ                | $10 \sim 99$                           | トンボ自動探索時、スキャン動作をする幅を cm で設定します。                                                                                                    |  |  |
| タンサクハンイ               | 10~99                                  | トンボ自動探索時、探索を行う範囲を cm で設定します。                                                                                                    |  |  |

#### トンボ検出の動作を設定する

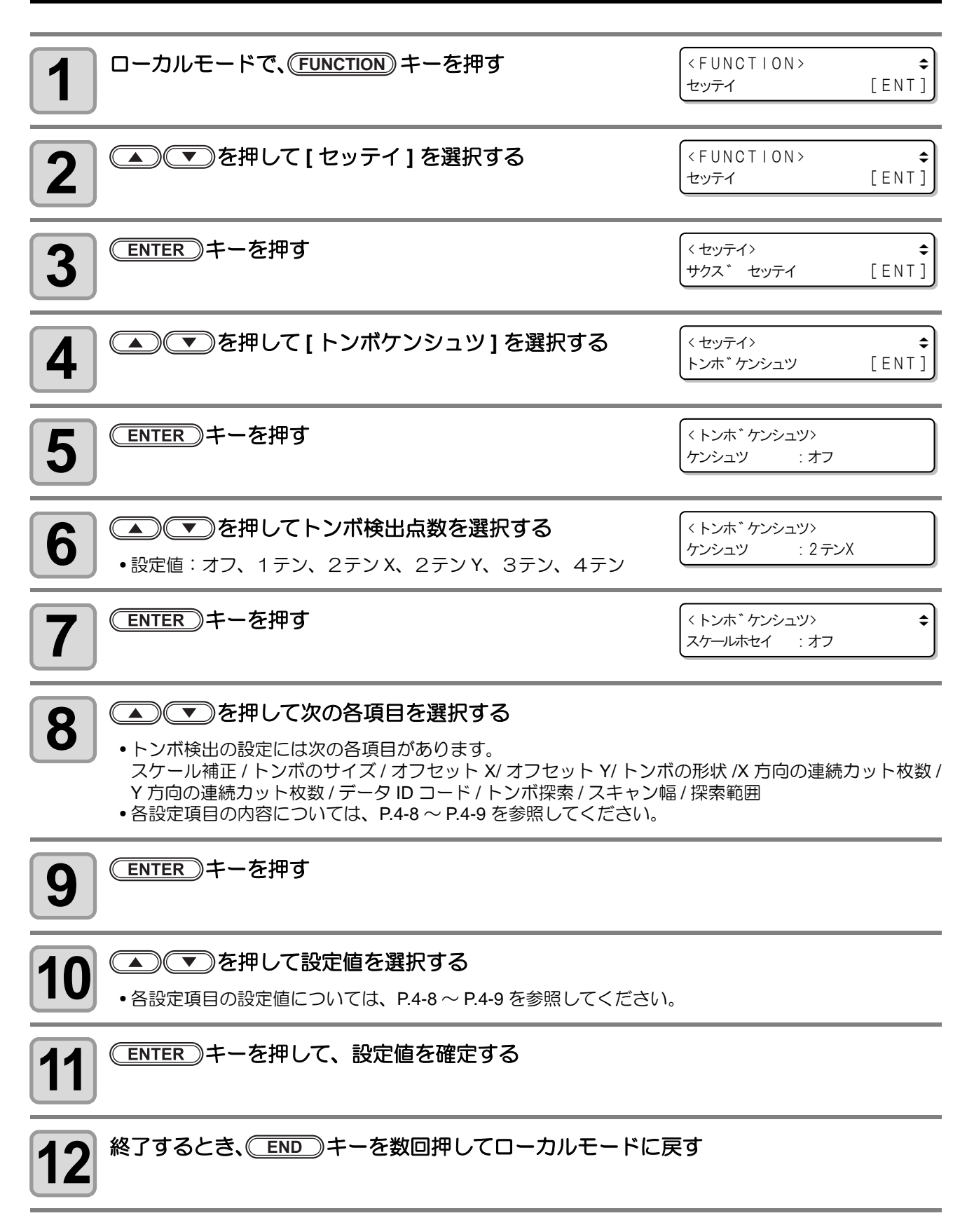

#### 自動でトンボ検出を行う

自動トンボ探索機能を設定します。

トンボ検出・トンボ探索がともに有効の場合、カット終了後に自動的に次のトンボを探します。

自動更新後の原点から、トンボサイズの半分の間隔で、設定されたスキャン幅の間を往復スキャンし、線・点・ 印刷物を発見したところでトンボ検出を行います。

正方形トンボまたは、縦線と横線が正しく検出できればトンボとして認識し、原点設定を行います。

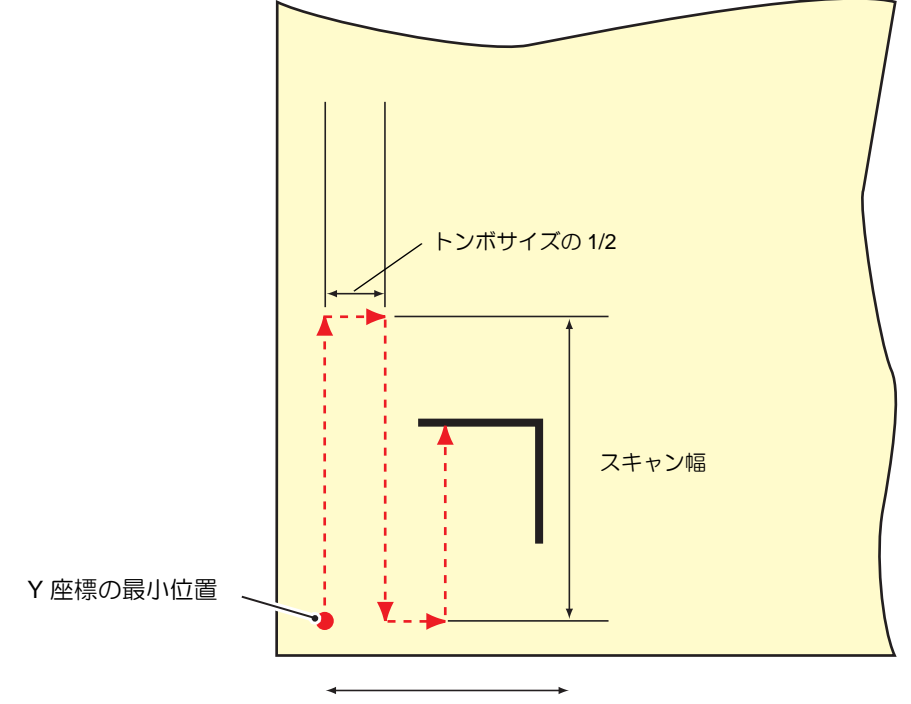

探索範囲

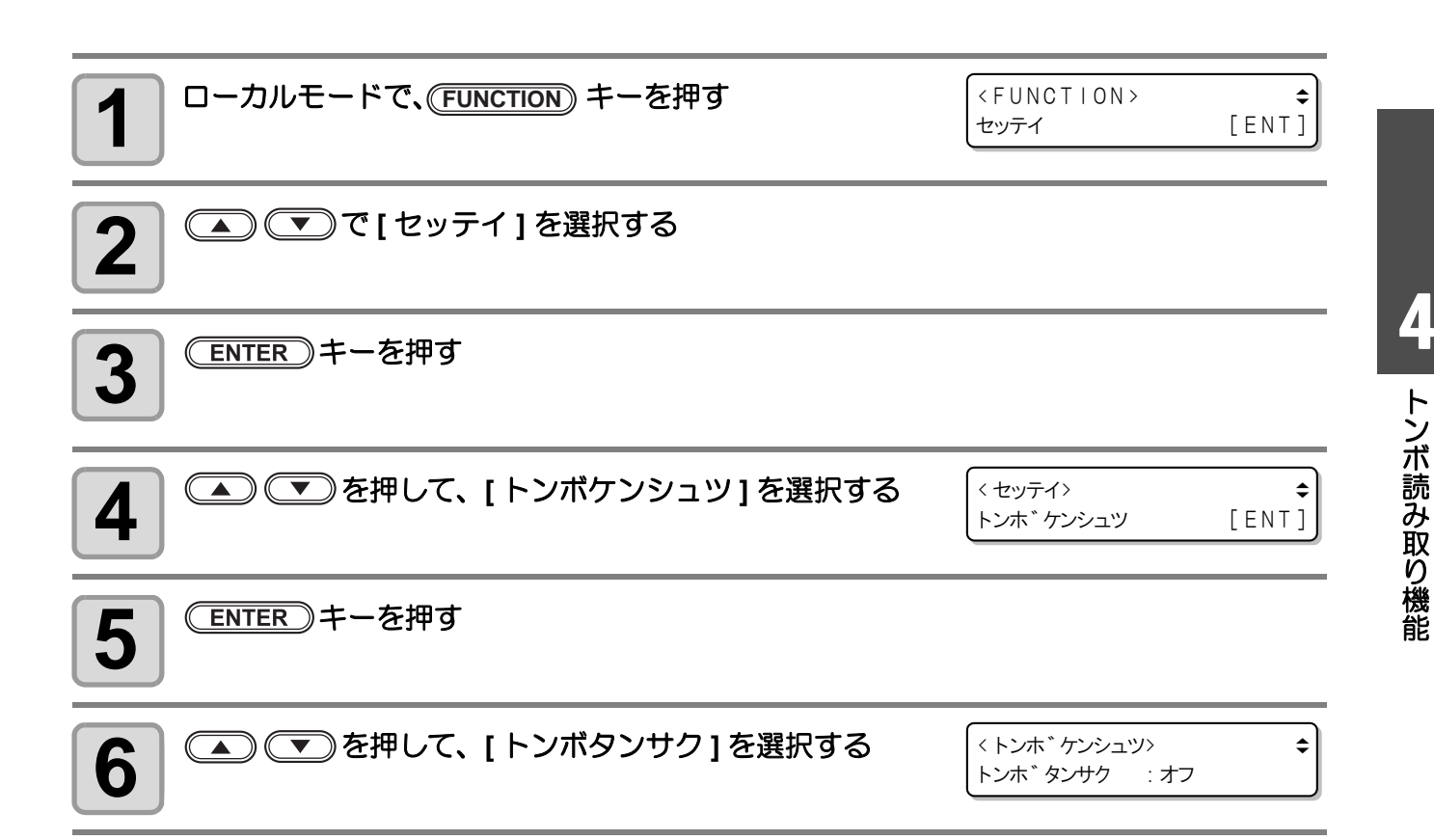

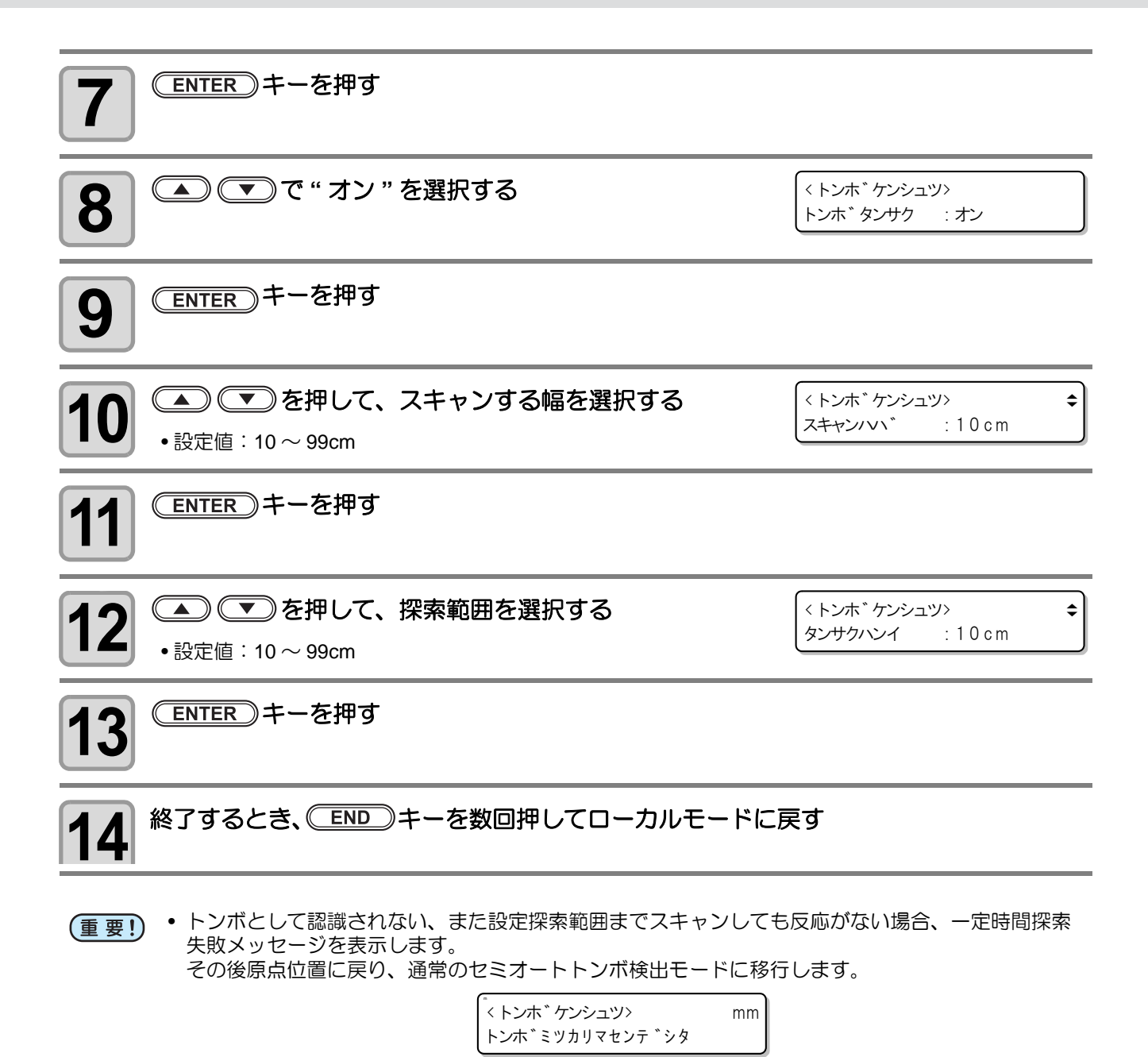

- トンボ探索は、前回トンボ検出したワークとトンボ色でないと正しく探索ができない場合があります。その場合は再度手動でトンボ検出してください。
- 電源投入後、一回以上トンボ検出が正常に実施されていないとトンボ探索は行えません。

## トンボを検出する

ワークに印刷してあるトンボを自動で検出し、印刷済みワークの絵柄の輪郭をカットすることができます。

- (重要!)
- ワークがカールしている場合は、カールを取り除いてください。
   トンボ機能がないカッティングソフトを使用する場合、TP1—TP3 間とおよび TP1—TP2 間に、画像や汚れがないワークを使用してください。

### ライトポインタを使用したワークの傾き確認

ジョグキーで TP1 と TP2 の間を移動させると、ライトポインターのラインにより、ワークの傾きを確認できます。ラインにあわせ、ワークの傾きを調整してください。

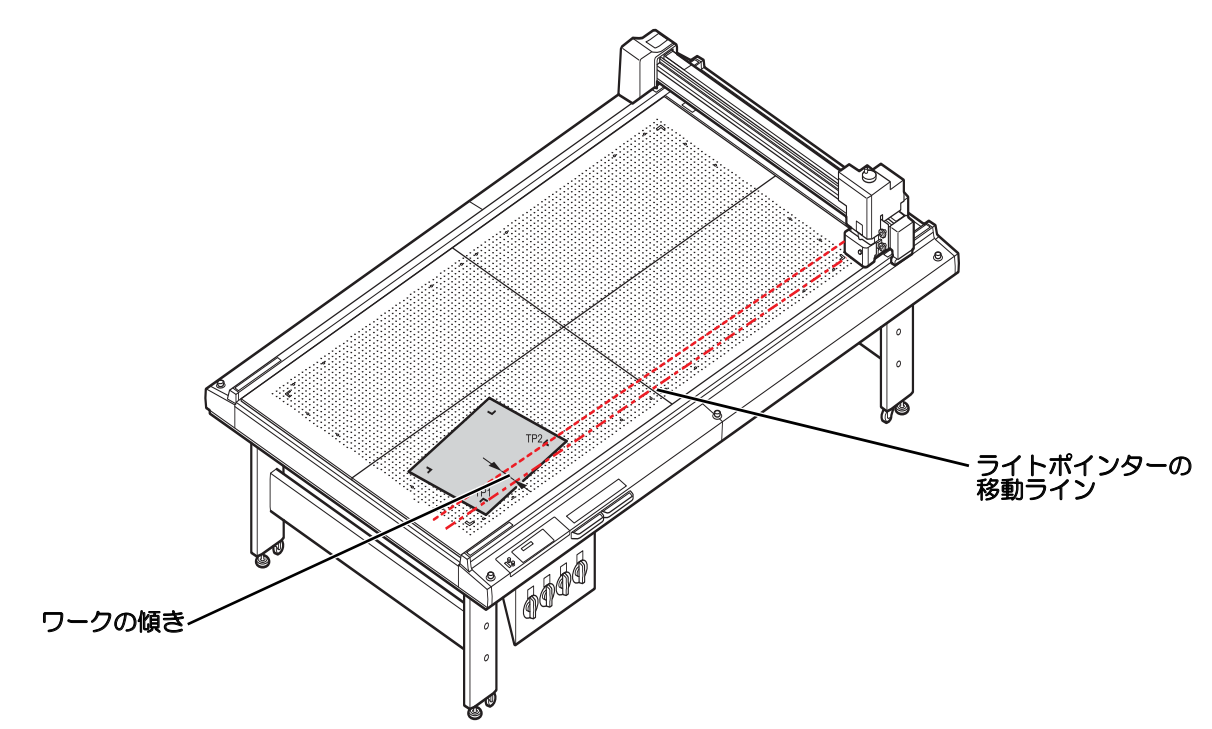

## トンボ検出手順

2

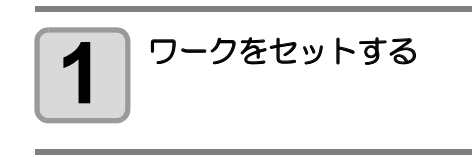

#### ヘッドの高さを調整する

- ・次を参照して、ヘッドの高さを調整してください。RC, RT(22P.1-24)、T, TF, TD(22P.1-33)
- (Hint!) ・ ヘッドの高さを調整しないと誤検出する可能性があります。

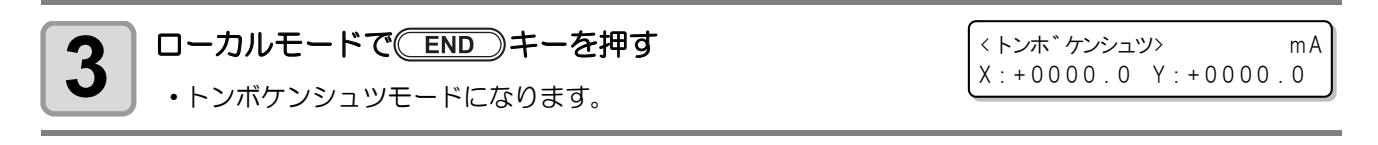

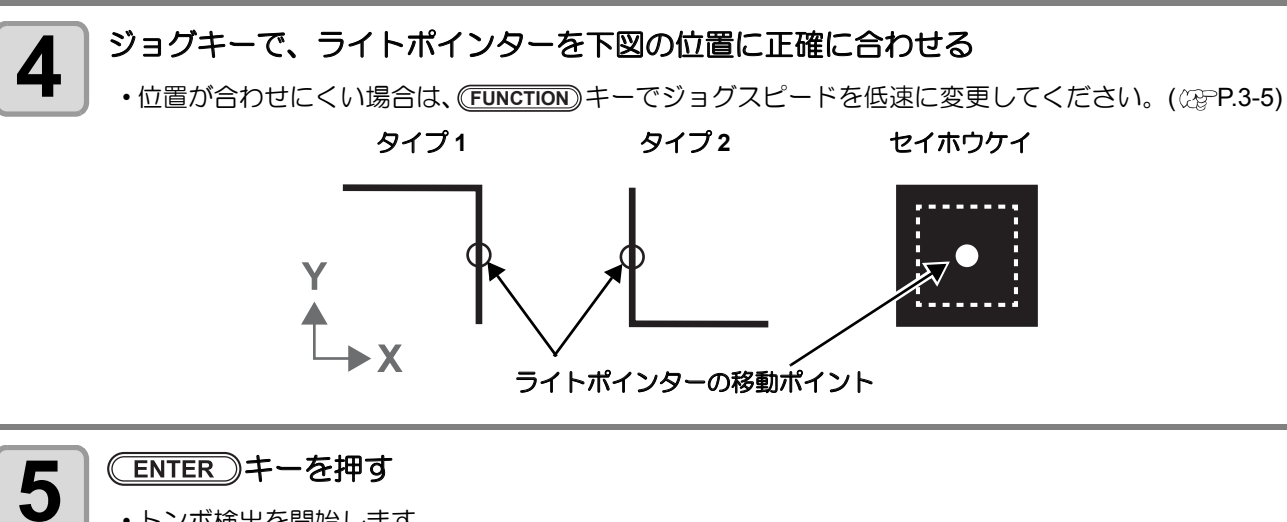

#### ENTER)キーを押す

- トンボ検出を開始します。
- •スケールホセイが「マエシテイ」の場合、CENTER を押すとトンボ検出を開始する前に手順5の画面を 表示します。
- ・トンボを検出できない場合、エラー表示します。ワークを取り付け直してください。

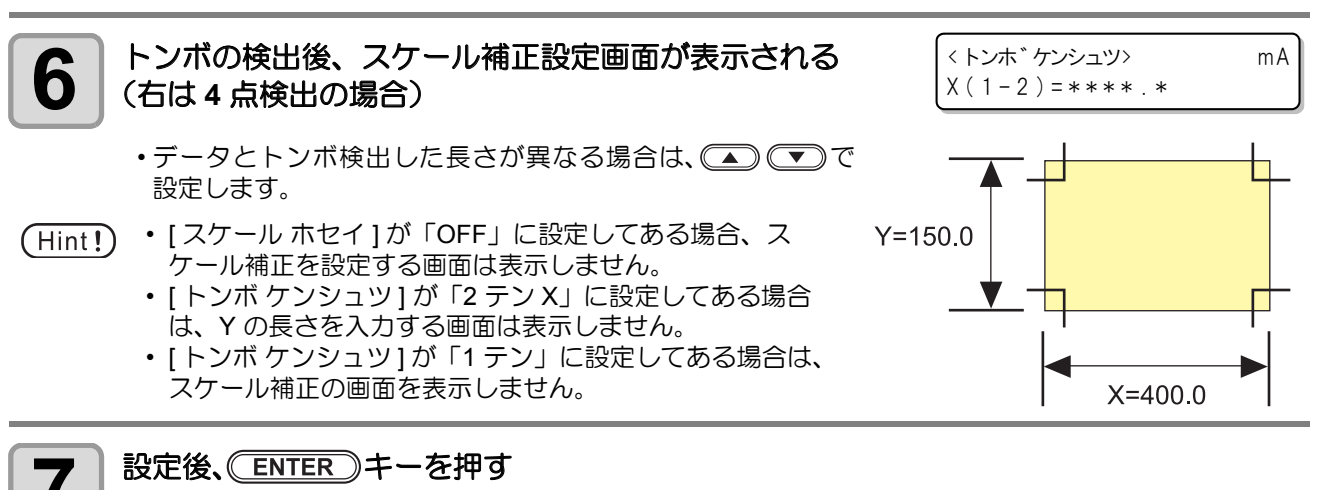

#### ローカルモードになります。

- •スケールホセイが「マエシテイ」の場合、トンボ検出を開始します。
- (END) を押すと、スケール補正は無効になります。

## カット終了後のトンボの自動検出

トンボ検出・トンボ探索、データ ID がすべて有効の場合、カット終了後に自動的に次のトンボを探します。 また、1回以上トンボ検出した場合は、ワーク交換後、下記手順でトンボ探索を行います。 正しくトンボ探索できるようにカットエリアを設定してください。

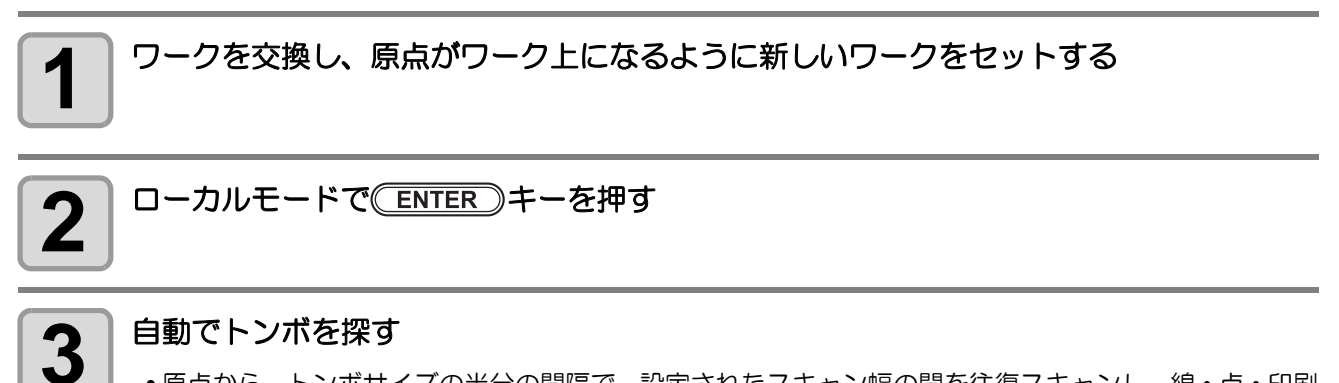

・原点から、トンボサイズの半分の間隔で、設定されたスキャン幅の間を往復スキャンし、線・点・印刷物を発見したところでトンボ検出を行います。
 正方形トンボまたは、縦線と横線が正しく検出できればトンボとして認識し、原点設定を行います。

## トンボの連続カット

カッティングソフトウェア「FineCut」を使用してカットする場合、トンボ付きのデータが 1 セットのみ印刷 してあるワークを、連続してカットできます。

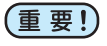

 1枚のワークに複数印刷された画像をカットするときは、「マルチモード」を選択します。 ・受信バッファにデータが残っていると、残っていたデータもカットしてしまいます。連続カットを する前に必ずデータクリアをしてください。(22P P.2-22 「処理を中止する (データクリア)」)

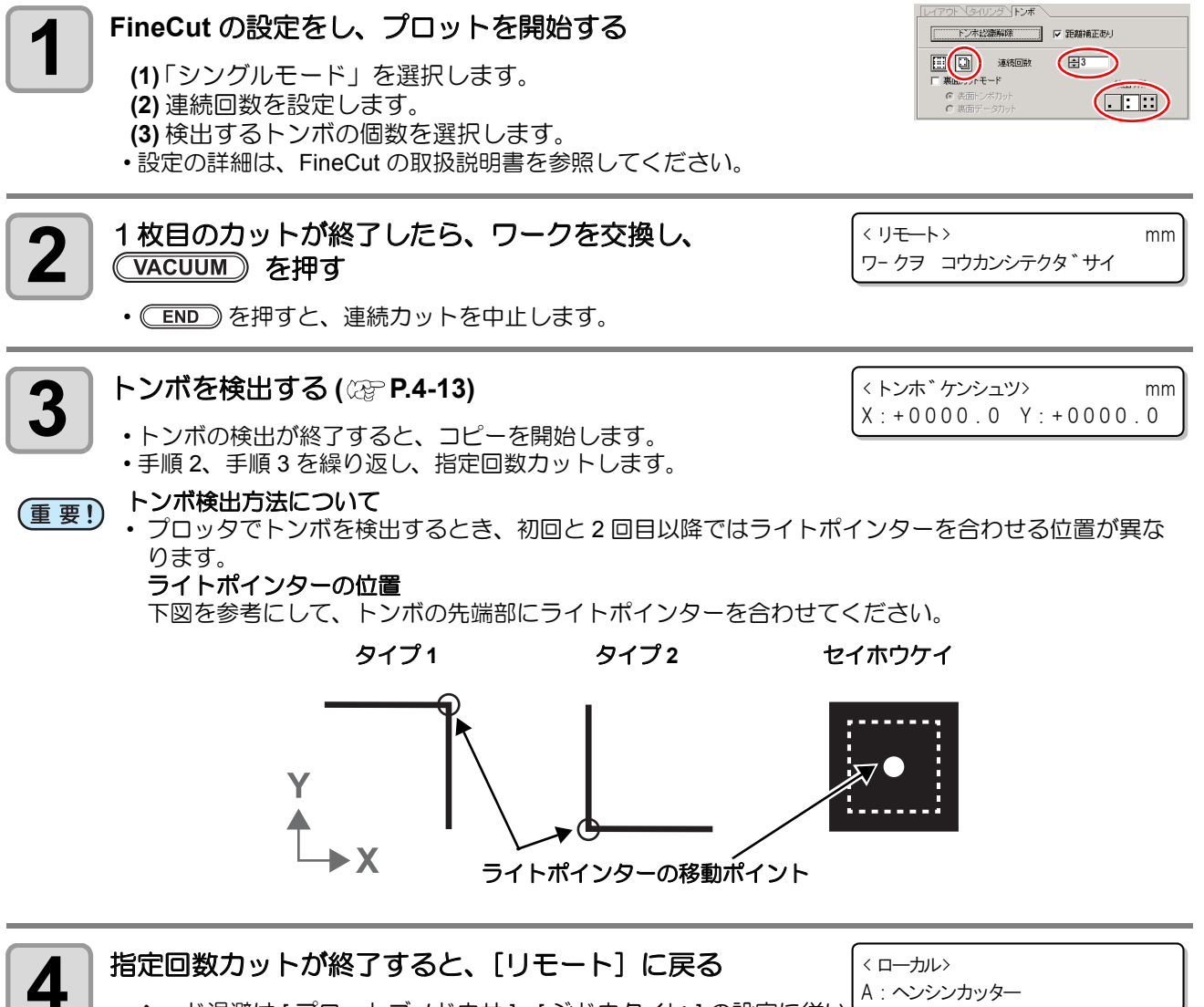

・ヘッド退避は [プロットゴノドウサ]-[ジドウタイヒ]の設定に従い ます。(22P P.1-40)

A: ヘンシンカッター

# カットと印刷を連携する(ID カット)

トンボにデータ ID コードを付加することでコンピュータからカットデータを自動で送ることができます。 データ ID コードの付け方は「FineCut8 or RasterLink」の取扱説明書も併せてご覧ください。 RasterLink6 Plus と連携して、一度にプリント&カット(ID カット)できます。 詳しくは「ID カット使い方ガイド」を参照してください。

#### ID カットの設定

#### |データ ID コードが読み取るための設定を変更する

•「トンボケンシュツ」の以下の設定を変更します。

|   | 設定項目        | 設定パラメータ    | 設定値       | 補足                                                |
|---|-------------|------------|-----------|---------------------------------------------------|
| 1 | データ ID 読み取り | データ ID コード | ON<br>OFF | データ ID の読み取りを有効にします。                              |
| 2 | トンボ検出点数     | トンホ゛ケンシュツ  | 1 דֿצ     | 原点トンボのみ検出のため、1点検出にします。<br>1点以外に設定しても1点のみの検出になります。 |
| 3 | トンボサイズ      | サイス゛       | 任意        | 印刷されているトンボに合わせてください。                              |
| 4 | トンボ形状       | ケイシ゛ョウ     | 任意        | 印刷されているトンボに合わせてください。                              |
| 5 | 起動後のモード     | キト゛ウモート゛   | IJ£-ŀ     | データ ID 検出後、自動的にリモートになります。                         |

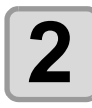

3

1

ワークをセットする

#### トンボを検出する(22P.4-13)

- ・トンボの検出が終了すると、データ ID コードを読み取ります。
- ・ID 読み取りで失敗した場合はエラーを表示し、処理を中断します
- (重要!) ID を誤認識する場合がありますので、印刷されているトンボサイズに必ず設定を合わせてください。

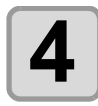

#### データ ID コード読み取り後、リモートモードに移行する

- ・コンピュータから自動でカットデータを送信します。
- 自動的にカットが始まりますのでご注意下さい。

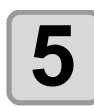

#### カット後、次のトンボを探す

- ・指定された幅や範囲によって検出時間に影響があります。
- (Hint!) ・ データ ID 使用時は、カットするデータのサイズ(トンボ間距離)は約 70mm 以上必要です。
  - トンボ探索は、前回トンボ検出したワークとトンボ色でないと正しく探索ができない場合があります。その場合は再度手動でトンボ検出して下さい。
  - ・電源投入後、一回以上トンボ検出が正常に実施されていないとトンボ探索は行えません。
  - データ ID コードの設定が ON の場合、トンボ検出の設定は OFF にしないで下さい。

## 裏面からカットする

### 裏面カットの手順

マークチップを使用した裏面カットに対応しています。段ボールなど、表面からカットすると仕上がりがきれ いにならないワークの場合にお使い下さい。 また、データ ID コードと組み合わせることもできます。 「FineCut8」の取扱説明書も併せてご覧ください。

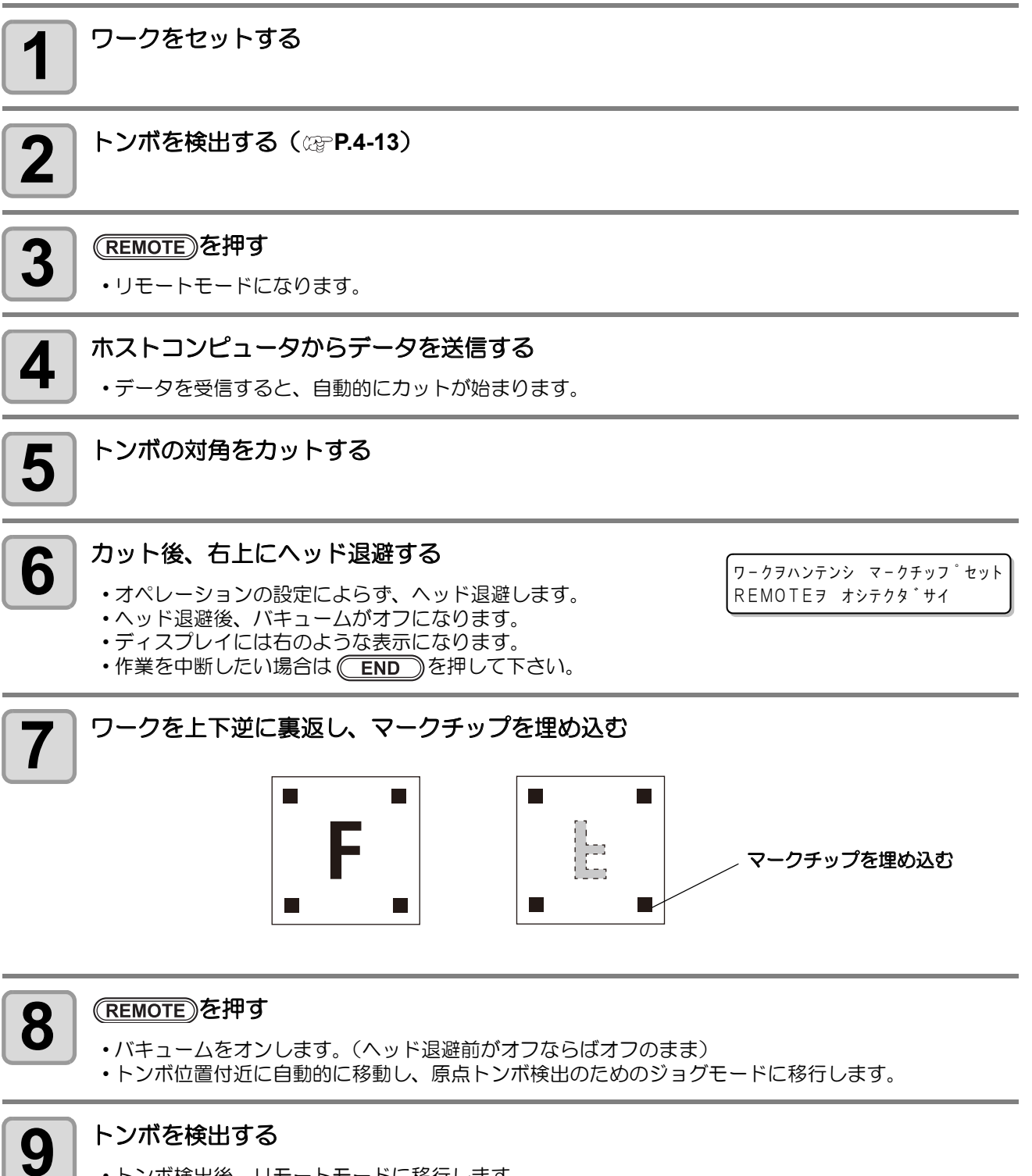

#### トンボを検出する

- ・トンボ検出後、リモートモードに移行します。
- ・移行後、自動的にカットが始まります。

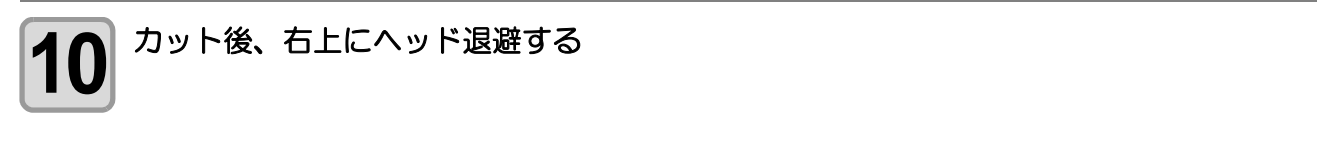

(Hint!) ・ 裏面カットはマークチップを埋め込む必要があるため、ワークの厚みは 3mm 以上必要になります。

## 正常にカットできなかったとき確認してください

## トンボセンサーの位置合わせを行う

カッターとトンボセンサーのオフセット値を調整できます。 トンボが印刷されたシートをセットしておきます。

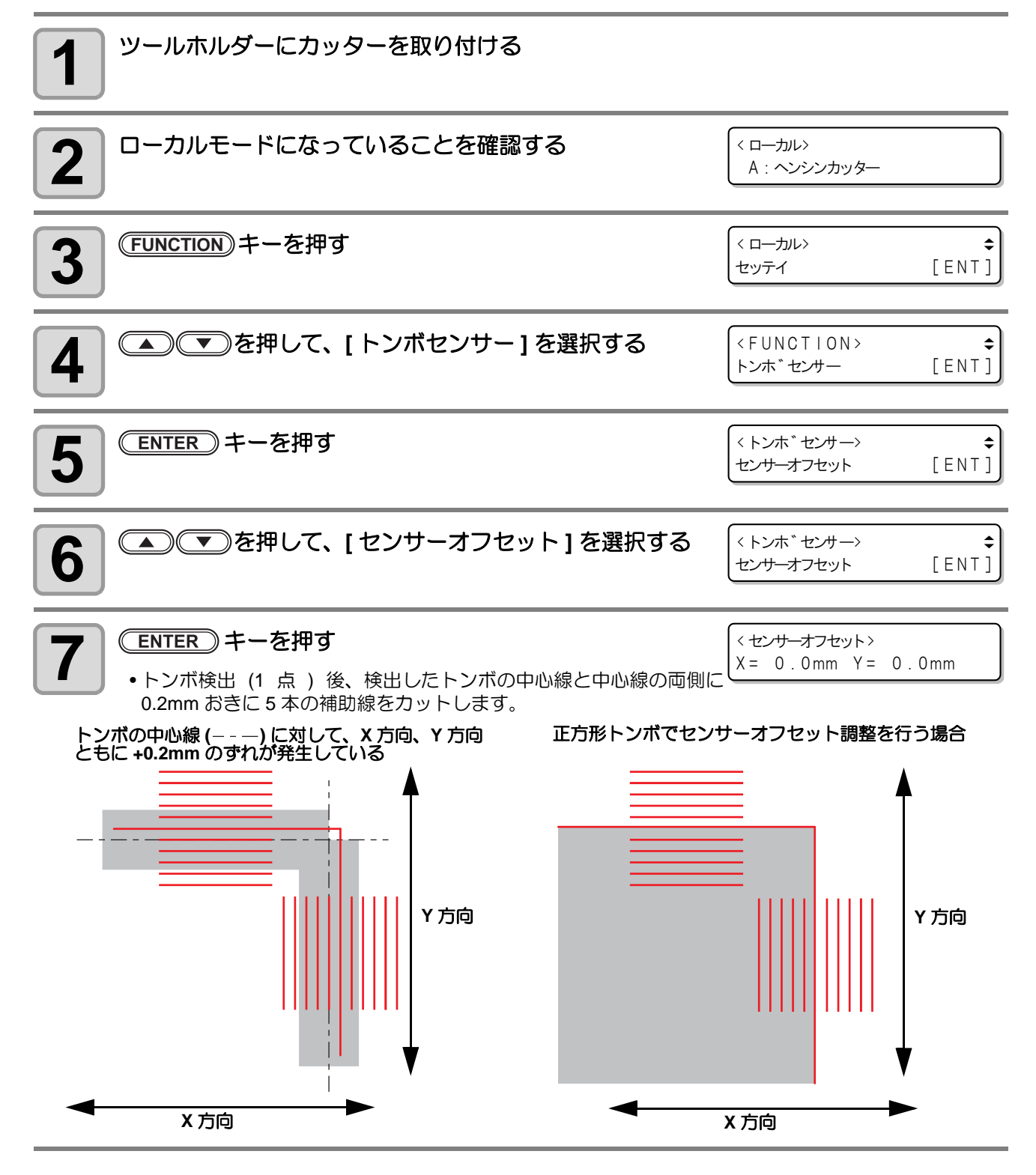
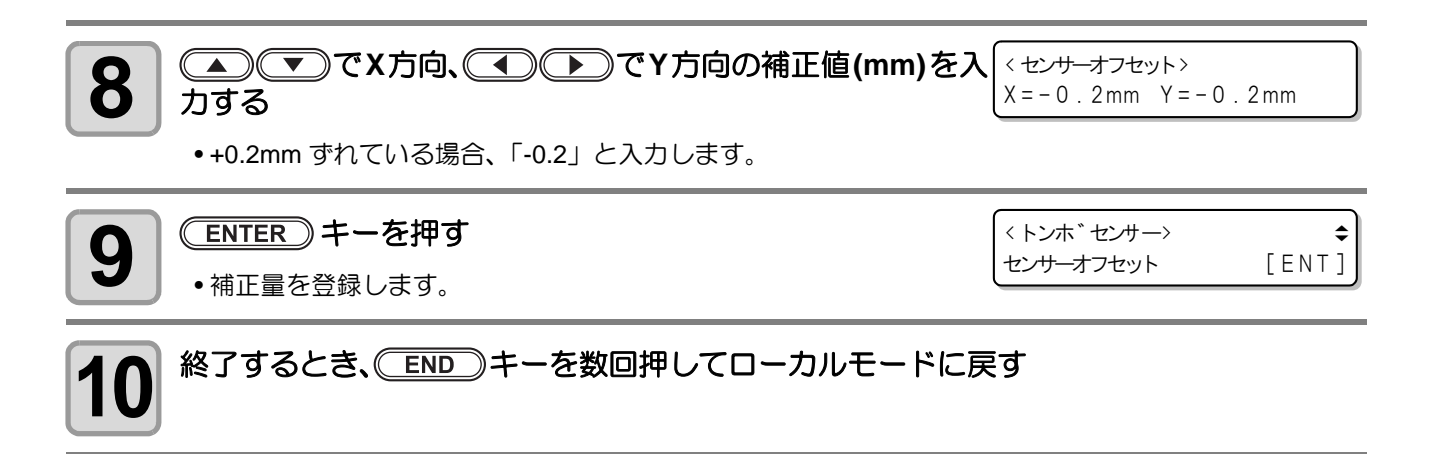

(重要!)

• 電源を落としても設定値は記憶しています。 • 本オペレーションで設定したセンサーオフセットは、セッテイリセットにより初期化されません。

## トンボセンサーの反応を確認する

あらかじめトンボが印刷されたシートを用意します。

- (重要!) ・ 手動でヘッドやシートを動かしても、正確な反応チェックは行えません。必ず、下の操作で反応 チェックをしてください。
  - 印刷済みトンボの条件は、P.4-2「トンボ付きデータ作成に関する注意事項」を参照してください。

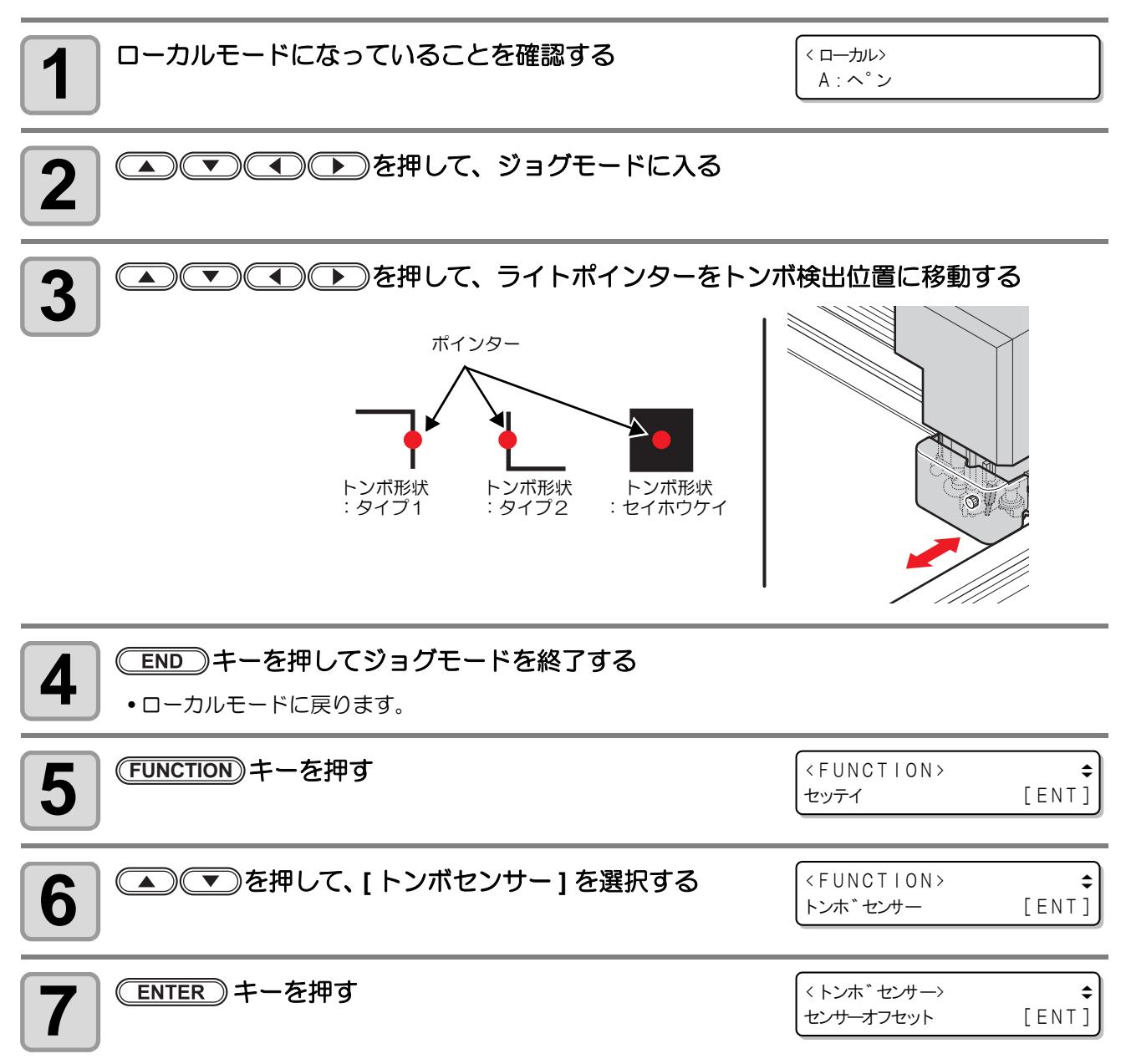

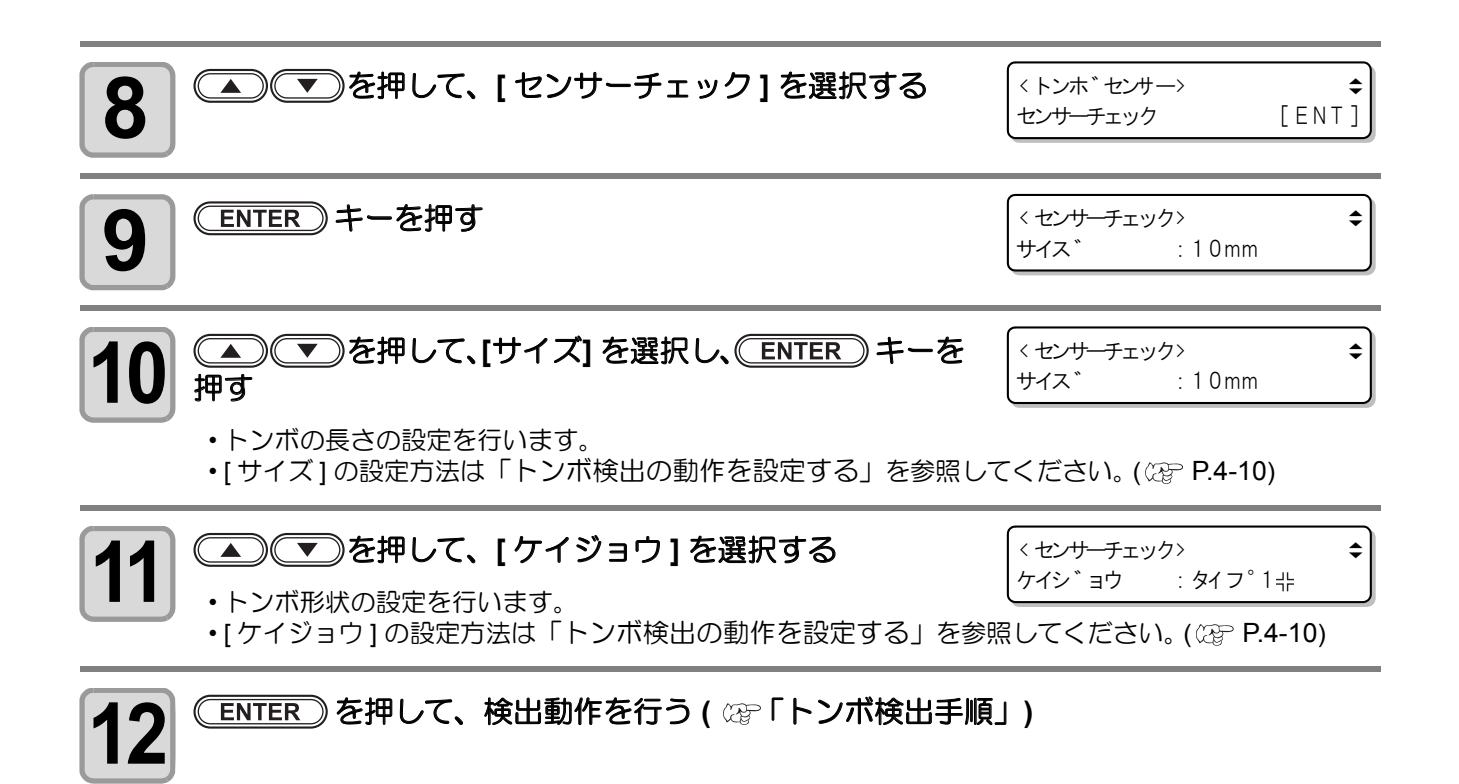

#### 検出動作

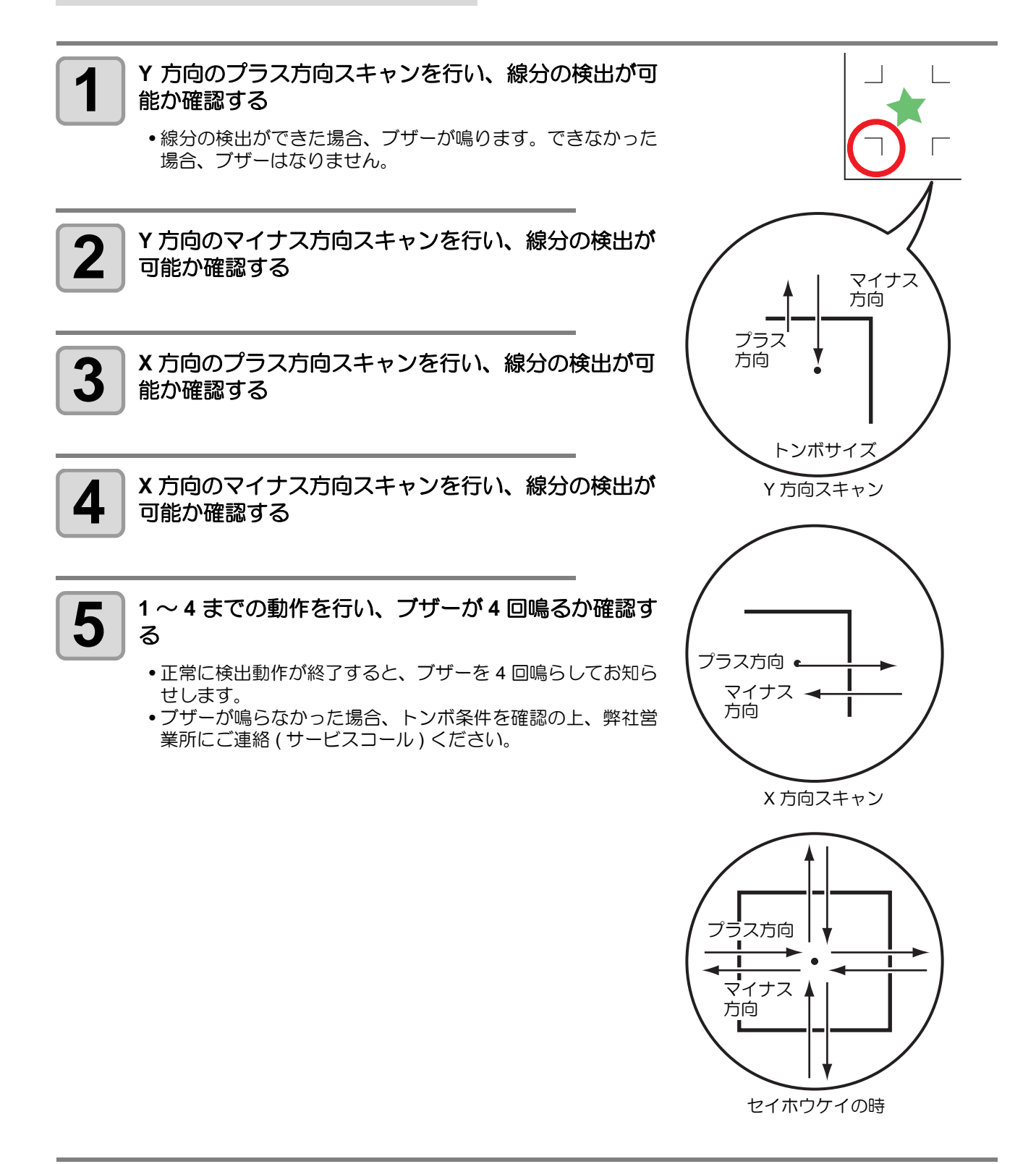

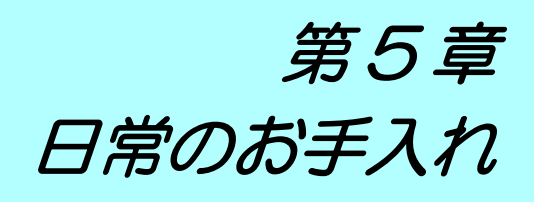

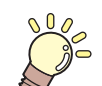

この章では ...

本装置の各部の名称や設置方法など、ご使用の前に知っておいていただきたいことについて説明します。

| 日常のお手入れ              | 5-2 |
|----------------------|-----|
| カットパネル面              | 5-2 |
| カバー                  | 5-2 |
| カッター刃のお手入れ           | 5-2 |
| B ユニット               | 5-3 |
| トンボセンサー /Y バーレール部の清掃 | 5-4 |
| サプライ品について            | 5-5 |
| サプライ品                | 5-5 |

# 日常のお手入れ

本機をいつまでも快適にお使いいただくために、定期的にクリーニングすることをお勧めします。

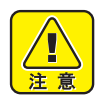

 研磨剤入りの洗剤やシンナー等は使用しないでください。カバーやカットパネルが変形する場合が あります。

## カットパネル面

吸着穴がつまった場合は、細い針金を吸着穴にさしてください。つまった物質は、バキュームの排気口から排出します。

軽度の汚れは、乾いたきれいな布で拭き取ってください。汚れがひどいときは、乾いたきれいな布に少量のア ルコールをつけて拭き取ってください。

### カバ・

軽度の汚れは、乾いたきれいな布で拭き取ってください。汚れがひどいときは、乾いたきれいな布に少量のアルコールつけて拭き取ってください。

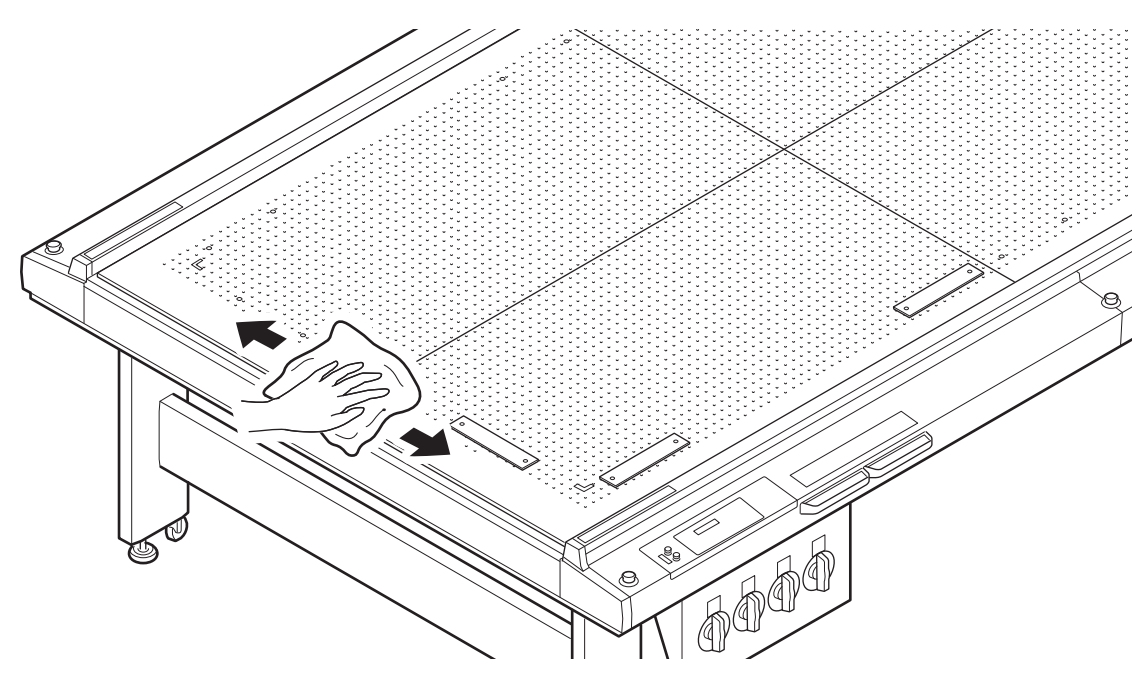

### カッター刃のお手入れ

糊付きのワークをカットすると、刃に糊が付き切れ味が落ちます。 市販のクリーナー等で拭き取ってください。

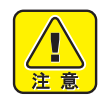

• カッター刃のお手入れの際は、指で刃先に触れないでください。ケガをする原因になります。

## Bユニット

レシプロ振動する軸は、油分が不足すると振 動しなくなることがあります。

ー日の作業の前に、振動軸にグリスを塗布してください。

- (重要!) ・ 作業は、電源オフの状態で行います。
  - ツールは取り外しておきます。

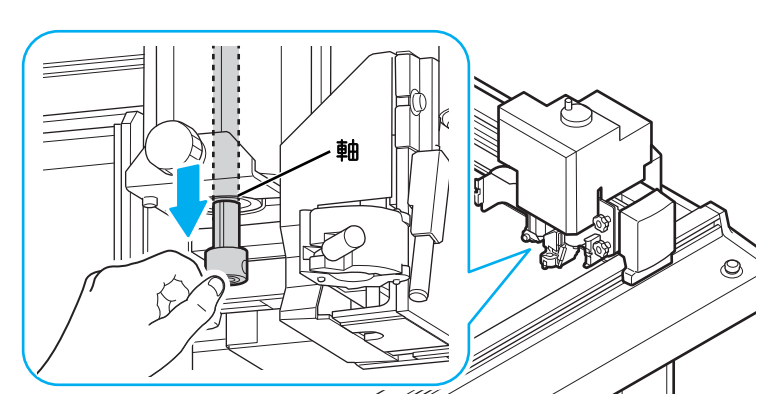

振動軸を引き出す

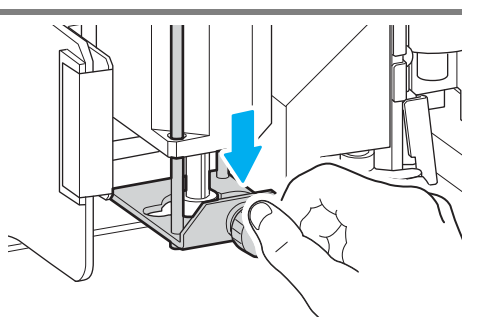

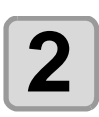

1

ウェスで軸に付着した古いグリスを拭き取る

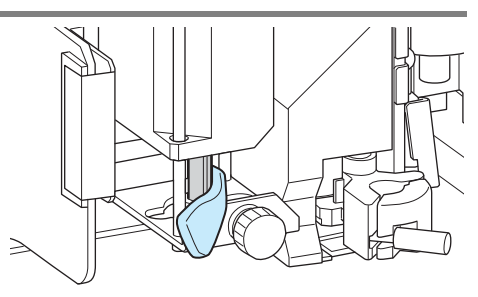

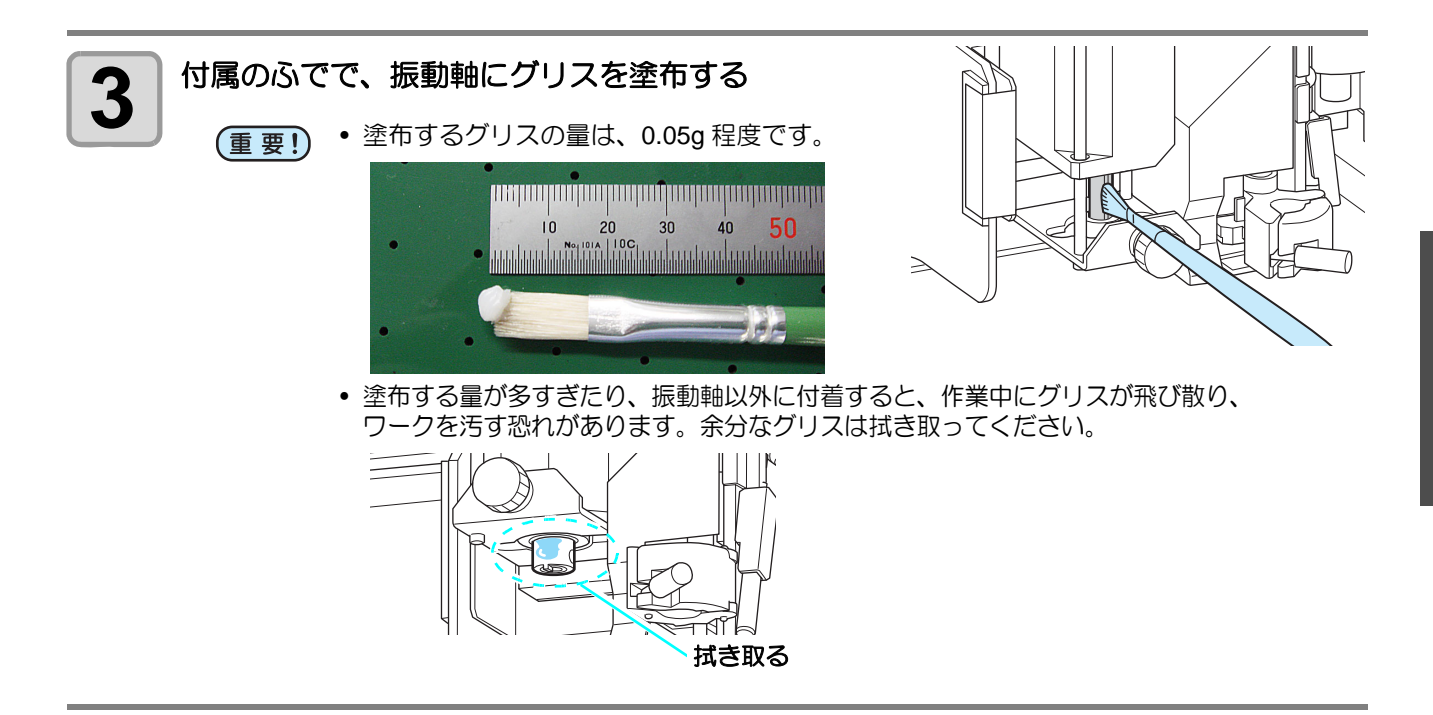

## トンボセンサー **//** バーレール部の清掃

トンボセンサーに切削粉などが付着したとき、乾いたウェスで拭いてください。

また、Yバーレール部が汚れると異音などが発生します。 乾いたウェスでホコリを拭き取った後、添付のグリスをウェスに取ってレール部に塗布してください。

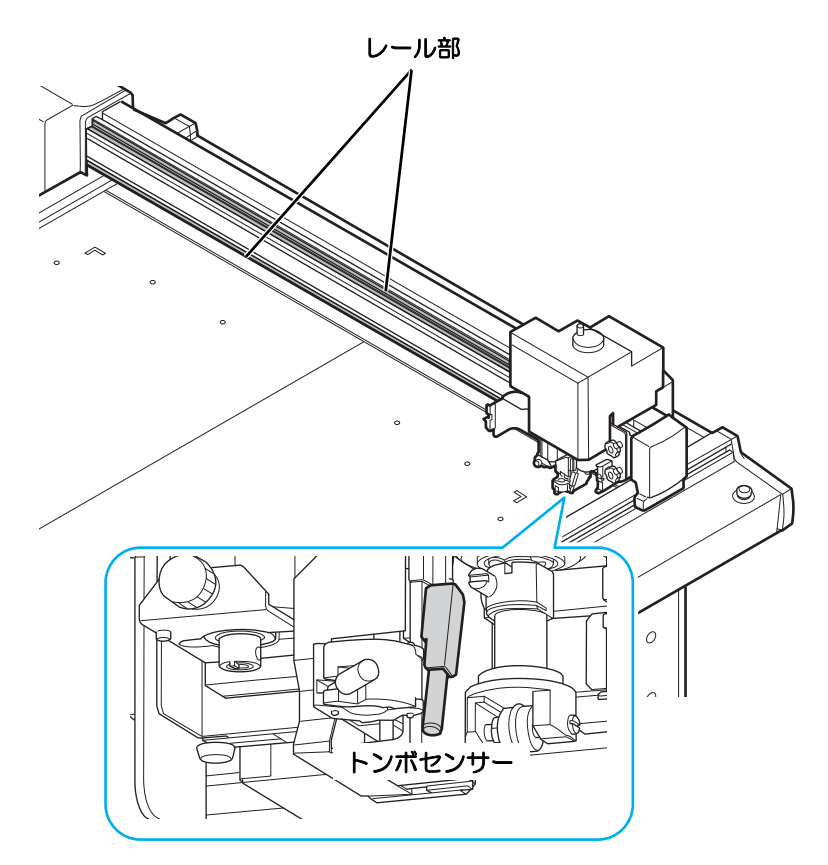

# サプライ品について

お近くの販売店、または弊社営業所でお求めください。

## サプライ品

ツール一覧

★=標準添付 〇=オプション・サプライ品

| 品名             | 品番       | Т       | TF      | RT      | TD      | RC      | 備考                   |
|----------------|----------|---------|---------|---------|---------|---------|----------------------|
| 偏芯カッターホルダー     | SPA-0001 | *       | *       | *       | *       | *       |                      |
| 偏芯替え刃塩ビ用       | SPB-0001 | *       | *       | *       | *       | *       | 3本入                  |
| 偏芯替え刃小文字用      | SPB-0003 | 0       | 0       | 0       | 0       | 0       | 3本入                  |
| 偏芯替え刃ゴムシート用    | SPB-0005 | 0       | 0       | 0       | 0       | 0       | 3本入                  |
| 偏芯替え刃反射シート用    | SPB-0006 | 0       | 0       | 0       | 0       | 0       | 2本入                  |
| 偏芯替え刃蛍光シート用    | SPB-0007 | 0       | 0       | 0       | 0       | 0       | 3本入                  |
| 低圧刃            | SPB-0030 | 0       | 0       | 0       | 0       | 0       | 3本入                  |
| カッターホルダー 4N    | SPA-0053 | *       | *       | *       | *       | 0       |                      |
| ハイス刃 30°       | SPB-0043 | *       | *       | *       | *       | *       | 40 枚 ×5 ケース          |
| ハイス刃 45°       | SPB-0044 | 0       | 0       | 0       | 0       | 0       | 3本入                  |
| 超硬刃 30°        | SPB-0045 | *       | *       | *       | *       | *       | 3本入                  |
| 超硬刃 30° DLC    | SPB-0080 | 0       | 0       | 0       | 0       | 0       | 3本入                  |
| 超硬刃 45°        | SPB-0046 | 0       | 0       | 0       | 0       | 0       | 3本入                  |
| 超硬刃 45° DLC    | SPB-0081 | 0       | 0       | 0       | 0       | 0       | 3本入                  |
| チタンコート刃 30°    | SPB-0047 | 0       | 0       | 0       | 0       | 0       | 1本入                  |
| チタンコート刃 30°    | SPB-0050 | 0       | 0       | 0       | 0       | 0       | 1本入 ×3 セット           |
| チタンコート刃 45°    | SPB-0008 | 0       | 0       | 0       | 0       | 0       | 1本入                  |
| カッターホルダー 2Nα   | SPA-0261 | _       | _       | 0       | —       | *       |                      |
| ハイス刃 30°       | SPB-0043 | $\star$ | $\star$ | $\star$ | $\star$ | $\star$ | 40 枚 ×5 ケース          |
| 超硬刃 30°        | SPB-0045 | *       | *       | *       | *       | *       | 3本入                  |
| 超硬刃 30° DLC    | SPB-0080 | 0       | 0       | 0       | 0       | 0       | 3本入                  |
| チタンコート刃 30°    | SPB-0047 | 0       | 0       | 0       | 0       | 0       | 1本入                  |
| チタンコート刃 30°    | SPB-0050 | 0       | 0       | 0       | 0       | 0       | 1本入 x3 セット           |
| カッターホルダー 7N    | SPA-0054 | 0       | *       | 0       | 0       | 0       |                      |
| ハイス刃 30° 7mm   | SPB-0048 | 0       | *       | 0       | 0       | 0       | 15 本入 <b>x</b> 5 ケース |
| カッターホルダー RN    | SPA-0055 | 0       | 0       | 0       | 0       | 0       |                      |
| チタンコート両刃       | SPB-0009 | 0       | 0       | 0       | 0       | 0       | 1本入                  |
| カッターホルダー JN    | SPA-0061 | 0       | *       | 0       | 0       | 0       |                      |
| 超硬両丸刃          | SPB-0031 | 0       | *       | 0       | 0       | 0       | 2本入                  |
| カッターホルダー 10N   | SPA-0077 | 0       | 0       | *       | 0       | 0       |                      |
| 超硬デザイン刃 30°    | SPB-0051 | 0       | 0       | *       | 0       | 0       | 3枚入                  |
| ジョイントシート超硬刃    | SPB-0063 | 0       | 0       | 0       | 0       | 0       | 3枚入                  |
| カッターホルダー 06(S) | SPA-0251 | —       | —       | *       | —       | —       | CF2, 3 専用            |
| 超硬刃 2°         | SPB-0064 | _       | —       | *       |         | —       | 5 枚入                 |
| カッターホルダー 07    | SPA-1114 | _       | —       |         |         | $\star$ |                      |
| 20mm 刃         | SPB-0055 | —       | —       |         |         | $\star$ | 10 枚入                |
| 超硬刃 17°        | SPB-0065 | _       | —       |         |         | $\star$ | 5 枚入                 |
| 超硬刃 17° DLC    | SPB-0083 | —       | —       |         |         | *       | 5 枚入                 |
| カッターホルダー 08×15 | SPA-0170 |         |         | 0       |         | 0       |                      |
| 超硬刃 7×15       | SPB-0075 | _       | _       | 0       | —       | 0       |                      |

|    | 品名               | 品番       | Т | TF | RT | TD | RC | 備考             |
|----|------------------|----------|---|----|----|----|----|----------------|
| カッ | ッターホルダー 09×15    | SPA-0179 | — | —  | 0  | —  | 0  |                |
|    | 超硬刃 25×5         | SPB-0077 | _ | _  | 0  | -  | 0  | 5 枚入           |
|    | 超硬刃 25×5 DLC     | SPB-0078 | _ | _  | 0  | -  | 0  | 5 枚入           |
|    | 超硬刃 25×5 F DLC   | SPB-0079 | _ | —  | 0  | _  | 0  | 5 枚入           |
| 三正 | lきローラー DN        | SPA-0056 | _ | _  |    | *  | 0  | 太(E 段用)        |
| 百運 | lきローラー CN        | SPA-0057 | _ | _  |    | *  | *  | 中(コートボール用)     |
| 百運 | lきローラー PN        | SPA-0058 | _ | _  |    | 0  | 0  | 細(プリーツ用)       |
| 舟刑 | ジプレート EN         | SPA-0067 | _ | _  |    | 0  | 0  | ダンボール(E 段 B 段) |
| 舟刑 | ジプレート YN         | SPA-0124 | — | —  | —  | 0  | *  | ダンボール(一般)      |
| 三妻 | <b>きペンホルダー</b>   | SPA-0183 | * | *  | *  | *  | *  |                |
|    | 三菱ボールペン替芯        | SPC-0726 | * | *  | *  | *  | *  | 10 枚入          |
| 市則 |                  | SPA-0068 | 0 | 0  | 0  | 0  | 0  | N-5200 用       |
| レシ | ノプロ用フェルトマット 1225 | SPA-0835 | _ | _  | *  | _  | *  |                |

## オプション関係

| 品名                          | 品番        | 仕様                                                                       |
|-----------------------------|-----------|--------------------------------------------------------------------------|
| PC 用インターフェイスケーブル(5m)        | RSC-02-05 | PC-98 シリーズ ,25PIN 用(オス・オス仕様)                                             |
| DOS/V 用インターフェイスケーブル(5m)     | RSC-32-05 | DOS/V パソコン ,9PIN オス ,25PIN メス仕様)                                         |
| Macintosh 用インターフェイスケーブル(3m) | OPT-SS019 | Macintosh 用(9PIN オス ,25PIN メス仕様)                                         |
| バキュームユニット                   | OPT-C0204 | 単層 100V, 0.25/0.38kw<br>別売品:フィルターユニット(OPT-C0164)<br>フィルターエレメント(SPC-0225) |
| バキュームユニット                   | OPT-C0198 | 単層 100V, 0.51/0.7kw<br>別売品:フィルターユニット(OPT-C0165)<br>フィルターエレメント(SPC-0226)  |
| バキュームユニット                   | OPT-C0202 | 三相 200V, 0.51/0.7kw, フィルターユニット、<br>フィルターエレメント付                           |
| バキュームユニット                   | OPT-C0203 | 三相 200V, 1.6/2.2kw, フィルターユニット、フィ<br>ルターエレメント付                            |
| バキューム間接続ケーブル                | OPT-C0151 |                                                                          |
| 刃先調整機                       | OPT-C0030 | タンジェンシャルカッター用                                                            |
| 刃先調整機                       | OPT-C0066 | 偏芯カッター用                                                                  |

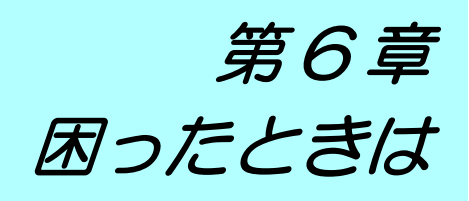

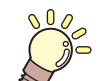

この章では ...

本機をより便利に使うための操作方法や、各種設定方法について説明しています。

| 6-2  |
|------|
| 6-3  |
| 6-3  |
| 6-11 |
| 6-15 |
| 6-15 |
|      |
| 6-15 |
| 6-15 |
| 6-16 |
|      |

| 作図した線が点線になる/かすれる6-16 |
|----------------------|
| レシプロが振動しない6-16       |
| メッセージを表示するトラブル       |
| 対処できるエラー6-17         |
| 表示メッセージー覧6-20        |
| サンプルカット6-21          |
| サンプルをカットして、カット異常の原因を |
| 調べる6-22              |
| 仕様6-24               |
|                      |

# こんなときには

| こんなとき                                                                                 | 対処方法                                                                                                    |
|---------------------------------------------------------------------------------------|----------------------------------------------------------------------------------------------------|
| 切り込みが足りない<br>• カッターがダウンしたとき、刃先出し量がワーク厚<br>より出ているにもかかわらず、完全に切れない場合<br>があります。           | カッターがダウンするときの圧力を強くすることで確<br>実にワークを切ることができます。<br>・プレス値に加算するプレス補正値を設定するか、プレ<br>ス補正値を強くします。<br>2017 P.2-9「ツールの設定をする」 |
| 始終点で切り残しがある(レシプロカッターの場合)                                                              | スタート補正値を長く設定して、カッターがダウンする<br>位置が手前になるように設定します。<br>227 P.2-9 「ツールの設定をする」                                           |
| した位置が完全に切れない場合があります。                                                                  | エンド補正値を長く設定して、カッターがアップする位<br>置が奥側になるように設定します。<br>227 P.2-9 「ツールの設定をする」                                            |
| 始終点で切り残しがある(偏芯カッターの場合)                                                                | オーバーカットの設定をしてください。(27PP.3-22)                                                                                     |
| 円の始終点が合わない<br>・ワークの厚さ、硬度によってカットする円の始終点<br>がずれることがあります。                                | 円 Θ 補正の設定をして、ズレ量を補正してください。                                                                                        |
| フルートに沿った罫引きがやぶれる<br>・段ボールのフルートに沿って罫引きする場合、カッ<br>ト条件で設定したプレス値が強すぎて、やぶれてし<br>まうことがあります。 | <ul> <li>(1) 段ボールのフルートを本機の Y 軸に沿うように置く</li> <li>(2) カット条件の「Y プレスホセイ」を設定する</li> <li>(2) P.2-11)</li> </ul>         |

# ツール調整をする

本機で作図(カット)したときに、開始点と終了点が一致しない場合など、ツールの調整が必要になります。

### ツール調整には、次の3つがあります

- (1) カッター調整: カッターの調整を行います。
- (2) ローラー調整: ローラーの調整を行います。
- (3) 円 Θ 補正: 円を作図したときに、開始点と終了点が一致しない場合に調整します。

### カッター調整をする

カッターの調整を行います。

カッター調整では、次の各調整をしてください。

(Hint!) ・ ローラー調整も同様の操作で行えます。

| ❶ 偏芯調整<br>P.6-4           | 刃先を交換したときや、ツールを付け<br>替えたときに調整してください。 | 備芯調整画面<br>〈 ヘンシンチョウセイ〉<br>ヘンシン A: 0.00mm<br>〈 ヘンシンチョウセイ〉<br>ヘンシン B: 0.00mm            |
|---------------------------|--------------------------------------|---------------------------------------------------------------------------------------|
| 2 ⊖ 角度調整<br>P.6-9         | カッターやローラーの回転角度を調整<br>します。            | <ul> <li>○角度調整画</li> <li>&lt; θ チョウセイ&gt;</li> <li>θ: 0.00°</li> </ul>                |
| <b>③</b> オフセット調整<br>P.6-7 | カッターやツールが位置ズレをしてい<br>ないか調整します。       | オフセット調整画面<br><オフセット チョウセイ〉 ↓<br>オフセット X: 0.00mm<br><オフセット チョウセイ〉 ↓<br>オフセット Y: 0.00mm |

● カッター調整をする場合、次の順番で行うと、効率的に調整ができます。

## $\mathbf{3} \Rightarrow \mathbf{0} \Rightarrow \mathbf{2} \Rightarrow \mathbf{0} \Rightarrow \mathbf{2} \Rightarrow \mathbf{3}$

この順番は、お勧めする一例です。お客様のやりやすい順番で調整してください。

偏芯調整をする

カッターやローラーで作図したテストパターンを確認して、偏芯によるズレを補正します。

(Hint!) ・ あらかじめ、A ユニットにペンを取り付けておいてください。

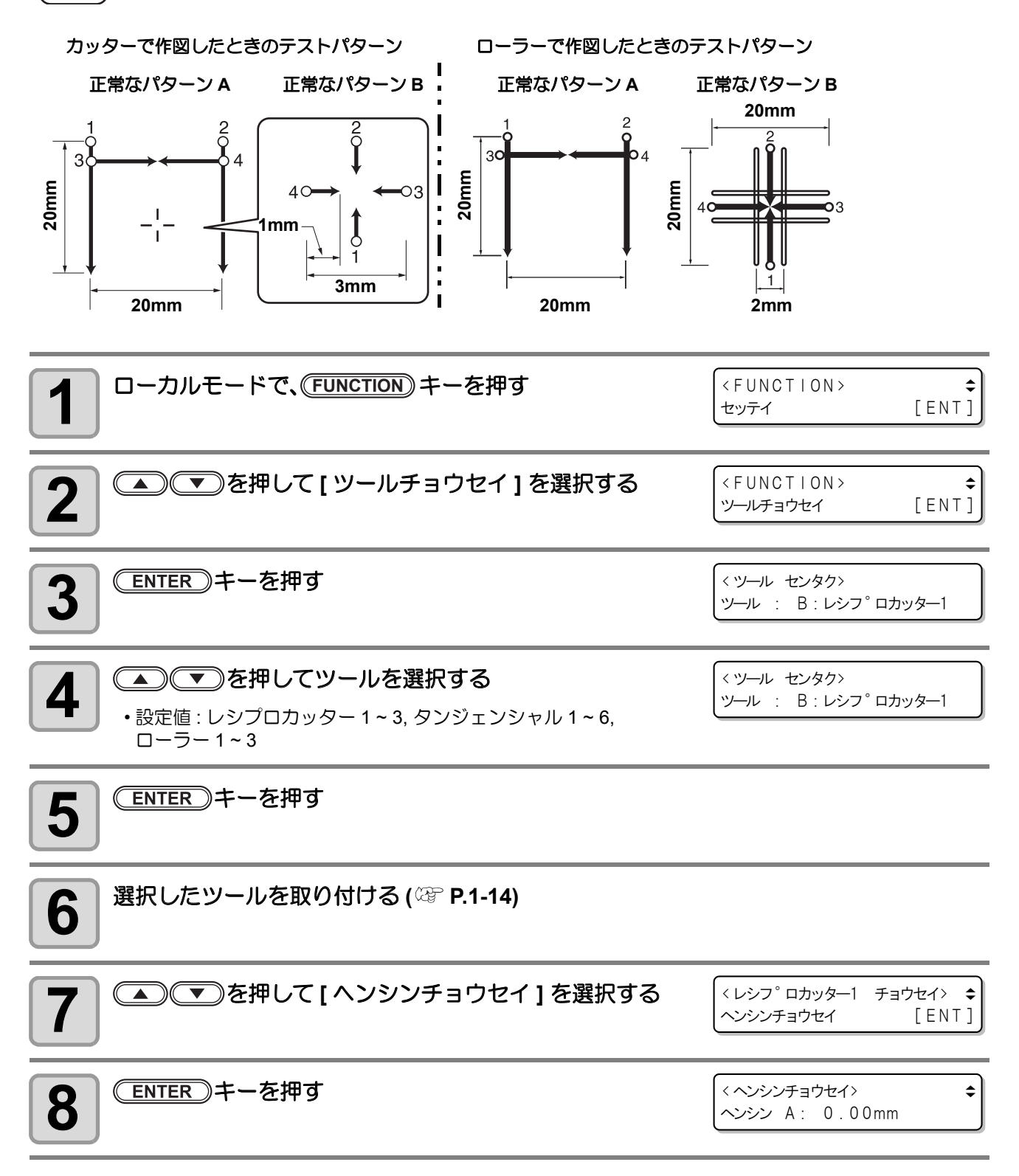

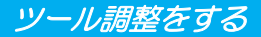

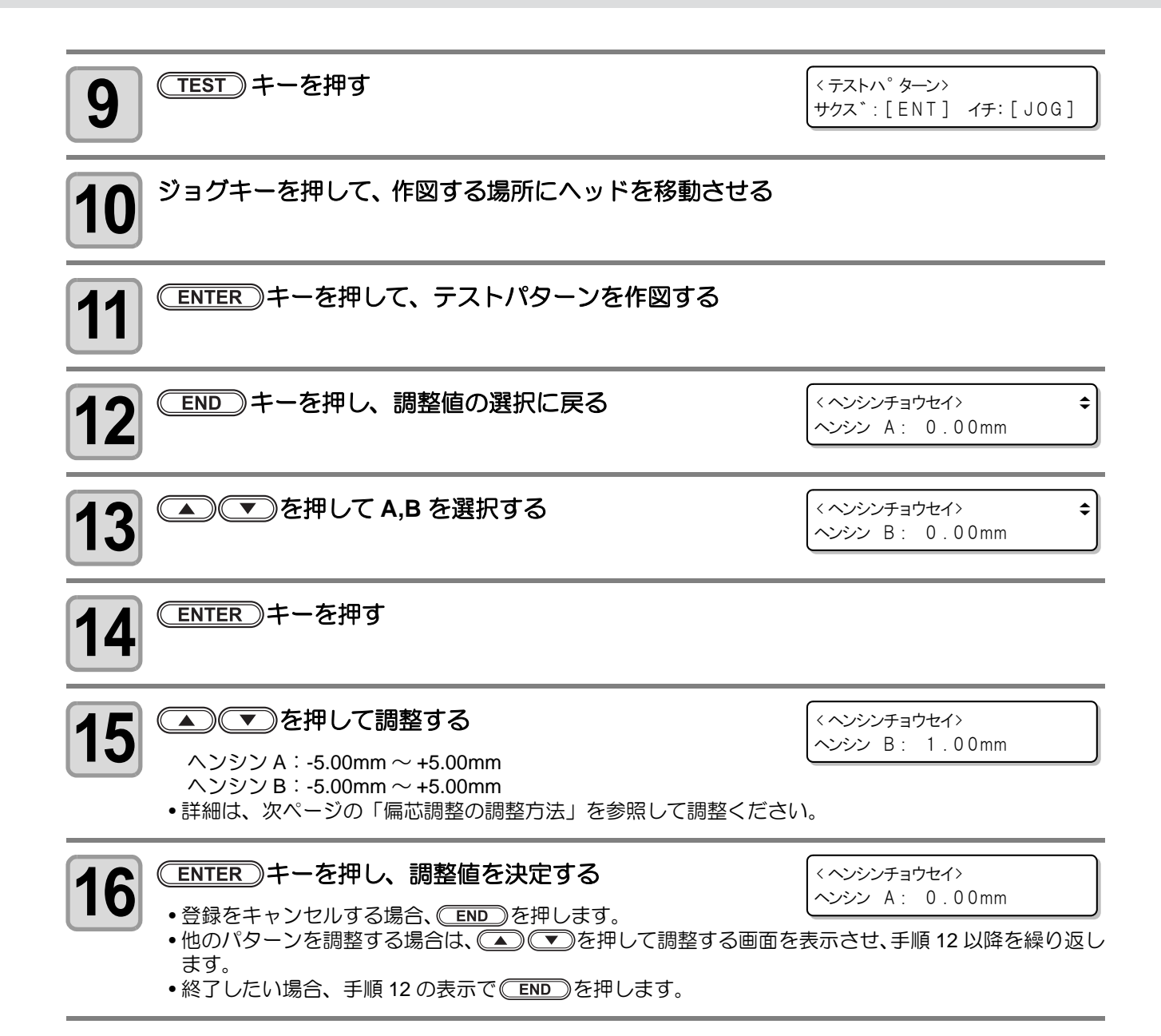

#### 偏芯調整の調整方法

下の画面を表示中に、 偏芯調整ができます。

パターンAの調整

カッター(ローラー)の中心とホルダーの中心を一致さ せるための調整です。 ▲ ● を押して調整します。 (0.01mm ピッチ)

< ヘンシンチョウセイ>

ヘンシン A: 0.00mm

#### パターン B の調整

ツールが傾いて取り付けられていないかを確認するための 調整で (0.05mm ピッチ)

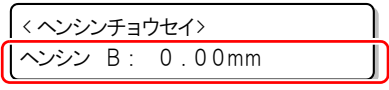

(1) パターンA で縦棒に対しての横棒の位置を確認する • 横棒が飛び出ていないか / 離れていないかを確認します。 (2) パターン B で X 軸 /Y 軸の各線が、一直線になっているかを確認する (3) 調整する

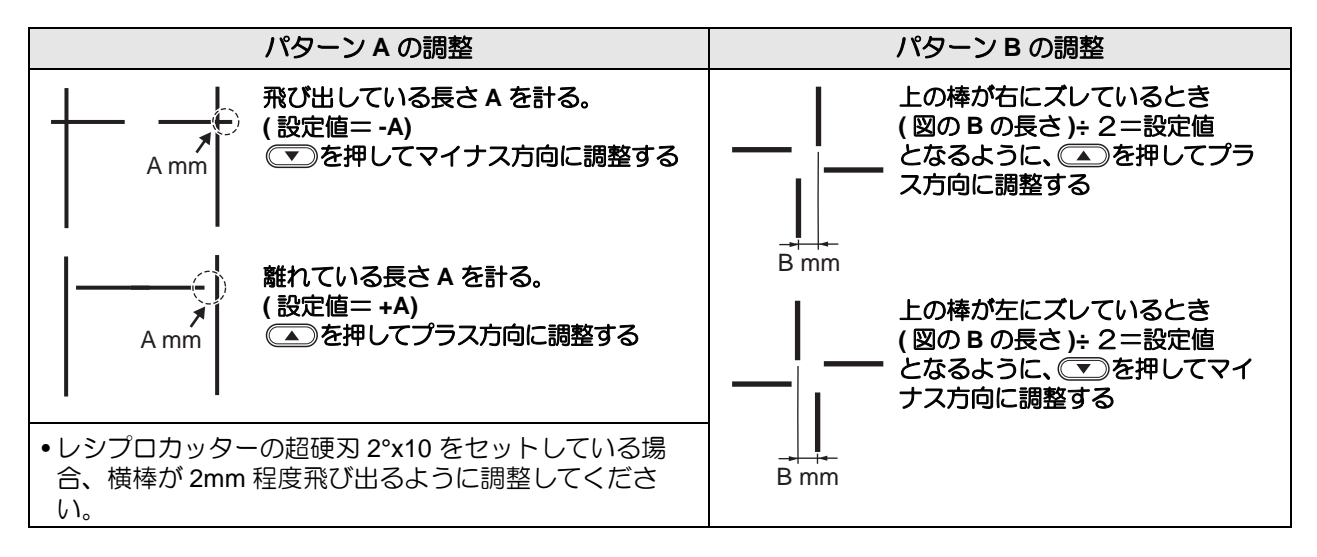

### オフセット調整をする

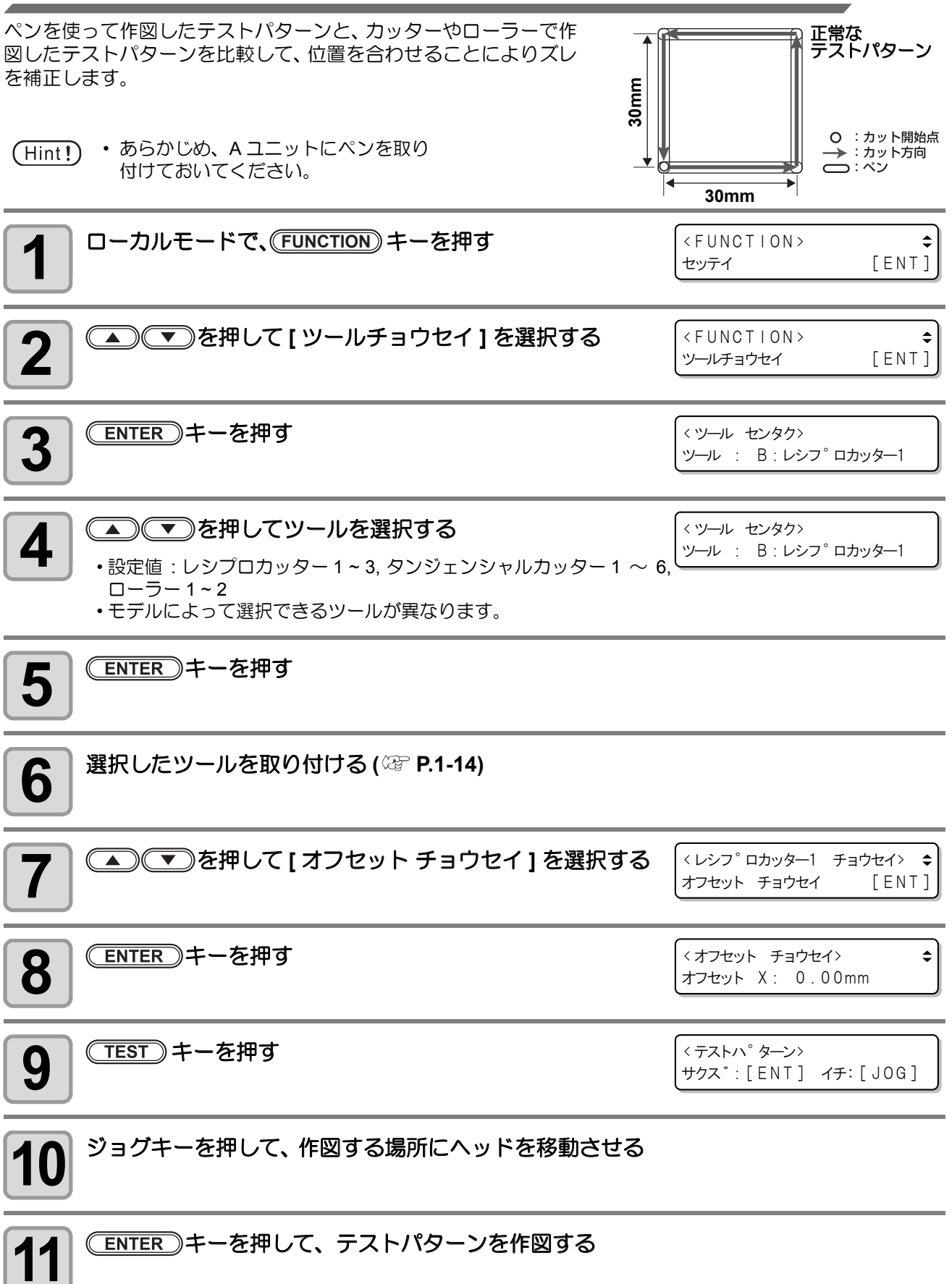

付録

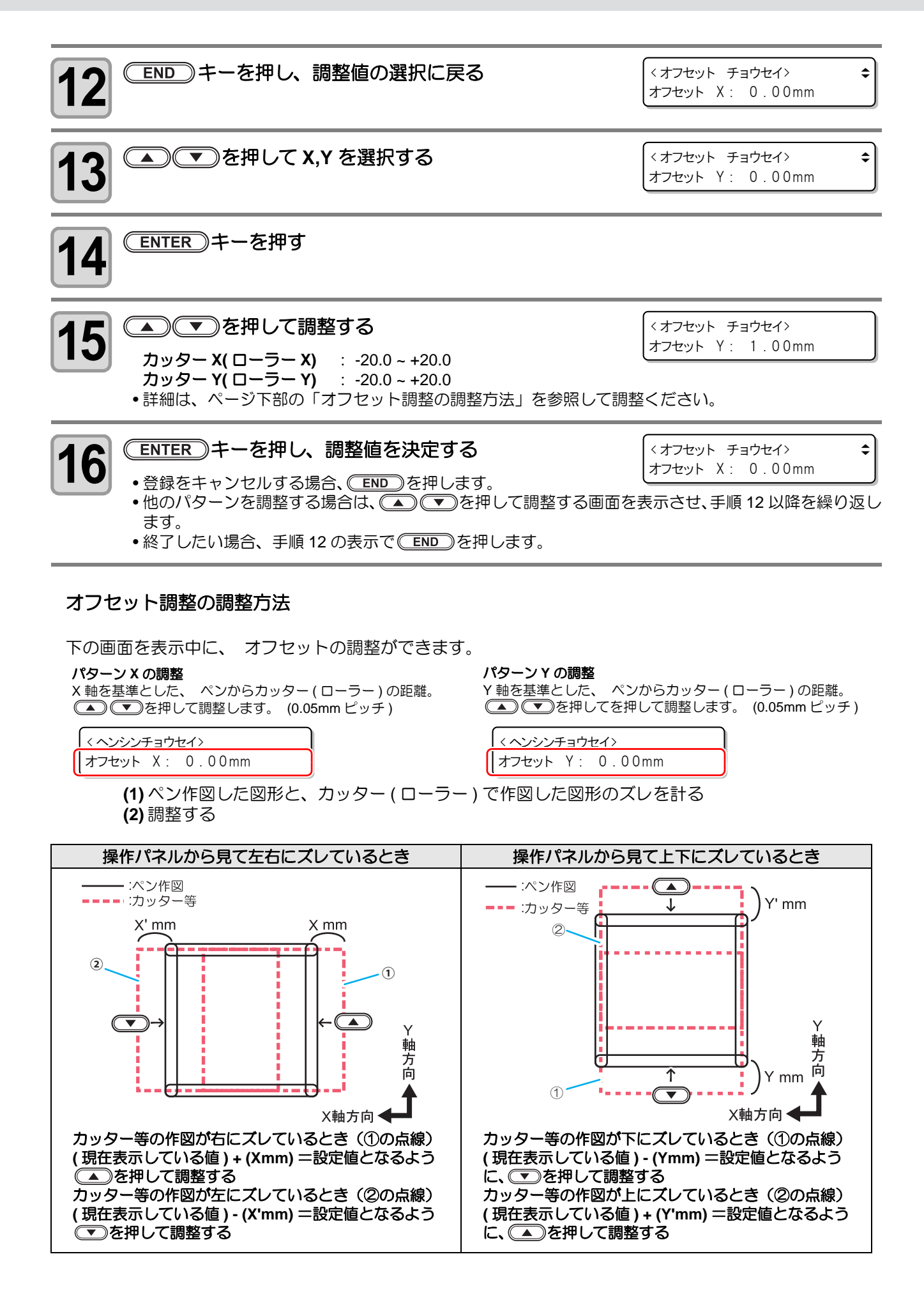

### Θ 角度調整をする

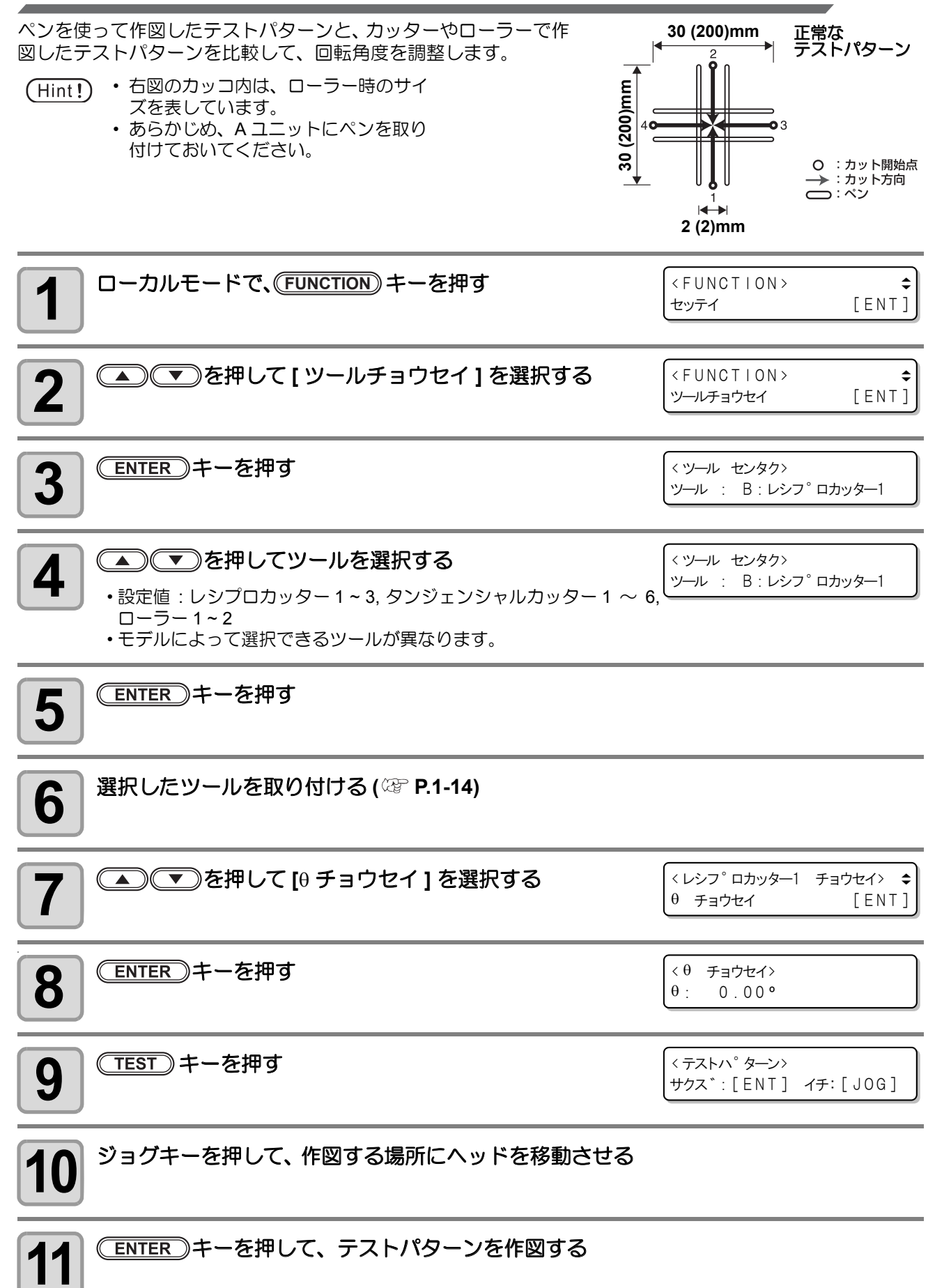

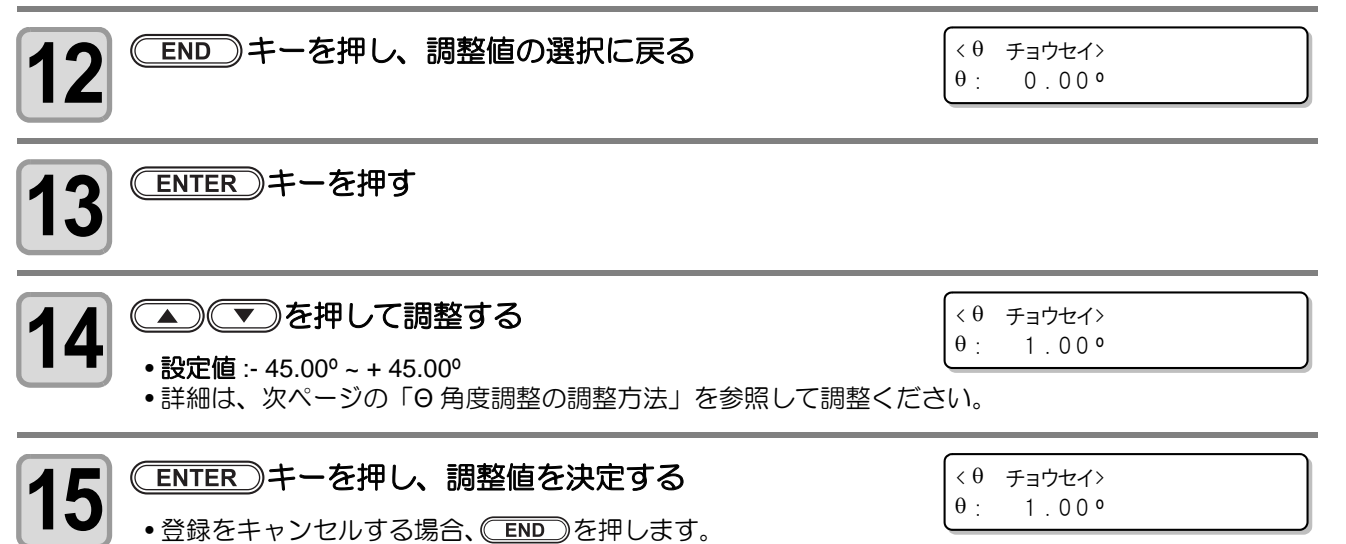

・終了したい場合、手順 12 の表示で

#### Θ角度調整の調整方法

下の画面を表示中に、 0角度調整ができます。

▲ ● を押して調整します。 → (0: 0.00)

< θ ADJUST> ⊕: 0.00°

(1)ペン作図した図形と、カッター(ローラー)で作図した図形のズレを確認する (2)調整する

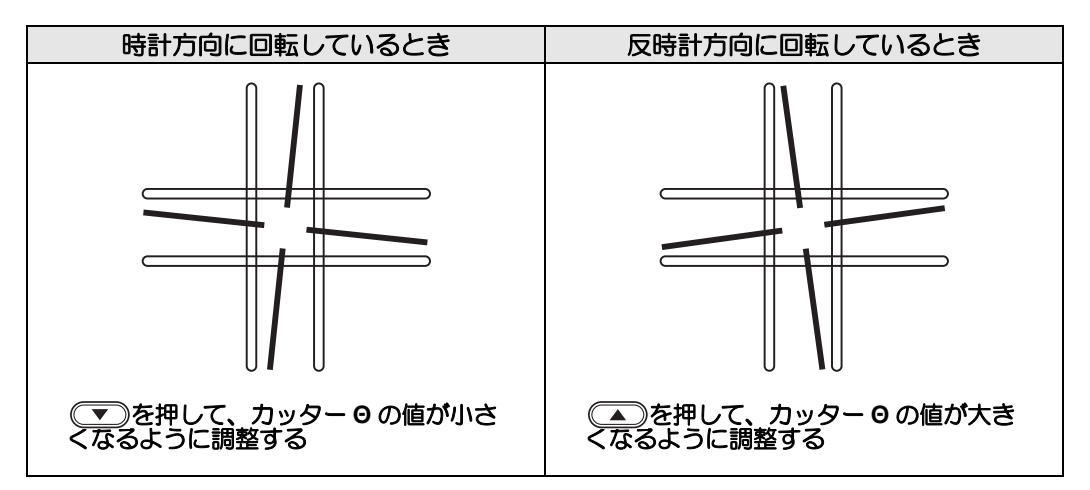

### 円 Θ 補正をする

真円をカットしたとき、開始点と終了点がズレている場合は、次の操作をしてズレを補正してください。

#### 円 Θ 補正をする

本機では、半径の異なる6つの円について、ズレを補正できます。

| 補正する円の種類               | 設定値            | テストパターンサイズ     |
|------------------------|----------------|----------------|
| 半径 (R) ≦ 5mm           | - 20° ~ + 20°  | 半径 (R) = 3mm   |
| 5 mm < 半径 (R) ≦ 10mm   | - 20° ~ + 20°  | 半径 (R) = 5mm   |
| 10 mm < 半径 (R) ≦ 20mm  | -9.8° ~ + 9.8° | 半径 (R) = 10mm  |
| 20 mm < 半径 (R) ≦ 50mm  | -9.8° ~ + 9.8° | 半径 (R) = 20mm  |
| 50 mm < 半径 (R) ≦ 100mm | -9.8° ~ + 9.8° | 半径 (R) = 50mm  |
| 100 mm < 半径 (R)        | -9.8° ~ + 9.8° | 半径 (R) = 100mm |

(重要!) • ソフトウェアによっては、補正できない場合があります。 • あらかじめ、円弧 0 補正の設定値を "オン"に設定してください。

円弧 Θ 補正が"オン"になっていないと、ここで補正した値が作図(カット)に反映されません。

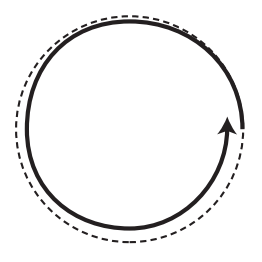

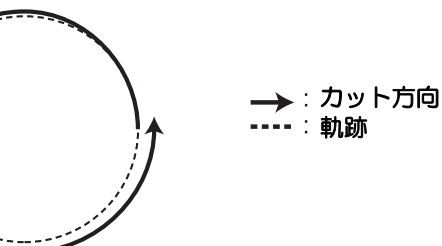

円 0 補正の値は、作図する円の半径(R)に近い補正値を適用します。
 対象の範囲の補正値を入力するだけてなく、前後の範囲も合わせて補正値を入力するようにしてください。

例)

- ・ 半径(R)が4.5mmの場合、「半径(R)≤5mm」と「5mm<半径(R)≤10mm」の補正値を設定する
   </li>
- ・ 半径(R)が10.5mmの場合、「10mm < 半径(R) ≤ 20mm」と「20mm < 半径(R) ≤ 50mm」の補正値を設定する</li>

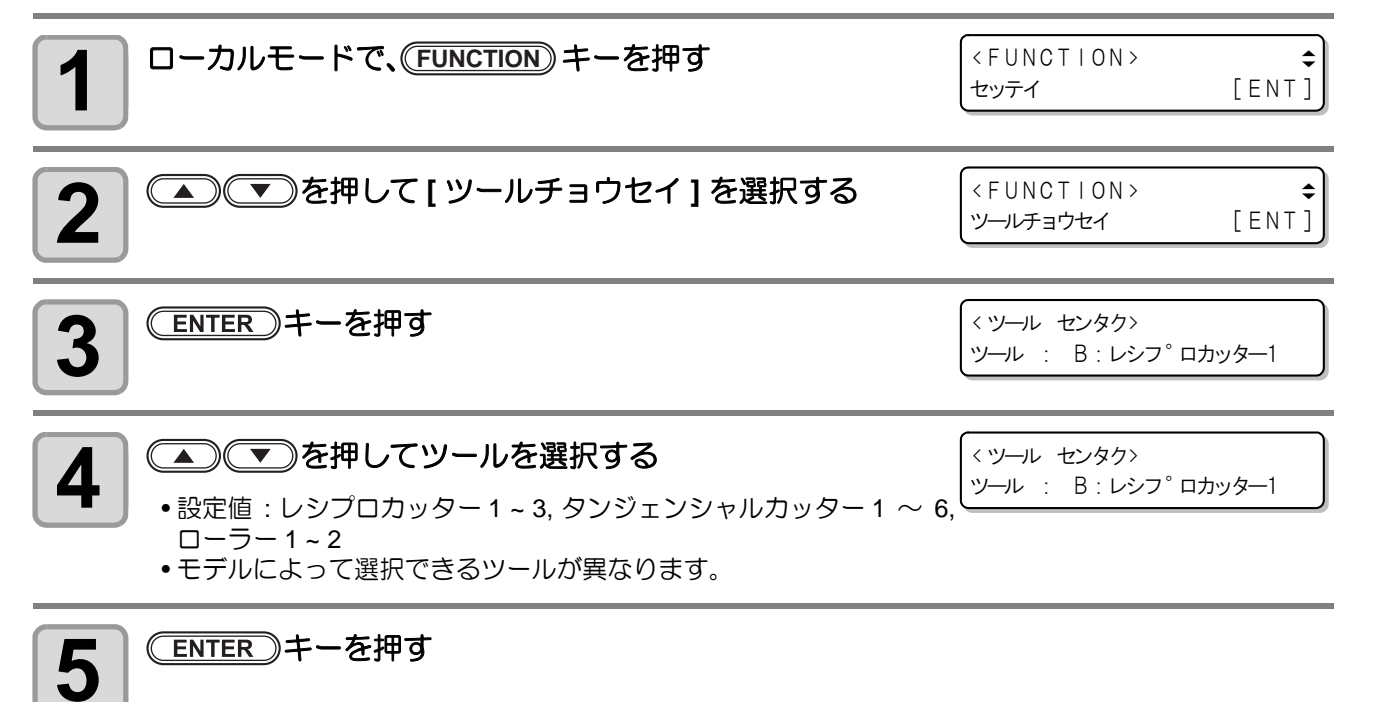

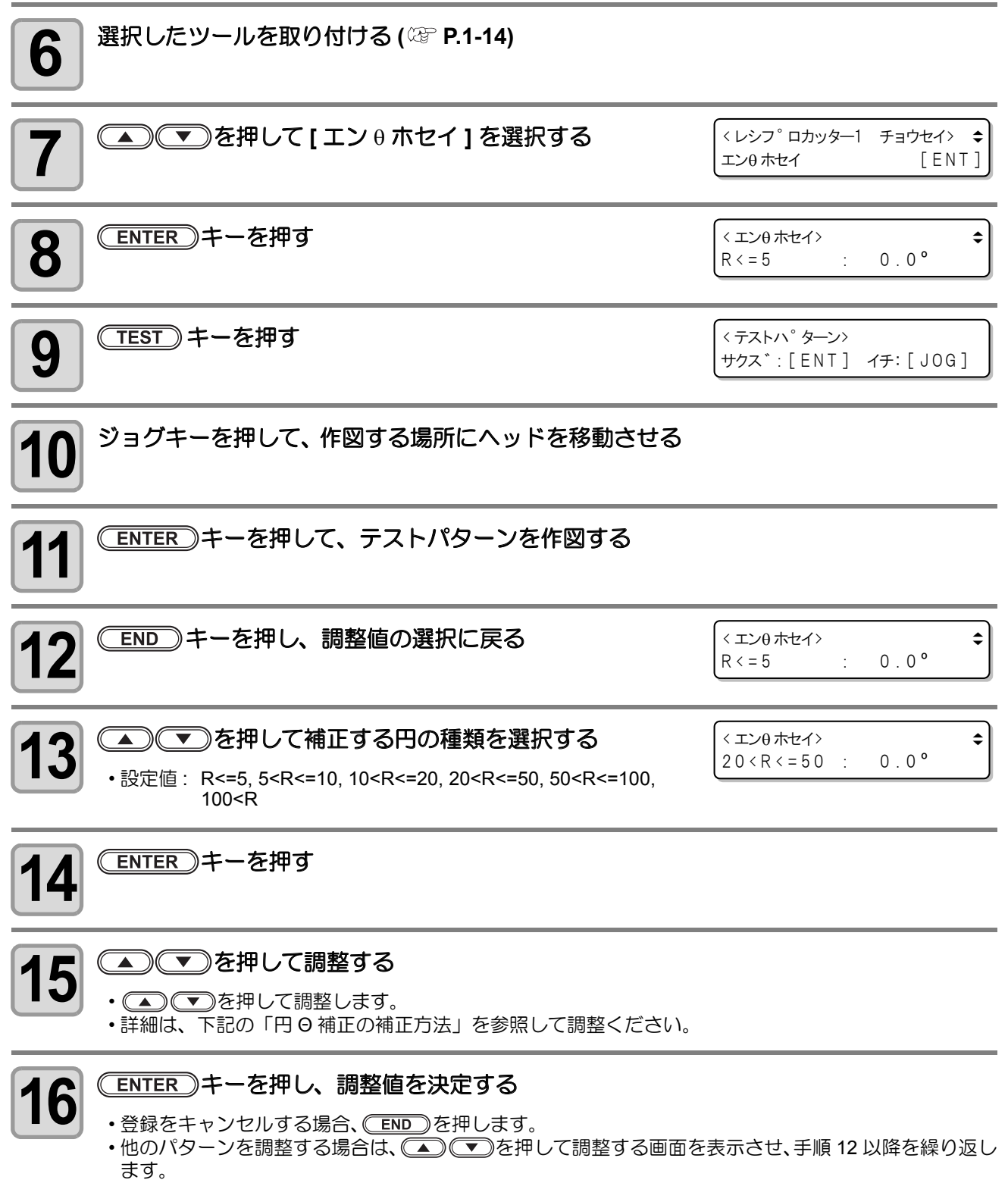

終了したい場合、手順12の表示で(END)を押します。

円 Θ 補正の補正方法

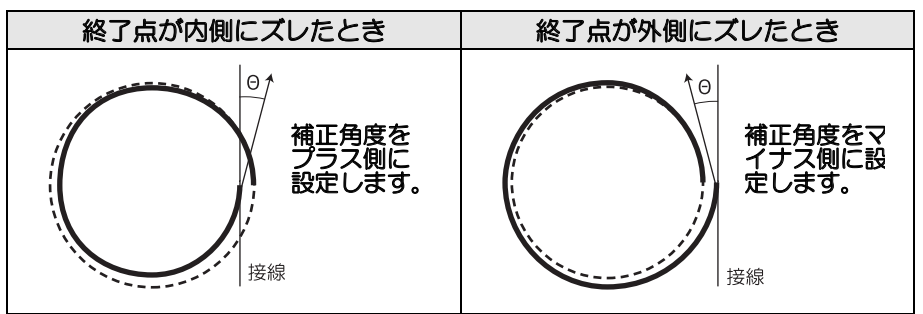

### 円弧 Θ 補正の設定をする

円弧Θ補正の設定を"オン"にしてください。

お使いのソフトウェアによっては円 θ 補正が有効にならない場合があります。(真円以外の円弧コマンドで円を作図する場合など)

その場合、円弧θ補正の設定で"オン"にしてください。

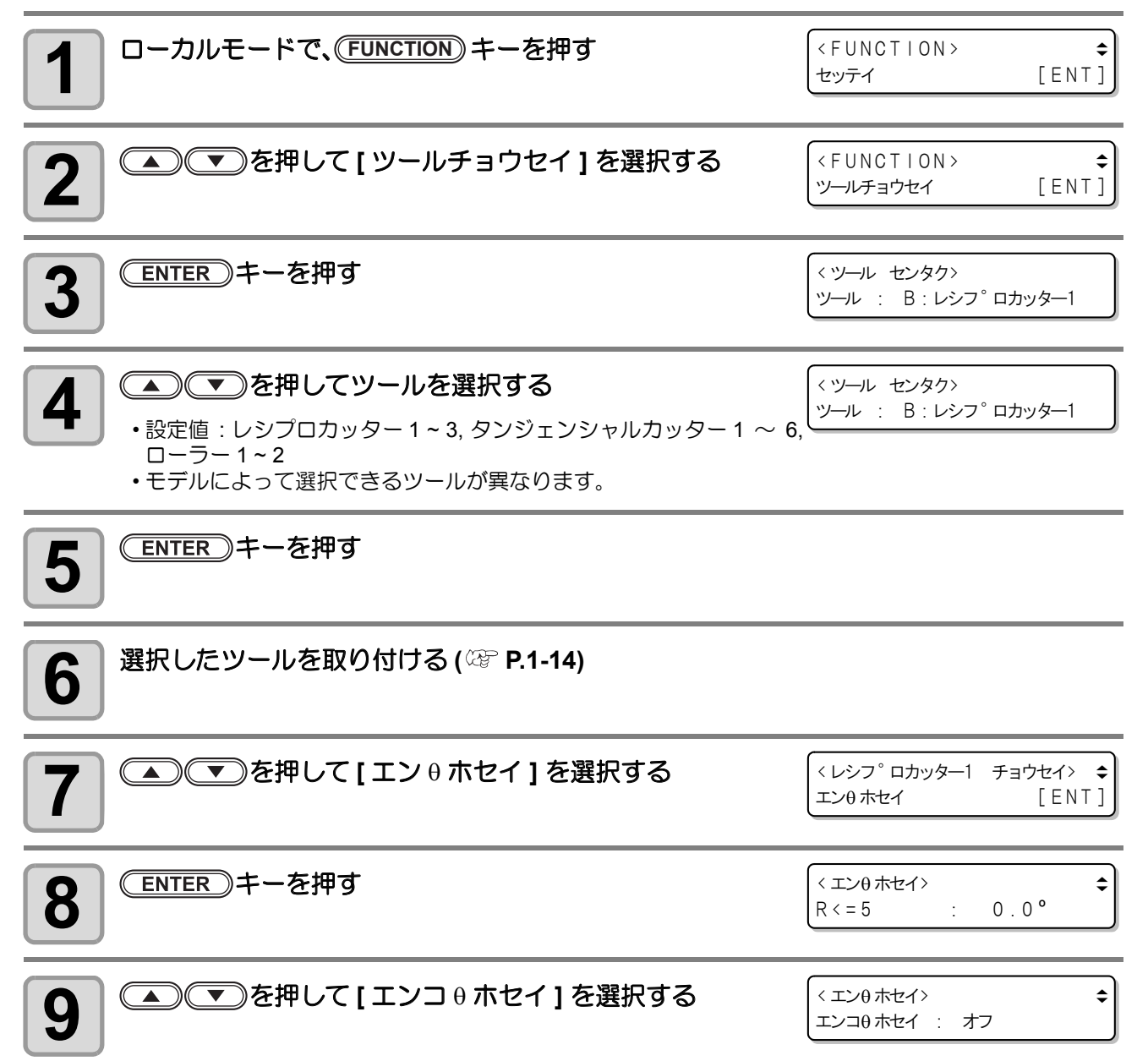

付録

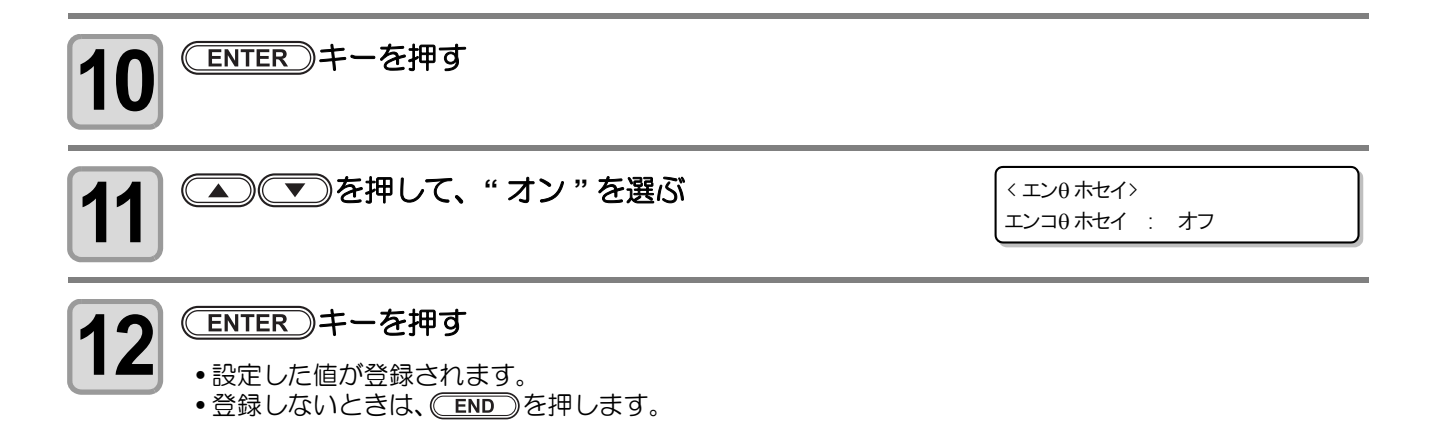

# 故障?と思う前に

故障?と思う前にもう一度確認してください。<br/>
対処しても正常に戻らない場合は、<br/>
販売店または弊社営業所に<br/>
ご連絡ください。

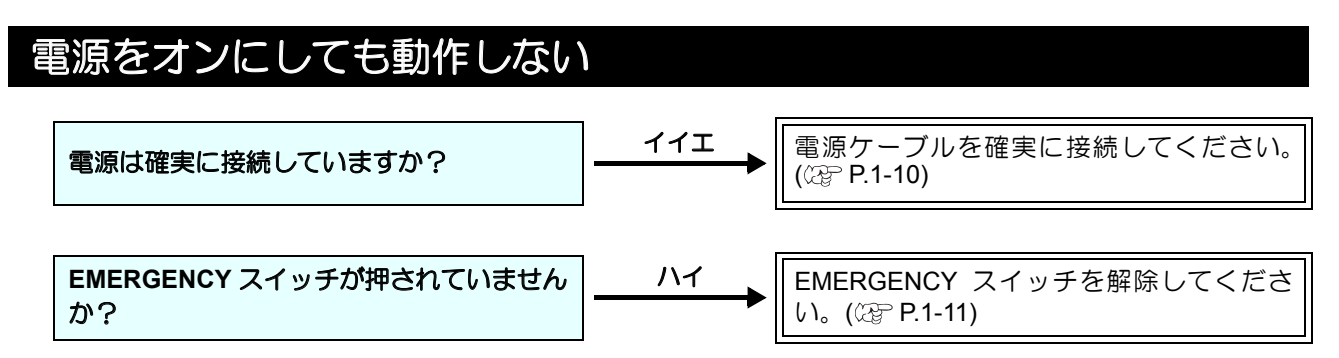

### ソフトウェアからデータを送信しても動作しない

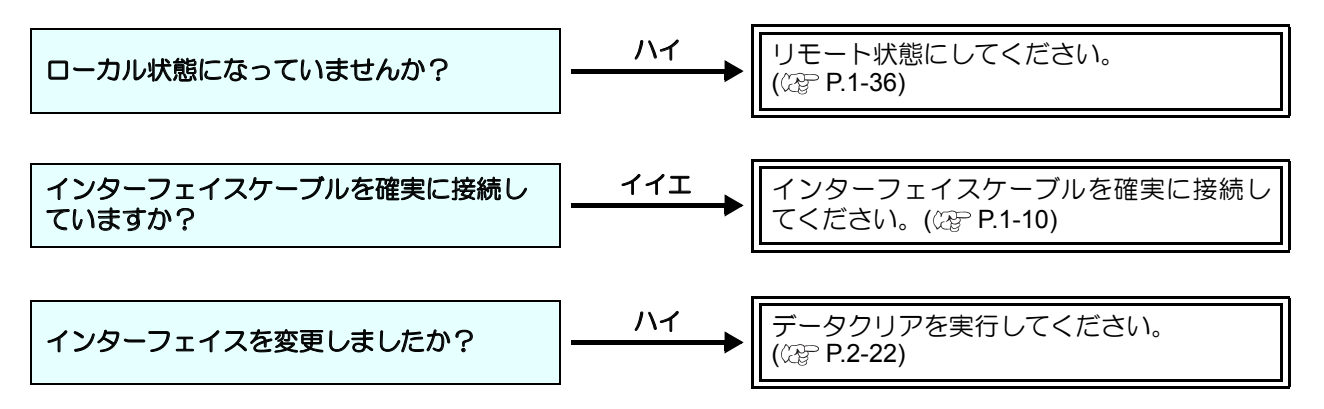

## データを送信するとエラーが発生する

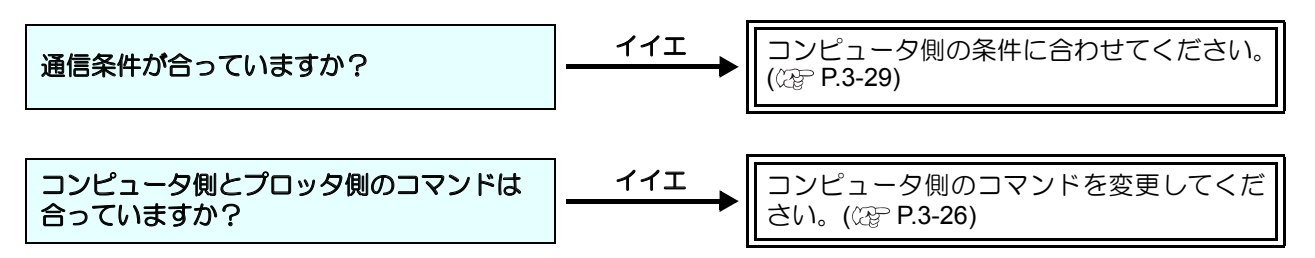

## ツールが紙の上を引きずる

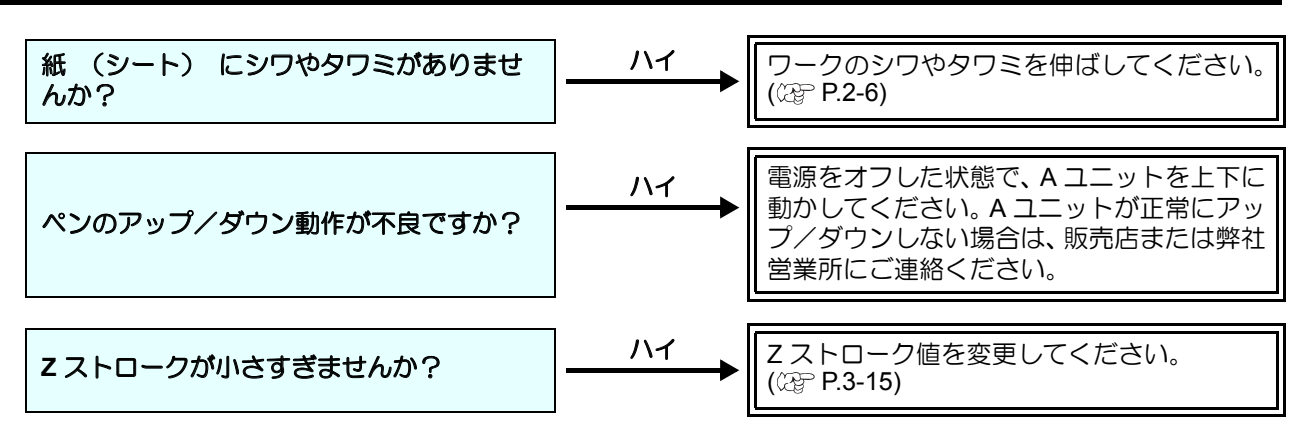

作図した線が点線になる/かすれる

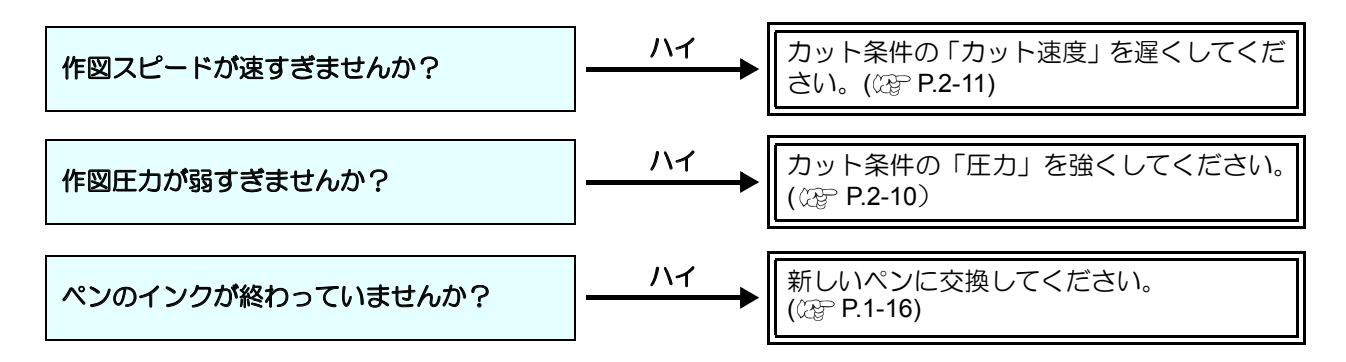

## レシプロが振動しない

| レシプロ振動する軸の油分が不足していま<br>せんか? | ] <u></u> | 少量のグリスを、軸に塗布してください。<br>(☞ P.5-3)                                          |
|-----------------------------|-----------|---------------------------------------------------------------------------|
| シンドウをオフにしていませんか?            | <u></u> ∧ | カット条件の「シンドウ」をオフ以外に設定<br>してください。(227 P.2-10)<br>復帰しない場合は、販売店までご連絡くださ<br>い。 |
| ヘッド安全カバーが開いていませんか?          | ] <u></u> | ヘッド安全カバーをしっかり閉じてください。                                                     |

# メッセージを表示するトラブル

本機に異常が発生すると、ディスプレイにメッセージを表示します。 メッセージの内容によって対処してください。

## 対処できるエラ-

| 表示                   | 原因                                             | 対処方法                                                                       |  |
|----------------------|------------------------------------------------|----------------------------------------------------------------------------|--|
| エラーC02<br>メイン RAM    | 制御 RAM に異常が発生した。                               | 販売店または弊社営業所、コールセン                                                          |  |
| エラー C04<br>フラッシュ ROM | システム ROM に異常が発生した。                             | ターにお問い合わせください。                                                             |  |
| エラー C10<br>コマンド      | コマンドデータ以外のコードを受信<br>した。                        |                                                                            |  |
| エラー C11<br>パラメータ     | 数値範囲外のパラメータを受信した。                              | ホストコンピュータのコマンド設定<br>を確認してください。(22PP.3-29)                                  |  |
| エラー C12<br>デバイス      | 不当なデバイス制御コマンドを受信<br>した。                        |                                                                            |  |
| エラー C13<br>ポリゴン      | ポリゴンバッファがオーバーフロー<br>した。                        | 多角形コマンドを使用しない設定に<br>してください。                                                |  |
| エラー C20<br>1/O       | 通信条件が異なります。                                    | ホストコンピュータ側と通信条件を<br>合わせてください。(22 P.3-29)                                   |  |
| エラー C27<br>バッファオーバー  | インターフェイスで異常が発生した。                              | インターフェイスケーブルを確認し<br>てください。(22 P.1-10)                                      |  |
|                      | 操作パネルで不当なオペレーション<br>を実行した。                     | 実行できないオペレーションです<br>取扱説明書の該当ページを参照して<br>ください。                               |  |
| エラー 901<br>オペレーション   | 有効エリアが A3 サイズ未満で、アスキー<br>ダンプを実行した。             | ち効エリフち 42 サイブいトに記字」                                                        |  |
|                      | 有効エリアが A3 サイズを確保できない位置にオリジンを設定し、 アスキーダンプを実行した。 | てから、実行してください。                                                              |  |
| エラー C31<br>データナシ     | コピーを実行したが、受信バッファに<br>データが保存されていない。             | コピー機能を参照してください。                                                            |  |
| エラー C32<br>データガオオキイ  | 受信済みのデータが大きすぎて、コ<br>ピーができない。                   | (@ P.3-11)                                                                 |  |
| エラー 902<br>ミサクズデータアリ | ー時停止中に不当なオペレーション<br>を実行した。                     | (REMOTE)キーを押してデータをカットしてしまうか、受信バッファ内のデータが不要であれば、データクリアを実行してください。(22 P.2-22) |  |

付録

| 表示                    | 原因                                                    | 対処方法                                                                     |
|-----------------------|-------------------------------------------------------|--------------------------------------------------------------------------|
|                       |                                                       | ワークが浮いていないか確認してく<br>ださい。                                                 |
| T=. 026               |                                                       | トンボ検出開始点の指定が正しいか<br>確認してください。(22 P.4-13)                                 |
|                       |                                                       | 白地に黒のトンボが印刷してあるか<br>確認してください。                                            |
|                       |                                                       | トンボ間に印刷や汚れがないか、ゴミ<br>が付着していないか確認してくださ<br>い。                              |
| トンボケンシュツ              | トンホ検出ができなかった。                                         | トンボ検出の各種設定に誤りがない<br>か確認してください。(22PP.4-8)                                 |
|                       |                                                       | ヘッドの高さが適切か確認してくだ<br>さい。<br>RC, RT(頌 P.1-24)、<br>T, TF, TD(窪 P.1-33)      |
|                       |                                                       | 上記の確認事項に異常が無いのにト<br>ンボが検出できない場合は、販売店ま<br>たは弊社営業所、コールセンターにお<br>問い合わせください。 |
| エラー C37<br>トンボゲンテン    | トンボ検出の結果、原点をカットエリ<br>ア外に検出した。                         | トンボをカットエリアの内側になる<br>ように配置してください。                                         |
|                       | トンボ検出はできたが、計算した補正<br>値が異常であるため、誤検出か補正値<br>指定ミスと考えられる。 | 補正値を確認した上で、検出をやり直<br>してください。                                             |
|                       | 求められたスケール補正の値が1.3 倍<br>以上、あるいは 0.7 倍以下であった。           | 印刷されたトンボデータのカスレな<br>ど、誤検出の要因を排除してからやり<br>直してください。                        |
| エラー 038               | 隣接する図形との距離が近すぎて、誤<br>検出した。                            | 隣接する図形との距離を適切にとっ<br>て印刷し直してください。                                         |
| トンボスケール               | 指定したトンボ間距離が正しくない。                                     | コマンドによるトンボ間距離の指定<br>値が不正であり、データの選択ミスが<br>考えられるので、出力するデータを確<br>認してください。   |
|                       | 印刷が揃っておらずに図形を飛ばし<br>てしまった。                            | 図形データを揃えて印刷をやり直し<br>てください。                                               |
|                       | 印刷されたトンボのカスレなどで、正<br>しく読めずに隣の図形のトンボを読<br>んでしまった。      | カスレなどが生じないように注意し<br>て印刷をやり直してください。                                       |
| エラー 401<br>X モータアラーム  | Yバーを動かすモータに過大な負荷が<br>かかった。                            |                                                                          |
| エラー 403<br>X オーバーカレント | Yバーを動かすモータの過電流エラー<br>を検出した。                           | ー度、主電源をオフにして、しばらく<br>たってから再度オンにしてください。                                   |
| エラー 402<br>Y モータアラーム  | ヘッドを動かすモータに過大な負荷<br>がかかった。                            | 申度表が9 る場合は、 敗元店または弊<br>社営業所、 コールセンターにお問い合<br>わせください。                     |
| エラー 404<br>Y オーバーカレント | ヘッドを動かすモータの過電流エ<br>ラーを検出した。                           |                                                                          |

| 表示                      | 原因                                       | 対処方法                                                                                                    |
|-------------------------|------------------------------------------|----------------------------------------------------------------------------------------------------|
| エラー 462<br>モータアラーム θ    | θ モータに過大な負荷がかかった。                        |                                                                                                    |
| エラー 464<br>θ オーバーカレント   | θ モータの過電流エラーを検出した。                       |                                                                                                    |
| エラー 461<br>モータアラーム Z    | Z モータに過大な負荷がかかった。                        |                                                                                                    |
| エラー 463<br>Z オーバーカレント   | Z モータの過電流エラーを検出した。                       | 一度、主電源をオフにして、しばらく                                                                                                    |
| エラー 50a<br>Y ゲンテン ケンシュツ |                                          | たってから再度オンにしてください。<br>  再度表示する場合は、販売店または弊<br>  社営業所、コールセンターにお問い合                                                             |
| エラー 511<br>Ζ ゲンテン ケンシュツ | 「「「「「」」」、「」」、「」、「」、「」、「」、「」、「」、「」、「」、「」、 | わせください。                                                                                                    |
| エラー 532<br>θ ゲンテン ケンシュツ | 「原泉ビノリの検古かてきなかうた。                        |                                                                                                    |
| エラー 533<br>X ゲンテン ケンシュツ |                                          |                                                                                                    |
| エラー 521<br>モーターショキカエラー  | モーターの初期化ができなかった。                         |                                                                                                    |
| エラー 503<br>カバーオープン      | 保護カバーが開いている。                             | 保護カバーを閉めてください。                                                                                                    |
| エラー C60<br>ペン エンコーダ     | ペン高さが検出できなかった。                           | ー度、主電源をオフにして、しばらく<br>たってから再度オンにしてください。<br>再度表示する場合は、販売店または弊<br>社営業所、コールセンターにお問い合<br>わせください。                                 |
| エラー C75                 | 適切なカット条件が設定されていない。                       | カット条件を適切な値に設定してく<br>ださい。(22° P.2-10)                                                                                        |
| レシプロカッター                | 刃が磨耗している。                                | 新しい刃に交換してください。<br>(畑PP.1-22)                                                                                                |
| エラー C76<br>バキューム/チルト    | バキュームに過電流が流れた。                           | プロッタとバキュームの電源をオフ<br>にして、しばらくしてから電源をオン<br>にしてください。                                                                           |
| *** オフスケール ***          | データが有効カットエリアからはみ出ている。                    | <ul> <li>(1) 処理を中止し (22) P.2-21)、データ<br/>クリアをしてください。</li> <li>(2) 有効カットエリアを広げるか、有<br/>効カットエリア内にデータを入れ<br/>てください。</li> </ul> |

## 表示メッセージー覧

リモートモードのときに表示するメッセージです。 故障ではありませんので、必要に応じて対処してください。

| メッセージ           | 原因                                                                            | 対処方法                                                                                          |
|-----------------|-------------------------------------------------------------------------------|-----------------------------------------------------------------------------------------------|
| ** オフスケール **    | カットデータが有効カットエリアを越<br>えている。                                                    | カットエリアのサイズを大きくする<br>か、データを小さくしてください。                                                          |
| **ディジタイズ**      | ホストコンピュータからのディジタイ<br>ズコマンド (DP;) を受信し、ディジタ<br>イズモードになっている。                    | 必要に応じてペン先を移動し<br>(REMOTE) キーを押します。<br>ディジタイズモードを解除するには、<br>(FUNCTION) キーでデータクリアを実行<br>してください。 |
| コピースキップシマス      | トンボ読み取り連続コピー時に、トン<br>ボが読み取れなかった。(1 パターン分<br>読み飛ばす)                            | 次のパターン以降、正常にトンボを読み取ることができれば問題ありません<br>5 パターン以上連続で読み取れない場合、[エラーC36 トンボケンシュツ](公P P.6-18)を表示します。 |
| シートヲコウカン シテクダサイ | シングルモードでの連続コピーでワー<br>ク交換待ち中。                                                  | ワークを交換し、連続コピーを再開し<br>てください。                                                                   |
| *!データ セーブチュウ!*  | ツールパラメータや設定パラメータを<br>記憶している。<br>記憶したデータは電源を オフにしても<br>消えないフラッシュメモリに保存され<br>る。 | この表示中は、電源をオフにしないで<br>ください。                                                                    |

# サンプルカット

正常にデータをカットできない場合など、本機に保存されているサンプルをカットして、異常の原因を調べま す。

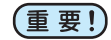

・受信バッファに未作図のデータがある場合、エラーが表示されてサンプルカットができません。先にデータクリアを実行してください。

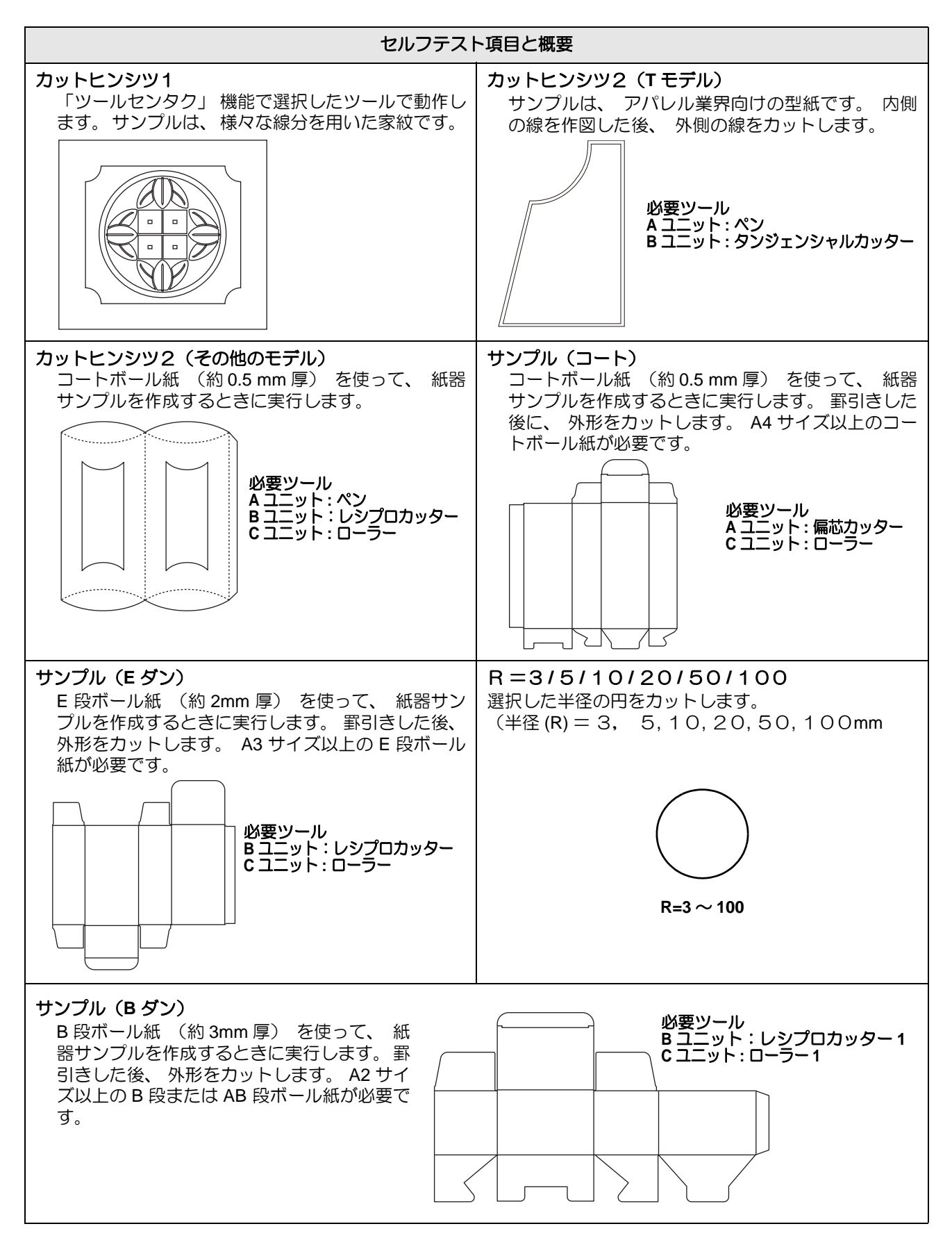

付録

## サンプルをカットして、カット異常の原因を調べる

カット品質およびサンプルカットを実行する場合は、あらかじめ、ペン No. 割り付けを行う必要があります。 (27 P.3-8)

次の値を初期値に設定してください。

| ペン No. |     | T モデル              | TF モデル            | TD モデル            | RT モデル             | RC モデル     |
|--------|-----|--------------------|-------------------|-------------------|--------------------|------------|
|        | ヘッド | В                  | В                 | В                 | В                  | В          |
| No.1   | ツール | タンジェンシャル<br>カッター1  | タンジェンシャル<br>カッター1 | タンジェンシャル<br>カッター1 | レシプロカッター 1         | レシプロカッター 1 |
|        | ヘッド | В                  | С                 | С                 | С                  | С          |
| No.2   | ツール | タンジェンシャル<br>カッター 2 | ローラー1             | ローラー1             | タンジェンシャル<br>カッター 1 | ローラー1      |
|        | ヘッド | В                  | В                 | В                 | В                  | В          |
| No.3   | ツール | タンジェンシャル<br>カッター3  | タンジェンシャル<br>カッター2 | タンジェンシャル<br>カッター2 | レシプロカッター2          | レシプロカッター 2 |
|        | ヘッド | В                  | С                 | С                 | С                  | С          |
| No.4   | ツール | タンジェンシャル<br>カッター 4 | ローラー2             | ローラー2             | タンジェンシャル<br>カッター2  | ローラー2      |
| No.5   | ヘッド | А                  | А                 | A                 | А                  | А          |
|        | ツール | 偏芯カッター             | 偏芯カッター            | 偏芯カッター            | 偏芯カッター             | 偏芯カッター     |
| No 6   | ヘッド | A                  | A                 | A                 | A                  | A          |
| 140.0  | ツール | ペン                 | ペン                | ペン                | ペン                 | ペン         |

サンプルカットを実行したい場所に、オリジンを設定する

| <b>2</b> ローカルモードで、(FUNCTION) キーを押す                                                                 | < F UNC T I ON ><br>セッティ                       | <b>\$</b><br>[ENT] |
|----------------------------------------------------------------------------------------------------|------------------------------------------------|--------------------|
| 3 ● ● を押して [ サンプルカット ] を選択する                                                                       | <function><br/>サンフ<sup>°</sup>ル カツト</function> | <b>\$</b><br>[ENT] |
| 4 ENTER キーを押す                                                                                      | < サンフ <sup>°</sup> ル カツト><br>カットヒンシツ1          | <b>≑</b><br>[ENT]  |
| 5<br>を押して実行するセルフテストの項目を選ぶ   ・設定値:カットヒンシツ1,2/サンプル(コートボール),   サンプル(Eダン),サンプル(Bダン),   エンカット R=3~R=100 | <サンフ <sup>°</sup> ル カツト><br>カットヒンシツ2           | ¢<br>[ENT]         |
| 6<br>ENTER キーを押して、作図する<br>・サンプルカットを実行しないときは、END を押します。                                             |                                                |                    |

## サンプルカットの結果について

サンプルデータは正常にカットできるが、他のデータを正常にカットできない。 ⇒ ホストコンピュータ側に異常があります。

サンプルデータや他のデータも正常にカットできない。(始終点を切り残すとき)

⇒ [ホセイアツオフセット] で設定値を増やし(22 P.3-21)、カッターがダウンするときの圧力を上げてください。

ĥ

# 仕様

|    |              | モデル名 | CE22-1225                                                                                                    |
|----|--------------|------|----------------------------------------------------------------------------------------------------|
|    | 仕様           |      |                                                                                                    |
| 右  |              | X 軸  | 2500mm                                                                                                    |
| 1  | 1刘17F凶軋田     | Y 軸  | 1220mm                                                                                                    |
| セ  | 2ット可能        | X 軸  | 2600mm                                                                                                    |
| 5  | リークサイズ       | Y 軸  | 1360mm                                                                                                    |
| 馬  | 函方式          | I    | X、Y、Z、θ 軸 : DC サーボ                                                                                                    |
| 튨  | 最大速度         |      | 55cm/s                                                                                                    |
| ^  | ヽッドユニット      |      | 以下のユニットから購入時に指定する(ユーザー交換は不可)<br>(1) T-S<br>(2) TD-S<br>(3) TF-S<br>(4) RC-S<br>(5) RT-S                                       |
| た  | リット圧         |      | 偏芯カッター:20 ~ 400g<br>低圧タンジェンシャル:500 ~ 1500g(RC/RT),<br>300 ~ 1500g(T/TD/TF)<br>高圧タンジェンシャル:1000 ~ 5000g<br>罫引きローラー:1000 ~ 5000g |
| 蛅  | 反復精度         |      | ± 0.1 mm                                                                                                    |
| 野的 | 距離精度         |      | ±0.1 mm または移動距離の ±0.1% のどちら大きい方                                                                                               |
| 精  | 直角精度         |      | ± 0.7 / 2500 mm                                                                                                    |
| 度  | 原点再現性        |      | ± 0.1mm                                                                                                    |
| 튨  |              | -ク厚  | タンジェンシャルカッター : 10mm<br>レシプロカッター : 20 mm                                                                                       |
| セ  | 2ット可能ワーク重    |      | 70kg Max.(点荷重不可)                                                                                                    |
| 5  | ワーク固定方法      |      | バキュームによる真空吸着                                                                                                    |
| ĘĶ | を信バッファ容量     |      | 27MB                                                                                                    |
| _  | コマンド         |      | MGL-IIC3                                                                                                    |
| _  | コマンド分解能      |      | 0.025mm/0.01mm                                                                                                    |
| 1  | 、<br>ンターフェイス |      | RS-232C / USB2.0 / Ethernet                                                                                                   |
| ŧ  | 『源仕様         |      | 单相 AC100 ~ 240V, 50/60Hz                                                                                                    |
| 消  | 資電力          |      | 300W 以下                                                                                                    |
| 夕  | ト形寸法         |      | 3200mm x 1900mm                                                                                                    |
| 本  | 体重量          |      | 230kg 以下                                                                                                    |
| 遃  | <b>适合規格</b>  |      | VCCI-classA, FCC classA, CE マーキング, CB レポート (EN60950), UL 60950-1, 機械指令, RoHS, REACH                                           |

# 索引

| 数字                   |
|----------------------|
| 2点軸補正                |
| Α                    |
| Aユニット1-6, 1-8        |
| B                    |
| Bユニット1-6, 1-8        |
| C                    |
| Cユニット1-6, 1-8        |
| D                    |
| DISPLAY              |
| E                    |
| EMERGENCY スイッチ 1-3   |
| F                    |
| F/W ver              |
| G                    |
| GDP                  |
|                      |
| IP アドレス              |
| J                    |
| JOG ステップ             |
| 0                    |
| OH3-2<br>OH ザヒョウ3-27 |
|                      |
| RS-232C              |

| U                                             |
|-----------------------------------------------|
| UNIT3-2<br>USB インターフェイス1-4                    |
| Y                                             |
| Y / ٽ –                                       |
| Z                                             |
|                                               |
| あ                                             |
| アジャスターフット1-3<br>アップソクド3-2<br>安全にお使いいただくためにvii |
|                                               |

|                 | 1-4  |
|-----------------|------|
| イベントメール         |      |
| イベントメール機能       | 3-33 |
| イベントメール機能を有効にする | 3-33 |
| イベントを設定する       | 3-34 |

| お         |      |
|-----------|------|
|           | 3-22 |
| オプションコネクタ | 1-4  |
| オリジン      | 2-19 |

| か                       |      |
|-------------------------|------|
| -<br>回数切り<br>冬部の名称とはたらき | 3-12 |
| 操作パネル                   |      |
| 本体                      | 1-3  |
| カッター刃のお手入れ              | 5-2  |
| カット                     | 2-20 |
| カットエリアの設定カット条件          | 3-6  |
| 設定項目                    | 2-10 |
| カットパネル                  | 1-3  |
| カットパネルの準備               | 1-12 |
| カットモード                  | 3-2  |

| 5            |      |
|--------------|------|
| キーブザーの設定     | 3-23 |
| キドウモード       | 3-3  |
| 基本操作の流れ      | 2-2  |
| 吸着エリア範囲選択バルブ | 1-3  |
| <           |      |
|-------------|------|
| クローズタイム3-2, | 3-19 |

け

| ケーブルの接続インターフェイスケーブルの接続<br>電源ケーブルの接続について | 1-10<br>1-10<br>1-10 |
|-----------------------------------------|----------------------|
| <ul><li>警告</li><li>警告ラベル</li></ul>      | vii<br>x, xi         |
| 原点                                      | 2-19                 |
| ゲンテン                                    | 3-2                  |
| 原点シール                                   | 1-3                  |
| 件名を設定する                                 | 3-36                 |

# C

| 故障?と思つ前に          | 6-15 |
|-------------------|------|
| ご注意               | v    |
| コピー               | 3-11 |
| コマンド              | 3-2  |
| コマンド ver          | 3-45 |
| コマンド原点の設定         | 1-38 |
| こんなときには           | 6-2  |
| コンピュータとの接続条件を設定する | 3-29 |

## さ

| サーバーを設定する | 3-37 |
|-----------|------|
| 作図        | 2-20 |
| 作図結果      | 2-13 |
| サンプルカット   | 6-21 |

#### し

| 自動でトンボ検出を行う …    | 4-11   |
|------------------|--------|
| 重要               | vii    |
| 仕様               |        |
| 使用上の注意           | ix     |
| 情報 /IP アドレスを表示させ | る 3-45 |
| 初期状態             |        |
| 処理を再開する          |        |
| 処理を中止する          |        |
| 処理を中断する          |        |
| シリアル No          |        |
| 信号線コネクタ          |        |
|                  |        |

## す

| 捨て切り  |     | <br> | <br>7 |
|-------|-----|------|-------|
| ステギリ  |     | <br> | <br>2 |
| ストローク | 2設定 | <br> | <br>5 |

| 設置上の注意ix<br>セッテイコピー3-4<br>セッテイリセット3-4, 3-42, 3-43<br>セット可能なワークの厚み2-6<br>センサーオフセット4-20 |
|---------------------------------------------------------------------------------------|
| <del>₹</del>                                                                          |
| ソーティング3-2, 3-14<br>設定3-14                                                             |
| た                                                                                     |
| 高さ調整つまみ1-9<br>高さ調整バー1-9                                                               |
| 5                                                                                     |
|                                                                                       |
| Э                                                                                     |
| ツール調整                                                                                 |
| τ                                                                                     |
| データクリア                                                                                |
| ک                                                                                     |

| 扱説明書についてvi        | 取扱説明書に     |
|-------------------|------------|
|                   | トンハ        |
| 色4-7              | 色          |
| <br>大きさ4-2        | _<br>大きさ … |
| 距離                | 距離         |
| た<br>検出する<br>4-13 | 検出する       |
|                   |            |
| 検出手順4-13          | 検出手順       |
|                   |            |

| サイズ                | 4-6  |
|--------------------|------|
| 作図禁止エリア            | 4-4  |
| 設定一覧表              | 4-8  |
| トンボ検出に関する注意事項      | 4-8  |
| トンボ検出の動作を設定する      | 4-8  |
| トンボ付きデータ作成に関する注意事項 | 4-2  |
| にじみやかすれ            | 4-7  |
| 配置可能範囲             | 4-3  |
| 連続カット              | 4-16 |
| ワークの傾き確認           | 4-13 |
| トンボセンサー            | 1-8  |
| トンボセンサーの反応を確認する    | 4-22 |

\_

# に

| 日常のお手入れ5 | 5-2 |
|----------|-----|
| Bユニット5   | 5-3 |
| カットパネル面5 | 5-2 |
| カバー5     | 5-2 |
|          |     |

# ね

| ネットワーク    |  |
|-----------|--|
| ネットワークの設定 |  |

## は

| バキューム | 4 | <br> | <br> | <br> | <br> | · · · · <sup>·</sup> | 1-4 | 11, | , | 1-4 | 12 |
|-------|---|------|------|------|------|----------------------|-----|-----|---|-----|----|
| はじめに  |   | <br> | <br> | <br> | <br> |                      |     |     |   |     | vi |

# ひ

| 非常停止      | 1-11 |
|-----------|------|
| 非常停止からの回復 | 1-11 |
| 非常停止の方法   | 1-11 |
| 表示单位      | 3-16 |
| 表示メッセージ   | 6-20 |
| ヒント       | vii  |
|           |      |

## ISI

| フェルトマット          | 1-12  |
|------------------|-------|
| ブザー              | 3-2   |
| プロットゴノドウサ        | 3-2   |
| プロットマエノ ドウサ1-42, | 3-2   |
| ブロワユニット          | . 1-4 |

## $\wedge$

| ヘッド固定ネジ     |     |
|-------------|-----|
| ヘッドの自動退避    |     |
| ヘッドを移動する    |     |
| ペン No. ワリツケ |     |
| ペン番号の割り付け   | 3-8 |

| ホセイアツオフセット3-2<br>補正点3-5<br>本機の移動1-2                                                                   |  |
|----------------------------------------------------------------------------------------------------|--|
| ₹                                                                                                    |  |
| マーク表示についてvii<br>マーク表示の例vii                                                                            |  |
| み                                                                                                    |  |
| 未作図のデータを確認する2-23<br>ミリ/インチ3-3                                                                         |  |
| &                                                                                                    |  |
| メールアドレスを設定する3-35<br>メッセージを表示するトラブル6-17                                                                |  |
|                                                                                                    |  |
| モデルメイ3-45                                                                                             |  |
| þ                                                                                                    |  |
| 有効カットエリア2-20<br>ユウセン ジュンイ3-2                                                                          |  |
|                                                                                                    |  |
| リモートオン                                                                                                |  |
| 3                                                                                                    |  |
| ー<br>ローカル状態と LCD 表示1-36                                                                               |  |
| b                                                                                                    |  |
| <ul> <li>ワークガイド1-13</li> <li>ワークを固定する2-6</li> <li>粘着テープによる固定方法2-6</li> <li>バキュームによる固定方法2-7</li> </ul> |  |

# CF22-1225 取扱説明書

#### 2018年4月

発行者 株式会社ミマキエンジニアリング
 発行所 株式会社ミマキエンジニアリング
 〒 389-0512
 長野県東御市滋野乙 2182-3

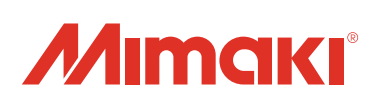